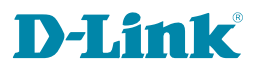

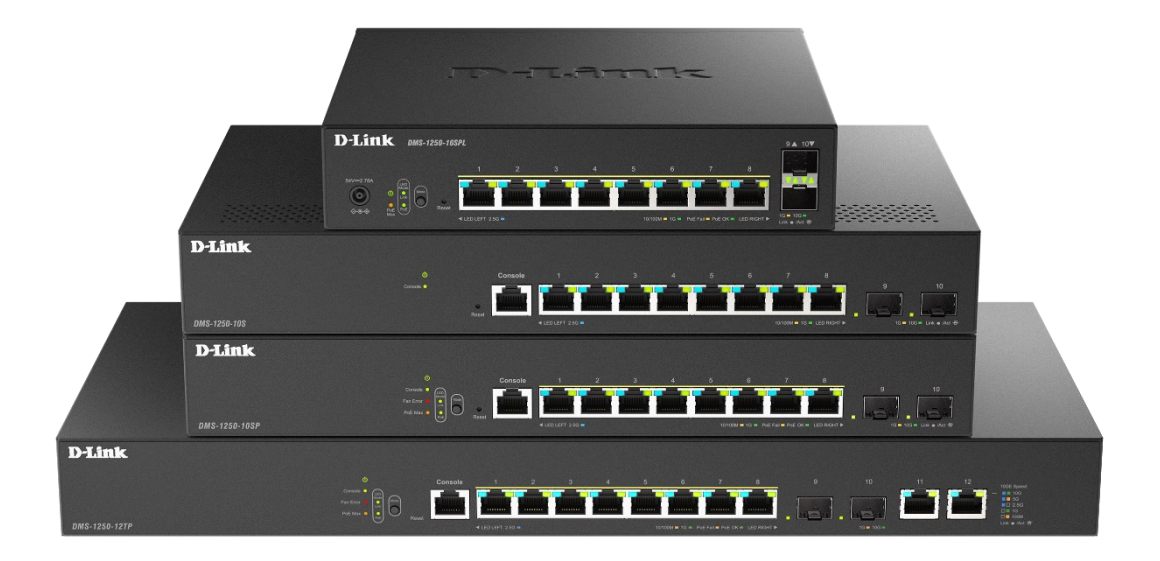

# **User Manual**

# **Multi-G Ethernet Smart Managed Switch**

DMS-1250 Series

# Table of Contents

| Table of Contents                                      | i  |
|--------------------------------------------------------|----|
| About This Guide                                       | 1  |
| Terms/Usage                                            | 1  |
| Copyright and Trademarks                               | 1  |
| 1 Product Introduction                                 | 2  |
|                                                        | 3  |
| Front Panel                                            | 3  |
| Rear Panel                                             | 4  |
| DMS-1250-10SP                                          | 4  |
| Front Panel                                            | 4  |
| Rear Panel                                             | 5  |
| DMS-1250-10SPL                                         | 5  |
| Front Panel                                            | 5  |
| Rear Panel                                             | 6  |
| DMS-1250-12TP                                          | 7  |
| Front Panel                                            | 7  |
| Rear Panel                                             | 8  |
| 2 Hardware Installation                                | 9  |
|                                                        | 9  |
| Step 1: Unpacking                                      | 10 |
| Step 2: Switch Installation                            | 10 |
| Desktop or Shelf Installation                          | 10 |
| Rack Installation                                      | 10 |
| Step 3 – Plugging in the AC Power Cord                 | 11 |
| Power Failure                                          | 11 |
| Grounding the Switch                                   | 11 |
| 3 Getting Started                                      | 13 |
| Management Options                                     | 13 |
| Using Web-based Management                             | 13 |
| Supported Web Browsers                                 | 13 |
| Connecting to the Switch                               | 13 |
| Login Web-based Management                             | 13 |
| Smart Wizard                                           | 14 |
| Web-based Management                                   | 14 |
| 4 Configuration                                        | 15 |
| Smart Wizard Configuration                             | 15 |
| IPv4 Information                                       | 15 |
| SNMP Settings                                          | 15 |
| User Accounts Settings                                 | 16 |
| Web-based Management                                   | 17 |
| Tool Bar > Save Menu                                   | 17 |
| Save Configuration                                     | 17 |
| Tool Bar > Tool Menu                                   | 18 |
| Firmware Information                                   | 18 |
| Configuration Information                              | 18 |
| Firmware Upgrade & Backup > Firmware Upgrade from HTTP | 19 |
| Firmware Upgrade & Backup > Firmware Upgrade from TFTP | 19 |

| Firmware Backup to HTTP & Backup > Firmware Backup to HTTP       | . 19                   |
|------------------------------------------------------------------|------------------------|
| Firmware Backup to HTTP & Backup > Firmware Backup to TFTP       | . 19                   |
| Configuration Upgrade & Backup > Configuration Restore from HTTP | . 19                   |
| Configuration Upgrade & Backup > Configuration Restore from TFTP | . 20                   |
| Configuration Upgrade & Backup > Configuration Backup to HTTP    | . 20                   |
| Configuration Upgrade & Backup > Configuration Backup to TFTP    | . 20                   |
| Log Backup > Log Backup to HTTP                                  | . 20                   |
| Log Backup > Log Backup to TFTP                                  | . 21                   |
| Ping                                                             | . 21                   |
| Traceroute                                                       | . 21                   |
| Reset                                                            | . 22                   |
| Reboot System                                                    | . 22                   |
| Nuclias Connect Setting                                          | . 22                   |
| Upload Nuclias Connect File                                      | . 23                   |
| Flash Information                                                | . 24                   |
| Tool Bar > Smart Wizard                                          | . 24                   |
| Tool Bar > Online Help                                           | . 24                   |
| Function Tree                                                    | . 26                   |
| Device Information                                               | . 26                   |
| System > System Information                                      | . 26                   |
| System > Peripheral                                              | . 27                   |
| System > Port Configuration > Port Settings                      | . 27                   |
| System > Port Configuration > Port Status                        | . 28                   |
| System > Port Configuration > Error Disable Settings             | . 28                   |
| System > Port Configuration > Jumbo Frame                        | . 29                   |
| System > PoE > PoE System                                        | . 29                   |
| System > PoE > PoE Status                                        | . 30                   |
| System > PoE > PoE Configuration                                 | . 30                   |
| System > PoE > PoE Statistics                                    | . 31                   |
| System > PoE > PoE Measurement                                   | . 31                   |
| System > PoE > PD Alive                                          | . 31                   |
| System > System Log > System Log Settings                        | . 32                   |
| System > System Log > System Log Server Settings                 | . 32                   |
| System > System Log > System Log                                 | . 33                   |
| System > Time and SNTP > Clock Settings                          | . 33                   |
| System > Time and SNTP > Time Zone Settings                      | . 34                   |
| System > Time and SNTP > SNTP Settings                           | . 35                   |
| System > Time Range                                              | . 30                   |
| Management > Decoverd Encounts Settings                          | . 30                   |
| Management > Password Encryption                                 | . 31                   |
| Management > SNMP > SNMP Global Settings                         | . 31<br>20             |
| Management > SNMP > SNMP Community Table Settings                | . 30<br>20             |
| Management > SNMP > SNMP Community Table Settings                | . 30<br>20             |
| Management > SNMP > SNMP Engine ID Local Settings                | . 39                   |
| Management > SNMP > SNMP   lser Table Settings                   | . <del>4</del> 0<br>// |
| Management > SNMP > SNMP Host Table Settings                     | . 40                   |
| Management > RMON > RMON Global Sattings                         | ۱÷.<br>۱۷              |
| Management > RMON > RMON Statistics Settings                     | ∠ <del>ب</del> .<br>⊿ر |
| Manayement > NMON > NMON Otalisilos Octilings                    | . 42                   |

| Management > DMON > DMON Alarm Sottings                                                                                                    | 42                                                                                                    |
|----------------------------------------------------------------------------------------------------|----------------------------------------------------------------------------------------------------|
| Management > RMON > RMON Alarm Settings                                                                                                    | 43                                                                                                    |
| Management > RMON > RMON Event Settings                                                                                                    | 43                                                                                                    |
| Management > DHCP > Service DHCP                                                                                                    | 44                                                                                                    |
| Management > DHCP > DHCP Class Settings                                                                                                    | 45                                                                                                    |
| Management > DHCP > DHCP Relay > DHCP Relay Global Settings                                                                                                    | 46                                                                                                    |
| Management > DHCP > DHCP Relay > DHCP Relay Pool Settings                                                                                                    | 46                                                                                                    |
| Management > DHCP > DHCP Relay > DHCP Relay Information Settings                                                                                                    | 49                                                                                                    |
| Management > DHCP > DHCP Relay > DHCP Relay Information Option Format Settings                                                                                                    | 51                                                                                                    |
| Management > DHCP > DHCP Relay > DHCP Relay Port Settings                                                                                                    | 52                                                                                                    |
| Management > DHCP > DHCP Relay > DHCP Local Relay VLAN Settings                                                                                                    | 53                                                                                                    |
| Management > DHCP > DHCPv6 Relay > DHCPv6 Relay Global Settings                                                                                                    | 53                                                                                                    |
| Management > DHCP > DHCPv6 Relay > DHCPv6 Relay Interface Settings                                                                                                    | 55                                                                                                    |
| Management > DHCP > DHCPv6 Relay > DHCPv6 Relay Format Type Settings                                                                                                    | 56                                                                                                    |
| Management > DHCP > DHCPv6 Relay > DHCPv6 Relay Port Settings                                                                                                    | 57                                                                                                    |
| Management > DHCP > DHCPv6 Relay > DHCPv6 Local Relay VLAN Settings                                                                                                    | 57                                                                                                    |
| Management > DHCP Auto Configuration                                                                                                    | 58                                                                                                    |
| Management > DHCP Auto Image Settings                                                                                                    | 58                                                                                                    |
| Management > Telnet/Web                                                                                                    | 59                                                                                                    |
| Management > Session Timeout                                                                                                    | 59                                                                                                    |
| Management > D-Link Discover Protocol Settings                                                                                                    | 60                                                                                                    |
| L2 Features > FDB > Static FDB > Unicast Static FDB                                                                                                    | 60                                                                                                    |
| L2 Features > FDB > Static FDB > Multicast Static FDB                                                                                                    | 61                                                                                                    |
| L2 Features > FDB > MAC Address Table Settings                                                                                                    | 61                                                                                                    |
| L2 Features > FDB > MAC Address Table                                                                                                    | 62                                                                                                    |
| L2 Features > FDB > MAC Notification                                                                                                    | 62                                                                                                    |
| L2 Features > 802.1Q VLAN                                                                                                    | 63                                                                                                    |
| L2 Features > Asymmetric VLAN                                                                                                    | 64                                                                                                    |
| L2 Features > VLAN Interface                                                                                                    | 64                                                                                                    |
| L2 Features > VLAN Tunnel > Dot1q Tunnel                                                                                                    | 66                                                                                                    |
| L2 Features > VLAN Tunnel > VLAN Mapping                                                                                                    | 67                                                                                                    |
| LO Frankunge S. V/LANI Trummel S. V/LANI Menusing Duefile                                                                                                    | ~~                                                                                                    |
| L2 Features > VLAN Tunnel > VLAN Mapping Profile                                                                                                    | 68                                                                                                    |
| L2 Features > VLAN Tunnel > VLAN Mapping Profile                                                                                                    | 68<br>73                                                                                                 |
| L2 Features > VLAN Tunnel > VLAN Mapping Profile<br>L2 Features > GVRP > GVRP Global<br>L2 Features > GVRP > GVRP Port                                                                                                    | 68<br>73<br>73                                                                                           |
| L2 Features > VLAN Tunnel > VLAN Mapping Profile<br>L2 Features > GVRP > GVRP Global<br>L2 Features > GVRP > GVRP Port<br>L2 Features > GVRP > GVRP Advertise VLAN                                                                                                    | 68<br>73<br>73<br>74                                                                                     |
| L2 Features > VLAN Tunnel > VLAN Mapping Profile<br>L2 Features > GVRP > GVRP Global<br>L2 Features > GVRP > GVRP Port<br>L2 Features > GVRP > GVRP Advertise VLAN<br>L2 Features > GVRP > GVRP Forbidden VLAN                                                                                                    | 68<br>73<br>73<br>74<br>74                                                                               |
| L2 Features > VLAN Tunnel > VLAN Mapping Profile<br>L2 Features > GVRP > GVRP Global<br>L2 Features > GVRP > GVRP Port<br>L2 Features > GVRP > GVRP Advertise VLAN<br>L2 Features > GVRP > GVRP Forbidden VLAN<br>L2 Features > GVRP > GVRP Forbidden VLAN                                                                                                    | 68<br>73<br>73<br>74<br>74<br>75                                                                         |
| L2 Features > VLAN Tunnel > VLAN Mapping Profile<br>L2 Features > GVRP > GVRP Global<br>L2 Features > GVRP > GVRP Port<br>L2 Features > GVRP > GVRP Advertise VLAN<br>L2 Features > GVRP > GVRP Forbidden VLAN<br>L2 Features > GVRP > GVRP Forbidden VLAN<br>L2 Features > GVRP > GVRP Statistics Table<br>L2 Features > Auto Surveillance VLAN > Auto Surveillance Properties                                                                                                    | 68<br>73<br>73<br>74<br>74<br>75<br>75                                                                   |
| L2 Features > VLAN Tunnel > VLAN Mapping Profile<br>L2 Features > GVRP > GVRP Global<br>L2 Features > GVRP > GVRP Port<br>L2 Features > GVRP > GVRP Advertise VLAN<br>L2 Features > GVRP > GVRP Forbidden VLAN<br>L2 Features > GVRP > GVRP Forbidden VLAN<br>L2 Features > GVRP > GVRP Statistics Table<br>L2 Features > Auto Surveillance VLAN > Auto Surveillance Properties<br>L2 Features > Auto Surveillance VLAN > MAC Settings and Surveillance Device                                                                                                    | 68<br>73<br>73<br>74<br>74<br>75<br>75<br>76                                                             |
| L2 Features > VLAN Tunnel > VLAN Mapping Profile<br>L2 Features > GVRP > GVRP Global<br>L2 Features > GVRP > GVRP Port<br>L2 Features > GVRP > GVRP Advertise VLAN<br>L2 Features > GVRP > GVRP Forbidden VLAN<br>L2 Features > GVRP > GVRP Forbidden VLAN<br>L2 Features > GVRP > GVRP Statistics Table<br>L2 Features > Auto Surveillance VLAN > Auto Surveillance Properties<br>L2 Features > Auto Surveillance VLAN > MAC Settings and Surveillance Device<br>L2 Features > Voice VLAN > Voice VLAN Global                                                                                                    | 68<br>73<br>73<br>74<br>74<br>75<br>75<br>76<br>77                                                       |
| L2 Features > VLAN Tunnel > VLAN Mapping Profile<br>L2 Features > GVRP > GVRP Global<br>L2 Features > GVRP > GVRP Port<br>L2 Features > GVRP > GVRP Advertise VLAN<br>L2 Features > GVRP > GVRP Forbidden VLAN<br>L2 Features > GVRP > GVRP Forbidden VLAN<br>L2 Features > GVRP > GVRP Statistics Table<br>L2 Features > Auto Surveillance VLAN > Auto Surveillance Properties<br>L2 Features > Auto Surveillance VLAN > MAC Settings and Surveillance Device<br>L2 Features > Voice VLAN > Voice VLAN Global<br>L2 Features > Voice VLAN > Voice VLAN Port                                                                                                    | 68<br>73<br>73<br>74<br>74<br>75<br>75<br>76<br>77<br>78                                                 |
| L2 Features > VLAN Tunnel > VLAN Mapping Profile<br>L2 Features > GVRP > GVRP Global<br>L2 Features > GVRP > GVRP Port<br>L2 Features > GVRP > GVRP Advertise VLAN<br>L2 Features > GVRP > GVRP Forbidden VLAN<br>L2 Features > GVRP > GVRP Forbidden VLAN<br>L2 Features > GVRP > GVRP Statistics Table<br>L2 Features > Auto Surveillance VLAN > Auto Surveillance Properties<br>L2 Features > Auto Surveillance VLAN > MAC Settings and Surveillance Device<br>L2 Features > Voice VLAN > Voice VLAN Global<br>L2 Features > Voice VLAN > Voice VLAN Port<br>L2 Features > Voice VLAN > Voice VLAN OUI                                                                                                    | 68<br>73<br>73<br>74<br>74<br>75<br>75<br>75<br>76<br>77<br>78<br>78                                     |
| L2 Features > VLAN Tunnel > VLAN Mapping Profile<br>L2 Features > GVRP > GVRP Global<br>L2 Features > GVRP > GVRP Port<br>L2 Features > GVRP > GVRP Advertise VLAN<br>L2 Features > GVRP > GVRP Forbidden VLAN<br>L2 Features > GVRP > GVRP Forbidden VLAN<br>L2 Features > GVRP > GVRP Statistics Table<br>L2 Features > Auto Surveillance VLAN > Auto Surveillance Properties<br>L2 Features > Auto Surveillance VLAN > MAC Settings and Surveillance Device<br>L2 Features > Voice VLAN > Voice VLAN Global<br>L2 Features > Voice VLAN > Voice VLAN Port<br>L2 Features > Voice VLAN > Voice VLAN OUI<br>L2 Features > Voice VLAN > Voice VLAN OUI<br>L2 Features > Voice VLAN > Voice VLAN Device                                                                                                    | 68<br>73<br>73<br>74<br>74<br>75<br>75<br>75<br>76<br>77<br>78<br>78<br>79                               |
| L2 Features > VLAN Tunnel > VLAN Mapping Profile<br>L2 Features > GVRP > GVRP Global<br>L2 Features > GVRP > GVRP Port<br>L2 Features > GVRP > GVRP Advertise VLAN<br>L2 Features > GVRP > GVRP Forbidden VLAN<br>L2 Features > GVRP > GVRP Forbidden VLAN<br>L2 Features > GVRP > GVRP Statistics Table<br>L2 Features > Auto Surveillance VLAN > Auto Surveillance Properties<br>L2 Features > Auto Surveillance VLAN > MAC Settings and Surveillance Device<br>L2 Features > Voice VLAN > Voice VLAN Global<br>L2 Features > Voice VLAN > Voice VLAN Port<br>L2 Features > Voice VLAN > Voice VLAN Port<br>L2 Features > Voice VLAN > Voice VLAN OUL<br>L2 Features > Voice VLAN > Voice VLAN Device<br>L2 Features > Voice VLAN > Voice VLAN Device                                                                                                    | 68<br>73<br>73<br>74<br>74<br>75<br>75<br>75<br>76<br>77<br>78<br>78<br>79<br>79                         |
| L2 Features > VLAN Tunnel > VLAN Mapping Profile                                                                                                    | 68<br>73<br>73<br>74<br>74<br>75<br>75<br>75<br>75<br>77<br>78<br>78<br>79<br>79<br>79                   |
| L2 Features > VLAN Tunnel > VLAN Mapping Profile<br>L2 Features > GVRP > GVRP Global<br>L2 Features > GVRP > GVRP Port<br>L2 Features > GVRP > GVRP Advertise VLAN<br>L2 Features > GVRP > GVRP Forbidden VLAN<br>L2 Features > GVRP > GVRP Statistics Table<br>L2 Features > GVRP > GVRP Statistics Table<br>L2 Features > Auto Surveillance VLAN > Auto Surveillance Properties<br>L2 Features > Auto Surveillance VLAN > MAC Settings and Surveillance Device<br>L2 Features > Voice VLAN > Voice VLAN Global<br>L2 Features > Voice VLAN > Voice VLAN Port<br>L2 Features > Voice VLAN > Voice VLAN Port<br>L2 Features > Voice VLAN > Voice VLAN Device<br>L2 Features > Voice VLAN > Voice VLAN Device<br>L2 Features > Voice VLAN > Voice VLAN Device<br>L2 Features > Voice VLAN > Voice VLAN Device<br>L2 Features > STP > STP Global Settings<br>L2 Features > STP > STP Port Settings                                           | 68<br>73<br>73<br>74<br>74<br>75<br>75<br>75<br>75<br>76<br>77<br>78<br>78<br>79<br>79<br>81             |
| L2 Features > VLAN runnel > VLAN Mapping Profile<br>L2 Features > GVRP > GVRP Global<br>L2 Features > GVRP > GVRP Port<br>L2 Features > GVRP > GVRP Advertise VLAN<br>L2 Features > GVRP > GVRP Forbidden VLAN<br>L2 Features > GVRP > GVRP Statistics Table<br>L2 Features > Auto Surveillance VLAN > Auto Surveillance Properties<br>L2 Features > Auto Surveillance VLAN > MAC Settings and Surveillance Device<br>L2 Features > Voice VLAN > Voice VLAN Global<br>L2 Features > Voice VLAN > Voice VLAN Global<br>L2 Features > Voice VLAN > Voice VLAN Port<br>L2 Features > Voice VLAN > Voice VLAN OUI<br>L2 Features > Voice VLAN > Voice VLAN Device<br>L2 Features > Voice VLAN > Voice VLAN Device<br>L2 Features > Voice VLAN > Voice VLAN Device<br>L2 Features > STP > STP Global Settings<br>L2 Features > STP > STP Port Settings<br>L2 Features > STP > MST Configuration Identification.                                 | 68<br>73<br>73<br>74<br>74<br>74<br>75<br>75<br>75<br>75<br>76<br>77<br>78<br>79<br>79<br>81<br>82       |
| L2 Features > VLAN Tunnel > VLAN Mapping Profile<br>L2 Features > GVRP > GVRP Global<br>L2 Features > GVRP > GVRP Port<br>L2 Features > GVRP > GVRP Advertise VLAN<br>L2 Features > GVRP > GVRP Forbidden VLAN<br>L2 Features > GVRP > GVRP Statistics Table<br>L2 Features > Auto Surveillance VLAN > Auto Surveillance Properties<br>L2 Features > Auto Surveillance VLAN > Auto Surveillance Device<br>L2 Features > Auto Surveillance VLAN > MAC Settings and Surveillance Device<br>L2 Features > Voice VLAN > Voice VLAN Global<br>L2 Features > Voice VLAN > Voice VLAN Port<br>L2 Features > Voice VLAN > Voice VLAN Port<br>L2 Features > Voice VLAN > Voice VLAN OUI<br>L2 Features > Voice VLAN > Voice VLAN Device<br>L2 Features > Voice VLAN > Voice VLAN Device<br>L2 Features > STP > STP Global Settings<br>L2 Features > STP > STP Port Settings<br>L2 Features > STP > STP Instance<br>L2 Features > STP > STP Instance | 68<br>73<br>73<br>74<br>74<br>75<br>75<br>75<br>75<br>75<br>76<br>77<br>78<br>79<br>79<br>81<br>82<br>83 |

| L2 Features > ERPS(G.8032) > ERPS                                                      | 84    |
|----------------------------------------------------------------------------------------|-------|
| L2 Features > ERPS(G.8032) > ERPS Profile                                              | 86    |
| L2 Features > Loopback Detection                                                       | 87    |
| L2 Features > Link Aggregation                                                         | 88    |
| L2 Features > L2 Multicast Control > IGMP Snooping > IGMP Snooping Settings            | 88    |
| L2 Features > L2 Multicast Control > IGMP Snooping > IGMP Snooping Groups Settings     | 90    |
| L2 Features > L2 Multicast Control > IGMP Snooping > IGMP Snooping Mrouter Settings    | 91    |
| L2 Features > L2 Multicast Control > IGMP Snooping > IGMP Snooping Statistics Settings | 92    |
| L2 Features > L2 Multicast Control > MLD Snooping > MLD Snooping Setting               | 92    |
| L2 Features > L2 Multicast Control > MLD Snooping > MLD Snooping Groups Setting        | 94    |
| L2 Features > L2 Multicast Control > MLD Snooping > MLD Snooping Mrouter Settings      | 94    |
| L2 Features > L2 Multicast Control > MLD Snooping > MLD Snooping Statistics Settings   | 95    |
| L2 Features > L2 Multicast Control > Multicast VLAN                                    | 95    |
| L2 Features > L2 Multicast Control > Multicast VLAN Group Settings                     | 98    |
| L2 Features > L2 Multicast Control > Multicast Filtering                               | 99    |
| L2 Features > LLDP > LLDP Global Settings                                              | . 100 |
| L2 Features > LLDP > LLDP Port Settings                                                | . 101 |
| L2 Features > LLDP > LLDP Management Address List                                      | . 101 |
| L2 Features > LLDP > LLDP Basic TLVs Settings                                          | . 102 |
| L2 Features > LLDP > LLDP Dot1 TLVs Settings                                           | . 102 |
| L2 Features > LLDP > LLDP Dot3 TLVs Settings                                           | . 103 |
| L2 Features > LLDP > LLDP-MED Port Settings                                            | . 104 |
| L2 Features > LLDP > LLDP Statistics Information                                       | . 104 |
| L2 Features > LLDP > LLDP Local Port Information                                       | . 105 |
| L2 Features > LLDP > LLDP Neighbor Port Information                                    | . 106 |
| L3 Features > ARP > ARP Aging Time                                                     | . 107 |
| L3 Features > ARP > Static ARP                                                         | . 107 |
| L3 Features > ARP > ARP Table                                                          | . 107 |
| L3 Features > IPv4 Interface                                                           | . 108 |
| L3 Features > IPv4 Static/Default Route                                                | . 109 |
| 1 3 Features > IPv4 Route Table                                                        | 110   |
| 1 3 Features > IPv6 Interface                                                          | 110   |
| 1.3 Features > IPv6 Neighbor                                                           | 111   |
| 1.3 Features > IPv6 Static/Default Route                                               | 112   |
| 1 3 Features > IPv6 Route Table                                                        | 112   |
| 1 3 Features > DNS Server Settings                                                     | 113   |
| QoS > Port Default CoS                                                                 | 113   |
| QoS > Port Scheduler Method                                                            | . 114 |
| QoS > Queue Settings                                                                   | 114   |
| QoS > CoS to Queue Mapping                                                             | 115   |
| QoS > Port Rate Limiting                                                               | 116   |
| QoS > Queue Rate Limiting                                                              | . 116 |
| QoS > Port Trust State                                                                 | . 117 |
| QoS > DSCP CoS Mapping                                                                 | . 118 |
| ACL > ACL Configuration Wizard                                                         | . 118 |
| ACL > ACL Access List                                                                  | . 141 |
| ACL > ACL Interface Access Group                                                       | . 142 |
| Security > Port Security > Port Security Global Settings                               | . 143 |
| Security > Port Security > Port Security Port Settinas                                 | . 143 |
| , , ,                                                                                  |       |

| Security > Port Security > Port Security Address Entries                                      | 144   |
|-----------------------------------------------------------------------------------------------|-------|
| Security > 802.1X > 802.1X Global Settings                                                    | 144   |
| Security > 802.1X > 802.1X Port Settings                                                      | 145   |
| Security > 802.1X > Authentication Sessions Information                                       | 146   |
| Security > 802.1X > Authenticator Statistics                                                  | 146   |
| Security > 802.1X > Authenticator Session Statistics                                          | . 146 |
| Security > 802.1X > Authenticator Diagnostics                                                 | . 147 |
| Security > AAA > AAA Global Settings                                                          | . 147 |
| Security > AAA > AAA Global Settings                                                          | . 147 |
| Security > AAA > Application Authentication Settings                                          | . 147 |
| Security > AAA > Authentication Settings                                                      | . 148 |
| Security > RADIUS > RADIUS Global Settings                                                    | . 148 |
| Security > RADIUS > RADIUS Server Settings                                                    | . 148 |
| Security > RADIUS > RADIUS Group Server Settings                                              | . 149 |
| Security > RADIUS > RADIUS Statistic                                                          | . 149 |
| Security > TACACS > TACACS Server Settings                                                    | . 150 |
| Security > TACACS > TACACS Group Server Settings                                              | 150   |
| Security > TACACS > TACACS Statistic                                                          | . 150 |
| Security > IMPB > DHCPv4 Snooping > DHCP Snooping Global Settings                             | . 151 |
| Security > IMPB > DHCPv4 Snooping > DHCP Snooping Port Settings                               | . 151 |
| Security > IMPB > DHCPv4 Snooping > DHCP Snooping VLAN Settings                               | 152   |
| Security > IMPB > DHCPv4 Snooping > DHCP Snooping Database                                    | 152   |
| Security > IMPB > DHCPv4 Snooping > DHCP Snooping Binding Entry                               | 153   |
| Security > IMPB > Dynamic ARP Inspection > ARP Access List                                    | 153   |
| Security > IMPB > Dynamic ARP Inspection > ARP Inspection Settings                            | 154   |
| Security > IMPB > Dynamic ARP Inspection > ARP Inspection Port Settings                       | 155   |
| Security > IMPB > Dynamic ARP Inspection > ARP Inspection VLAN                                | 155   |
| Security > IMPB > Dynamic ARP Inspection > ARP Inspection Statistics                          | 156   |
| Security > IMPB > Dynamic ARP Inspection > ARP Inspection Log                                 | 156   |
| Security > Network Access Authentication > Guest VLAN                                         | 156   |
| Security > Network Access Authentication > Network Access Authentication Global Settings      | 157   |
| Security > Network Access Authentication > Network Access Authentication Port Settings        | 157   |
| Security > Network Access Authentication > Network Access Authentication Sessions Information | 158   |
| Security > DHCP Server Screening > DHCP Server Screening Global Settings                      | 159   |
| Security > DHCP Server Screening > DHCP Server Screening Port Settings                        | 160   |
| Security > Safeguard Engine                                                                   | 160   |
| Security > Trusted Host                                                                       | 161   |
| Security > Traffic Segmentation Settings                                                      | 161   |
| Security > Storm Control Settings                                                             | 161   |
| Security > DoS Attack Prevention Settings                                                     | 163   |
| Security > SSH > SSH Global Settings                                                          | 164   |
| Security > SSH > Host Key                                                                     | 164   |
| Security > SSH > SSH Server Connection                                                        | 165   |
| Security > SSH > SSH User Authentication List                                                 | 165   |
| Security > SSH > SSH Public Key Settings                                                      | 165   |
| Security > SSL > SSL Global Setting                                                           | 166   |
| Security > SSL > SSL Service Policy                                                           | 166   |
| OAM > Cable Diagnostics                                                                       | . 167 |
| OAM > DDM > DDM Settings                                                                      | 167   |
|                                                                                               | .01   |

| OAM > DDM > DDM Temperature Threshold Settings  | 168 |
|-------------------------------------------------|-----|
| OAM > DDM > DDM Voltage Threshold Settings      |     |
| OAM > DDM > DDM Bias Current Threshold Settings |     |
| OAM > DDM > DDM TX Power Threshold Settings     |     |
| OAM > DDM > DDM RX Power Threshold Settings     |     |
| OAM > DDM > DDM Status Table                    | 170 |
| Monitoring > Statistics > Port                  | 170 |
| Monitoring > Statistics > Port Counters         | 171 |
| Monitoring > Statistics > Counters              | 172 |
| Monitoring > Mirror Settings                    | 173 |
| Green > Power Saving                            |     |
| Green > EEE                                     | 175 |
| Appendix A - Technical Specifications           | 176 |
| Hardware Specifications                         | 176 |
| Key Components / Performance                    | 176 |
| Port Functions                                  | 176 |
| Physical & Environment                          | 176 |
| Emission (EMI) Certifications                   | 177 |
| Safety Certifications                           | 177 |
| Features                                        | 177 |
| L2 Features                                     | 177 |
| L3 Features                                     | 177 |
| D-Link Green Technology                         | 177 |
| VLAN                                            | 177 |
| QoS (Quality of Service)                        | 177 |
| Security                                        | 178 |
| Management                                      | 178 |
|                                                 |     |

# About This Guide

This guide provides installation and instructions for the D-Link Multi-Gigabit Ethernet L2 Switch (DMS-1250-10S/10SP/10SPL/12TP),

**Note:** The model you have purchased may appear slightly different from the illustrations shown in the document. Refer to the sections for detailed information about your switch, its components, network connections, and technical specifications.

This guide is divided into four parts:

- 1. Hardware Installation: Step-by-step hardware installation procedures.
- 2. Getting Started: A startup guide for basic switch installation and settings.
- 3. D-Link Network Assistant: An introduction to the central configuration utility.
- 4. Configuration: Information about the function descriptions and configuration settings.

#### Terms/Usage

In this guide, the term "Switch" (first letter capitalized) refers to the DMS-1250 Series switch and "switch" (first letter lower case) refers to other Ethernet switches. Some technologies use "switch", "bridge" and "switching hubs" interchangeably, and all are commonly accepted terms for Ethernet switches.

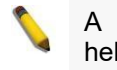

A **NOTE** indicates important information that helps you make better use of the device.

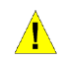

A **CAUTION** indicates the potential for property damage or personal injury.

# Copyright and Trademarks

Information in this document is subjected to change without notice.

© 2024 D-Link Corporation. All rights reserved.

Reproduction in any manner whatever without the written permission of D-Link Corporation is strictly forbidden.

Trademarks used in this text: D-Link and the D-LINK logo are trademarks of D-Link Corporation; Microsoft and Windows are registered trademarks of Microsoft Corporation.

Other trademarks and trade names may be used in this document to refer to either the entities claiming the marks and names or their products. D-Link Corporation disclaims any proprietary interest in trademarks and trade names other than its own.

# 1 Product Introduction

Thank you and congratulations on your purchase of D-Link DMS-1250 Series Switch.

D-Link's latest generation L2 10 Gigabit Ethernet switch series blends plug-and-play simplicity with exceptional value and reliability for small and medium-sized business (SMB) networking. All models are housed in a new style rack-mount metal case with easy-to-view front panel diagnostic LEDs, and provide advance features including network security, traffic segmentation, QoS and versatile management.

*Flexible Port Configurations:* The DMS-1250 Series is D-Link's latest Mutli-G switch which provides 8-port, 10-port 2.5GBASE-T and 2-port SFP+ models. The DMS-1250 Series switches, have the advantage of using intuitive feature-rich software and utilizing a neat and simplified Web GUI allowing users to access and configure the Switch from everywhere via a web browser. 2.5GBASE-T provides the requisite backward compatibility that allows end users to transparently upgrade from 10/100Mbps to 2.5 Gbps, using Cat 6, 6A, 7 unshielded and shielded twisted-pair cables. 10G SFP+ has the advantage of lower power consumption, longer cable distance, and better latency performance. Direct Attach Cables (DACs) can be used to provide a cost effective way of connecting switches at 10 Gbps that are in close proximity to each other.

**D-Link Green Technology:** D-Link Green devices aim to provide eco-friendly alternatives without compromising performance. D-Link Green Technology includes a number of innovations to reduce energy consumption on DMS-1250 series switches, such as reducing power when a port does not have a device attached, or adjusting the power usage according to the length of Ethernet cable connected to it.

*Extensive Layer 2 Features:* Implemented as complete L2 devices, these switches include functions such as IGMP snooping, port mirroring, Spanning Tree, ERPS, 802.3ad LACP, SNTP, LLDP and Loopback Detection to enhance performance and network reliability.

*Extensive Layer 3 Features:* These switches include functions such as IP interfaces, static routes, IPv6 static routes, and ARP to enhance performance and network resiliency.

**QoS:** The switches support bandwidth control and 802.1p priority queues, enabling users to run bandwidthsensitive applications such as voice and video on the network. These functions allow the switches to work seamlessly with VLANs, 802.1p traffic and IPv6 Traffic Class priority to prioritize traffic on the network.

**Network Security:** D-Link's innovative Safeguard Engine function protects the switches against traffic flooding caused by virus attacks. Additional features such as Storm Control can help to keep the network from being overwhelmed by abnormal traffic. Port Security is another simple but useful authentication method to maintain the network device integrity. Also supports DHCP Server Screening, SSL and IP-MAC-Port Binding features.

**Versatile Management:** The new generation of D-Link 10 Gigabit Ethernet Switches provide growing businesses with a simple and easy management of their network, using a web-based management interface that allows administrators to remotely control their network down to the port level. Adding a console port with RJ-45 for command line interface management. The Switch can be managed, out-of-band, by using the console port on the front panel of the Switch. Alternatively, the Switch can also be managed, in-band, by using a Telnet connection to any of the LAN ports on the Switch. And the command line interface provides complete access to all switch management features.

Users can also access the switch via Telnet. Some basic tasks can be performed such as changing the Switch IP address, resetting the settings to factory defaults, setting the administrator password, rebooting the Switch, or upgrading the Switch firmware by using the Command Line Interface (CLI).

In addition, users can utilize the SNMP MIB (*Management Information Base*) to poll the switches for information about the status, or send out traps of abnormal events. SNMP support allows users to integrate the switches with other third-party devices for management in an SNMP-enabled environment. D-Link Smart Managed Switches provides easy-to-use graphic interface and facilitates the operation efficiency.

# DMS-1210-10S

8-port 2.5GE with 2-port 10G SFP+ Smart managed switch

#### Front Panel

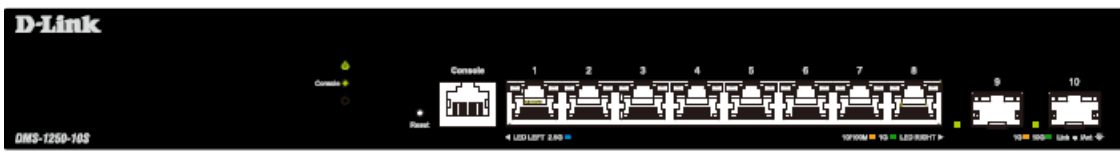

Figure 1.1 – DMS-1250-10S Front Panel

**Power LED**<sup>U</sup>: The Power LED lights up when the Switch is connected to a power source.

**Console:** The console LED lights up when the console port is connected.

**Reset:** By pressing the Reset button, the Switch will change back to the default configuration and all changes will be lost.

Port Link/Act/Speed LED (1-8, 9F, 10F): The port LEDs indicate a network link through the corresponding port.

| 2.GBase-T (Port 1 ~ Port 8) |      |
|-----------------------------|------|
| Blue                        |      |
| LED LEFT                    | 2.5G |

| 2.GBase-T (Port 1 ~ Port 8) |       |         |
|-----------------------------|-------|---------|
|                             | Green | Amber   |
| LED RIGHT                   | 1000M | 10/100M |

Λ

| SFP+ (Port 9 and Port 10) |       |
|---------------------------|-------|
| Green Amber               |       |
| 10G                       | 1000M |

**CAUTION:** The MiniGBIC ports should use UL listed Optical Transceiver product, Rated Laser Class I. 3.3Vdc

**ATTENTION:** Ce produit est destiné à être utilisé avec un transceiveur optique homologué UL,tension DC3.3V, classe laser I.

**CAUTION:** The equipment is designed for building installation and not intended to be connected to exposed (outside plant) networks including campus environment and the ITE is to be connected only to PoE networks without routing to the outside plant." or equivalent.

ATTENTION: L'équipement est conçu pour une installation dans un bâtiment et ne doit pas être connecté à des réseaux exposés (installations extérieures), notamment des environnements de campus, et l'ITE doit être connecté uniquement à des réseaux PoE sans acheminement vers une installation extérieure." ou équivalent.

#### Rear Panel

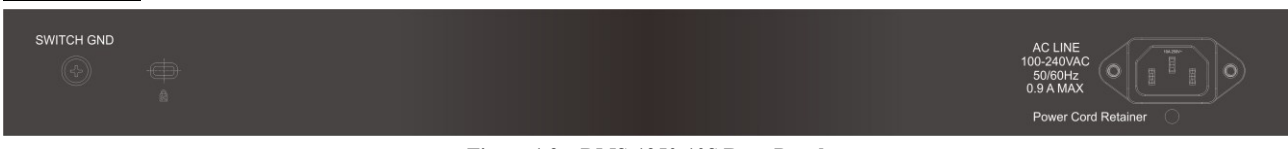

Figure 1.2 – DMS-1250-10S Rear Panel

Power: Connect the AC power cord to this port.

# DMS-1250-10SP

8-port 2.5GE PoE with 2-port 10G SFP+ Smart managed switch

# Front Panel

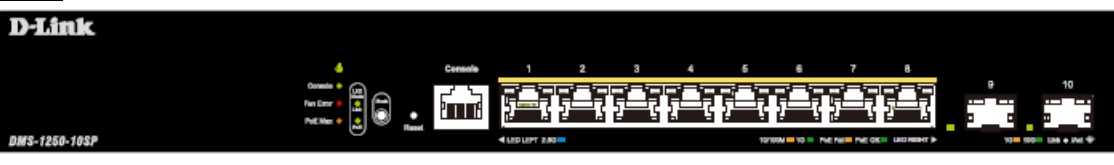

Figure 1.3 – DMS-1250-10SP Front Panel

**Power LED**<sup>(1)</sup>: The Power LED lights up when the Switch is connected to a power source.

Console: The console LED lights up when the console port is connected.

Fan error: The Fan error LED lights up when the fan has runtime failure and is brought offline.

**PoE**: Switch the LED in front panel to PoE mode by push PoE button.

In PoE mode:

Solid Green represents the PD successfully obtained the power from PSE.

Solid Amber represents failure occurred.

**PoE Max:** When the power requested exceeds guard band threshold, this LED lights in **solid amber**. When power available is more than guard band power, this LED lights in **blinking amber**.

**Port Link/Act/Speed LED (1-8, 9F, 10F):** The Link/Act/Speed LED flashes, which indicates a network link through the corresponding port.

| 2.GBase-T (Port 1 ~ Port 8) |      |  |
|-----------------------------|------|--|
|                             | Blue |  |
| LED LEFT                    | 2.5G |  |

| 2.GBase-T (Port 1 ~ Port 8) |       |         |
|-----------------------------|-------|---------|
|                             | Green | Amber   |
| LED RIGHT                   | 1000M | 10/100M |

| SFP+ (Port 9 and Port 10) |       |
|---------------------------|-------|
| Green                     | Amber |
| 10G                       | 1000M |

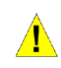

**CAUTION:** The MiniGBIC ports should use UL listed Optical Transceiver product, Rated Laser Class I. 3.3Vdc

**ATTENTION:** Ce produit est destiné à être utilisé avec un transceiveur optique homologué UL,tension DC3.3V, classe laser I.

**CAUTION:** The equipment is designed for building installation and not intended to be connected to exposed (outside plant) networks including campus environment and the ITE is to be connected only to PoE networks without routing to the outside plant." or equivalent.

ATTENTION: L'équipement est conçu pour une installation dans un bâtiment et ne doit pas être connecté à des réseaux exposés (installations extérieures), notamment des environnements de campus, et l'ITE doit être connecté uniquement à des réseaux PoE sans acheminement vers une installation extérieure." ou équivalent.

**Reset:** By pressing the Reset button, the Switch will change back to the default configuration and all changes will be lost.

#### **Rear Panel**

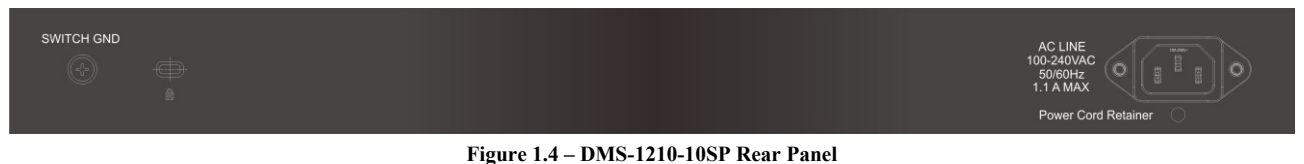

**Power:** Connect the AC power cord to this port.

#### DMS-1250-10SPL

8-port 2.5GE PoE with 2-port 10G SFP+ Smart managed switch

#### **Front Panel**

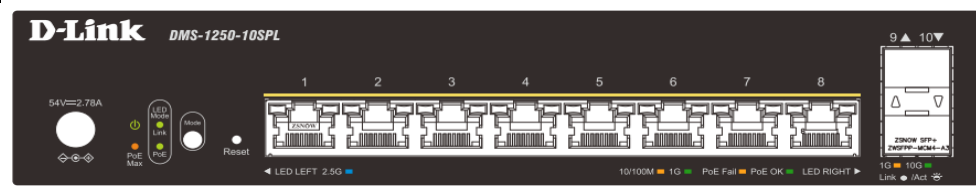

Figure 1.5 – DMS-1250-10SP Front Panel

**Power LED**<sup>(1)</sup>: The Power LED lights up when the Switch is connected to a power source.

**Console:** The console LED lights up when the console port is connected.

Fan error: The Fan error LED lights up when the fan has runtime failure and is brought offline.

**PoE**: Switch the LED in front panel to PoE mode by push PoE button.

In PoE mode:

Solid Green represents the PD successfully obtained the power from PSE.

Solid Amber represents failure occurred.

**PoE Max:** When the power requested exceeds guard band threshold, this LED lights in **solid amber**. When power available is more than guard band power, this LED lights in **blinking amber**.

**Port Link/Act/Speed LED (1-8, 9F, 10F):** The Link/Act/Speed LED flashes, which indicates a network link through the corresponding port.

**Power:** Connect the DC power cord to this port.

| 2.GBase-T (Port 1 ~ Port 8) |      |  |  |  |
|-----------------------------|------|--|--|--|
| Blue                        |      |  |  |  |
| LED LEFT                    | 2.5G |  |  |  |

| 2.GBase-T (Port 1 ~ Port 8) |  |  |  |  |  |
|-----------------------------|--|--|--|--|--|
| Green Amber                 |  |  |  |  |  |
| LED RIGHT 1000M 10/100M     |  |  |  |  |  |

Λ

| SFP+ (Port 9 and Port 10) |       |  |  |
|---------------------------|-------|--|--|
| Green                     | Amber |  |  |
| 10G                       | 1000M |  |  |

**CAUTION:** The MiniGBIC ports should use UL listed Optical Transceiver product, Rated Laser Class I. 3.3Vdc

**ATTENTION:** Ce produit est destiné à être utilisé avec un transceiveur optique homologué UL,tension DC3.3V, classe laser I.

**CAUTION:** The equipment is designed for building installation and not intended to be connected to exposed (outside plant) networks including campus environment and the ITE is to be connected only to PoE networks without routing to the outside plant." or equivalent.

ATTENTION: L'équipement est conçu pour une installation dans un bâtiment et ne doit pas être connecté à des réseaux exposés (installations extérieures), notamment des environnements de campus, et l'ITE doit être connecté uniquement à des réseaux PoE sans acheminement vers une installation extérieure." ou équivalent.

**Reset:** By pressing the Reset button, the Switch will change back to the default configuration and all changes will be lost.

#### Rear Panel

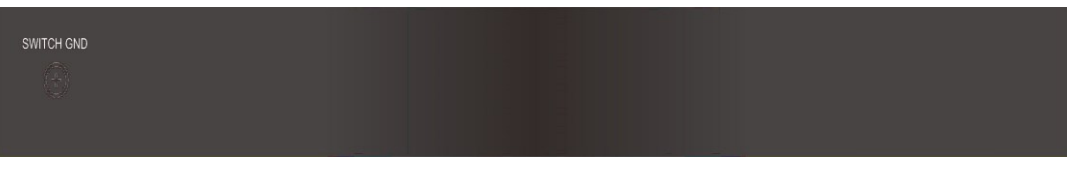

Figure 1.6 – DMS-1210-10SPL Rear Panel

# DMS-1250-12TP

8-port 2.5GE PoE with 2-port 10G GE and 2-port SFP+ Smart managed switch

#### Front Panel

| D-Link        |   |         |                   |   |     |   |                          |                               |            |        |             |  |
|---------------|---|---------|-------------------|---|-----|---|--------------------------|-------------------------------|------------|--------|-------------|--|
|               | • | Consels | 1                 | 2 | 3 4 | 5 | 6                        | 7                             | 8          | 10     | 12          |  |
|               |   |         |                   |   |     |   |                          |                               |            |        |             |  |
| DWS-1250-12TP | 0 |         | 4 UED LEPT 2.40 = |   |     |   | 10190M <mark>-</mark> 10 | PHE FWI <mark>- PHE OK</mark> | цар мант 🕨 | 10-100 | Lhite Hot Φ |  |
|               |   |         |                   |   |     |   |                          |                               |            |        |             |  |

Figure 1.7 – DMS-1260-12TP Front Panel

**Power LED**<sup>(1)</sup>: The Power LED lights up when the Switch is connected to a power source.

Console: The console LED lights up when the console port is connected.

**Fan error:** The Fan error LED lights up when the fan has runtime failure and is brought offline.

**PoE**: Switch the LED in front panel to PoE mode by push PoE button.

In PoE mode:

Solid Green represents the PD successfully obtained the power from PSE.

Solid Amber represents failure occurred.

**PoE Max:** When the power requested exceeds guard band threshold, this LED lights in **solid amber**. When power available is more than guard band power, this LED lights in **blinking amber**.

**Port Link/Act/Speed LED (1-10, 11F, 12F):** The Link/Act/Speed LED flashes, which indicates a network link through the corresponding port.

| 2.GBase-T (Port 1 ~ Port 8) |  |  |  |  |
|-----------------------------|--|--|--|--|
| Blue                        |  |  |  |  |
| LED LEFT 2.5G               |  |  |  |  |

| 2.GBase-T (Port 1 ~ Port 8) |       |    |  |  |  |  |
|-----------------------------|-------|----|--|--|--|--|
| Green Amber                 |       |    |  |  |  |  |
| LED RIGHT 1000M 10/100M     |       |    |  |  |  |  |
| SFP+ (Port 9 and Port 10)   |       |    |  |  |  |  |
| Green                       | Amber |    |  |  |  |  |
| 10G                         | 1000  | DM |  |  |  |  |

| 10GBase-T (Port 11 ~ Port 12) |     |            |  |  |  |  |
|-------------------------------|-----|------------|--|--|--|--|
| Green Amber                   |     |            |  |  |  |  |
| LED LEFT                      | 10G | 100M/1000M |  |  |  |  |
| LED RIGHT 5G 2.5G             |     |            |  |  |  |  |

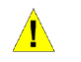

**CAUTION:** The MiniGBIC ports should use UL listed Optical Transceiver product, Rated Laser Class I. 3.3Vdc

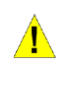

**ATTENTION:** Ce produit est destiné à être utilisé avec un transceiveur optique homologué UL,tension DC3.3V, classe laser I.

**CAUTION:** The equipment is designed for building installation and not intended to be connected to exposed (outside plant) networks including campus environment and the ITE is to be connected only to PoE networks without routing to the outside plant." or equivalent.

ATTENTION: L'équipement est conçu pour une installation dans un bâtiment et ne doit pas être connecté à des réseaux exposés (installations extérieures), notamment des environnements de campus, et l'ITE doit être connecté uniquement à des réseaux POE sans acheminement vers une installation extérieure." ou équivalent.

**Reset:** By pressing the Reset button, the Switch will change back to the default configuration and all changes will be lost.

#### **Rear Panel**

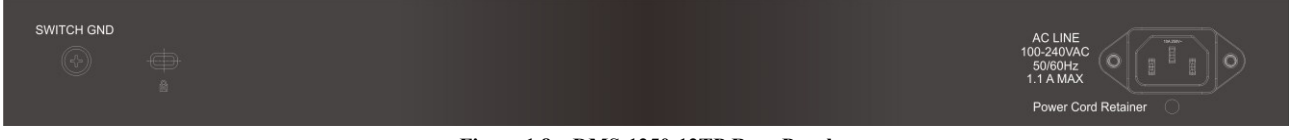

Figure 1.8 – DMS-1250-12TP Rear Panel

Power: Connect the AC power cord to this port.

# **2** Hardware Installation

This chapter provides unpacking and installation information for the D-Link DMS-1250 Series Switch.

# Safety Cautions

To reduce the risk of bodily injury, electrical shock, fire and damage to the equipment, observe the following precautions:

- Observe and follow service markings.
  - Do not service any product except as explained in your system documentation.
  - Opening or removing covers that are marked with the triangular symbol with a lightning bolt may expose you to electrical shock.
- Only a trained service technician should service components inside these compartments.
- If any of the following conditions occur, unplug the product from the electrical outlet and replace the part or contact your trained service provider:
  - The power cable, extension cable, or plug is damaged.
  - An object has fallen into the product.
  - The product has been exposed to water.
  - The product has been dropped or damaged.
  - The product does not operate correctly when you follow the operating instructions.
- Keep your system away from radiators and heat sources. Also, do not block cooling vents.
- Do not spill food or liquids on your system components, and never operate the product in a wet environment. If the system gets wet, contact your trained service provider.
- Do not push any objects into the openings of your system. Doing so can cause fire or electric shock by shorting out interior components.
- Use the product only with approved equipment.
- Allow the product to cool before removing covers or touching internal components.
- Operate the product only from the type of external power source indicated on the electrical ratings label. If you are not sure of the type of power source required, consult your service provider or local reseller.
- Also, be sure that attached devices are electrically rated to operate with the power available in your location.
- Use only approved power cable(s). If you have not been provided with a power cable for your system or for any AC powered option intended for your system, purchase a power cable that is approved for use in your country. The power cable must be rated for the product and for the voltage and current marked on the product's electrical ratings label. The voltage and current rating of the cable should be greater than the ratings marked on the product.
- To help prevent electric shock, plug the system and peripheral power cables into properly grounded electrical outlets.
- These cables are equipped with three-prong plugs to help ensure proper grounding. Do not use adapter plugs or remove the grounding prong from a cable. If you must use an extension cable, use a 3-wire cable with properly grounded plugs.
- Observe extension cable and power strip ratings. Make sure that the total ampere rating of all products plugged into the extension cable or power strip does not exceed 80 percent of the ampere ratings limit for the extension cable or power strip.
- To help protect your system from sudden, transient increases and decreases in electrical power, use a surge suppressor, line conditioner, or uninterruptible power supply (UPS).
- Position system cables and power cables carefully; route cables so that they cannot be stepped on or tripped over. Be sure that nothing rests on any cables.
- Do not modify power cables or plugs. Consult a licensed electrician or your power company for site modifications.
- Always follow your local/national wiring rules.
- When connecting or disconnecting power to hot-pluggable power supplies, if offered with your system, observe the following guidelines:

- Install the power supply before connecting the power cable to the power supply.
- Unplug the power cable before removing the power supply.
- If the system has multiple sources of power, disconnect power from the system by unplugging all power cables from the power supplies.
- Move products with care; ensure that all casters and/or stabilizers are firmly connected to the system. Avoid sudden stops and uneven surfaces.

# Step 1: Unpacking

Open the shipping carton and carefully unpack its contents. Please consult the packing list located in the User Manual to make sure all items are present and undamaged.

- One D-Link DMS-1250 Series switch
- > One Multilingual Getting Started Guide
- User Guide CD
- One RJ-45 console cable
- Power Cord and Power Cord Retainer
- Rack-mount kit and Rubber Feet

If any item is found missing or damaged, please contact the local reseller for replacement.

# Step 2: Switch Installation

For safe switch installation and operation, it is recommended that you:

- Visually inspect the power cord to see that it is secured fully to the AC power connector.
- Make sure that there is proper heat dissipation and adequate ventilation around the switch.
- > Do not place heavy objects on the switch.

#### **Desktop or Shelf Installation**

When installing the switch on a desktop or shelf, the rubber feet included with the device must be attached on the bottom at each corner of the device's base. Allow enough ventilation space between the device and the objects around it.

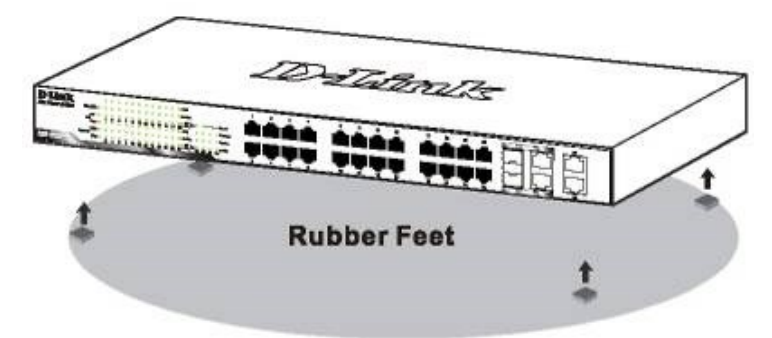

Figure 2.1 – Attach the adhesive rubber pads to the bottom

#### **Rack Installation**

The switch can be mounted in an EIA standard size 19-inch rack, which can be placed in a wiring closet with other equipment. To install, attach the mounting brackets to the switch's side panels (one on each side) and secure them with the screws provided (with 8 M3\*6.0 size screws).

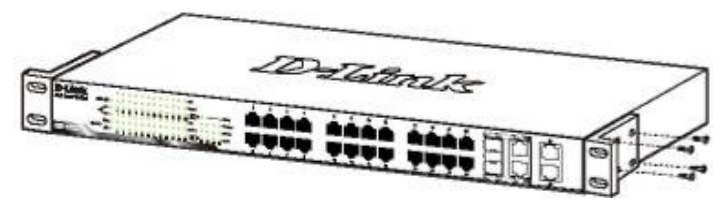

Figure 2.2 – Attach the mounting brackets to the Switch

Then, use the screws provided with the equipment rack to mount the switch in the rack.

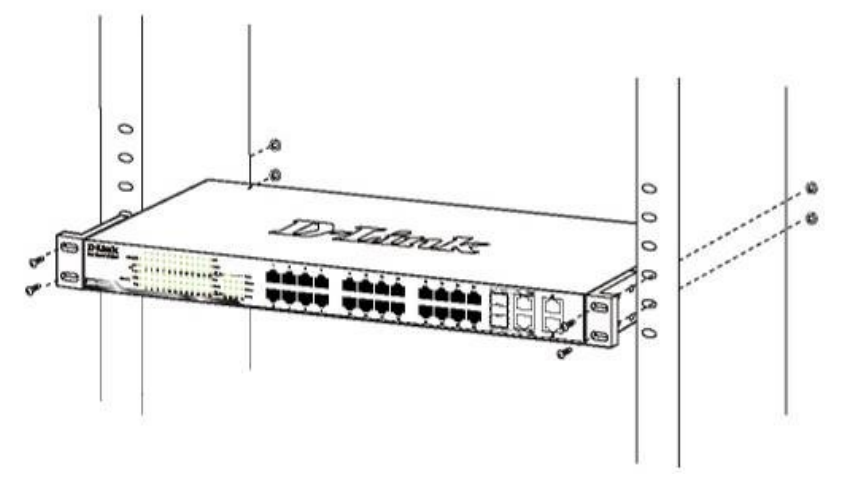

Figure 2.3 – Mount the Switch in the rack or chassis

# Step 3 – Plugging in the AC Power Cord

The Switch can now be connected to the AC power. Connect the AC power cord to the rear of the switch and to an electrical outlet (preferably one that is grounded and surge protected).

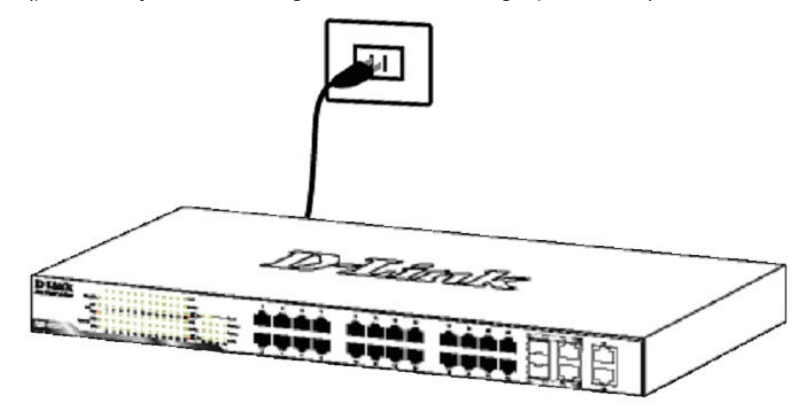

Figure 2.4 –Plugging the switch into an outlet

#### **Power Failure**

As a precaution, the switch should be unplugged in case of power failure. When power is resumed, plug the switch back in.

#### **Grounding the Switch**

This section describes how to connect the DGS-1210 Series Switch to ground. You must complete this procedure before powering your switch.

Required Tools and Equipment

- Ground screws (included in the accessory kit): One M4 x 6 mm (metric) pan-head screw.
- Ground cable (not included in the accessory kit): The grounding cable should be sized according to local and national installation requirements. Depending on the power supply and system, a 12 to 6 AWG copper conductor is required for U.S installation. Commercially available 6 AWG wire is recommended. The length of the cable depends on the proximity of the switch to proper grounding facilities.
- A screwdriver (not included in the accessory kit)

The following steps let you connect the switch to a protective ground:

- Step 1: Verify if the system power is off.
- Step 2: Use the ground cable to place the #8 terminal lug ring on top of the ground-screw opening, as seen in the figure below.
- Step 3: Insert the ground screw into the ground-screw opening.

- Step 4: Using a screwdriver, tighten the ground screw to secure the ground cable to the switch.
- Step 5: Attach the terminal lug ring at the other end of the grounding cable to an appropriate grounding stud or bolt on rack where the switch is installed.
- Step 6: Verify if the connections at the ground connector on the switch and the rack are securely attached.

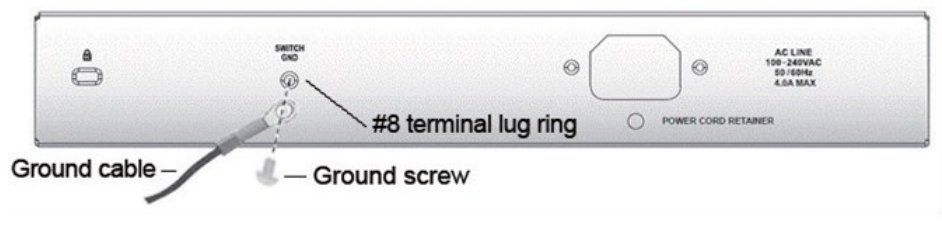

Figure 2.10 – Connect a Grounding Cable

∕

∕

**CAUTION:** The equipment power supply cord shall be connected to a socket-outlet with earthing connection.

**ATTENTION:** Le cordon d'alimentation de l'équipement doit être branché sur une prise de courant dotée d'une connexion à la terre.

# **3** Getting Started

This chapter introduces the management interface of D-Link DMS-1250 Series Switch.

# Management Options

The D-Link DMS-1250 Series Switch can be managed through any port by using the Web-based Management, or through any PC using CLI commands.

Each switch must be assigned its own IP Address, which is used for communication with the Web-Based Management or a SNMP network manager. The PC should have an IP address in the same subnet as the switch. Each switch can allow up to four users to access the Web-Based Management concurrently.

Please refer to the following installation instructions for the Web-based Management.

# Using Web-based Management

After a successful physical installation, you can configure the Switch, monitor the network status, and display statistics using a web browser.

#### Supported Web Browsers

The embedded Web-based Management currently supports the following web browsers:

- Internet Explorer 8 or later version
- Chrome
- Firefox
- Safari

# **Connecting to the Switch**

You will need the following equipment to begin the web configuration of your device:

- 1. A PC with a RJ-45 Ethernet connection
- 2. A standard Ethernet cable

Connect the Ethernet cable to any of the ports on the front panel of the switch and to the Ethernet port on the PC.

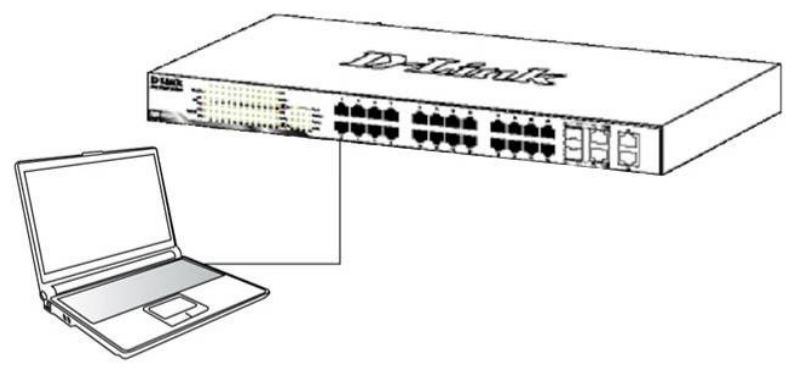

Figure 3.1 – Connected Ethernet cable

#### Login Web-based Management

In order to login and configure the switch via Web-based GUI, the PC must have an IP address in the same subnet as the switch. For example, if the switch has an IP address of **10.90.90.90**, the PC should have an IP address of **10.x.y.z** (where x/y is a number between  $0 \sim 254$  and z is a number between  $1 \sim 254$ ), and a subnet mask of **255.0.0.0**. There are two ways to launch the Web-based Management.

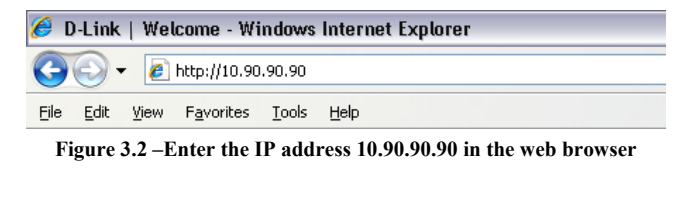

**NOTE:** The switch's factory default IP address is 10.90.90.90 with a subnet mask of 255.0.0.0 and a default gateway of 0.0.0.0.

When the following login dialog box appears, enter the password and choose the language of the Webbased Management interface then click **OK**.

The switch supports 10 languages including English, Traditional Chinese, Simplified Chinese, German, Spanish, French, Italian, Portuguese, Japanese and Russian. By default, the Username and Password are empty and the language is **English**.

| Connect to 10.90.9                                    | 90.90            |
|-------------------------------------------------------|------------------|
|                                                       | GIR GIR          |
| Enter your usern<br>User Name<br>Password<br>Language | ame and password |
|                                                       | Login Reset      |

Figure 3.3 - Login Dialog Box

#### Smart Wizard

After a successful login, the Smart Wizard will guide you through essential settings of the D-Link DMS-1250 Series Switch. Please refer to the Smart Wizard Configuration section for details.

#### Web-based Management

By clicking the **Exit** button in the Smart Wizard, you will enter the Web-based Management interface. Please refer to Chapter 4 Configuration for detailed instructions.

# 4 Configuration

The features and functions of the D-Link DMS-1250 Series Switch can be configured for optimum use through the Web-based Management Utility.

# Smart Wizard Configuration

After a successful login, the Smart Wizard will guide you through essential settings of the D-Link DMS-1250 Series Switch. If you do not plan to change anything, click **Exit** to leave the Wizard and enter the Web Interface. You can also skip it by clicking **Ignore the wizard next time** for the next time you logon to the Web-based Management.

#### IPv4 Information

IPv4 Information will guide you to do basic configurations on 3 steps for the IP Information, access password, and SNMP. Select **Static**, to manually enter a new **IP Address**, **Netmask** and **Gateway** address, or select DHCP to automatically receive IP settings from a DHCP server. Click the **Next** button to enter the SNMP settings page The IP address is allowed for IPv4 and IPv6 address. If you are not changing the settings, click **Exit** button to go back to the main page. Or you can click on **Ignore the wizard next time** to skip wizard setting when the switch boots up.

| Velcome to      | Smart Wizard                                                                                     |                                                                                                    |
|-----------------|--------------------------------------------------------------------------------------------------|----------------------------------------------------------------------------------------------------|
| (jained)<br>Sys | The wizard will gu<br>If you do not want<br>Step 1 of 3: The w<br>Gateway.<br>tem IP Informatior | de you for basic configurations for the IP Information, SNMP, and User Account.<br>to change the settings, click on "Exit" to go back to the main page.<br>izard will help to complete settings for System IP address, Netmask, and |
| • s             | tatic 💿 D                                                                                        | нср                                                                                                    |
| IP A            | Address                                                                                          | 10 . 90 . 90 . 90                                                                                                    |
| Net             | mask                                                                                             | 8 (255.0.0.0)                                                                                                    |
| Gat             | eway                                                                                             | 0 · 0 · 0 · 0                                                                                                    |
|                 |                                                                                                  |                                                                                                    |
|                 |                                                                                                  |                                                                                                    |
| ✓ Ignore ti     | he wizard next time                                                                              | Exit Next                                                                                                    |
|                 |                                                                                                  |                                                                                                    |
|                 |                                                                                                  |                                                                                                    |

**IPv4 Information in Smart Wizard** 

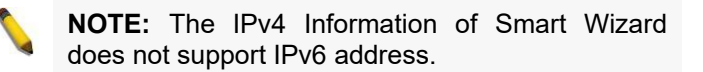

# **SNMP Settings**

The SNMP Settings page allows you to quickly enable/disable the SNMP function. The default SNMP Setting is **Disabled**. Click **Enabled** and then click **Next**, then it will enter the **User Accounts Settings** page.

| Step 2 of 3: E         | nable SNMP for n | nanagement.                 |      |      |
|------------------------|------------------|-----------------------------|------|------|
| SNMP                   |                  |                             |      |      |
| SNMP                   | Enable           | <ul> <li>Disable</li> </ul> |      |      |
|                        |                  |                             |      |      |
|                        |                  |                             |      |      |
| Ignore the wizard next | time             | Exit                        | Back | Next |
|                        |                  |                             |      |      |

#### **SNMP** Settings in Smart Wizard

#### **User Accounts Settings**

The User Accounts Settings page allows you to quickly specify the user account function. Enter the **User Name**, **Privilege**, **Password Type** and **Password**. Click **Apply & Save** to save the configuration.

| elcome to Smart Wizard                                 |                      |      |              |
|--------------------------------------------------------|----------------------|------|--------------|
| Step 3 of 3: Configure User Acc                        | count for management | t    |              |
| User Accounts Settings                                 |                      |      |              |
| User Name Privilege (1-15) Password Type None Password | -                    |      |              |
| ✓ Ignore the wizard next time                          | Exit                 | Back | Apply & Save |
|                                                        | Exit                 | Back | Apply & Save |

User Accounts Setting in Smart Wizard

#### Web-based Management

After clicking the Exit button in the Smart Wizard you will see the screen below:

| <b>D-Link</b><br>Building Networks for People                                   |                                                                                                    | D-Link<br>Cance A<br>State A<br>Stat | 4 5 6 7 0 0 10<br>10 0 - 1/2 Ni# 0(* ) 10 0001 10 00 00 00 00 00 000                                                                              | Region) Marya<br>10 Kesi 🗤 V                                                                                                    |
|---------------------------------------------------------------------------------|----------------------------------------------------------------------------------------------------|----------------------------------------------------------------------------------------------------|----------------------------------------------------------------------------------------------------|----------------------------------------------------------------------------------------------------|
| 💾 Save 🗸 🤺 Tools 🗸 🚸 Wiza                                                       | ard 🚯 Online Help 🗸 English 🗸                                                                                                    |                                                                                                    |                                                                                                    | 👷 Logged in as Administrator, admin - 192.168.100.100 😕 Logout                                                                                                    |
| Earl         Code         Code         Code         Vitz           Fuzzy Bearch | Image: Second stage     Control Factor       Device Information     Device Information       Device Information     Device Information       Device Information     Device Information       Device Information     Device Information       Boot PROM Version     Firmware Version       Hardware Version     CPU       00     00       00     00       00     00       00     00       00     00       00     00       00     00       00     00       00     00       00     00       00     00       00     00       00     00       00     00       00     00       00     00       00     00       00     00       00     00       00     00       00     00       00     00       00     00       00     00       00     00       00     00       00     00       00     00       00     00       00     00       00     00       00     00 | DMS-1250-105P Multi-Gigabit Ethernet PieE Smart Managed Switch<br>Switch<br>100.001<br>V1 00.004<br>A1                                                                                                    | MC Address<br>PAddress<br>Mark<br>Odeway<br>System Time<br>Serul Number<br>Used<br>Flash<br>BBS Memory<br>2225678<br>BBS BBS<br>BBS<br>BBS<br>BBS | € 50000 1 n is Administrator, admin. 192 108 100 10 2 2 Lopost<br>00 12 50 as 00 01<br>192 108 100 107<br>255 252 526 0<br>102 Lot 01 1<br>03 04 40 101 2023<br>00 ABC 102 A4500 |

Web-based Management

The above image is the Web-based Management screen. The three main areas are the **Tool Bar** on top, the **Function Tree**, and the **Main Configuration Screen**.

The **Tool Bar** provides a quick and convenient way for essential utility functions like firmware and configuration management.

By choosing different functions in the **Function Tree**, you can change all the settings in the **Main Configuration Screen**. The main configuration screen will show the current status of your Switch by clicking the model name on top of the function tree.

At the upper right corner of the screen the username and current IP address will be displayed.

Under the username is the **Logout** button. Click this to end this session.

**NOTE:** If you close the web browser without clicking the **Logout** button first, then it will be seen as an abnormal exit and the login session will still be occupied.

Click the D-Link logo at the upper-left corner of the screen to be redirected to the local D-Link website.

#### Tool Bar > Save Menu

The Save Menu provides Save Configuration and Save Log functions.

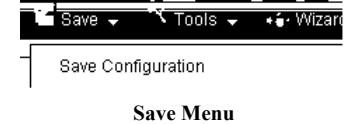

#### Save Configuration

Select Save configuration to save the configuration changes to the Switch's non-volatile RAM.

|   | Save Configuration        |                                     |                  |       |  |
|---|---------------------------|-------------------------------------|------------------|-------|--|
|   |                           |                                     |                  |       |  |
| 1 | Destination               | Config 1 🔹                          | 🕑 startup-config |       |  |
|   | Please press the button t | o save the configuration of device. |                  |       |  |
|   |                           |                                     |                  | Apply |  |

#### **Save Configuration**

**Destination:** Select the destination to save the configuration to. **Startup-config:** Check the box to enable the startup configuration function.

Click the **Apply** button to save your settings.

#### Tool Bar > Tool Menu

The Tool Menu offers global functions controls such as Reset, Reboot Device, Configuration Backup and Restore, Firmware Backup and Upgrade.

| Firmware Information           |   |
|--------------------------------|---|
| Configuration Information      |   |
| Firmware Upgrade & Backup      | > |
| Configuration Restore & Backup | > |
| Log Backup                     | > |
| Ping                           |   |
| Trace Route                    |   |
| Reset                          |   |
| Reboot System                  |   |
| Nuclias Connect Setting        |   |
| Upload Nuclias Connect File    |   |
| Tool Menu                      |   |

#### **Firmware Information**

Display the firmware for the 2 firmware images, including the image that has been booted and the image that is selected for the next reboot.

| Version    | Size (B)                           | Update Time                                                                                         | Boot up firmware                                                                                                    |
|------------|------------------------------------|----------------------------------------------------------------------------------------------------|----------------------------------------------------------------------------------------------------|
| V2.00.007  | 27630768                           | 06/01/2021 00:15:57                                                                                 | Boot Up                                                                                                    |
| V2.00.007B | 32201888                           | 01/01/2021 00:05:54                                                                                 | Boot Up                                                                                                    |
|            | Version<br>V2.00.007<br>V2.00.007B | Version         Size (B)           V2.00.007         27630768           V2.00.007B         32201688 | Version         Size (B)         Update Time           V2.00.007         27630768         06/01/2021 00.15.57           V2.00.007B         32201886         01/01/2021 00.05.54 |

**Tool Menu > Firmware Information** 

# **Configuration Information**

Display information for the Switch configuration. This includes the configuration that has been loaded and the configuration that is selected for the next reboot.

| Configuration ID | Size(B) | Undate Time         | Boot up Configuration |
|------------------|---------|---------------------|-----------------------|
| Comguration is   | 5120(D) | opute rine          | Boot up comgaration   |
| * 1 c            | 4051    | 01/01/2016 00:00:06 | Boot Up               |
| 2                | 4051    | 01/01/2016 00:00:06 | Boot Up               |

**Tool Menu > Configuration Information** 

#### Firmware Upgrade & Backup > Firmware Upgrade from HTTP

To upgrade the firmware of Switch from a firmware file, select a **Source URL**, firmware **Destination URL** and click **Upgrade**. The specified firmware file will be uploaded to the Switch via **HTTP**.

| irmware Upgrade fr     | om HTTP                                                    |           |
|------------------------|------------------------------------------------------------|-----------|
| irmware Upgrade from H | TP                                                         |           |
| Source URL             | Choose File No file chosen                                 |           |
| Destination ORL        | image z                                                    | Upgrade   |
| Destination URL        | Image 2                                                    | Upg       |
|                        | Tool Menu > Firmware Upgrade & Backup > Firmware Upgrade f | from HTTP |
|                        |                                                            |           |
|                        |                                                            |           |

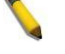

**Note:** The Switch will reboot after restoring the firmware.

# Firmware Upgrade & Backup > Firmware Upgrade from TFTP

Upgrade firmware using TFTP. Enter the TFTP IP address, source URL, and select a Destination URL. Click **Upgrade**.

| mware Upgrade from T | TP                       |         |
|----------------------|--------------------------|---------|
| TFTP Server IP       | <ul> <li>IPv4</li> </ul> |         |
|                      | ○ IPv6                   |         |
| Source URL           | 64 chars                 |         |
| Destination URL      | Image 2                  |         |
|                      |                          | Upgrade |

Tool Menu > Firmware Upgrade & Backup > Firmware Upgrade from TFTF

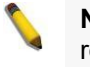

**Note:** The Switch will reboot after restoring the firmware.

#### Firmware Backup to HTTP & Backup > Firmware Backup to HTTP

To save a backup of the firmware, select the source URL and then click **Backup**.

| Firmware Backup       | to HTTP  |             |
|-----------------------|----------|-------------|
| Firmware Backup to HT | тр       |             |
| Source URL            | Image1 • | Destruction |
|                       |          | Васкир      |

Tool Menu > Firmware Upgrade & Backup > Firmware Backup to HTTP

#### Firmware Backup to HTTP & Backup > Firmware Backup to TFTP

To save a backup of the firmware using TFTP, enter the TFTP server IP address, the source URL, and the destination URL. Click **Backup**.

| Firmware Backup to     | o TFTP   |        |  |        |
|------------------------|----------|--------|--|--------|
| Firmware Backup to TFT | P        |        |  |        |
| TFTP Server IP         |          | • IPv4 |  |        |
| Source                 | Image1   | •      |  |        |
| Destination URL        | 64 chars |        |  |        |
|                        |          |        |  | Backup |

Tool Menu > Firmware Upgrade & Backup > Firmware Backup to TFTP

#### Configuration Upgrade & Backup > Configuration Restore from HTTP

To restore the Switch from a saved configuration file, select a **Source URL**, configuration **Destination** and click **Restore**.

| Configuration Restore     | from HTTP                              |                  |         |
|---------------------------|----------------------------------------|------------------|---------|
| Source URL<br>Destination | Choose File No file chosen<br>Config 1 | ✓ startup-config | Restore |

Tool Menu > Configuration Upgrade & Backup > Configuration Restore from HTTP

**Startup-config:** Check the box to enable the startup configuration function.

#### Configuration Upgrade & Backup > Configuration Restore from TFTP

To load the Switch's configuration from a saved configuration file using TFTP, enter the TFTP server IP address, destination image and source URL, then click **Restore**.

| Configuration Restore | from TFTP  |                  |         |
|-----------------------|------------|------------------|---------|
| Configuration IP      | · · ·      | ● IPv4<br>○ IPv6 |         |
| Destination           | Config 1 V | ✓ startup-config |         |
| Source ORL            | 64 chars   |                  | Restore |

Tool Menu > Configuration Upgrade & Backup > Configuration Restore from TFTP

#### Configuration Upgrade & Backup > Configuration Backup to HTTP

To save the current configuration to a file, click **Backup**.

| 1 | Configuration Backup to HTTP |          |    |                |        |  |  |  |
|---|------------------------------|----------|----|----------------|--------|--|--|--|
| 9 | onfiguration Backup to HTTI  |          |    |                |        |  |  |  |
| 1 | Source                       | Config 1 | Ψ. | startup-config |        |  |  |  |
|   |                              |          |    |                | Backup |  |  |  |
|   |                              |          |    |                |        |  |  |  |

Tool Menu > Configuration Upgrade & Backup > Configuration Backup to HTTP

#### Configuration Upgrade & Backup > Configuration Backup to TFTP

To save the current configuration to a file using TFTP, click Backup.

| TFTP Server IP  | • • • • • • • • • • • • • • • • • • • |        |
|-----------------|---------------------------------------|--------|
|                 | ○ IPv6                                |        |
| Source          | Config 1 v startup-config             |        |
| Destination URL | 64 chars                              |        |
|                 |                                       | Backup |

Tool Menu > Configuration Upgrade & Backup > Configuration Backup to TFTP

TFTP Server IP: Select IPv4 or IPv6 and enter the IP address.

**Source:** Select the source configuration file.

**Startup-config:** when checking the box, only the current startup configuration file will be backed up, which may be stored in the "Config 1" or "Config 2" location.

**Destination URL:** Enter the destination URL for the backup.

# Log Backup > Log Backup to HTTP

Configuration Backup to TFTP

To save the log to a file and click **Backup**.

| Log Backup to HTTP     |        |
|------------------------|--------|
| Log Backup to HTTP     |        |
| Backup System Log file | Backup |
|                        |        |

Tool Menu > Log Backup > Log Backup to HTTP

#### Log Backup > Log Backup to TFTP

To save the log to a file using TFTP, enter the TFTP server IP address and destination URL then click **Backup**.

| Log Backup to TFT  | 2        |        |
|--------------------|----------|--------|
| Log Backup to TFTP |          |        |
| TFTP Server IP     |          |        |
|                    | ○ IPv6   |        |
| Destination URL    | 64 chars |        |
|                    |          | Backup |

Tool Menu > Log Backup > Log Backup to TFTP

**TFTP Server IP:** Select **IPv4** or **IPv6** and enter the IP address. **Destination URL:** Enter the destination URL for the backup.

#### Ping

To ping a computer or device, enter either Target IPv4 Address or Target IPv6 Address, Ping Times, Timeout and Source IPv4 Address or Source IPv6 Address. Enter the required information, tick the Infinite option to disable the Ping Times feature, and click Apply. The results will be displayed in the Result box.

| Ping                |            |       |
|---------------------|------------|-------|
| IPv4 Ping           |            |       |
| Target IPv4 Address | 2 2 11     |       |
| Ping Times (1-255)  | ✓ Infinite |       |
| Timeout (1-99)      | 1 sec      |       |
| Source IPv4 Address |            |       |
|                     |            | Apply |
| IPv6 Ping           |            |       |
| Target IPv6 Address | 2013::1    |       |
| Ping Times (1-255)  | Infinite   |       |
| Timeout (1-99)      | 1 sec      |       |
| Source IPv6 Address |            |       |
|                     |            | Apply |
|                     | Ping       |       |

# **Traceroute**

Ping is a small program that sends ICMP Echo packets to the IP address you specify. The destination node then responds to or "echoes" the packets sent from the Switch. This is very useful to verify connectivity between the Switch and other nodes on the network.

**Max TTL**: Enter the Time-To-Live (TTL) value of the trace route request here.

Port: Enter the port number here. The value range is from 1 to 65535.

Timeout: Enter the timeout period while waiting for a response from the remote device here.

**Probe**: Enter the probe time number here. The range is from 1 to 8.

| Irace Route        |           |       |
|--------------------|-----------|-------|
| / IPv4 Trace Route |           |       |
| IPv4 Address       | 8 • 8 • 8 |       |
| Max TTL (1-60)     | 30        |       |
| Port (1-65535)     | 33434     |       |
| Timeout (1-65535)  | 5 sec     |       |
| Probe (1-9)        | 1         | Start |
|                    |           |       |
| IPv6 Trace Route   |           |       |
| IPv6 Address       | 2013::1   |       |
| Max TTL (1-60)     | 30        |       |
| Port (1-65535)     | 33434     |       |
| Timeout (1-65535)  | 5 sec     |       |
| Probe (1-9)        | 1         | Start |
|                    |           |       |

Traceroute

#### <u>Reset</u>

Select which reset option you want to perform and click Apply.

| Veset                                                                                           |       |
|-------------------------------------------------------------------------------------------------|-------|
| The Switch will be reset to its factory defaults except IP address, and then will save, reboot. |       |
| The Switch will be reset to its factory defaults including IP address.                          | Apply |

Tool Menu > Reset

#### Reboot System

Select to save your current settings and then click **Reboot** to restart the Switch.

| Reboot System                               |                                        |                  |        |
|---------------------------------------------|----------------------------------------|------------------|--------|
| Reboot System                               |                                        |                  |        |
| Do you want to save the settings ?          | • Yes O No                             |                  |        |
| Destination                                 | Config 1                               | 🖉 startup-config |        |
| If you do not save the settings, all change | ges made in this session will be lost. |                  | Reboot |
|                                             |                                        |                  |        |

Tool Menu > Reboot System

Destination: Select the configuration destination to be saved.

**Startup-config:** When checking the box, only the current startup configuration file will be backed up which may be stored in the "Config 1" or "Config 2" location.

#### Nuclias Connect Setting

This page contains the Nuclias Connect Settings of the Switch.

| Nuclias Connect Setting                                                                               |                                                                |       |
|----------------------------------------------------------------------------------------------------|----------------------------------------------------------------|-------|
| Nuclias Connect Setting                                                                               |                                                                |       |
| Nuclias Connect State  / The setting can not be changed if nuclias connect network file is not upload | Enabled Obsabled<br>aded.                                      | Apply |
| Nuclias Connect Status<br>Connection Status<br>Server IP/PORT                                         | Connect<br>192.168.11.225:8443<br>6110-DF5DF5044-53373FBD-D00F |       |
| Group to                                                                                              |                                                                |       |

#### **Tool Menu > Nuclias Connect Setting**

| Nuclias Connect Setting                                                         |                             |  |       |
|---------------------------------------------------------------------------------|-----------------------------|--|-------|
| Nuclias Connect Setting                                                         |                             |  |       |
| Nuclias Connect State                                                           | Enabled O Disabled          |  | Apply |
| The setting can not be changed if nuclias connect network file is not uploaded. |                             |  |       |
| Nuclias Connect Status                                                          |                             |  |       |
| Connection Status                                                               | connected                   |  |       |
| Server IP/PORT                                                                  | DNH-100-7917.local:8443     |  |       |
| Group ID                                                                        | 1519-87600DBF-11E9AA09-0147 |  |       |
|                                                                                 |                             |  |       |

Tool Menu > Nuclias Connect Setting (mDNS Server Information)

Nuclias Connect, D-Link's centralized management solution for Small-to-Medium-Sized Business (SMB) networks. Nuclias Connect makes it easier to analyze, automate, configure, optimize, scale, and secure your network — delivering the convenience of an Enterprise-wide management solution, at an SMB price.

Nuclias Connect State: Enable/Disable the Nuclias Connect State.

**Nuclias Connect Status:** Presents the Nuclias Connection Status which includes "Connection Status", "Server IP/Port" and "Group ID". The DNC server supports mDNS protocol which can be configured in Nuclias Connect Setting page.

-

| <nuclias< th=""><th>Default 13:52:21 2022/08/20 &amp; 🖉 🚇 🙁</th></nuclias<> | Default 13:52:21 2022/08/20 & 🖉 🚇 🙁                                                                                                    |
|-----------------------------------------------------------------------------|----------------------------------------------------------------------------------------------------|
| Dashboard                                                                   |                                                                                                    |
| Monitor ~                                                                   | Al Sites V Al Networks V R Total: 1/2 Switches                                                                                                    |
| Access Point                                                                | All Configuration V Search By Local PAddress V Search Reveard                                                                                                    |
| Switch                                                                      | No. Status V Action Local PAddets + V MACAddets V Model Type V Name V Network V Network ID V Clients V Power Delevend V Power Delevend V Power |
| Switch                                                                      | 1 🕐 🖞 🔓 🔿 192.168.11.60 00.astb.0.10.203 DG5-1210-28 Network1 28 0.00W 270.00W 28 People 2021-08-10.1349:05                                                                                                    |

On Nuclias Connect, user would be able to retrieve the device information.

| Default                        |                   |             |                    | 1                | 4:25:52 2021/08/18 | 2   * |
|--------------------------------|-------------------|-------------|--------------------|------------------|--------------------|-------|
| Basic Ports IP Interface Routi | ng Power Tools    |             |                    |                  |                    |       |
| Device Information             |                   |             |                    |                  |                    |       |
| Status                         | Online            | MAC Address | 00:aa:bb:01:02:03  | Model Type       | DGS-1210-28MP      |       |
| Network                        | Network1          | HW Version  | F2                 | FW Version       | v6.30.015          |       |
| DDP                            | Enabled           | LBD         | Disabled           | Memory Usage (%) | 30                 |       |
| Serial Number                  | QBDES12105200     | Uptime      | 7m 43s             | CPU Usage (%)    | 6                  |       |
| Local Credential               | Username : admin  | Time Zone   | (GMT+08:00) Taipei | RSTP Root        | RSTP is disabled   |       |
|                                | Password : •••••• | æ           |                    |                  |                    |       |
|                                |                   |             |                    |                  |                    |       |

Majority features would be able to be configured thru Nuclias Connect.

| Default                |                                                             | 14:28:30 2021/08/18 |
|------------------------|-------------------------------------------------------------|---------------------|
|                        |                                                             |                     |
| { <sup>©</sup> Profile | Profile > DLink_Test > Network1 > Switch > DGS-1210 > Basic |                     |
| DLink_Test             | The max, number of entries in the table is 256–255 remain   |                     |
| Network1               |                                                             |                     |
| Switch                 | VLAN ID Description Action                                  |                     |
| Common                 | 1 Default 🖉                                                 |                     |
| DGS-1210               |                                                             |                     |
| Basic                  |                                                             |                     |
| IPv4 ACL               |                                                             |                     |
| Access Policy          |                                                             |                     |
| SNTP                   |                                                             |                     |
|                        |                                                             |                     |
|                        |                                                             |                     |
|                        | < Voice VLAN Configuration                                  | ×                   |
|                        | IGMP Snooping Configuration                                 | ~<br>~              |
|                        | STP Configuration                                           | ~                   |
|                        | DHCP Server Screen Configuration                            | ~                   |
|                        | Jumbo Frame Configuration                                   | ~                   |
|                        | Quality of Service                                          | ~                   |
|                        | LBD Configuration                                           | ×                   |
|                        | DDP Configuration                                           | ~                   |
|                        | Local Credential Configuration                              | ×                   |
|                        |                                                             | Save Clear          |

Please visit website Nuclias Connect (<u>https://www.dlink.com/en/business/nuclias/nuclias-connect</u>) for more information.

**CAUTION:** DMS-1250 series is designed to compatible with DNC-100 version 1.2.0 (and later). Please check DNC-100 (Nuclias Connect) version before use.

#### Upload Nuclias Connect File

This page used to load the previous saved Nuclias Connect Network file

| Upload Nuclias C | onnect Network File                    | 😑 Safeguard |
|------------------|----------------------------------------|-------------|
| Upload File      | Choose File No file chosen             | Upload      |
|                  | Tool Menu > Unload Nuclias Connect Fil | 0           |

Tool Menu > Upload Nuclias Connect File

**Select File:** Select the specific DNC file for Nuclias Connect Network. This specific type of file was created and saved via Nuclias Connect Network Profile which provided an easy method for device to rejoin the DNC.

#### **Flash Information**

This page displays the flash detail information of the Switch.

| Flash Informat         | tion                |          |           | 😑 Safeguard |
|------------------------|---------------------|----------|-----------|-------------|
| Flash ID<br>Flash Size | MX25L25635F<br>32MB |          |           |             |
|                        | Used                | Total    | Available | Usage %     |
| Boot                   | 1000000             | 1000000  | 0         | 100         |
| Image1                 | 9912352             | 14155776 | 4243424   | 70          |
| Jffs2                  | 315392              | 3932160  | 3616768   | 8           |

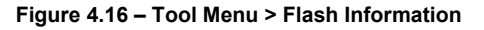

# Tool Bar > Smart Wizard

By clicking the **Smart Wizard** button, you can re-run to the Smart Wizard if you wish to make any changes.

# Tool Bar > Online Help

The Online Help provides two ways of online support: **D-link Support Site** will lead you to the D-Link website where you can find online resources such as updated firmware; **User Guide** can offer an immediate reference for the feature definition or configuration guide.

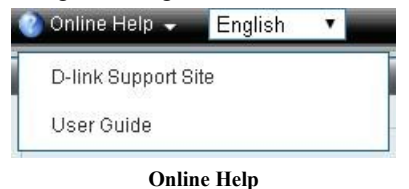

24

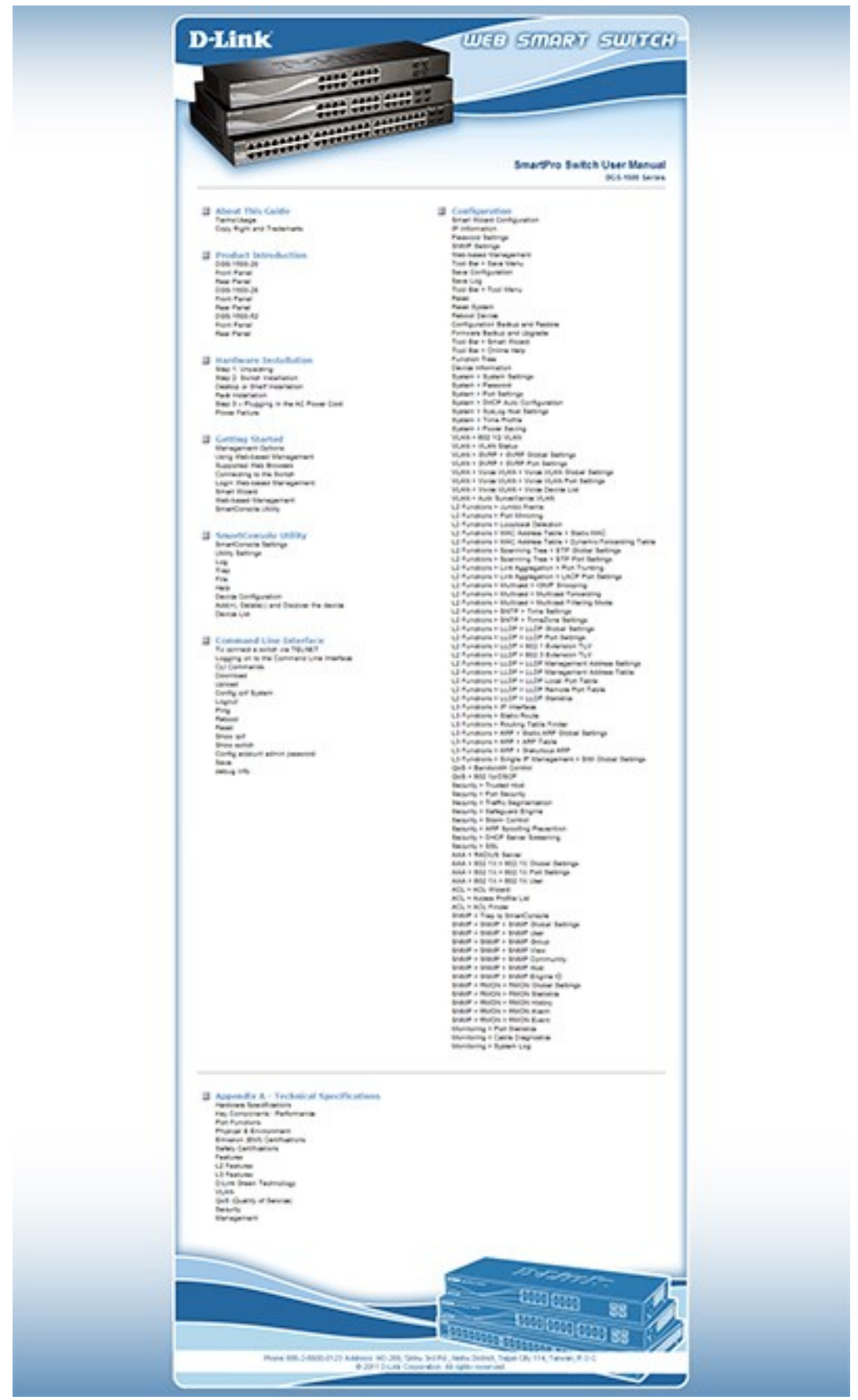

User Guide Micro Site

# Function Tree

All configuration options on the switch are accessed through the Setup menu on the left side of the main window. Click on the setup item that you want to configure. The following sections provide more detailed description of each feature and function.

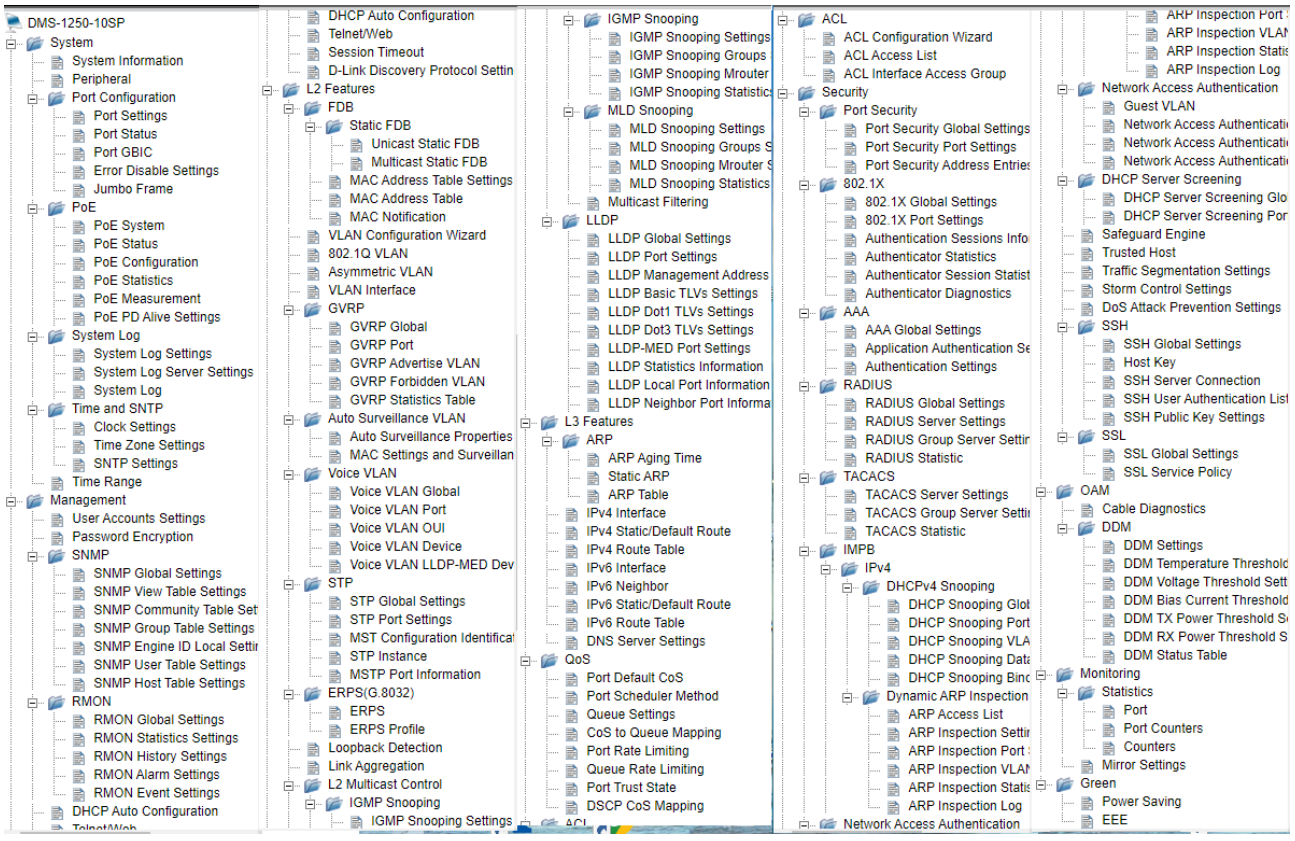

**Function Tree** 

# **Device Information**

The Device Information provides an overview of the switch, including essential information such as firmware & hardware information, and IP settings.

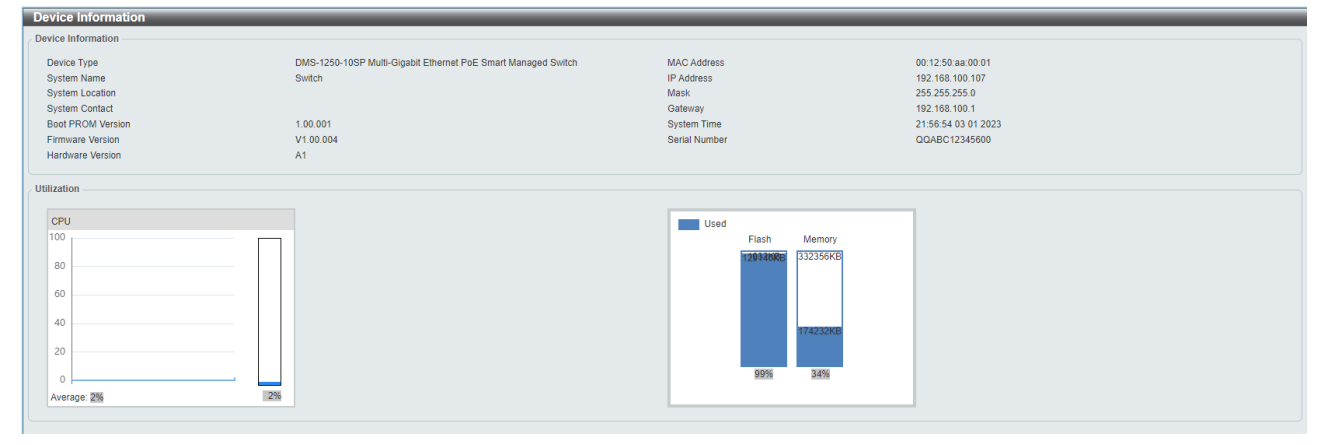

**Device Information** 

#### System > System Information

The System Setting page allows you to configure basic system information.

System Information Settings: Enter a System Name, System Location and System Contact.

| System Information Settings | ÷         |       |
|-----------------------------|-----------|-------|
| System Information Settings |           |       |
| System Name                 | Switch    |       |
| System Location             | 255 chars |       |
| System Contact              | 255 chars | Apply |

System > System Information

#### System > Peripheral

The Peripheral page allows user to configure the environment trap settings and environment temperature threshold settings.

#### System Information Settings: Enter a System Name, System Location and System Contact.

| Enabled    |                                                                                                    |
|------------|----------------------------------------------------------------------------------------------------|
| Enabled    | Apply                                                                                                    |
| d Settings |                                                                                                    |
| 50 Default |                                                                                                    |
| 10 Default | Apply                                                                                                    |
|            | Enabled     Enabled     Enabled     Enabled     Enabled     Enabled     Disabled  d Settings  50 Default 10 Default |

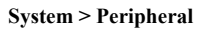

# Environment Trap Settings:

Fan Trap: Select to enable or disable the fan trap state for waning fan event (fan failed or fan recover).

**Temperature Trap:** Select to enable or disable the temperature trap state for waning temperature event (temperature exceeds the thresholds or temperature recover).

# Environment Temperature Threshold Settings:

**High Threshold (-100-200):** Enter the high threshold value of the warning temperature setting. The range is from -100 to 200 Celsius degree. Tick the Default check box to return to the default value.

**Low Threshold (-100-200):** Enter the low threshold value of the warning temperature setting. The range is from -100 to 200 Celsius degree. Tick the Default check box to return to the default value.

Click the **Apply** button to accept the changes made.

# System > Port Configuration > Port Settings

In the Port Settings page, the status of all ports can be monitored and adjusted for optimum configuration.

| Port Settings<br>From Port<br>eth1/0/1 	V<br>MDIX<br>Auto 	V | To Po<br>[eth1]<br>Duple<br>[Auto | ort<br>/0/1 V<br>ex Speed | Media<br>Copper<br>Capability Ac<br>2 10M 2 11 | ₩ertised<br>00M ✔ 1G ✔ 2.5G | State<br>Enabled V<br>Description<br>64 chars | Flow C<br>Off | ontrol     | Auto downgrade<br>Disabled V | oly Refresh |
|--------------------------------------------------------------|-----------------------------------|---------------------------|------------------------------------------------|-----------------------------|-----------------------------------------------|---------------|------------|------------------------------|-------------|
| Port                                                         | Link Status                       | State                     | Flow C<br>Send                                 | Control Receive             | MDIX                                          | Duplex        | Speed      | Auto downgrade               | Description |
| eth1/0/1                                                     | Down                              | Enabled                   | Off                                            | Off                         | Auto-MDIX                                     | Auto-duplex   | Auto-speed | Disabled                     |             |
| eth1/0/2                                                     | Up                                | Enabled                   | Off                                            | Off                         | Auto-MDIX                                     | Auto-duplex   | Auto-speed | Disabled                     |             |
| eth1/0/3                                                     | Down                              | Enabled                   | Off                                            | Off                         | Auto-MDIX                                     | Auto-duplex   | Auto-speed | Disabled                     |             |
| eth1/0/4                                                     | Down                              | Enabled                   | Off                                            | Off                         | Auto-MDIX                                     | Auto-duplex   | Auto-speed | Disabled                     |             |
| eth1/0/5                                                     | Up                                | Enabled                   | Off                                            | Off                         | Auto-MDIX                                     | Auto-duplex   | Auto-speed | Disabled                     |             |
| eth1/0/6                                                     | Down                              | Enabled                   | Off                                            | Off                         | Auto-MDIX                                     | Auto-duplex   | Auto-speed | Disabled                     |             |
| eth1/0/7                                                     | Down                              | Enabled                   | Off                                            | Off                         | Auto-MDIX                                     | Auto-duplex   | Auto-speed | Disabled                     |             |
| eth1/0/8                                                     | Down                              | Enabled                   | Off                                            | Off                         | Auto-MDIX                                     | Auto-duplex   | Auto-speed | Disabled                     |             |
| eth1/0/9(F)                                                  | Down                              | Enabled                   | Off                                            | Off                         | Auto-MDIX                                     | Auto-duplex   | Auto-speed | Disabled                     |             |
| eth1/0/10(F)                                                 | Down                              | Enabled                   | Off                                            | Off                         | Auto-MDIX                                     | Auto-duplex   | Auto-speed | Disabled                     |             |

System > Port Configuration > Port Settings

From Port / To Port: Select the appropriate port range to be configured.

State: Enable or disable the physical port.

Auto Downgrade: To enable or disable automatically downgrading the advertised speed, in-case a link cannot be established at the available speed.

**Flow Control:** Select **On** or **Off**. Ports configured for full-duplex use 802.3x flow control, half-duplex ports use back-pressure flow control, and Auto ports use an automatic selection of the two.

Duplex: Select the duplex mode used. Options to choose from are Auto and Full.

**Speed:** Select the speed for the ports. The speed values are **Auto**,10M, 100M, 1000M, 2.5G for copper ports. **1G** and **10G** available for Fiber ports.

Capability Advertised: When the Speed is set to Auto, these capabilities are advertised during autonegotiation.

Auto Downgrade: Select Enable or Disable. The mechanism helps to advertise the downgrade the connection speed in forced speed mode.

**Description:** Enter a 64 characters description for the corresponding port.

Click Apply button to save your settings.

Click the **Refresh** button to refresh the display table.

#### System > Port Configuration > Port Status

The Port Settings page allows you to view the Switch's physical port status and settings. The table will display the Port, Status, MAC Address, VLAN, Flow Control Operator, Duplex, Speed and Type.

| us           |               |                   |      |           |             |           |         |            |
|--------------|---------------|-------------------|------|-----------|-------------|-----------|---------|------------|
|              |               |                   |      |           |             |           |         |            |
|              |               |                   |      | Flow Cont | ol Operator |           |         |            |
| Ροπ          | Status        | MAC Address       | VLAN | Send      | Receive     | Duplex    | Speed   | lype       |
| eth1/0/1     | Not-Connected | 00-12-50-AA-00-02 | 1    | Off       | Off         | Auto      | Auto    | 2.5GBASE-  |
| eth1/0/2     | Connected     | 00-12-50-AA-00-03 | 1    | Off       | Off         | Auto-Full | Auto-1G | 2.5GBASE-  |
| eth1/0/3     | Not-Connected | 00-12-50-AA-00-04 | 1    | Off       | Off         | Auto      | Auto    | 2.5GBASE-  |
| eth1/0/4     | Not-Connected | 00-12-50-AA-00-05 | 1    | Off       | Off         | Auto      | Auto    | 2.5GBASE-  |
| eth1/0/5     | Connected     | 00-12-50-AA-00-06 | 1    | Off       | Off         | Auto-Full | Auto-1G | 2.5GBASE-T |
| eth1/0/6     | Not-Connected | 00-12-50-AA-00-07 | 1    | Off       | Off         | Auto      | Auto    | 2.5GBASE-T |
| eth 1/0/7    | Not-Connected | 00-12-50-AA-00-08 | 1    | Off       | Off         | Auto      | Auto    | 2.5GBASE-T |
| eth 1/0/8    | Not-Connected | 00-12-50-AA-00-09 | 1    | Off       | Off         | Auto      | Auto    | 2.5GBASE-  |
| eth1/0/9(F)  | Not-Connected | 00-12-50-AA-00-0A | 1    | Off       | Off         | Auto      | Auto    | 10GBASE-F  |
| eth1/0/10(F) | Not-Connected | 00-12-50-AA-00-0B | 1    | Off       | Off         | Auto      | Auto    | 10GBASE-F  |

#### System > Port Configuration > Port Status

#### System > Port Configuration > Error Disable Settings

The Error Disable Settings page allows you to configure the sending of SNMP notifications for error disable state.

| Error Disable Settings                               |                  |                    |                |       |
|------------------------------------------------------|------------------|--------------------|----------------|-------|
| Error Disable Trap Settings                          |                  |                    |                |       |
| Asserted                                             | Disabled         |                    |                |       |
| Cleared                                              | Disabled V       |                    |                |       |
| Notification Rate (0-1000)                           |                  |                    |                | Apply |
| Error Disable Recovery Settings                      |                  |                    |                |       |
| ErrDisable Cause All 🗸                               | State Disabled V | Interval (5-86400) | sec            | Apply |
| ErrDisable                                           | : Cause          | State              | Interval (sec) |       |
| Port Sec                                             | curity           | Disabled           | 300            |       |
| Storm Co                                             | ontrol           | Disabled           | 300            |       |
| Dynamic ARP                                          | Inspection       | Disabled           | 300            |       |
| BPDU Attack                                          | Protection       | Disabled           | 300            |       |
| DHCP Sno                                             | ooping           | Disabled           | 300            |       |
| Loopback                                             | Detect           | Disabled           | 300            |       |
| Interfaces that will be recovered at the next timeou | it:              |                    |                |       |
| Interface                                            | VLAN             | ErrDisable Cause   | Time le        | eft   |
|                                                      | < < Ta           | able is empty > >  |                |       |

System > Port Configuration > Error Disable Settings

#### Error Disable Trap Settings:

**Asserted:** Select to enable or disable the notifications when entering into the error disabled state. **Cleared:** Select to enable or disable the notifications when exiting from the error disabled state. **Notification Rate (0-1000):** Enter the number of traps per minute. The packets that exceed the rate will be dropped. The value is between 0 and 1000.

Click the **Apply** button to save your settings.

#### Error Disable Recovery Settings:

ErrDisable Cause: Specify the error disable causes. Options to choose from are All, Port Security, Storm Control, Dynamic ARP Inspection, ARP Rate, BPDU Protect Protection, DHCP Rate and Loopback Detect.

**State:** Select to enable or disable the auto-recovery for an error port caused by the specified cause. **Interval (5-586400):** Enter the time interval. The values are between 5 and 586400 seconds.

Click the **Apply** button to save your settings.

#### System > Port Configuration > Jumbo Frame

The Jumbo Frame page allows you to view and configure the Jumbo Frame size and settings. Jumbo frames are Ethernet frames with more than 1518 bytes of payload. The Switch supports jumbo frames with a maximum frame size of up to 10240 bytes.

| Jumbo Frame Settings          |                                                                                    |
|-------------------------------|------------------------------------------------------------------------------------|
| Jumbo Frame                   |                                                                                    |
| From Port To Port<br>eth1/0/1 | Maximum Receive Frame Size (1518-10240)           1536         bytes         Apply |
| Port                          | Maximum Receive Frame Size (bytes)                                                 |
| eth1/0/1                      | 1536                                                                               |
| eth1/0/2                      | 1536                                                                               |
| eth1/0/3                      | 1536                                                                               |
| eth1/0/4                      | 1536                                                                               |
| eth1/0/5                      | 1536                                                                               |
| eth1/0/6                      | 1536                                                                               |
| eth1/0/7                      | 1536                                                                               |
| eth1/0/8                      | 1536                                                                               |
| eth1/0/9                      | 1536                                                                               |
| eth1/0/10                     | 1536                                                                               |
| eth1/0/11                     | 1536                                                                               |
| eth1/0/12                     | 1536                                                                               |
| eth1/0/13                     | 1536                                                                               |
| eth1/0/14                     | 1536                                                                               |
| eth1/0/15                     | 1536                                                                               |
| eth1/0/16                     | 1536                                                                               |

System > Port Configuration > Jumbo Frame

# System > PoE > PoE System

The PoE System page allows you to view and configure system PoE settings.

| PoE System                     |                        |                         |                |                |            |
|--------------------------------|------------------------|-------------------------|----------------|----------------|------------|
| PoE System Settings PoE        | System Parameters      |                         |                |                |            |
| PoE Perpetual                  |                        |                         |                |                |            |
| Disabled V                     |                        |                         |                |                |            |
| Power Budget (15400-240000 mw) | Usage Threshold (1-99) | Guard Band (0-15400 mw) | Policy Preempt | Trap State     |            |
| 240000                         | 99                     | 7000                    | Disabled V     | Disabled V     | Apply      |
|                                |                        |                         |                |                |            |
| Delivered (W)                  | Power Budget (W)       | Usage Threshold (%)     | Guard Band (W) | Policy Preempt | Trap State |
| 7.5                            | 240.0                  | 99                      | 7.0            | Disabled       | Disabled   |
|                                |                        |                         |                |                |            |
|                                |                        |                         |                |                |            |

System > PoE > PoE System Settings

| PoE System Settings PoE System Parameters | PoE System                                |           |            |
|-------------------------------------------|-------------------------------------------|-----------|------------|
| No Dude Device ID Otherstein              | PoE System Settings PoE System Parameters |           |            |
| Max Ports Device ID Sw Version            | Max Ports                                 | Device ID | SW Version |
| 8 0138 10.20                              |                                           | 0129      | 10.20      |

System > PoE > PoE System Parameters

#### **PoE System Settings:**

**PoE Perpetual:** Select to enable or disable the mechanism of uninterrupted power to PD even which switch is in booting process.

**Power Budget (15400-240000 mw):** Configure the total PoE power budget of this switch. Default value is 240000 mW.

**Usage Threshold (1-99):** Configure the total power usage threshold to send SNMP traps. Range from 1~99 in percentage rate.
**Guard Band (0-15400 mw):** Configurable value for PoE guard band. This specific amount of reserved power helps to protect sudden spike of PD power usage.

Policy Preempt: Select Enable or Disable to apply the preemption policy of PoE function.

Trap State: Select Enable or Disable to send SNMP traps for PoE events.

Click the **Apply** button to save your settings.

## System > PoE > PoE Status

The PoE Status page display current PoE status on interfaces.

| PoE Status                                                                                                    |                     |                     |         |                      |             |                    |
|----------------------------------------------------------------------------------------------------|---------------------|---------------------|---------|----------------------|-------------|--------------------|
| PoE Status                                                                                                    |                     |                     |         |                      |             |                    |
| From Port<br>eth1/0/1                                                                                                    |                     | To Port<br>eth1/0/1 |         | Description 32 chars |             | Apply              |
| Port                                                                                                    | State               | Class               | Max (W) | Used (W)             | Description |                    |
| eth1/0/1                                                                                                    | Searching           | N/A                 | 0.0     | 0.0                  |             |                    |
| eth1/0/2                                                                                                    | Searching           | N/A                 | 0.0     | 0.0                  |             | Delete Description |
| eth1/0/3                                                                                                    | Searching           | N/A                 | 0.0     | 0.0                  |             | Delete Description |
| eth1/0/4                                                                                                    | Searching           | N/A                 | 0.0     | 0.0                  |             | Delete Description |
| eth1/0/5                                                                                                    | Delivering          | Class4              | 30.0    | 7.3                  |             |                    |
| eth1/0/6                                                                                                    | Searching           | N/A                 | 0.0     | 0.0                  |             | Delete Description |
| eth1/0/7                                                                                                    | Searching           | N/A                 | 0.0     | 0.0                  |             |                    |
| eth1/0/8                                                                                                    | Searching           | N/A                 | 0.0     | 0.0                  |             | Delete Description |
| Note:<br>Faulty Code:<br>[1] MPS (Maintain Power<br>[2] PD short<br>[3] Overload<br>[4] Power Denied<br>[4] Power Denied<br>[5] Thermal Shutdown<br>[6] Classification Failure<br>[7] UVLO<br>[8] OVLO | · Signature) Absent |                     |         |                      |             |                    |

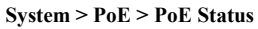

Ports: List of interfaces that supports PoE.

**State:** Current state of interface. States: Disabled, Searching, Requesting, Delivering, Timebase Off, Failure (Failure event listed)

**Class:** Current PD class classification. This switch compliant with IEEE 802.3af/802.3at PoE standard which supports 4 classes.

Max (W): Display the Max power based on classification.

**Used (W):** Display the current power usage on the interface.

Description: Display the description string configured.

## System > PoE > PoE Configuration

This page is used to display and configure the PoE configuration settings.

| PoE Configuration   |            |                    |                          |            |                   |
|---------------------|------------|--------------------|--------------------------|------------|-------------------|
| PoE Configuration   |            |                    |                          |            |                   |
| From Port To Port   | Priority L | egacy Support Mode | Max Wattage (1000-30000) | Time Range |                   |
| eth1/0/1 🗸 eth1/0/1 | V Low V    | Disabled 🗸 Auto 🗸  |                          | 32 chars   | Apply             |
|                     |            |                    |                          |            |                   |
| Port                | Priority   | Legacy Support     | Admin                    | Time Range |                   |
| eth1/0/1            | Low        | Disabled           | Auto                     |            | Delete Time Range |
| eth1/0/2            | Low        | Disabled           | Auto                     |            | Delete Time Range |
| eth 1/0/3           | Low        | Disabled           | Auto                     |            |                   |
| eth1/0/4            | Low        | Disabled           | Auto                     |            | Delete Time Range |
| eth 1/0/5           | Low        | Disabled           | Auto                     |            |                   |
| eth1/0/6            | Low        | Disabled           | Auto                     |            | Delete Time Range |
| eth1/0/7            | Low        | Disabled           | Auto                     |            | Delete Time Range |
| eth 1/0/8           | Low        | Disabled           | Auto                     |            | Delete Time Range |

System > PoE > PoE Configuration

From Port - To Port: Select the appropriate port range used for the configuration here.

**Priority**: Select the priority for provisioning power to the port. Options to choose from are Critical, High and Low.

Legacy Support: Select this option to enable or disable the support of legacy PD.

Mode: Select the power management mode for the PoE ports. Options to choose from are Auto and Never.

Max Wattage: When selecting **Auto** in the Mode drop-down list, this option appears. Tick the check box and enter the maximum wattage of power that can be provisioned to the auto-detected PD. If the value is not entered, the class of the PD automatically determines the maximum wattage which can be provisioned. The valid range for maximum wattage is between 1000 mW and 30000 mW

Time Range: Display the current power usage on the interface.

Description: Display the description string configured.

Click the **Apply** button to accept the changes made.

Click the **Delete Time Range** button remove the time range association for the entry

## System > PoE > PoE Statistics

This page is used to display and clear the PoE statistics on the Switch ports..

| PoE Statistics       |            |          |       |              |                   |           |
|----------------------|------------|----------|-------|--------------|-------------------|-----------|
| PoE Statistics Table |            |          |       |              |                   |           |
|                      |            |          |       |              |                   |           |
|                      |            |          |       |              |                   | Clear All |
| Port                 | MPS Absent | Overload | Short | Power Denied | Invalid Signature |           |
| eth1/0/1             | 0          | 0        | 0     | 0            | 80                | Clear     |
| eth1/0/2             | 0          | 0        | 0     | 0            | 171               | Clear     |
| eth 1/0/3            | 0          | 0        | 0     | 0            | 172               | Clear     |
| eth1/0/4             | 0          | 0        | 0     | 0            | 172               | Clear     |
| eth1/0/5             | 0          | 0        | 0     | 0            | 11                | Clear     |
| eth 1/0/6            | 0          | 0        | 0     | 0            | 73                | Clear     |
| eth1/0/7             | 0          | 0        | 0     | 0            | 73                | Clear     |
| eth1/0/8             | 0          | 0        | 0     | 0            | 74                | Clear     |
|                      |            |          |       |              |                   |           |

System > PoE > PoE Statistics

Click the Clear All button to clear PoE statistics for all ports.

Click the Clear button to clear the PoE statistics for the corresponding port.

## System > PoE > PoE Measurement

This page is used to display and clear the PoE statistics on the Switch ports.

| PoE Measurement       |             |              |                 |           |
|-----------------------|-------------|--------------|-----------------|-----------|
| PoE Measurement Table |             |              |                 |           |
|                       |             |              |                 |           |
| Port                  | Voltage (V) | Current (mA) | Temperature (C) | Power (W) |
| eth1/0/1              | 0           | 0            | 35              | 0.0       |
| eth1/0/2              | 0           | 0            | 35              | 0.0       |
| eth1/0/3              | 0           | 0            | 35              | 0.0       |
| eth1/0/4              | 0           | 0            | 35              | 0.0       |
| eth1/0/5              | 54          | 147          | 35              | 7.9       |
| eth1/0/6              | 0           | 0            | 33              | 0.0       |
| eth 1/0/7             | 0           | 0            | 33              | 0.0       |
| eth 1/0/8             | 0           | 0            | 33              | 0.0       |

System > PoE > PoE Measurement

## System > PoE > PD Alive

This page is used to display and configure the PoE PD alive settings. The PoE alive feature provides the solution when PD devices stop working or are not responding using the ping mechanism.

| PD Alive Configuration |                   |                       |                  |                     |             |                           |        |
|------------------------|-------------------|-----------------------|------------------|---------------------|-------------|---------------------------|--------|
| From Port              | To Port           | PD Alive State        | PD IP Address    | PD IPv6 Address     | 8           | Residential VLAN (1-4094) |        |
| eth1/0/1 🗸             | eth1/0/1 🗸        | Disabled 🗸            | • • • •          | O FE80::C001:       | 1DFF:FEE0:0 |                           |        |
| Poli Interval (10-300) | Retry Count (0-5) | Waiting Time (30-300) | Action           |                     |             |                           |        |
| 30                     | 2                 | 180                   | Both V           |                     |             |                           | Apply  |
|                        |                   |                       |                  |                     |             |                           |        |
| Port                   | PD Alive State    | PD IP Address         | Residential VLAN | Poll Interval (sec) | Retry Count | Waiting Time              | Action |
| eth1/0/1               | Disabled          |                       |                  | 30                  | 2           | 180                       | Both   |
| eth1/0/2               | Disabled          |                       |                  | 30                  | 2           | 180                       | Both   |
| eth1/0/3               | Disabled          |                       |                  | 30                  | 2           | 180                       | Both   |
| eth1/0/4               | Disabled          |                       |                  | 30                  | 2           | 180                       | Both   |
| eth1/0/5               | Disabled          |                       |                  | 30                  | 2           | 180                       | Both   |
| eth1/0/6               | Disabled          |                       |                  | 30                  | 2           | 180                       | Both   |
| eth 1/0/7              | Disabled          |                       |                  | 30                  | 2           | 180                       | Both   |
| eth 1/0/8              | Disabled          |                       |                  | 30                  | 2           | 180                       | Both   |
|                        |                   |                       |                  |                     |             |                           |        |

System > PoE > PD Alive

From Port - To Port: Select the appropriate port range used for the configuration here.

**PD Alive State:** Select to enable or disable the state of the PoE alive function on the specified port(s) here. **PD IP Address:** Enter the IPv4 address of the target PD here.

PD IPv6 Address: Enter the IPv6 address of the target PD here.

Residential VLAN (1-4094): Enter VLAN ID for IPv6 link-local destination.

**Poll Interval:** Enter the poll interval value here. The range is from 10 to 300 seconds. This is the interval at which ping requests will be sent to the target PD to check the status.

**Retry Count:** Enter the retry count value here. The range is from 0 to 5. This is the amount of times that the ping request will be resend if the target PD does not respond.

**Waiting Time:** Enter the waiting time value here. The range is from 30 to 300 seconds. This is the time the Switch will wait for the PD to recover from rebooting.

Action: Select the action that will be taken here. Options to choose from are:

- **Reset** Specifies to reset the PoE port state.
- Notify Specifies to send logs and traps to notify the administrator.
- Both Specifies to send logs and traps and then to reset the PoE port state.

Click the **Apply** button to accept the changes made.

#### System > System Log > System Log Settings

The System Log Settings page allows you to view and configure the system's log settings.

| Global State           |                    |       |
|------------------------|--------------------|-------|
| Source Interface State | Enabled •          |       |
| туре                   | VLAN VID (1-4094)  | Apply |
| Buffer Log Settings    |                    |       |
| Buffer Log State       | Enabled •          |       |
| Severity               | 4(Warnings)        |       |
| Write Delay (0-65535)  | 300 sec 🗌 Infinite | Apply |

System > System Log > System Log Settings

## **Global State:**

Source Interface State: Select to enable or disable the source interface's global state.

Type: Select the type of interface that will be used. The default option is VLAN.

VID (1-4094): Specifies the VLAN ID. The possible range is 1 – 4094.

Click the **Apply** button to save your settings.

### Buffer Log Settings:

Buffer Log State: Select to enable or disable the buffer log state.

**Severity:** Select the severity value of the type of information that will be logged. The values are 0 (Emergencies), **1 (Alerts)**, **2 (Critical)**, **3 (Errors)**, **4 (Warnings)**, **5 (Notifications)**, **6 (Informational)**, and **7 (Debugging)**.

**Write Delay (0-65535):** Enter the interval for periodic writing of the logging buffer to flash. The value is between 0 and 65535 seconds. And default is 300 seconds. Tick the Infinite option, to disable the write delay feature.

Click the **Apply** button to save your settings.

### System > System Log > System Log Server Settings

The System Log Server Settings page allows you to view and configure the system log's server settings.

| og Server                    |          |                        |             |       |
|------------------------------|----------|------------------------|-------------|-------|
| IPv4 Address                 |          | IPv6 Address           | 2013::1     |       |
| UDP Port (514 or 1024-65535) | 514      | Severity               | 4(Warnings) | Y     |
| Facility                     | 0 •      |                        |             |       |
|                              |          |                        |             | Apply |
| Total Entries : 0            |          |                        |             |       |
| Server IP                    | Severity | Facility               | UDP Port    |       |
|                              |          | < < Table is empty > > |             |       |

System > System Log > System Log Server Settings

IP Address: Select and enter the IPv4 address or IPv6 Address.

**UDP Port (514 or 1024-65535):** Enter the system log server's UDP port number. This value must be 514 or between 1024 and 65535. The default value is 514.

Severity: Select the severity value of the type of information that will be logged. Options to choose from are 0 (Emergencies), 1 (Alerts), 2 (Critical), 3 (Errors), 4 (Warnings), 5 (Notifications), 6 (Informational), and 7 (Debugging).

Facility: Select the facility value. The values must be between 0 and 23.

Click the Apply button to save your settings and click the Delete button to remove the entry.

### System > System Log > System Log

The System Log page displays the system logs on the Switch.

| tem Log          |                     |             |                   |
|------------------|---------------------|-------------|-------------------|
|                  |                     |             | Clear Log         |
| tal Entries : 14 |                     |             |                   |
| Index            | Time                | Level       | Log Description   |
| 14               | 01/01/2016 00:00:15 | Critical(2) | System started up |
| 13               | 01/01/2016 00:00:14 | Critical(2) | System cold start |
| 12               | 01/01/2016 00:00:13 | Critical(2) | System started up |
| 11               | 01/01/2016 00:00:13 | Critical(2) | System cold start |
| 10               | 01/01/2016 00:00:19 | Critical(2) | System started up |
| 9                | 01/01/2016 00:00:19 | Critical(2) | System cold start |
| 8                | 01/01/2016 00:00:20 | Critical(2) | System started up |
| 7                | 01/01/2016 00:00:20 | Critical(2) | System cold start |
| 6                | 01/01/2016 00:00:20 | Critical(2) | System started up |
| 5                | 01/01/2016 00:00:20 | Critical(2) | System cold start |

System > System Log > System Log

## System > Time and SNTP > Clock Settings

The Clock Settings page allows you to configure the time settings for the Switch.

| - |
|---|
|   |
|   |
|   |
|   |
|   |

System > Time and SNTP > Clock Settings

Time (HH:MM:SS): Enter the current time in hours, minutes, and seconds. Data (DD/MM/YYYY): Enter the current day, month, and year to update the system clock. Click the **Apply** button to save your settings.

## System > Time and SNTP > Time Zone Settings

The Time Zone Settings page allows you to configure time zones and Daylight Saving Time settings for SNTP.

| Summer Time State           | Disabled <b>v</b> |   |
|-----------------------------|-------------------|---|
| Time Zone                   | + • 00 • 00 •     |   |
| Recurring Setting           |                   |   |
| From:Week of the Month      | Last              |   |
| From: Day of the Week       | Sun 🔻             |   |
| From: Month                 | Jan 🔻             |   |
| From: Time (HH:MM)          | 00 🔻 00           | ٣ |
| To: Week of the Month       | Last              |   |
| To: Day of the Week         | Sun 🔻             |   |
| To: Month                   | Jan 🔻             |   |
| To: Time (HH:MM)            | 00 🔻 00           | Ŧ |
| Offset                      | 60                |   |
| Date Settings               |                   |   |
| From: Date of the Month     | 01 •              |   |
| From: Month                 | Jan 🔻             |   |
| From:Year                   |                   |   |
| From: Time (HH:MM)          | 00 • 00           | Ŧ |
| To: Date of the Month       | 01 🔻              |   |
| To: Month                   | Jan 🔻             |   |
|                             |                   |   |
| To:Year                     |                   |   |
| To:Year<br>To: Time (HH:MM) | 00 • 00           | T |

System > Time and SNTP > Time Zone Settings

Summer Time State: Select Summer Time State setting. Options to choose from are Disabled, Recurring Setting, and Date Setting.

Time Zone: Select the local time zone's offset from Coordinated Universal Time (UTC).

The **Recurring Setting** can be configured below:

From: Week of the Month – Select week of the month that daylight saving time will start.

From: Day of the Week - Select day of the week that daylight saving time will start.

From: Month - Select the month that daylight time will start.

From: Time in HH MM – Select the time of the day that daylight saving time will start.

To: Week of the Month – Select week of the month that daylight saving time will end.

To: Day of the Week – Specify day of the week that daylight saving time will end.

To: Month – Select the month that daylight saving time will end.

To: Time In HH MM – Select the time of the day that daylight saving time will end.

**Offset** – Enter the number of minutes to add during daylight saving time. The default value is 60. The range of this offset is 30, 60, 90 and 120.

The **Date Setting** can be configured below:

From: Date of the Month - Select date of the month that daylight saving time will start.

From: Month – Select the month that daylight saving time will start.

From: Year – Select the year that the daylight saving time will start.

From: Time In HH MM – Select the time of the day that daylight saving time will start.

To: Date of the Month – Select the date of the month that daylight saving time will end.

To: Month - Select the month that daylight saving time will end.

To: Year - Select the year that the daylight saving time will end.

To: Time In HH MM – Select the time of the day that daylight time will end.

**Offset –** Select the number of minutes to add during daylight saving time. The default value is 60. The range of this offset is 30, 60, 90 and 120.

Click the **Apply** button to save your settings.

## System > Time and SNTP > SNTP Settings

The SNTP Settings page allows you to configure the time settings for the Switch.

| SNTP Global Settings                                          |                                     |                        |              |       |
|---------------------------------------------------------------|-------------------------------------|------------------------|--------------|-------|
| Current Time Source<br>SNTP State<br>Poll Interval (30-99999) | System Clock<br>Disabled<br>720 sec |                        |              | Apply |
| SNTP Server Settings     IPv4 Address                         |                                     | O IPv6 Address         | 2013::1      | Apply |
| Total Entries :<br>SNTP server                                | Stratum                             | Version                | Last Receive |       |
|                                                               |                                     | < < Table is empty > > |              |       |

System > Time and SNTP > SNTP Settings

### **SNTP Global Settings:**

SNTP State: Select to enable or disable the SNTP state.

**Poll Interval (30-99999):** Enter the poll interval. The value is from 30 to 99999 seconds. The default interval is 720 seconds.

Click the **Apply** button to save your settings.

### **SNTP Server Setting:**

**IPv4 Address:** Enter the IPv4 address of the SNTP server which provides the clock synchronization. **IPv6 Address:** Enter the IPv6 address of the SNTP server which provides the clock synchronization. Click the **Apply** button to add the SNTP server.

### System > Time Range

The Time Range page allows you to view and configure the time range settings for the Switch.

| 32 chars      | Daily                                                               |                                                                                                    |                                                                                                    |                                                                                                    |
|---------------|---------------------------------------------------------------------|----------------------------------------------------------------------------------------------------|----------------------------------------------------------------------------------------------------|----------------------------------------------------------------------------------------------------|
| Sun           | *                                                                   | To: Week                                                                                            | Sun 🔻 📄 End Weekday                                                                                                    |                                                                                                    |
| 00 • 00       | •                                                                   | To: Time (HH:MM)                                                                                    | 00 🔻 00 🔻                                                                                                    | Apply                                                                                                    |
| 32 chars      |                                                                     |                                                                                                    |                                                                                                    | Find                                                                                                    |
|               |                                                                     |                                                                                                    |                                                                                                    |                                                                                                    |
| Start Weekday | Start Time                                                          | End Weekday                                                                                         | End Time                                                                                                    |                                                                                                    |
|               |                                                                     | < < Table is empty > >                                                                              |                                                                                                    |                                                                                                    |
|               | 32 chars     Sun     00     32 chars       32 chars   Start Weekday | 32 chars   Daily     Sun   V     00   00     32 chars     32 chars     Start Weekday     Start Time | 32 chars     Daily       Sun     To: Week       00     00       32 chars     To: Time (HH:MM)       32 chars     Start Weekday       Start Weekday     Start Time       End Weekday     << Table is empty >> | 32 chars       Daily         Sun       ▼         00       ▼         00       ▼         00       ▼         00       ▼         32 chars       00         32 chars       5 |

System > Time Range

Range Name: Enter a name for the time range. The name can be up to 32 characters long.

**From Week / To Week:** Select the starting and ending days of the week that will be used for this time range. Tick the **Daily** option to use this time range for every day of the week. Tick the **End Week Day** option to use this time range from the starting day of the week until the end of the week, which is Sunday.

**From Time (HH:MM) / To Time (HH:MM):** Select the starting and ending time of the day that will be used for this time range. The first drop-down menu selects the hour and the second drop-down menu selects the minute.

Click the **Apply** button to save your settings.

Click the **Find** button to locate a specific entry based on the information entered.

## Management > User Accounts Settings

The User Accounts Settings page allows you to create and configure user accounts. Active user account sessions can be viewed. By default, there is no user account created on the Switch.

The pre-defined user account privilege levels supported by this switch are:

- Basic User Privilege Level 1. This user account level has the lowest priority of the user accounts. The purpose of this type of user account level is for basic system checking.
- Operator Privilege Level 12. This user account level is used to grant system configuration information for users who need to change or monitor system configuration, except for security related information such as user accounts and SNMP account settings.
- Administrator Privilege Level 15. This administrator user account level can monitor all system information and change any of the system configuration settings expressed in this guide.

| User Managemei    | nt Settings | Session Table    |          |       |
|-------------------|-------------|------------------|----------|-------|
| lser Name         | 32 chars    | Privilege (1-15) |          |       |
| Password Type     | None        | Password         |          | Apply |
| Total Entries : 1 |             |                  |          |       |
| Use               | Name        | Privilege        | Password |       |
|                   |             |                  |          |       |

Management > User Accounts Settings

User Name: Enter the name of the user name. The name can be up to 32 characters long.

Privilege (1-15): Select the privilege level for this account. The value is between 1 and 15.

**Password Type:** Select a password type for this user account. The options are **None**, **Plain Text**, and **Encrypted**.

**Password:** If you selected either **Plain Text** or **Encrypted** for the password type, please enter a password for this user account.

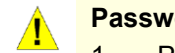

### Password rules:

- 1. Password: 8 30 UTF-8 characters (Unicode hex range 0x0021 0x007e).
- 2. MUST contains at least one alphabet upper and lower case.
- 3. MUST contains at least one digit.
- 4. MUST contains at least one special symbol.
- 5. MUST NOT as same as user name.
- 6. MUST be non-consecutive characters.
- 7. MUST NOT include default login account & default IP address.

Click the **Apply** button to save your settings.

Click the **Delete** button to remove the specified user account entry.

| User Accounts            |               |           |            |             |  |  |
|--------------------------|---------------|-----------|------------|-------------|--|--|
| User Management Settings | Session Table |           |            |             |  |  |
| Total Entries : 1        |               |           |            |             |  |  |
| Туре                     | User Name     | Privilege | Login Time | IP Address  |  |  |
| HTTP                     | admin         | 15        | 12:24      | 10.90.90.96 |  |  |

#### After clicking the Session Table tab, the following page will appear:

Management > User Accounts Settings – Session Table

#### Management > Password Encryption

The Password Encryption page allows you to enable or disable password encryption.

| Password Encryption          |                  |       |
|------------------------------|------------------|-------|
| Password Encryption Settings |                  |       |
| Password Encryption State    | Enabled Disabled |       |
| Password Type                | Encrypted-SHA1 • | Apply |

Management > Password Encryption

Password Encryption State: Specify to enable or disable the password encryption.

Password Type: Specify the password encryption type to Encrypted-SHA1 or Encrypted-MD5.

Click the Apply button to save your settings.

### Management > SNMP > SNMP Global Settings

Simple Network Management Protocol (SNMP) is an OSI Layer 7 (Application Layer) protocol designed specifically for managing and monitoring network devices. SNMP enables network management stations to read and modify the settings of gateways, routers, switches, and other network devices. Use SNMP to configure system features for proper operation, monitor performance and detect potential problems on the Switch or your local network.

Managed devices that support SNMP include software (referred to as an agent), which runs locally on the device. A defined set of variables (managed objects) is maintained by the SNMP agent and used to manage the device. These objects are defined in a Management Information Base (MIB), which provides a standard presentation of the information controlled by the on-board SNMP agent. SNMP defines both the format of the MIB specifications and the protocol used to access this information over the network.

The default SNMP global state is disabled. Select **Enable** and then select **Trap Settings**. Click **Apply** to enable the SNMP function.

| SNMP Global Settings                                                |                                                              |
|---------------------------------------------------------------------|--------------------------------------------------------------|
| SNMP Global Settings                                                |                                                              |
|                                                                     |                                                              |
| SNMP Global State                                                   | O Enabled Disabled                                           |
| SNMP Response Broadcast Request                                     | C Enabled   Disabled                                         |
| SNMP UDP Port (1-65535)                                             | 161                                                          |
| Trap Source Interface                                               | Not Specified                                                |
| Note: If source interface is not specified, the egress IP interface | 's address will be chosen as the packet's source IP address. |
| Trap Settings                                                       |                                                              |
| Trap Global State                                                   | O Enabled                                                    |
| <ul> <li>SNMP Authentication Trap</li> </ul>                        |                                                              |
| Port Link Up                                                        |                                                              |
| Port Link Down                                                      |                                                              |
| Coldstart                                                           |                                                              |
| Warmstart                                                           |                                                              |
| Firmware Upgrade                                                    |                                                              |
|                                                                     | Apply                                                        |

Management > SNMP > SNMP Global Settings

## **SNMP Global Settings:**

SNMP Global State: Select to enable or disable the SNMP feature.

**SNMP Response Broadcast Request:** Select to enable or disable the server to response to broadcast SNMP GetRequest packets.

**SNMP UDP Port (0-65535):** Enter the SNMP UDP port number. The value is between 0 and 65535.

**Trap Source Interface:** Specify the interface whose IP address will be used as the source address for sending the SNMP trap packet.

## Trap Settings:

Trap Global State: Select to enable or disable the sending of all or specific SNMP notifications.

**SNMP Authentication Trap:** Tick this option to control the sending of SNMP authentication failure notifications. An authenticationFailuretrap is generated when the device receives an SNMP message that is not properly authenticated. The authentication method depends on the version of SNMP being used. For SNMPv1 or SNMPv2c, authentication failure occurs if packets are formed with an incorrect community string. For SNMPv3, authentication failure occurs if packets are formed with an incorrect SHA/MD5 authentication key.

**Port Link Up:** Tick this option to control the port link up notifications.

**Port Link Down:** Tick this option to control the port link down notifications.

Coldstart: Tick this option to control the sending of SNMP coldStart notifications.

Warmstart: Tick this option to control the sending of SNMP warmStart notifications.

Click the **Apply** button to save your settings.

## Management > SNMP > SNMP View Table Settings

The SNMP View page allows you to define SNMP Views, which can be used to manage the MIB objects that are accessible to a remote SNMP manager.

| NMP View Settings |          |                    |           |        |
|-------------------|----------|--------------------|-----------|--------|
| View Name *       | 32 chars | ]                  |           |        |
| Subtree OID *     | N.N.NN   | ]                  |           |        |
| View Type         | Included | ]                  |           |        |
| * Mandatory Field |          |                    |           | Add    |
| Total Entrine · 9 |          |                    |           |        |
| View              | Name     | Subtree OID        | View Type | _      |
| restr             | icted    | 1.3.6.1.2.1.1      | Included  | Delete |
| restr             | icted    | 1.3.6.1.2.1.11     | Included  | Delete |
| restr             | icted    | 1.3.6.1.6.3.10.2.1 | Included  | Delete |
| restr             | icted    | 1.3.6.1.6.3.11.2.1 | Included  | Delete |
| restr             | icted    | 1.3.6.1.6.3.15.1.1 | Included  | Delete |
| Commu             | nityView | 1                  | Included  | Delete |
| Commu             | nityView | 1.3.6.1.6.3        | Excluded  | Delete |
| Commu             | nityView | 1.3.6.1.6.3.1      | Included  | Delete |
| Commu             |          |                    | 1/1       |        |

Management > SNMP > SNMP View Table Settings

View Name: Create a name of the view, up to 32 characters.

**Subtree OID:** The Object Identifier (OID) Subtree for the view. The OID identifies an object tree (MIB tree) that will be included or excluded from access by an SNMP manager.

View Type: Select the OIDs that can accessed by a SNMP manager.

Click Add to create a new view or Delete to remove an existing view.

### Management > SNMP > SNMP Community Table Settings

The SNMP Community page allows you to set the SNMP community string of the Switch. SNMP managers using the same community string are permitted access to the Switch's SNMP agent.

| NMP Community Tab          | le Settings  |              |                     |        |
|----------------------------|--------------|--------------|---------------------|--------|
| NMP Community Table Sett   | ngs          |              |                     |        |
| Key Type<br>Community Name | Plain Text   |              |                     |        |
| View Name                  | 32 chars     |              |                     |        |
| IP Access-List Name        | 32 chars     |              |                     |        |
| Tatal Fatrica - 2          |              |              |                     | Add    |
| Community Nar              | ne View Name | Access Right | IP Access-List Name |        |
| private                    |              | Read Write   |                     | Delete |
| public                     |              | Read Write   |                     | Delete |

Management > SNMP > SNMP Community Table Settings

**Key Type:** Select the key type for the SNMP community. Select either **Plain Text** or **Encrypted**. **Community Name:** Select an alphanumeric string of up to 32 characters that is used to identify members of an SNMP community. This string is used like a password to give remote SNMP managers access to MIB objects in the Switch's SNMP agent.

**View Name:** Enter an alphanumeric string of up to 32 characters that is used to identify the group of MIB objects that a remote SNMP manager is allowed access to on the Switch. The view name must exist in the SNMP View Table.

Access Right: Select the user's access rights from the drop-down menu:

Read Only - SNMP community members can read the contents of the MIBs on the Switch.

Read Write - SNMP community members can read and write the contents of the MIBs on the Switch.

**IP Access-List Name:** Enter the name of the standard access list to control access to the SNMP agent using this community string.

Click Add to a new entry based on the information entered or **Delete** to remove the specified entry.

## Management > SNMP > SNMP Group Table Settings

The SNMP Group page allows you to manage SNMP Groups. Access to SNMP OIDs and security policies can be controlled on a per group basis.

| we group setting                                                                            | 15                                                                                 |                 |                                                                                   |                                         |                                                                                |                      |                                             |
|---------------------------------------------------------------------------------------------|------------------------------------------------------------------------------------|-----------------|-----------------------------------------------------------------------------------|-----------------------------------------|--------------------------------------------------------------------------------|----------------------|---------------------------------------------|
| roup Name *                                                                                 | 32 ch                                                                              | ars             | Rea                                                                               | d View Name                             | 32 chars                                                                       |                      |                                             |
| iser-based Securit                                                                          | ased Security Model SNMPv1                                                         |                 | Write View Name                                                                   |                                         | 32 chars                                                                       |                      |                                             |
| ecurity Level                                                                               | NoAuthNoPriv 🔻                                                                     |                 | Noti                                                                              | fy View Name                            | 32 chars                                                                       |                      |                                             |
| Mandatany Field                                                                             |                                                                                    |                 |                                                                                   |                                         |                                                                                |                      | h h h                                       |
| Mandatory Field                                                                             | Dood 16our Namo                                                                    | Write View Name | Notify View Name                                                                  | Courity Model                           | foguritu loval                                                                 | ID Addross List Nome | Add                                         |
| Mandatory Field<br>otal Entries : 5<br>Group Name                                           | Read View Name                                                                     | Write View Name | Notify View Name                                                                  | Security Model                          | Security Level                                                                 | IP Address-List Name | Add                                         |
| Mandatory Field<br>otal Entries : 5<br>Group Name<br>public                                 | Read View Name<br>Community/New                                                    | Write View Name | Notify View Name<br>Community√lew                                                 | Security Model                          | Security Level<br>NoAuthNoPriv                                                 | IP Address-List Name | Add<br>Delete                               |
| Mandatory Field<br>otal Entries : 5<br>Group Name<br>public<br>public                       | Read View Name<br>CommunityView<br>CommunityView                                   | Write View Name | Notify View Name<br>CommunityView<br>CommunityView                                | Security Model<br>v1<br>v2c             | Security Level<br>NoAuthNoPriv<br>NoAuthNoPriv                                 | IP Address-List Name | Add<br>Delete<br>Delete                     |
| Mandatory Field<br>otal Entries : 5<br>Group Name<br>public<br>public<br>initial            | Read View Name<br>CommunityView<br>CommunityView<br>restricted                     | Write View Name | Notify View Name<br>Community/View<br>Community/View<br>restricted                | Security Model<br>v1<br>v2c<br>v3       | Security Level<br>NoAuthNoPriv<br>NoAuthNoPriv<br>NoAuthNoPriv                 | IP Address-List Name | Add<br>Delete<br>Delete<br>Delete           |
| Mandatory Field<br>otal Entries : 5<br>Group Name<br>public<br>public<br>initial<br>private | Read View Name<br>Community/View<br>Community/View<br>restricted<br>Community/View | Write View Name | Notify View Name<br>CommunityView<br>CommunityView<br>restricted<br>CommunityView | Security Model<br>v1<br>v2c<br>v3<br>v1 | Security Level<br>NoAuthNoPriv<br>NoAuthNoPriv<br>NoAuthNoPriv<br>NoAuthNoPriv | IP Address-List Name | Add<br>Delete<br>Delete<br>Delete<br>Delete |

Management > SNMP > SNMP Group Table Settings

**Group Name:** Enter a SNMP group name of up to 32 characters. **User-based Security Model:** Select the SNMP security model.

**SNMPv1** - SNMPv1 does not support any security features.

**SNMPv2c** - SNMPv2 supports both centralized and distributed network management strategies. It includes improvements in the Structure of Management Information (SMI) and adds some security features.

**SNMPv3** - SNMPv3 provides secure access to devices through a combination of authentication and encryption.

Security Level: This function is only available when you select SNMPv3 security level.

**NoAuthNoPriv** - No authorization and no encryption for packets sent between the Switch and SNMP manager.

**AuthNoPriv** - Authorization is required, but no encryption for packets sent between the Switch and SNMP manager.

**AuthPriv** – Both authorization and encryption are required for packets sent between the Switch and SNMP manger.

#### IP Address-List Name:

**Read View Name:** Enter a SNMP group name for users that are allowed SNMP read privileges to the Switch's SNMP agent.

Write View Name: Enter a SNMP group name for users that are allowed SNMP write privileges to the Switch's SNMP agent.

**Notify View Name:** Enter a SNMP group name for users that can receive SNMP trap messages generated by the Switch's SNMP agent.

Click the **Add** button to add a new entry based on the information entered.

Click the **Delete** button to remove the specified entry.

## Management > SNMP > SNMP Engine ID Local Settings

The Engine ID is a unique identifier used to identify the SNMPv3 engine on the Switch.

Input the Engine ID then click **Apply** to apply the changes or click **Default** to change back to the default value.

| MP Engine ID Local S | iettings                                    |               |
|----------------------|---------------------------------------------|---------------|
| ingine ID            | 800000ab0300010203040500                    | Default Apply |
| Engine ID length is  | s 24 the accepted character is from 0 to F. | Delaar        |

Management > SNMP > SNMP Engine ID Local Settings

### Management > SNMP > SNMP User Table Settings

The SNMP User Table Settings page allows you to manage the SNMP users that can access the Switch. It allows you to set the Group, SNMP version, and authentication and encryption type for a user.

| SNMP User Table Set                                                                                                    | ttings                                                |                                                |                                      |                                                                            |                          |            |         |
|----------------------------------------------------------------------------------------------------|-------------------------------------------------------|------------------------------------------------|--------------------------------------|----------------------------------------------------------------------------|--------------------------|------------|---------|
| User Name *<br>Group Name *<br>SNMP Version<br>SNMP V3 Encryption<br>Auth-Protocol by Pas<br>Ariv-Protocol by Pas<br>Auth-Protocol by Key<br>Priv-Protocol by Key | 32<br>32<br>v1<br>ssword MI<br>sword MI<br>v MI<br>No | chars<br>chars<br>one<br>D5<br>one<br>D5<br>D5 | ▼ Pa<br>▼ Pa<br>▼ Pa<br>▼ Ke<br>▼ Ke | ssword (8-16 chars)<br>ssword (8-16 chars)<br>y (32 chars)<br>y (32 chars) |                          |            |         |
| * Mandatory Field                                                                                                    | e <u>32</u>                                           | chars                                          |                                      |                                                                            |                          |            | Add     |
| Total Entries : 1                                                                                                    |                                                       |                                                |                                      |                                                                            |                          |            |         |
| User Name                                                                                                    | Group Name                                            | Security Model                                 | Authentica                           | Privacy Protocol                                                           | Engine ID                | IP Address |         |
| initial                                                                                                    | initial                                               | v3                                             | none                                 | none                                                                       | 800000ab0300010203040500 |            | Delete  |
|                                                                                                    |                                                       |                                                |                                      |                                                                            | 1/1                      | < 1        | > >  Go |

Management > SNMP > SNMP User Table Settings

User Name: Enter a SNMP user name of up to 32 characters.

Group Name: Enter the SNMP group of the SNMP user.

**SNMP Version:** Select the SNMP version of the user. The options to choose are v1, v2c and v3.

**SNMP V3 Encryption:** When selecting **v3** in the **SNMP Version** drop-down list, this option is available. Options to choose from are **None**, **Password**, and **Key**.

Auth-Protocol by Password: Select either MD5 or SHA to be the authentication protocol. Enter a password for SNMPv3 encryption in the right column.

**MD5** – Select to use the HMAC-MD5-96 authentication level. This field will require the user to enter a password.

**SHA** - Select that the HMAC-SHA authentication protocol will be used. This field will require the user to enter a password.

**Priv-Protocol by Password:** Select either **None** or **DES56** and then enter a password for SNMPv3 encryption in the right column.

**None** – Select to not use any authorization.

**DES56** – Select to use DES 56-bit encryption, based on the CBC-DES (DES-56) standard. This field will require you to enter a password.

Auth-Protocol by Key: Select either MD5 or SHA to be the authentication protocol. Enter a key for SNMPv3 encryption in the right column.

**MD5** – Select to use the HMAC-MD5-96 authentication level. This field will require the user to enter a key.

SHA – Select to use the HMAC-SHA authentication protocol. This field will require you to enter a key.

**Priv-Protocol by Key:** Select either **None** or **DES56** and then enter a password for SNMPv3 encryption in the right column.

**None** – Select to not use any authorization.

**DES56** – Select to use DES 56-bit encryption, based on the CBC-DES (DES-56) standard. This field will require the user to enter a key.

IP Address-List Name: Enter the standard IP Access Control List (ACL) to associate with the user.

Click Add to create a new SNMP user account or click **Delete** to remove any existing data.

### Management > SNMP > SNMP Host Table Settings

The SNMP Host Table Settings page allows you to configure the SNMP trap recipients.

| SNMP Host Table Settings              |              |                    |                                     |     |
|---------------------------------------|--------------|--------------------|-------------------------------------|-----|
| SNMP Host Settings                    |              |                    |                                     |     |
| Host IPv4 Address                     |              |                    |                                     |     |
| <ul> <li>Host IPv6 Address</li> </ul> |              |                    |                                     |     |
| User-based Security Model             | SNMPv1       | •                  |                                     |     |
| Security Level                        | NoAuthNoPriv | •                  |                                     |     |
| UDP Port (1-65535)                    | 162          |                    |                                     |     |
| Community String / SNMPv3 User Name   | 32 chars     |                    |                                     | Add |
| Total Entries :                       |              |                    |                                     |     |
| Host IP Address                       | SNMP Version | UDP Port           | Community String / SNMPv3 User Name |     |
|                                       |              | < < Table is empty | >>                                  |     |
|                                       |              |                    |                                     |     |

Management > SNMP > SNMP Host Table Settings

Host IPv4/IPv6 Address: Select IPv4 or IPv6 and specify the IP address of SNMP management host.

**User-based Security Model:** Specify the SNMP version to be used to the management host. The options are **SNMPv1**, **SNMPv2C** and **SNMPv3**.

Security Level: When selecting SNMPv3 in the User-based Security Model drop-down list, this option is available.

**NoAuthNoPriv** – Select to have no authorization and no encryption of packets sent between the Switch and a remote SNMP manager.

**AuthNoPriv** – Select to require authorization, but with no encryption of packets sent between the Switch and a remote SNMP manager.

**AuthPriv** – Select to require authorization, and packets sent between the Switch and a remote SNMP manger will be encrypted.

**UDP Port (0-65535):** Enter the UDP port number. The default trap UDP port number is 162. The range of **UDP port numbers is from 0 to 65535.** 

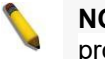

**NOTE:** Some port numbers may conflict with other protocols.

**Community String / SNMPv3 User Name:** Enter the community string to be sent with the notification packet. Click **Add** to create a new SNMP host, **Delete** to remove an existing host.

#### Management > RMON > RMON Global Settings

You can enable and disable remote monitoring (RMON) status for the SNMP function on the Switch. In addition, RMON Rising and Falling Alarm Traps can be enabled and disabled.

| RMON Global Settings    |         |                              |       |
|-------------------------|---------|------------------------------|-------|
| RMON Global Settings    |         |                              |       |
| RMON Rising Alarm Trap  | Enabled | <ul> <li>Disabled</li> </ul> |       |
| RMON Falling Alarm Trap | Enabled | <ul> <li>Disabled</li> </ul> | Apply |
|                         |         |                              |       |

Management > RMON > RMON Global Settings

#### Management > RMON > RMON Statistics Settings

The RMON Statistics Settings page displays RMON Ethernet statistics and allows you to configure the settings.

| RMON Statistics       | Settings |                |                        |     |
|-----------------------|----------|----------------|------------------------|-----|
| RMON Statistics Setti | ngs      |                |                        |     |
| Port                  |          | Index(1~65535) | Owner                  |     |
| eth1/0/1 •            |          |                | 127 chars              | Add |
| Index                 | Port     | c              | Dwner                  |     |
|                       |          |                | < < Table is empty > > |     |

Management > RMON > RMON Statistics Settings

The RMON Ethernet Statistics Configuration contains the following fields:

Port: Select the port from which the RMON information was taken.

Index (1 - 65535): Indicates the RMON Ethernet Statistics entry number.

**Owner:** Displays the RMON station or user that requested the RMON information.

Click Add to activate your entry or click to renew the details collected and displayed.

### Management > RMON > RMON History Settings

The RMON History Settings page contains information about samples of data taken from ports, such as interface definitions or polling periods.

| RMON History Settin     | gs                |                            |                                |                    |       |
|-------------------------|-------------------|----------------------------|--------------------------------|--------------------|-------|
| RMON History Settings - |                   |                            |                                |                    |       |
| Port<br>eth1/0/1 ▼      | Index(1~65535)    | Buckets Number(1~50)<br>50 | Interval (1~3600 secs)<br>1800 | Owner<br>127 chars | Apply |
| Index Port              | Buckets Requested | Buckets Granted Inter      | val Owner                      |                    |       |
|                         |                   | < < Table is               | empty > >                      |                    |       |

Management > RMON > RMON History Settings

The History Control Configuration contains the following fields:

Port: Select the port from which the RMON information was taken.

Index (1 - 65535): Indicates the history control entry number.

Buckets Number (1 ~ 50): Enter the number of buckets that the device saves.

**Interval (1 ~ 3600 secs):** Indicates in seconds the time period that samplings are taken from the ports. The field range is *1-3600*. The default is *1800* seconds (equal to 30 minutes).

Owner: Displays the RMON station or user that requested the RMON information.

Click **Apply** to activate your entry.

## Management > RMON > RMON Alarm Settings

The RMON Alarm Settings page allows you to configure the network alarms. Network alarms occur when a network problem or event is detected.

| RMON Alarm Settings          |          |            |            |               |                     |                      |               |       |       |
|------------------------------|----------|------------|------------|---------------|---------------------|----------------------|---------------|-------|-------|
| Index (1~65535)              |          |            | *          | Interval (1~2 | 2^31-1 sec(s))      |                      |               | *     |       |
| Variable                     | N.N.N    | N          | *          | Sample Typ    | e                   | Absolute v           | /alue 🔻       |       |       |
| Rising Threshold (0~2^31-1)  |          |            | *          | Falling Thre  | shold (0~2^31-1)    |                      |               | *     |       |
| Rising Event Index (1~65535) |          |            | *          | Falling Ever  | nt Index (1~65535)  | )                    |               | *     |       |
| Owner                        | 1-127 cl | hars       |            |               |                     |                      |               |       | Apply |
| Total Entries : 0            |          |            |            |               |                     |                      |               |       |       |
| Index Interval ( Variable    | Туре     | Last Value | Rising Thr | Falling Th    | Rising Event<br>No. | Falling Event<br>No. | Startup Alarm | Owner |       |
|                              |          |            |            |               |                     |                      |               |       |       |

Management > RMON > RMON Alarm Settings

The configuration contains the following fields:

Index (1 - 65535): Enter a specific alarm.

Variable: Select the selected MIB variable value.

**Rising Threshold (0 ~ 2^31-1):** Displays the rising counter value that triggers the rising threshold alarm. **Rising Event Index (1 ~ 65535):** Displays the event that triggers the specific alarm. The possible field values are user defined RMON events.

**Owner:** Enter the owner string. The string can be up to 127 characters.

**Interval (1 ~ 2^31-1):** Defines the alarm interval time in seconds.

**Sample type:** Defines the sampling method for the selected variable and comparing the value against the thresholds. The possible field values are:

**Delta value –** Subtracts the last sampled value from the current value. The difference in the values is compared to the threshold.

**Absolute value –** Compares the values directly with the thresholds at the end of the sampling interval.

**Falling Threshold (0 ~ 2^31-1):** Displays the falling counter value that triggers the falling threshold alarm. **Falling Event Index (1 ~ 65535):** Displays the event that triggers the specific alarm. The possible field values are user defined RMON events.

Click **Apply** to activate your alarm entry.

## Management > RMON > RMON Event Settings

The RMON Event Settings page contains fields for defining, modifying and viewing RMON event statistics.

| RMON Event Settings |             | _             |           |                   |     |
|---------------------|-------------|---------------|-----------|-------------------|-----|
| RMON Event Settings |             |               |           |                   |     |
| Index (1~65535)     |             | *             |           |                   |     |
| Description         | 1-127 chars |               |           |                   |     |
| Туре                | None        | •             |           |                   |     |
| Community           | 1-127 chars |               |           |                   |     |
| Owner               | 1-127 chars |               |           |                   |     |
|                     |             |               |           |                   | Add |
| Total Entries : 0   |             |               |           |                   |     |
| Index Description   | n Community | Event Trigger | Owner     | Last Trigger Time |     |
|                     |             | < < Table is  | empty > > |                   |     |

Management > RMON > RMON Event Settings

The RMON Events Page contains the following fields:

Index (1~ 65535): Enter the event index.

Description: Enter an event description.

Type: Select the event type. The possible values are:

None – Indicates that no event occurred.

**Log** – Indicates that the event is a log entry.

SNMP Trap – Indicates that the event is a trap.

**Log and Trap** – Indicates that the event is both a log entry and a trap.

Community: Enter the community to which the event belongs.

**Owner:** Enter the time that the event occurred.

Click Add to add a new RMON event.

## Management > DHCP > Service DHCP

This window is used to display and configure the DHCP Relay service on the Switch.

To view the following window, click **Management > DHCP > Service DHCP**, as shown below:

| Service DHCP            |           |       |
|-------------------------|-----------|-------|
| Service DHCP            |           |       |
| Service DHCP State      | C Enabled | Apply |
| Service IPv6 DHCP       |           |       |
| Service IPv6 DHCP State | O Enabled | Apply |

#### Management > DHCP > Service DHCP Window

The fields that can be configured in Service DHCP are described below:

| Parameter          | Description                                                     |
|--------------------|-----------------------------------------------------------------|
| Service DHCP State | Select this option to enable or disable the DHCP Relay service. |
|                    |                                                                 |

Click the **Apply** button to accept the changes made.

The fields that can be configured in Service IPv6 DHCP are described below:

cription

| Parameter Do | es |
|--------------|----|
|--------------|----|

Click the **Apply** button to accept the changes made.

### Management > DHCP > DHCP Class Settings

This window is used to display and configure the DHCP class and the DHCP option matching pattern for the DHCP class.

To view the following window, click Management > DHCP > DHCP Class Settings, as shown below:

| DHCP Class Setting  | S          |                  |
|---------------------|------------|------------------|
| DHCP Class Settings |            |                  |
| Class Name          | 32 chars   | Apply            |
| Total Entries: 1    |            |                  |
|                     | Class Name |                  |
| class               |            | Edit Delete      |
|                     |            | 1/1 < < 1 > > Go |

### Management > DHCP > DHCP Class Settings Window

The fields that can be configured are described below:

| Parameter  | Description                                                |
|------------|------------------------------------------------------------|
| Class Name | Enter the DHCP class name with a maximum of 32 characters. |

Click the **Apply** button to accept the changes made.

Click the Edit button to modify the DHCP option matching pattern for the

corresponding DCHP class. Click the Delete button to remove the specified entry.

Enter a page number and click the Go button to navigate to a specific page when multiple pages exist.

After clicking the Edit button, the following window will appear.

| DHCP Class Option Settings |       |     |         |       |
|----------------------------|-------|-----|---------|-------|
| DHCP Class Option Settings |       |     |         |       |
| Class Name                 | class |     |         |       |
| Option (1-254)             |       |     |         |       |
| Hex                        |       | *   |         |       |
| Bitmask                    |       |     |         | Apply |
| Total Entries: 0           |       |     |         |       |
| Option                     |       | Hex | Bitmask |       |
|                            |       |     |         | Back  |
| Total Entries: 0<br>Option |       | Hex | Bitmask | Back  |

Management > DHCP > DHCP Class Settings (Edit) Window

The fields that can be configured are described below:

| Parameter | Description                                               |
|-----------|-----------------------------------------------------------|
| Option    | Enter the DHCP option number. The range is from 1 to 254. |

| Hex     | Enter the hex pattern of the specified DHCP option. Tick the * check box not to match the remaining bits of the option.                                          |
|---------|----------------------------------------------------------------------------------------------------|
| Bitmask | Enter the hex bit mask for masking of the pattern. The masked pattern bits will be matched. If not specified, all bits entered in the Hex field will be checked. |

Click the **Apply** button to accept the changes made.

Click the **Delete** button to remove the specified entry.

Click the **Back** button to return to the previous window.

## Management > DHCP > DHCP Relay > DHCP Relay Global Settings

This window is used to display and configure the global DHCP relay settings.

## To view the following window, click **Management > DHCP > DHCP Relay > DHCP Relay Global Settings**, as shown below:

| DHCP Relay Global Settings |                   |       |
|----------------------------|-------------------|-------|
| DHCP Relay Unicast State   |                   |       |
| DHCP Relay Unicast State   | Enabled Obisabled | Apply |
|                            |                   |       |

### Management > DHCP > DHCP Relay > DHCP Relay Global Settings Window

The fields that can be configured are described below:

| Parameter                | Description                                                             |
|--------------------------|-------------------------------------------------------------------------|
| DHCP Relay Unicast State | Select to globally enable or disable the DHCP relay unicast state here. |

Click the **Apply** button to accept the changes made.

## Management > DHCP > DHCP Relay > DHCP Relay Pool Settings

This window is used to display and configure the DHCP relay pool on a DHCP relay agent.

To view the following window, click Management > DHCP > DHCP Relay > DHCP Relay Pool Settings, as shown below:

| DHCP Relay Pool S       | ettings   | _      | _           | _     | _       |
|-------------------------|-----------|--------|-------------|-------|---------|
| DHCP Relay Pool Setting | S         |        |             |       |         |
| Pool Name               | 32 chars  |        |             |       | Apply   |
| Total Entries: 1        |           |        |             |       |         |
|                         | Pool Name | Source | Destination | Class |         |
|                         | pool      | Edit   | Edit        | Edit  | Delete  |
|                         |           |        | 1/1         | < 1   | > >  Go |

## Management > DHCP > DHCP Relay > DHCP Relay Pool Settings Window

The fields that can be configured are described below:

| Parameter | Description                                                  |
|-----------|--------------------------------------------------------------|
| Pool Name | Enter the address pool name with a maximum of 32 characters. |

Click the **Apply** button to accept the changes made.

Click the Edit button to modify the corresponding information of the

specific DHCP pool. Click the **Delete** button to remove the specified entry.

Enter a page number and click the Go button to navigate to a specific page when multiple pages exist.

After clicking the Edit button under Source, the following window will appear.

| DHCP Relay     | Pool Source Settings |             |  |
|----------------|----------------------|-------------|--|
| DHCP Relay Po  | ol Source Settings   |             |  |
| Pool Name      | pool                 |             |  |
| Source IP Add  | ess Subnet Mask      | Apply       |  |
| Total Entries: | )                    |             |  |
|                | Source IP Address    | Subnet Mask |  |
|                |                      | Back        |  |

Management > DHCP > DHCP Relay > DHCP Relay Pool Source Settings Window

The fields that can be configured are described below:

| Parameter         | Description                                  |
|-------------------|----------------------------------------------|
| Source IP Address | Enter the source subnet of client packets.   |
| Subnet Mask       | Enter the network mask of the source subnet. |

Click the **Apply** button to accept the changes made.

Click the **Delete** button to remove the specified entry.

Click the **Back** button to return to the previous window.

After clicking the Edit button under Destination, the following window will appear.

| DHCP Relay Pool                | Source Settings   |           |             |       |
|--------------------------------|-------------------|-----------|-------------|-------|
| DHCP Relay Pool Sour           | ce Settings       |           |             |       |
| Pool Name<br>Source IP Address | pool Subnet       | ask · · · | ]           | Apply |
| Total Entries: 0               |                   |           |             |       |
|                                | Source IP Address |           | Subnet Mask |       |
|                                |                   |           |             | Back  |

Management > DHCP > DHCP Relay > DHCP Relay Pool (Source Edit) Window

| The fields that can be configured are described below: |                                              |
|--------------------------------------------------------|----------------------------------------------|
| Parameter                                              | Description                                  |
| Source IP Address                                      | Enter the source subnet of client packets.   |
| Subnet Mask                                            | Enter the network mask of the source subnet. |

Click the **Apply** button to accept the changes made.

Click the **Delete** button to remove the specified entry.

Click the **Back** button to return to the previous window.

After clicking the **Edit** button under **Destination**, the following window will appear.

| DHCP Relay Pool Dest           | ination Settings    |       |
|--------------------------------|---------------------|-------|
| DHCP Relay Pool Destination    | Settings            |       |
| Pool Name<br>Relay Destination | pool                | Apply |
| Total Entries. 0               | Destination Address |       |
|                                |                     | Back  |
|                                |                     |       |

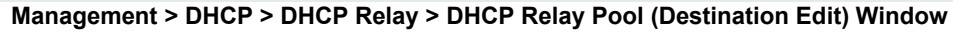

#### The fields that can be configured are described below:

| Parameter         | Description                                         |
|-------------------|-----------------------------------------------------|
| Relay Destination | Enter the relay destination DHCP server IP address. |

Click the **Apply** button to accept the changes made.

Click the **Delete** button to remove the specified entry.

Click the **Back** button to return to the previous window.

After clicking the Edit button under Class, the following window will appear.

| DHCP Relay Pool Class Settings |                      |  |
|--------------------------------|----------------------|--|
| DHCP Relay Pool Class Setting  | S                    |  |
| Pool Name                      | pool                 |  |
| Class Name                     | Please Select  Apply |  |
| Total Entries: 1               |                      |  |
| Class Name                     |                      |  |
| class                          | Edit Delete          |  |
|                                | Back                 |  |

### Management > DHCP > DHCP Relay > DHCP Relay Pool (Class Edit) Window

To edit a class, select it then click Apply to display its information below.

The fields that can be configured are described below:

| Parameter  | Description                 |
|------------|-----------------------------|
| Class Name | Select the DHCP class name. |

To edit a class, select it then click **Apply** to display its information below.

Click the **Edit** button to edit more information.

Click the **Delete** button to remove the specified entry.

Click the **Back** button to return to the previous window.

After clicking the Edit button, the following window will appear.

| DHCP Relay Pool Class        | Edit Settings |                |       |
|------------------------------|---------------|----------------|-------|
| DHCP Relay Pool Class Edit S | ettings       |                |       |
| Pool Name                    | pool          |                |       |
| Class Name                   | Class01       |                |       |
| Relay Target                 |               |                | Apply |
| Total Entries: 0             |               |                |       |
|                              |               | Target Address |       |
|                              |               |                | Back  |

Management > DHCP > DHCP Relay > DHCP Relay Pool (Class Edit, Edit) Window

The fields that can be configured are described below:

| Parameter    | Description                                                                                                    |
|--------------|----------------------------------------------------------------------------------------------------|
| Relay Target | Enter the DHCP relay target for relaying packets that matches the value pattern of the option defined in the DHCP class. |

Click the Apply button to accept the changes made. Click the Delete button to remove the specified entry.

Click the **Back** button to return to the previous window.

## Management > DHCP > DHCP Relay > DHCP Relay Information Settings

This window is used to display and configure the DHCP relay information.

To view the following window, click **Management > DHCP > DHCP Relay > DHCP Relay Information Settings**, as shown below:

| DHCP Relay Informa                          | tion Settings       |                                        |                |                |         |
|---------------------------------------------|---------------------|----------------------------------------|----------------|----------------|---------|
| DHCP Relay Information G                    | ilobal              |                                        |                |                |         |
| Information Trust All<br>Information Policy | Disabled<br>Replace | Information Chec     Information Optic | k Disabled 🗸   |                | Apply   |
| Total Entries: 1                            |                     |                                        |                |                |         |
| Interface                                   | Trusted             | Check Relay                            | Policy         | Option Insert  |         |
| VLAN1                                       | Disabled            | Not Configured                         | Not Configured | Not Configured | Edit    |
|                                             |                     |                                        |                | 1/1 < < 1      | > >  Go |

Management > DHCP > DHCP Relay > DHCP Relay Information Settings Window

| Parameter             | Description                                                                                                    |  |
|-----------------------|----------------------------------------------------------------------------------------------------|--|
| Information Trust All | Select this option to enable or disable the DHCP relay agent to trust the IP DHCP relay information for all interfaces.                                                                                                    |  |
| information Check     | Select this option to enable or disable the DHCP relay agent to validate and remove the relay agent information option in the received DHCP reply packet.                                                                                                    |  |
| Information Policy    | Select the Option 82 re-forwarding policy for the DHCP relay agent. Options to choose from are <b>Keep</b> , <b>Drop</b> , and <b>Replace</b> .                                                                                                    |  |
|                       | <ul> <li>Keep - Select to keep the packet that already has the relay option. The packet is left unchanged and directly relayed to the DHCP server.</li> <li>Drop - Select to discard the packet that already has the relay option.</li> <li>Replace - Select to replace the packet that already has the relay option. The packet will be replaced with a new option.</li> </ul> |  |

The fields that can be configured are described below:

| Information Option | Select this option to enable or disable the insertion of relay agent information (Option 82) during the relay of DHCP request packets. |
|--------------------|----------------------------------------------------------------------------------------------------|
|                    |                                                                                                    |

Click the **Apply** button to accept the changes made.

Click the **Edit** button to modify the corresponding interface.

Enter a page number and click the **Go** button to navigate to a specific page when multiple pages exist.

# Management > DHCP > DHCP Relay > DHCP Relay Information Option Format Settings

This window is used to display and configure the DHCP information format.

To view the following window, click Management > DHCP > DHCP Relay > DHCP Relay Information Option Format Settings, as shown below:

| DHCP Relay Information Option Format Setting | gs           |                      |                  |
|----------------------------------------------|--------------|----------------------|------------------|
| DHCP Relay Information Option Format Global  |              |                      |                  |
| Information Format Remote ID                 | Default V    |                      |                  |
| Information Format Circuit ID                | Default      |                      | Apply            |
| DHCP Relay Information Option Format Type    |              |                      |                  |
| From Port To Port                            | Format       | Type Value           |                  |
| eth1/0/1 V eth1/0/1 V                        | Expert UDF V | Remote ID V 32 chars | Apply            |
|                                              |              |                      |                  |
| Port                                         | Format       | Remote ID Value      | Circuit ID Value |
| eth1/0/1                                     |              |                      |                  |
| eth1/0/2                                     |              |                      |                  |
| eth1/0/3                                     |              |                      |                  |
| eth1/0/4                                     |              |                      |                  |
| eth1/0/5                                     |              |                      |                  |
| eth1/0/6                                     |              |                      |                  |
| eth1/0/7                                     |              |                      |                  |
| eth1/0/8                                     |              |                      |                  |
| eth1/0/9                                     |              |                      |                  |
| eth1/0/10                                    |              |                      |                  |

Management > DHCP > DHCP Relay > DHCP Relay Information Option Format Settings Window

| Parameter                        | Description                                                                                                    |
|----------------------------------|----------------------------------------------------------------------------------------------------|
| Information Format Remote        | Select the DHCP information remote ID sub-option. Options to choose from are:                                                                                                    |
|                                  | <ul> <li>Default - Select to use the Switch's system MAC address as the remote ID.</li> <li>User Define - Select to use a user-defined remote ID. Enter the user-defined string with the maximum of 32 characters in the text box.</li> <li>Vendor2 - Select to use vendor 2 as the remote ID.</li> <li>Expert UDF - Select to use the expert UDF remote ID. Select the stand-alone unit format after this selection here.</li> </ul>                                                                             |
| Information Format Circuit<br>ID | <ul> <li>Select the DHCP information circuit ID sub-option. Options to choose from are:</li> <li>Default - Select to use the default circuit ID sub-option.</li> <li>User Define - Select to use a user-defined circuit ID. Enter the user-defined string with the maximum of 32 characters in the text box.</li> <li>Vendor1 - Select to use vendor 1 as the circuit ID.</li> <li>Expert UDF - Select to use the expert UDF circuit ID. Select the stand-alone unit format after this selection here.</li> </ul> |
| From Port - To Port              | Select the range of ports that will be used for this configuration here.                                                                                                    |
| Format                           | Specifies that the expert UDF format will be used.                                                                                                    |
| Туре                             | Select to use the <b>Remote ID</b> type or <b>Circuit ID</b> type here.                                                                                                    |
| Value                            | Enter the vendor-defined string for Option 82 information in the remote/circuit ID sub-option here. This string can be up to 32 characters long.                                                                                                    |

The fields that can be configured in **DHCP Relay Information Option Format Global** are described below:

Click the **Apply** button to accept the changes made.

# Management > DHCP > DHCP Relay > DHCP Relay Port Settings

This window is used to display and configure the DHCP relay port settings.

To view the following window, click **Management > DHCP > DHCP Relay > DHCP Relay Port Settings**, as shown below:

| DHCP Relay Port Settings |                     |         |         |       |
|--------------------------|---------------------|---------|---------|-------|
| DHCP Relay Port Settings |                     |         |         |       |
| From Port<br>eth1/0/1    | To Port<br>eth1/0/1 | State V |         | Apply |
|                          | Port                |         | State   |       |
|                          | eth1/0/1            |         | Enabled |       |
|                          | eth1/0/2            |         | Enabled |       |
|                          | eth1/0/3            |         | Enabled |       |
|                          | eth1/0/4            |         | Enabled |       |
|                          | eth1/0/5            |         | Enabled |       |
|                          | eth1/0/6            |         | Enabled |       |
|                          | eth1/0/7            |         | Enabled |       |
|                          | eth1/0/8            |         | Enabled |       |
|                          | eth1/0/9            |         | Enabled |       |
|                          | eth1/0/10           |         | Enabled |       |

## Management > DHCP > DHCP Relay > DHCP Relay Port Settings Window

The fields that can be configured are described below:

| Parameter           | Description                                                                  |
|---------------------|------------------------------------------------------------------------------|
| From Port - To Port | Select the range of ports that will be used for this configuration here.     |
| State               | Select to enable or disable the DHCP Relay feature on the specified port(s). |

Click the **Apply** button to accept the changes made.

# Management > DHCP > DHCP Relay > DHCP Local Relay VLAN Settings

This window is used to display and configure local relay on a VLAN or a group of VLANs.

To view the following window, click **Management > DHCP > DHCP Relay > DHCP Local Relay VLAN**, as shown below:

| DHCP Local Relay VLA                                   | N               |                |       |
|--------------------------------------------------------|-----------------|----------------|-------|
| DHCP Local Relay VLAN Settin                           | gs              |                |       |
| DHCP Local Relay VID List<br>DHCP Local Relay VID List | 1,3-5 Ali VLANs | State Disabled | Apply |

Management > DHCP > DHCP Relay > DHCP Local Relay VLAN Window

The fields that can be configured are described below:

| Parameter                 | Description                                                                               |
|---------------------------|-------------------------------------------------------------------------------------------|
| DHCP Local Relay VID List | Enter the VLAN ID for DHCP local relay. Tick the All VLANs check box to select all VLANs. |
| State                     | Select this option to enable or disable the DHCP local relay on the specific VLAN(s).     |

Click the **Apply** button to accept the changes made.

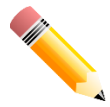

NOTE: When the state of the DHCP relay port is disabled, the port will not relay or locally relay received DHCP packets.

## Management > DHCP > DHCPv6 Relay > DHCPv6 Relay Global Settings

This window is used to display and configure the DHCPv6 Relay remote ID settings.

To view the following window, click Management > DHCP > DHCPv6 Relay > DHCPv6 Relay Global Settings, as shown below:

| DHCPv6 Relay Global Settings               |                 |       |
|--------------------------------------------|-----------------|-------|
| DHCPv6 Relay Remote ID Settings            |                 |       |
| IPv6 DHCP Relay Remote ID Format           | Expert UDF      |       |
| IPv6 DHCP Relay Remote ID UDF              | ASCII 128 chars |       |
| IPv6 DHCP Relay Remote ID Policy           | Keep            |       |
| IPv6 DHCP Relay Remote ID Option           | Disabled        | Apply |
| DHCPv6 Relay Interface ID Settings         |                 |       |
| IPv6 DHCP Polay Interface ID Format        | Expert LIDE     |       |
| IPv6 DHCP Relay Interface ID Policy        | Keen            |       |
| IPv6 DHCP Relay Interface ID Option        | Enabled         | Apply |
|                                            |                 |       |
| DHCPv6 Relay Information Option MAC Format |                 |       |
| Case                                       | Uppercase       |       |
| Delimiter                                  | None            |       |
| Delimiter Number                           |                 |       |
| Example                                    | AABBCCDDEEFF    | Apply |

Management > DHCP > DHCPv6 Relay > DHCPv6 Relay Global Settings Window

| Parameter                           | Description                                                                                                    |  |  |
|-------------------------------------|----------------------------------------------------------------------------------------------------|--|--|
| IPv6 DHCP Relay Remote<br>ID Format | Select the IPv6 DHCP Relay remote ID format that will be used here. Options to choose from are <b>Default, CID with User Define</b> , and <b>User Define</b> .       |  |  |
| IPv6 DHCP Relay Remote<br>ID UDF    | Select to choose the User Define Field (UDF) for remote ID. Options to choose from are <b>ASCII</b> , and <b>Hex</b> .                                               |  |  |
|                                     | • <b>ASCII</b> - Select to enter the ASCII string with a maximum of 128 characters in the text box.                                                                  |  |  |
|                                     | <ul> <li>HEX - Select to enter the hexadecimal string with a maximum of 256<br/>characters in the text box.</li> </ul>                                               |  |  |
| IPv6 DHCP Relay Remote<br>ID Policy | Select to choose Option 37 forwarding policy for the DHCPv6 relay agent.<br>Options to choose from are <b>Keep</b> , and <b>Drop</b> .                               |  |  |
|                                     | • <b>Keep</b> - Select that the DHCPv6 request packet that already has the relay agent Remote-ID option is left unchanged and directly relayed to the DHCPv6 server. |  |  |
|                                     | <ul> <li>Drop - Select to discard the packet that already has the relay agent<br/>Remote-ID Option 37.</li> </ul>                                                    |  |  |
| IPv6 DHCP Relay Remote<br>ID Option | Select this option to enable or disable the insertion of the relay agent remote ID Option 37 during the relay of DHCP for IPv6 request packets.                      |  |  |

The fields that can be configured in DHCPv6 Relay Remote ID Settings are described below:

Click the **Apply** button to accept the changes made.

| The fields that can be configured in DHCPv6 Rela | y Interface ID Settings are described below: |
|--------------------------------------------------|----------------------------------------------|
|--------------------------------------------------|----------------------------------------------|

| Parameter                              | Description                                                                                                    |  |  |  |
|----------------------------------------|----------------------------------------------------------------------------------------------------|--|--|--|
| IPv6 DHCP Relay Interface<br>ID Format | Select the IPv6 DHCP relay interface ID format that will be used here. Options to choose from are <b>Default, CID,</b> and <b>Vendor1</b> .                                                                                                    |  |  |  |
| IPv6 DHCP Relay Interface<br>ID Policy | <ul> <li>Select the Option 18 re-forwarding policy for the DHCPv6 relay agent here.<br/>Options to choose from are:</li> <li>Keep - Specifies that the DHCPv6 request packets that already contain the relay agent interface ID option are left unchanged and directly relay to the DHCPv6 server.</li> <li>Drop - Specifies to discard the packets that already contain the relay agent interface ID Option 18.</li> </ul> |  |  |  |
| IPv6 DHCP Relay Interface<br>ID Option | Select to enable or disable the insertion of the relay agent interface ID Option 18 during the relay of DHCP for IPv6 request packets.                                                                                                    |  |  |  |

Click the **Apply** button to accept the changes made.

| Parameter        | Description                                                                                                    |
|------------------|----------------------------------------------------------------------------------------------------|
| Case             | Select the case that will be used here. Options to choose from are:                                                                                                    |
|                  | <ul> <li>Lowercase - Specifies that the MAC format will be lowercase. For example: aa-bb-cc-dd-ee-ff.</li> <li>Uppercase - Specifies that the MAC format will be uppercase. For example: AA-BB-CC-DD-EE-FF.</li> </ul>                                                                                                    |
| Delimiter        | Select the delimiter that will be used here. Options to choose from are:                                                                                                    |
|                  | <ul> <li>Hyphen - Specifies that the MAC address format will contain hyphens. For example: AA-BB-CC-DD-EE-FF.</li> <li>Colon - Specifies that the MAC address format will contain colons. For example: AA:BB:CC:DD:EE:FF.</li> <li>Dot - Specifies that the MAC address format will contain dots. For example: AA.BB.CC.DD.EE.FF.</li> <li>None - Specifies that the MAC address format will contain no delimiters. For example: AABBCCDDEEFF.</li> </ul> |
| Delimiter Number | <ul> <li>Specifies the delimiter number that will be used in the MAC address format here. Options to choose from are:</li> <li>1 - Specifies to use a single delimiter. For example: AABBCC.DDEEFF.</li> <li>2 - Specifies to use two delimiters. For example: AABB.CCDD.EEFF</li> <li>5 - Specifies to use multiple delimiters. For example: AA.BB.CC.DD.EE.FF</li> </ul>                                                                                |

The fields that can be configured in DHCPv6 Relay Information Option MAC Format are described below:

Click the **Apply** button to accept the changes made.

# Management > DHCP > DHCPv6 Relay > DHCPv6 Relay Interface Settings

This window is used to display and configure the DHCPv6 relay interface settings.

To view the following window, click **Management > DHCP > DHCPv6 Relay > DHCPv6 Relay Interface Settings**, as shown below:

| DHCPv6 Relay Interface         | Settings                 |                  |           |
|--------------------------------|--------------------------|------------------|-----------|
| DHCPv6 Relay Interface Setting | S                        |                  |           |
| Interface VLAN (1-4094)        |                          |                  |           |
| Destination IPv6 Address       | 2012::100                |                  |           |
| Output Interface VLAN (1-4094) |                          |                  | Apply     |
| Interface VLAN (1-4094)        |                          |                  | Find      |
| Total Entries: 1               |                          |                  |           |
| Interface                      | Destination IPv6 Address | Output Interface |           |
| vlan1                          | 2015::10                 | vlan1            | Delete    |
|                                |                          | 1/1 < <          | 1 > >  Go |

Management > DHCP > DHCPv6 Relay > DHCPv6 Relay Interface Settings Window

The fields that can be configured are described below:

| Parameter                | Description                                                                             |
|--------------------------|-----------------------------------------------------------------------------------------|
| Interface VLAN           | Enter the interface VLAN ID used in the DHCPv6 relay here. The range is from 1 to 4094. |
| Destination IPv6 Address | Enter the DHCPv6 relay destination address.                                             |

| Output Interface VLAN | Enter the output interface VLAN ID for the relay destination here. The range is |
|-----------------------|---------------------------------------------------------------------------------|
|                       | from 1 to 4094.                                                                 |

Click the **Apply** button to accept the changes made.

Click the Find button to locate a specific entry based on the

information entered.

Click the **Delete** button to remove the specified entry.

Enter a page number and click the **Go** button to navigate to a specific page when multiple pages exist.

### Management > DHCP > DHCPv6 Relay > DHCPv6 Relay Format Type Settings

This window is used to display and configure the DHCPv6 relay format type settings. This is used to configure DHCPv6 relay Option 37 and Option 18 of the expert UDF string of each port.

To view the following window, click Management > DHCP > DHCPv6 Relay > DHCPv6 Relay Format Type Settings, as shown below:

| DHCPv6 Relay Format Type Settings |            |               |                                  |                                     |  |
|-----------------------------------|------------|---------------|----------------------------------|-------------------------------------|--|
| DHCPv6 Relay Format Type Se       | ettings    |               |                                  |                                     |  |
| From Port                         | To Port    | Туре          | Format Type Expert UDF           |                                     |  |
| eth1/0/1 🗸                        | eth1/0/1 🗸 | Remote ID 🗸 🗸 | 32 chars                         | Apply                               |  |
|                                   | Port       |               | Remote ID Format Type Expert UDF | Interface ID Format Type Expert UDF |  |
|                                   | eth1/0/1   |               |                                  |                                     |  |
|                                   | eth1/0/2   |               |                                  |                                     |  |
|                                   | eth1/0/3   |               |                                  |                                     |  |
|                                   | eth1/0/4   |               |                                  |                                     |  |
|                                   | eth1/0/5   |               |                                  |                                     |  |
|                                   | eth1/0/6   |               |                                  |                                     |  |
|                                   | eth1/0/7   |               |                                  |                                     |  |
|                                   | eth1/0/8   |               |                                  |                                     |  |
|                                   | eth1/0/9   |               |                                  |                                     |  |
|                                   | eth1/0/10  |               |                                  |                                     |  |

Management > DHCP > DHCPv6 Relay > DHCPv6 Relay Format Type Settings Window

| Parameter              | Description                                                                                                    |  |  |
|------------------------|----------------------------------------------------------------------------------------------------|--|--|
| From Port - To Port    | Select the range of ports that will be used for this configuration here.                                                                                                    |  |  |
| Туре                   | Select the type here. Options to choose from are:                                                                                                    |  |  |
|                        | <ul> <li>Remote ID - Specifies to configure the Expert UDF format type string for DHCPv6 Option 37.</li> <li>Interface ID - Specifies to configure the Expert UDF format type string for DHCPv6 Option 18.</li> </ul> |  |  |
| Format Type Expert UDF | Enter the format type expert UDF string that will be used on the specified port(s) here.                                                                                                    |  |  |

The fields that can be configured are described below:

Click the **Apply** button to accept the changes made.

# Management > DHCP > DHCPv6 Relay > DHCPv6 Relay Port Settings

This window is used to display and configure the DHCPv6 relay port settings.

To view the following window, click Management > DHCP > DHCPv6 Relay > DHCPv6 Relay Port Settings, as shown below:

| DHCPv6 Relay Port Settings                     |                  |         |     |
|------------------------------------------------|------------------|---------|-----|
| DHCPv6 Relay Port Settings                     |                  |         |     |
| From Port To Port<br>[eth1/0/1 ∨] [eth1/0/1 ∨] | State<br>Enabled | Ар      | ply |
| Port                                           |                  | State   |     |
| eth1/0/1                                       |                  | Enabled |     |
| eth1/0/2                                       |                  | Enabled |     |
| eth1/0/3                                       |                  | Enabled |     |
| eth1/0/4                                       |                  | Enabled |     |
| eth1/0/5                                       |                  | Enabled |     |
| eth1/0/6                                       |                  | Enabled |     |
| eth1/0/7                                       |                  | Enabled |     |
| eth1/0/8                                       |                  | Enabled |     |
| eth1/0/9                                       |                  | Enabled |     |
| eth1/0/10                                      |                  | Enabled |     |

Management > DHCP > DHCPv6 Relay > DHCPv6 Relay Port Settings Window

| Parameter           | Description                                                                              |
|---------------------|------------------------------------------------------------------------------------------|
| From Port - To Port | Select the range of ports that will be used for this configuration here.                 |
| State               | Select to enable or disable the DHCPv6 relay port feature on the specified port(s) here. |

- - -

Click the **Apply** button to accept the changes made.

# Management > DHCP > DHCPv6 Relay > DHCPv6 Local Relay VLAN Settings

This window is used to display and configure the DHCPv6 local relay VLAN settings. When DHCPv6 local relay is enabled, it will add Option 37 and Option 18 to the request packets from the client. If the check state of Option 37 is enabled, it will check the request packet from the client and drop the packet if it contains the Option 37 DHCPv6 relay function. If disabled, the local relay function will always add Option 37 to request packets, whether the state of Option 37 is enabled or disabled. The DHCPv6 local relay function will directly forward the packet from the server to the client.

To view the following window, click Management > DHCP > DHCPv6 Relay > DHCPv6 Local Relay VLAN, as shown below:

| DHCPv6 Local Relay VLAN                                    |       |                | _     |
|------------------------------------------------------------|-------|----------------|-------|
| DHCPv6 Local Relay VLAN Settings                           |       |                |       |
| DHCPv6 Local Relay VID List<br>DHCPv6 Local Relay VID List | 1,3-5 | State Disabled | Apply |

## Figure 4-60 DHCPv6 Local Relay VLAN Window

The fields that can be configured are described below:

| Parameter                      | Description                                                                                                    |
|--------------------------------|----------------------------------------------------------------------------------------------------|
| DHCPv6 Local Relay VID<br>List | Enter the DHCPv6 local relay VLAN ID(s) here. More than one VLAN ID can be entered here. Select the <b>All VLANs</b> option to apply this setting on all configured VLANs on this Switch. |
| State                          | Select to enable or disable the DHCPv6 local relay feature on the specified VLAN(s) here.                                                                                                 |

Click the **Apply** button to accept the changes made.

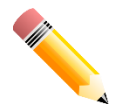

NOTE: When the state of the DHCPv6 relay port is disabled, the port will not relay or locally relay received DHCPv6 packets.

## Management > DHCP Auto Configuration

In the DHCP Auto Configuration Page, users can enable or disable automatic download of the configuration files from the DHCP server. During reboot, if DHCP Auto Configuration is enabled, the device retrieves the config file the TFTP Server.

| DHCP Auto Configuration                                                   |                                     |            |       |
|---------------------------------------------------------------------------|-------------------------------------|------------|-------|
| DHCP Auto Configuration                                                   |                                     |            |       |
| Auto Configuration State<br>Note: If autoconfig State enabled, it won't t | Enabled<br>ake effect until reboot. | ) Disabled | Apply |

Management > DHCP Auto Configuration

The fields that can be configured are described below:

| Parameter                | Description                                                              |
|--------------------------|--------------------------------------------------------------------------|
| Auto Configuration State | Select this option to enable or disable the auto-configuration function. |

Click the **Apply** button to save your settings.

### Management > DHCP Auto Image Settings

In the DHCP Auto Image Settings Page, users can enable or disable automatic download of the firmware files from the DHCP server. During reboot, if DHCP Auto Image state is enabled, the device retrieves the firmware file the TFTP Server.

| DHCP Auto Image Settings                                   |                            |       |
|------------------------------------------------------------|----------------------------|-------|
| DHCP Auto Image Settings                                   |                            |       |
| DHCP Auto Image State<br>DHCP Auto Image Timeout (1-65535) | C Enabled  Disabled 50 Sec | Αρρίγ |

Management > DHCP Auto Image Settings

| 5                       |                                                                  |
|-------------------------|------------------------------------------------------------------|
| Parameter               | Description                                                      |
| DHCP Auto Image State   | Select this option to enable or disable the auto-image function. |
| DHCP Auto Image Timeout | Settings range (1-65535) sec, default value: 50 sec.             |

The fields that can be configured are described below:

Click the **Apply** button to save your settings.

### Management > Telnet/Web

The Telnet/Web page allows you to configure Telnet and Web settings on the Switch.

| Telnet/Web      |                       |       |
|-----------------|-----------------------|-------|
| Telnet Settings |                       |       |
| Telnet State    | Enabled      Disabled |       |
| Port (1-65535)  | 23                    | Apply |
| Web Settings    |                       |       |
| Web State       | Enabled Obsabled      |       |
| Port (1-65535)  | 80                    | Apply |
|                 |                       |       |

Management > Telnet/Web

## **Telnet Settings:**

Telnet State: Select to enable or disable the configuration through Telnet.

**Port (1-65535):** Enter the TCP port number used for Telnet management of the Switch. The standard TCP port for the Telnet protocol is 23.

Click **Apply** to save your settings.

### Web Settings:

Web State: Select to enable or disable Web-based configuration.

**Port (1-65535):** Enter the TCP port number used for Web management of the Switch. The standard TCP port for the HTTP protocol is 80.

Click the **Apply** button to save your settings.

### Management > Session Timeout

The Session Timeout page allows you to configure the session timeout on the Switch.

| Session Timeout                  |     |     |           |       |
|----------------------------------|-----|-----|-----------|-------|
| Session Timeout                  |     |     |           |       |
| Web Session Timeout (60-36000)   | 180 | sec | 🕑 Default |       |
| Console Session Timeout (0-1439) | 30  | min | 🕑 Default |       |
| Telnet Session Timeout (0-1439)  | 30  | min | 🕑 Default | Apply |

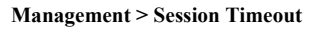

Web Session Timeout (60-36000): Enter the time in seconds of the web session timeout. Tick the Default check box.

**Console Session Timeout (0-1439):** Enter the time in minutes of the Console session timeout. Tick the **Default** check box to return to the default setting. The value is from 0 to 1439 minutes. 0 means never timeout. The default value is 30 minutes.

Telnet Session Timeout (0-1439): Enter the time in minutes of the Telnet session timeout. Tick the Default

check box to return to the default setting. The value is from 0 to 1439 minutes. 0 means never timeout. The default value is 30 minutes.

Click the **Apply** button to save your settings.

### Management > D-Link Discover Protocol Settings

The D-Link Discover Protocol Settings page allows you to configure and display D-Link Discovery Protocol (DDP).

| D-Link Discovery Protocol       |                    |                       |
|---------------------------------|--------------------|-----------------------|
| DDP Global Settings             |                    |                       |
| D-Link Discovery Protocol State | Enabled O Disabled |                       |
| Report Timer                    | Never v sec        | Apply                 |
| DDD Dort Softings               |                    |                       |
| DDF Port Settings               |                    |                       |
| From Port eth1/0/1              | To Port eth1/0/1 ▼ | Status Enabled  Apply |
|                                 |                    |                       |
| Port                            |                    | Status                |
| eth1/0/1                        | E                  | nabled                |
| eth1/0/2                        | E                  | nabled                |
| eth1/0/3                        | E                  | nabled                |
| eth1/0/4                        | E                  | nabled                |
| eth1/0/5                        | E                  | nabled                |
| eth1/0/6                        | E                  | nabled                |
| eth1/0/7                        | E                  | nabled                |
| eth1/0/8                        | E                  | nabled                |
| eth1/0/9                        | E                  | nabled                |
| eth1/0/10                       | E                  | nabled                |
| eth1/0/11                       | E                  | nabled                |
| eth1/0/12                       | E                  | nabled                |
|                                 |                    |                       |

Management > D-Link Discover Protocol Settings

D-Link Discovery Protocol State: Enter the enable or disable the D-Link Discovery Protocol state.

**Report Timer:** Specify the interval in seconds between two consecutive DDP report messages. Options to choose from are **30**, **60**, **90**,**120**, and **Never**.

#### DDP Port Settings:

**From Port / To Port:** Enter the appropriate port range used for the configuration. **State:** Select to enable or disable the DDP port state.

Click the **Apply** button to save your settings.

#### L2 Features > FDB > Static FDB > Unicast Static FDB

The Unicast Static FDB page allows you to view and configure the static unicast forwarding settings on the Switch.

| Unicast Static FDB |              |                               |            |
|--------------------|--------------|-------------------------------|------------|
| Unicast Static FDB |              |                               |            |
| Port    eth1/0/1   | VID (1-4094) | MAC Address 00-84-57-00-00-00 | Apply      |
| Total Entries : 0  |              |                               | Delete All |
| VID                | MAC Address  | Port                          |            |
|                    | < < Ta       | able is empty > >             |            |

L2 Features > FDB > Static FDB > Unicast Static FDB

**Port / Drop:** Allows the selection of the port number on which the MAC address entered resides. This option could also drop the MAC address from the unicast static FDB. When selecting **Port**, select the switch unit and port number.

VID (1-4094): Enter the VLAN ID on which the associated unicast MAC address resides. MAC Address: Enter the MAC address to which packets will be statically forwarded or dropped. This must be a unicast MAC address.

Click the **Apply** button to save your settings or click the **Delete All** button to delete all the entries found in the display table.

Enter a page number and click the Go button to navigate to a specific page when multiple pages exist.

## L2 Features > FDB > Static FDB > Multicast Static FDB

The Multicast Static FDB page allows you to view and configure the static multicast forwarding settings on the Switch.

| Multicast Static FDB |            |                    |                |            |
|----------------------|------------|--------------------|----------------|------------|
| Multicast Static FDB |            |                    |                |            |
| From Port            | To Port    | VID (1-4094)       | MAC Address    |            |
| eth1/0/1 T           | eth1/0/1 • |                    | 01-00-00-00-02 | Apply      |
| Total Entries : 0    |            |                    |                | Delete All |
| VID                  | MACA       | ddress             | Egress Ports   |            |
|                      |            | < < Table is empty | />>            |            |

L2 Features > FDB > Static FDB > Multicast Static FDB

From Port / To Port: Enter the appropriate port range used for the configuration.

VID (1-4094): Enter the VLAN ID of the VLAN the corresponding MAC address belongs to.

**MAC Address:** Enter the static destination MAC address of the multicast packets. This must be a multicast MAC address. The format of the destination MAC address is 01-XX-XX-XX-XX.

Click the **Apply** button to save your settings. And click the **Delete All** button to remove all the entries. Click the **Delete** button to remove the specific entry.

Enter a page number and click the Go button to navigate to a specific page when multiple pages exist.

## L2 Features > FDB > MAC Address Table Settings

The **MAC Address Table Settings** page allows you to view and configure the MAC address table's global settings.

| Global Settings                          | MAC Address Learning                          |   |
|------------------------------------------|-----------------------------------------------|---|
| Aging Time (0, <mark>10-1</mark> 000000) | 300 sec                                       |   |
| Aging Destination Hit                    | <ul> <li>Enabled</li> <li>Disabled</li> </ul> | Δ |

L2 Features > FDB > MAC Address Table Settings – Global Setting

**Aging Time:** Enter the MAC address table's aging time value. This value must be between 10 and 1000000 seconds. Entering 0 will disable MAC address aging. By default, this value is 300 seconds. **Aging Destination Hit:** Select to enable or disable the aging destination hit function.

Click the **Apply** button to save your settings.

After clicking the MAC Address Learning tab, the following page will appear.

| MAC Address Table Setti | ngs                   | _                |         |       |
|-------------------------|-----------------------|------------------|---------|-------|
| Global Settings         | MAC Address Learning  |                  |         |       |
| From Port<br>eth1/0/1 ▼ | To Port<br>eth1/0/1 ▼ | State<br>Enabled |         | Apply |
|                         | Port                  |                  | State   |       |
|                         | eth1/0/1              |                  | Enabled |       |
|                         | eth1/0/2              |                  | Enabled |       |
|                         | eth1/0/3              |                  | Enabled |       |
|                         | eth1/0/4              |                  | Enabled |       |
|                         | eth1/0/5              |                  | Enabled |       |
|                         | eth1/0/6              |                  | Enabled |       |
|                         | eth1/0/7              |                  | Enabled |       |
|                         | eth1/0/8              |                  | Enabled |       |
|                         | eth1/0/9              |                  | Enabled |       |
|                         | eth1/0/10             |                  | Enabled |       |
|                         | eth1/0/11             |                  | Enabled |       |
|                         | eth1/0/12             |                  | Enabled |       |

L2 Features > FDB > MAC Address Table Settings – MAC Address Learning

**From Port / To Port:** Enter the range of ports that will be used for this configuration. **State:** Select to enable or disable the MAC address learning function on the specified ports.

Click the **Apply** button to save your settings.

# L2 Features > FDB > MAC Address Table

The **MAC Address Table** page allows you to view the entries listed in the MAC address table.

| Port             | eth1/0/1 T        | C       | lear Dynamic by Port | Find     |
|------------------|-------------------|---------|----------------------|----------|
| /ID (1-4094)     |                   | Cl      | ear Dynamic by VLAN  | Find     |
| IAC Address      | 00-84-57-00-00-00 | C       | lear Dynamic by MAC  | Find     |
| otal Entries : 1 |                   |         | Clear All            | View All |
| VID              | MAC Address       | Туре    | Pc                   | ort      |
| 1                | 3C-97-0E-E5-76-4D | Dynamic | eth1                 | /0/11    |

L2 Features > FDB > MAC Address Table

Port: Select the port that will be used for this configuration.

VID (1-4094): Enter the VLAN ID that will be used for this configuration.

MAC Address: Enter the MAC address that will be used for this configuration

Click the **Find** button to locate a specific entry based on the information entered.

Click the **Clear Dynamic by Port** button to clear the dynamic MAC address listed on the corresponding port. Click the **Clear Dynamic by VLAN** button to clear the dynamic MAC address listed on the corresponding VLAN.

Click the **Clear Dynamic by MAC** button to clear the dynamic MAC address entered.

Click the Find button to locate a specific entry based on the information entered.

Click the **Clear All** button to clear all dynamic MAC addresses.

Click the View All button to display all the MAC addresses recorded in the MAC address table.

## L2 Features > FDB > MAC Notification

This window is used to display and configure **MAC notification**. Switch alarms when new MAC entry learned.

| MAC Notification                 |                          |               |            |            |              |       |
|----------------------------------|--------------------------|---------------|------------|------------|--------------|-------|
| MAC Notification                 |                          |               |            | _          |              |       |
| MAC Notification Settings M      | IAC Notification History |               |            |            |              |       |
| MAC Notification Global Settings |                          |               |            |            |              |       |
| MAC Address Notification         | O Enabl                  | ed 💿 Disabled |            |            |              |       |
| Interval (1-2147483647)          | 1                        |               |            |            |              |       |
| History Size (0-500)             | 1                        |               |            |            |              |       |
| MAC Notification Trap State      | () Enabl                 | ed 💿 Disabled |            |            |              | Apply |
|                                  |                          |               |            |            |              |       |
| From Port                        | To Port                  | Added Trap    | Re         | moved Trap |              |       |
| eth1/0/1 🗸                       | eth1/0/1 🗸               | Disabled 🗸    | Di         | isabled 🗸  |              | Apply |
|                                  |                          |               |            |            |              |       |
| Poi                              | rt                       |               | Added Trap |            | Removed Trap |       |
| eth1/                            | /0/1                     |               | Disabled   |            | Disabled     |       |
| eth1/                            | /0/2                     |               | Disabled   |            | Disabled     |       |
| eth1/                            | eth1/0/3                 |               | Disabled   |            | Disabled     |       |
| eth1/                            | eth1/0/4                 |               | Disabled   |            | Disabled     |       |
| eth1/                            | /0/5                     | Disabled      |            | Disabled   |              |       |
| eth1/                            | /0/6                     | Disabled      |            |            | Disabled     |       |
| eth1/                            | /0/7                     | Disabled      |            | Disabled   |              |       |
| eth1/                            | /0/8                     |               | Disabled   |            | Disabled     |       |
| eth1/                            | (0/9                     |               | Disabled   |            | Disabled     |       |
| eth1/C                           | D/10                     |               | Disabled   |            | Disabled     |       |
| eth1/C                           | D/11                     |               | Disabled   |            | Disabled     |       |
| eth1/C                           | D/12                     |               | Disabled   |            | Disabled     |       |
| eth1/C                           | D/13                     |               | Disabled   |            | Disabled     |       |
| eth1/C                           | D/14                     |               | Disabled   |            | Disabled     |       |
| eth1/C                           | D/15                     |               | Disabled   |            | Disabled     |       |
| eth1/0                           | D/16                     |               | Disabled   |            | Disabled     |       |

L2 Features > FDB > MAC Address Table

**MAC Address Notification Global Settings**: Select to enable or disable MAC notification globally on the Switch

**Interval**: Enter the time value between notifications. This value must be between 1 and 2147483647 seconds. By default, this value is 1 second.

**History Size**: Enter the maximum number of entries listed in the history log used for notification. This value must be between 0 and 500. By default, this value is 1.

MAC Notification Trap State: Select to enable or disable MAC notification trap state on the Switch

Click the Apply button to accept the changes made for each individual section

After selecting the MAC Notification History tab, at the top of the page, the following page will be available.

| MAC Notification                                   |                     |  |  |  |  |
|----------------------------------------------------|---------------------|--|--|--|--|
| MAC Notification Settings MAC Notification History |                     |  |  |  |  |
| Total Entries : 0                                  |                     |  |  |  |  |
| History Index                                      | MAC Changed Message |  |  |  |  |
| < < Table is empty > >                             |                     |  |  |  |  |

L2 Features > FDB > MAC Notification History

#### L2 Features > 802.1Q VLAN

The 802.1Q VLAN page allows you to view and configure the VLAN settings on this switch.

| 02.1Q VL     | AN        |                     |                       |           |             | _        |
|--------------|-----------|---------------------|-----------------------|-----------|-------------|----------|
| 02.1Q VLAN   | I         |                     |                       |           |             |          |
| VID List     | 3 or 2-5  |                     |                       |           | Apply       | Delete   |
| nd VLAN      |           |                     |                       |           |             |          |
| VID (1-4094  | )         |                     |                       |           | Find        | View All |
| Total Entrie | s:1       |                     |                       |           |             |          |
| VID          | VLAN Name | Tagged Member Ports | Untagged Member Ports | VLAN Type |             |          |
| 1            | default   |                     | eth1/0/1-eth1/0/12    |           | Edit        | Delete   |
|              |           |                     |                       |           | 1/1 < < 1 > |          |

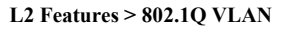

## 802.1Q VLAN:

**VID List:** Enter the VLAN ID list that will be created. Click the **Apply** button to save your settings. Click the **Delete** button to remove the specific entry.

### Find VLAN:

VID (1-4094): Enter the VLAN ID to be displayed.

Click the Find button to locate a specific entry based on the information entered.

Click the View All button to locate all the entries.

Click the Edit button to re-configure the specific entry.

Enter a page number and click the Go button to navigate to a specific page when multiple pages exist.

## L2 Features > Asymmetric VLAN

The Asymmetric VLAN page allows you to configure the asymmetric VLAN function on this switch.

| Asymmetric VLAN       |           |          |       |
|-----------------------|-----------|----------|-------|
| Asymmetric VLAN State | O Enabled | Disabled | Apply |
|                       |           |          |       |

L2 Features > Asymmetric VLAN

**Asymmetric VLAN State:** Select to enable or disable the Asymmetric VLAN function. Click the **Apply** button to save your settings.

### L2 Features > VLAN Interface

The VLAN Interface page allows you to view and configure the VLAN interface settings on this switch.

| nterface |           |                  |                       |             |      |
|----------|-----------|------------------|-----------------------|-------------|------|
| Port     | VLAN Mode | Ingress Checking | Acceptable Frame Type |             |      |
| th1/0/1  | Hybrid    | Enabled          | Admit All             | Vlan Detail | Edit |
| th1/0/2  | Hybrid    | Enabled          | Admit All             | Vlan Detail | Edit |
| th1/0/3  | Hybrid    | Enabled          | Admit All             | Vlan Detail | Edit |
| th1/0/4  | Hybrid    | Enabled          | Admit All             | Vlan Detail | Edit |
| th1/0/5  | Hybrid    | Enabled          | Admit All             | Vlan Detail | Edit |
| th1/0/6  | Hybrid    | Enabled          | Admit All             | Vlan Detail | Edit |
| th1/0/7  | Hybrid    | Enabled          | Admit All             | Vlan Detail | Edit |
| th1/0/8  | Hybrid    | Enabled          | Admit All             | Vlan Detail | Edit |
| th1/0/9  | Hybrid    | Enabled          | Admit All             | Vlan Detail | Edit |
| h1/0/10  | Hybrid    | Enabled          | Admit All             | Vlan Detail | Edit |
| h1/0/11  | Hybrid    | Enabled          | Admit All             | Vlan Detail | Edit |
| th1/0/12 | Hybrid    | Enabled          | Admit All             | Vlan Detail | Edit |

L2 Features > VLAN Interface

Unit: Select the switch unit that will be used for this configuration.

Click the **VLAN Detail** button to view more detailed information about the VLAN on the specific interface. Click the **Edit** button to re-configure the specific entry.

| After clicking the | VLAN Detail button. | the following page will appear: |
|--------------------|---------------------|---------------------------------|
|                    |                     |                                 |

| Port                  | eth 1/0/1 |  |
|-----------------------|-----------|--|
| VLAN Mode             | Hybrid    |  |
| Native VLAN           | 1         |  |
| Hybrid Untagged VLAN  | 1         |  |
| Hybrid Tagged VLAN    |           |  |
| Dynamic Tagged VLAN   |           |  |
| Ingress Checking      | Enabled   |  |
| Acceptable Frame Type | Admit All |  |

L2 Features > VLAN Interface - VLAN Detail

After clicking the **Edit** button, the following window will appear. This is a dynamic window that will change when a different **VLAN Mode** is selected. When **Access** was selected as the **VLAN Mode**, the following page will appear.

| Configure VLAN Interface |                    |                       |
|--------------------------|--------------------|-----------------------|
| Configure VLAN Interface |                    |                       |
| Port                     | eth1/0/2           | Clone                 |
| VLAN Mode                | Hybrid 🔻           | From Port To Port     |
| Acceptable Frame Type    | Admit All          | eth1/0/1 T eth1/0/1 T |
| Ingress Checking         | Enabled O Disabled |                       |
| Native VLAN              | Native VLAN        |                       |
| VID (1-4094)             |                    |                       |
| Action                   | Add 🔻              |                       |
| Add Mode                 | Untagged 	Tagged   |                       |
| Allowed VLAN Range       |                    |                       |
|                          |                    | Back Apply            |

L2 Features > VLAN Interface – VLAN Detail

**Port:** Display the VLAN port number.

VLAN Mode: Select the VLAN mode option. Options to choose from are Access, Hybrid, and Trunk.

Acceptable Frame Type: Select the acceptable frame type behavior option. Options to choose from are Tagged Only, Untagged Only, and Admit All.

Ingress Checking: Select to enable or disable the ingress checking function.

Native VLAN: Tick the option to enable the native VLAN function.

**VID (1-4094):** After ticking the **Native VLAN** check box, this option will be available. Enter the VLAN ID used for this configuration. This value must be between 1 and 4094.

Action: Select the action that will be taken here. Options to choose from are Add, Remove, Tagged, and Untagged.

Add Mode: Select whether to add an Untagged or Tagged parameters.

Allowed VLAN Range: Enter the allowed VLAN range information.

Clone: Tick the Clone check box to copy the configuration to specified ports.

From Port / To Port: Copy the configuration of VLAN interface for specified port ranges.

Click the **Apply** button to save your settings.

Click the **Back** button to return to the previous page.
## L2 Features > VLAN Tunnel > Dot1q Tunnel

This window is used to display and configure the 802.1Q VLAN tunnel settings.

An 802.1Q tunnel port behaves as a User Network Interface (UNI) port of a service VLAN. The trunk ports which are tagged members of the service VLAN behave as the Network Node Interface (NNI) ports of the service VLAN.

Only configure the 802.1Q tunneling Ethernet type on ports that are connected to the provider bridge network, which receives and transmits the service VLAN tagged frames. If the tunnel Ethernet type is configured, the specified value will be the Tag Protocol ID (TPID) in the outer VLAN tag of the transmitted frames of the port. The specified TPID is also used to identify the service VLAN tag for the received frame on this port.

To view the following window, click L2 Features > VLAN Tunnel > Dot1q Tunnel, as shown below:

| Dot1q Tunnel            |                          |                                                       |
|-------------------------|--------------------------|-------------------------------------------------------|
| TPID Settings Dot       | tiq Tunnel Port Settings |                                                       |
| Inner TPID (0x1-0xffff) | 0x 8100                  | Apply                                                 |
| From Port<br>eth1/0/1   | To Port<br>eth1/0/1 v    | Outer TPID (0x1-0xfff)         0x [8100         Apply |
|                         | Port                     | Outer TPID                                            |
|                         | eth1/0/1                 | 0x8100                                                |
|                         | eth1/0/2                 | 0x8100                                                |
|                         | eth1/0/3                 | 0x8100                                                |
|                         | eth1/0/4                 | 0x8100                                                |
|                         | eth1/0/5                 | 0x8100                                                |
|                         | eth1/0/6                 | 0x8100                                                |
|                         | eth1/0/7                 | 0x8100                                                |
|                         | eth1/0/8                 | 0x8100                                                |
|                         | eth1/0/9                 | 0x8100                                                |
|                         | eth1/0/10                | 0x8100                                                |

L2 Features > VLAN Tunnel > Dot1q Tunnel Settings Window

The fields that can be configured are described below:

| Parameter           | Description                                                                                                    |
|---------------------|----------------------------------------------------------------------------------------------------|
| Inner TPID          | Enter the inner TPID value here. This value is in the hexadecimal form. The range is from 0x1 to 0xFFFF. The inner TPID is used to decide if the ingress packet is C-tagged. The inner TPID can be configured per system. |
| From Port - To Port | Select the port range that will be used here.                                                                                                    |
| Outer TPID          | Enter the outer TPID value here. This value is in the hexadecimal form. The range is from 0x1 to 0xFFFF.                                                                                                    |

Click the **Apply** button to accept the changes made.

After clicking the Dot1q Tunnel Port Settings tab, the following page will appear:

| Dot1q Tunnel                                       |                                                |                                                                       |                                        |                           |                       |
|----------------------------------------------------|------------------------------------------------|-----------------------------------------------------------------------|----------------------------------------|---------------------------|-----------------------|
| TPID Settings                                      | Dot1q Tunnel Port Settings                     |                                                                       |                                        |                           |                       |
| From Port<br>eth1/0/1 V<br>From Port<br>eth1/0/1 V | To Port<br>eth1/0/1 v<br>To Port<br>eth1/0/1 v | Trust Inner Priority<br>Disabled V<br>LAN Mapping Profile<br>(1-1000) | Miss Drop<br>Disabled<br>Action<br>Add | Insert Dot1q Tag (1-4094) | Apply<br>Apply        |
| Port                                               | Trust Inner                                    | Priority                                                              | Miss Drop                              | Insert Dot1q Tag          | VLAN Mapping Profiles |
| eth1/0/1                                           | Disabl                                         | ed                                                                    | Disabled                               |                           |                       |
| eth1/0/2                                           | Disabl                                         | ed                                                                    | Disabled                               |                           |                       |
| eth1/0/3                                           | Disabl                                         | ed                                                                    | Disabled                               |                           |                       |
| eth1/0/4                                           | Disabl                                         | ed                                                                    | Disabled                               |                           |                       |
| eth1/0/5                                           | Disabl                                         | ed                                                                    | Disabled                               |                           |                       |
| eth1/0/6                                           | Disabl                                         | ed                                                                    | Disabled                               |                           |                       |
| eth1/0/7                                           | Disabl                                         | ed                                                                    | Disabled                               |                           |                       |
| eth1/0/8                                           | Disabl                                         | ed                                                                    | Disabled                               |                           |                       |
| eth1/0/9                                           | Disabl                                         | ed                                                                    | Disabled                               |                           |                       |
| eth1/0/10                                          | Disabl                                         | ed                                                                    | Disabled                               |                           |                       |

### L2 Features > VLAN Tunnel > Dot1q Tunnel Settings (Dot1q Tunnel Port Settings) Window

The fields that can be configured are described below:

| Parameter            | Description                                                                                                    |
|----------------------|----------------------------------------------------------------------------------------------------|
| From Port - To Port  | Select the port range that will be used here.                                                                                                    |
| Trust Inner Priority | Select to enable or disable the 802.1Q Inner Trust Priority feature here. When the trusting priority option is enabled on an 802.1Q tunnel port, the priority of the VLAN tag in the received packets will be copied to the service VLAN tag.                                    |
| Miss Drop            | Select to enable or disable the Miss Drop feature here. If the VLAN mapping Miss Drop option is enabled on the receiving port, when the original VLAN of the received packets cannot match the VLAN mapping entries or rules on this port, the received packets will be dropped. |
| Insert Dot1q Tag     | Enter the 802.1Q VLAN ID that is inserted to the untagged packets which are received on the 802.1Q tunnel port(s) here. The range is from 1 to 4094.                                                                                                    |
| VLAN Mapping Profile | Enter the ID of the VLAN mapping profile here. A lower ID has a higher priority.<br>The ID range is from 1 to 1000.                                                                                                    |
| Action               | Select <b>Add</b> to add a new entry based in the information entered.<br>Select <b>Remove</b> to remove an entry based in the information entered.                                                                                                    |

Click the **Apply** button to accept the changes made.

## L2 Features > VLAN Tunnel > VLAN Mapping

This window is used to display and configure the VLAN mapping settings. If a profile is applied on an interface, the Switch matches the incoming packets according to the rules of the profile. If the packet matches a rule, the action of the rule will be taken. This action may be adding or replacing the outer-VID, specifying the priority of the new outer- TAG or specifying the packet's new inner-VID.

The match order depends on the rule's sequence number in the profile and stopped when first matched. If the sequence number is not specified, it will be allocated automatically. The sequence number begins from 10 and increments 10. Multiple different types of profiles can be configured on one interface.

To view the following window, click **L2 Features > VLAN Tunnel > VLAN Mapping**, as shown below:

| VLAN Mapping          |               |                        |                    |        |               |
|-----------------------|---------------|------------------------|--------------------|--------|---------------|
| VLAN Mapping Settings |               |                        |                    |        |               |
| From Port             | To Port       | Original VID List      | Original Inner VID |        |               |
| eth1/0/1 V            | eth1/0/1 V    | 3 or 2-5 (1-4094)      | (1-4094)           |        |               |
| Action                | VID           | Inner VID              | Priority           |        |               |
| Translate V           | (1-4094)      | (1-4094)               | 0 🗸                |        | Apply         |
|                       |               |                        |                    |        |               |
| Port                  |               |                        |                    |        |               |
| eth1/0/1 V            |               |                        |                    |        | Find View All |
| Total Entries : 0     |               |                        |                    |        | Delete All    |
| Port                  | Original VLAN | Translated VLAN        | Priority           | Status |               |
|                       |               | < < Table is empty > > |                    |        |               |

L2 Features > VLAN Tunnel > VLAN Mapping Window

The fields that can be configured are described below:

| Parameter           | Description                                                                                                    |
|---------------------|----------------------------------------------------------------------------------------------------|
| From Port - To Port | Select the port range that will be used here.                                                                                                    |
| Port                | Select the port that will be used for the search here.                                                                                                    |
| Original VID List   | Enter the original VLAN ID list here. The range is from 1 to 4094.                                                                                                    |
| Original Inner VID  | Enter the original inner VLAN ID here. The range is from 1 to 4094.                                                                                                    |
| Action              | <ul> <li>Select the action that will be taken here. Options to choose from are Translate and Dot1q-tunnel.</li> <li>Translate - Specifies that the VID will replace the VID of the matched packets.</li> <li>Dot1q-tunnel - Specifies that the outer-VID will be added for matched packets.</li> </ul> |
| VID                 | Enter the VLAN ID to be translated here. The range is from 1 to 4094.                                                                                                    |
| Inner VID           | Enter the inner VLAN ID to be translated here. The range is from 1 to 4094.                                                                                                    |
| Priority            | Select the 802.1p priority value here. The range is from 0 to 7. A higher value has a higher priority.                                                                                                    |

Click the **Apply** button to accept the changes made.

Click the **Find** button to locate a specific entry based on the information entered.

Click the **Delete** button to delete the specified entry.

Enter a page number and click the Go button to navigate to a specific page when multiple pages exist.

# L2 Features > VLAN Tunnel > VLAN Mapping Profile

This window is used to display and configure the VLAN mapping profile settings.

| LAN mapping         | Prome                |                      | _               |                  |
|---------------------|----------------------|----------------------|-----------------|------------------|
| VLAN Mapping Prot   | file                 |                      |                 |                  |
| Profile ID (1-1000) |                      | Type Ethernet        | ~               | Add Profile      |
| Profile ID (1-1000) |                      |                      |                 | Find             |
| Total Entries: 1    |                      |                      |                 |                  |
|                     | Profile ID           | Туре                 |                 |                  |
|                     | 1                    | Ethernet             |                 | Add Rule Delete  |
|                     |                      |                      | 1/              | 1  < < 1 > >  Go |
| Profile 1 Rules     |                      |                      |                 |                  |
| Rule ID             | Match                | Action               | 802.1P Priority | New Inner VID    |
| 2                   | inner-vid: 1 ether-t | dot1q-tunnel outer-v | 0               | 1 Delete         |
|                     |                      |                      | 1/              | 1 < < 1 > >  Go  |

| Parameter  | Description                                                                                                    |
|------------|----------------------------------------------------------------------------------------------------|
| Profile ID | Enter the ID of the VLAN mapping profile here. A lower ID has a higher priority.<br>The ID range is from 1 to 1000.                                                                                                    |
| Туре       | Select the profile type here. Different profiles can match different fields. Options to choose from are <b>Ethernet</b> , <b>IP</b> , <b>IPv6</b> , and <b>Ethernet-IP</b> .                                                                                                    |
|            | <ul> <li>Ethernet - The profile can match Layer 2 fields.</li> <li>IP - The profile can match Layer 3 IP fields.</li> <li>IPv6 - The profile can match IPv6 destination or source addresses.</li> <li>Ethernet-IP - The profile can match Layer 2 and Layer 3 IP fields.</li> </ul> |

The fields that can be configured are described below:

Click the Add Profile button to add a new VLAN mapping profile.

Click the Find button to locate a specific entry based on the information entered. Click the Add Rule button to create a new rule.

Click the Delete button to remove the specified entry.

| Add VLAN Mapping R         | Rule              |          |            |
|----------------------------|-------------------|----------|------------|
| VLAN Mapping Rule          |                   |          |            |
| Profile ID                 | 1                 |          |            |
| Туре                       | Ethernet          |          |            |
| Rule ID (1-10000)          | 2                 |          |            |
| Src-MAC Address            | 00-84-57-00-00-00 |          |            |
| Dst-MAC Address            | 00-84-57-00-00-00 |          |            |
| Priority                   | None 🗸            |          |            |
| Inner VID (1-4094)         |                   |          |            |
| Ethernet Type (0x0-0xffff) | <b>0</b> ×0800    |          |            |
| Action                     | Dot1q-Tunnel 🗸    | (1-4094) |            |
| 802.1P Priority            | None 🗸            |          |            |
| New Inner VID (1-4094)     |                   |          | Back Apply |
|                            |                   |          |            |

Enter a page number and click the Go button to navigate to a specific page when multiple pages exist.

After clicking the Add Rule button next to an Ethernet type profile, the following page will appear.

# L2 Features > VLAN Tunnel > VLAN Mapping Profile (Ethernet, Add Rule) Window

The fields that can be configured are described below:

| Parameter       | Description                                                                                                    |
|-----------------|----------------------------------------------------------------------------------------------------|
| Rule ID         | Enter the VLAN mapping rule ID here. If not specified, the rule ID begins from 10 and is incremented by 10 for every new rule. The range is from 1 to 10000. |
| Src-MAC Address | Enter the source MAC address here.                                                                                                    |
| Dst-MAC Address | Enter the destination MAC address here.                                                                                                    |
| Priority        | Select the 802.1p priority value here. The range is from 0 to 7. A higher value has a higher priority.                                                       |
| Inner VID       | Enter the inner VLAN ID here. The range is from 1 to 4094.                                                                                                   |
| Ethernet Type   | Enter the Ethernet type value here. The range is from 0x0 to 0xFFFF.                                                                                         |

| Action          | Select the action that will be taken here. Options to choose from are <b>Dot1q-</b><br><b>Tunnel</b> and <b>Translate</b> .                                                                 |
|-----------------|----------------------------------------------------------------------------------------------------|
|                 | <ul> <li>Dot1q-Tunnel - Specifies that the outer-VID will be added for matched packets.</li> </ul>                                                                                          |
|                 | <ul> <li>Translate - Specifies that the outer-VID will replace the outer-VID of the<br/>matched packets.</li> </ul>                                                                         |
| New Outer VID   | Enter the new outer VLAN ID here. The range is from 1 to 4094.                                                                                                    |
| 802.1P Priority | Select the 802.1p priority value here. The range is from 0 to 7. A higher value has a higher priority.                                                                                      |
| New Inner VID   | After selecting Dot1q-Tunnel as the action, enter the new inner VLAN ID here.<br>The range is from 1 to 4094. This option is only available when Dot1q-Tunnel is<br>selected as the action. |

Click the **Back** button to return to the previous window.

Click the **Apply** button to accept the changes made.

After clicking the Add Rule button next to an IP type profile, the following page will appear.

| Add VLAN Mapping Ru        | e                     | Ī |
|----------------------------|-----------------------|---|
| VLAN Mapping Rule          |                       |   |
| Profile ID                 | 2                     |   |
| Туре                       | IP                    |   |
| Rule ID (1-10000)          | 2                     |   |
| Src-IP Address (IP/Mask)   |                       |   |
| Dst-IP Address (IP/Mask)   |                       |   |
| DSCP (0-63)                | 21                    |   |
| Source Port (1-65535)      | 65535                 |   |
| Destination Port (1-65535) | 65535                 |   |
| IP Protocol (0-255)        | 1                     |   |
| Action                     | Dot1q-Tunnel (1-4094) |   |
| 802.1P Priority            | None                  |   |
| New Inner VID (1-4094)     | Back Apply            |   |

L2 Features > VLAN Tunnel > VLAN Mapping Profile (IP, Add Rule) Window

The fields that can be configured are described below:

| Parameter                | Description                                                                                                    |
|--------------------------|----------------------------------------------------------------------------------------------------|
| Rule ID                  | Enter the VLAN mapping rule ID here. If not specified, the rule ID begins from 10 and is incremented by 10 for every new rule. The range is from 1 to 10000. |
| Src-IP Address (IP/Mask) | Enter the source IPv4 address and subnet mask here.                                                                                                    |
| Dst-IP Address (IP/Mask) | Enter the destination IPv4 address and subnet mask here.                                                                                                    |
| DSCP                     | Enter the differentiated services code point (DSCP) value here. The range is from 0 to 63.                                                                   |
| Source Port              | Enter the source TCP/UDP port number here. The range is from 1 to 65535.                                                                                     |
| Destination Port         | Enter the destination TCP/UDP port number here. The range is from 1 to 65535.                                                                                |
| IP Protocol              | Enter the Layer 3 IP protocol value here. The range is from 0 to 255.                                                                                        |

| Action          | <ul> <li>Select the action that will be taken here. Options to choose from are Dot1q-Tunnel and Translate.</li> <li>Dot1q-Tunnel - Specifies that the VID will be added for matched packets.</li> <li>Translate - Specifies that the outer-VID will replace the outer-VID of the</li> </ul> |  |
|-----------------|----------------------------------------------------------------------------------------------------|--|
|                 |                                                                                                    |  |
| New Outer VID   | Enter the new outer VLAN ID here. The range is from 1 to 4094.                                                                                                    |  |
| 802.1P Priority | Select the 802.1p priority value here. The range is from 0 to 7. A higher value has a higher priority.                                                                                                    |  |
| New Inner VID   | After selecting Dot1q-Tunnel as the action, enter the new inner VLAN ID here.<br>The range is from 1 to 4094. This option is only available when Dot1q-Tunnel is<br>selected as the action.                                                                                                 |  |

Click the **Back** button to return to the previous window. Click the **Apply** button to accept the changes made.

After clicking the Add Rule button next to an IPv6 type profile, the following page will appear.

| Add VLAN Mapping R     | lule         |          |            |
|------------------------|--------------|----------|------------|
| VLAN Mapping Rule      |              |          |            |
| Profile ID             | 3            |          |            |
| Туре                   | IPv6         |          |            |
| Rule ID (1-10000)      | 2            |          |            |
| Src-IPv6 Address       | 2013::1/16   |          |            |
| Dst-IPv6 Address       | 3333::1/8    |          |            |
| Action                 | Dot1q-Tunnel | (1-4094) |            |
| 802.1P Priority        | None 🗸       |          |            |
| New Inner VID (1-4094) |              |          | Back Apply |

L2 Features > VLAN Tunnel > VLAN Mapping Profile (IPv6, Add Rule) Window

| The fields that can be configure | ed are described below: |
|----------------------------------|-------------------------|
|----------------------------------|-------------------------|

| Parameter        | Description                                                                                                    |
|------------------|----------------------------------------------------------------------------------------------------|
| Rule ID          | Enter the VLAN mapping rule ID here. If not specified, the rule ID begins from 10 and is incremented by 10 for every new rule. The range is from 1 to 10000                                                                                                    |
| Src-IPv6 Address | Enter the source IPv6 address and prefix length here.                                                                                                    |
| Dst-IPv6 Address | Enter the destination IPv6 address and prefix length here.                                                                                                    |
| Action           | <ul> <li>Select the action that will be taken here. Options to choose from are Dot1q-Tunnel and Translate.</li> <li>Dot1q-Tunnel - Specifies that the outer-VID will be added for matched packets.</li> <li>Translate - Specifies that the outer-VID will replace the outer-VID of the matched packets.</li> </ul> |
| New Outer VID    | Enter the new outer VLAN ID here. The range is from 1 to 4094.                                                                                                    |
| 802.1P Priority  | Select the 802.1p priority value here. The range is from 0 to 7. A higher value has a higher priority.                                                                                                    |
| New Inner VID    | After selecting Dot1q-Tunnel as the action, enter the new inner VLAN ID here.<br>The range is from 1 to 4094. This option is only available when Dot1q-Tunnel<br>was selected as the action.                                                                                                    |

Click the **Back** button to return to the previous window. Click the **Apply** button to accept the changes made.

| After clicking the Add Rule button next to an Ethernet- | IP type profile, th | e following page will appear. |
|---------------------------------------------------------|---------------------|-------------------------------|
|---------------------------------------------------------|---------------------|-------------------------------|

| Add VLAN Mapping F         | Rule                  |
|----------------------------|-----------------------|
| VLAN Mapping Rule          |                       |
| Profile ID                 | 4                     |
| Туре                       | Ethernet-IP           |
| Rule ID (1-10000)          | 2                     |
| Src-MAC Address            | 00-84-57-00-00        |
| Dst-MAC Address            | 00-84-57-00-00        |
| Priority                   | None                  |
| Inner VID (1-4094)         |                       |
| Ethernet Type (0x0-0xffff) | <b>0</b> × 0800       |
| Src-IP Address (IP/Mask)   | · · · ·               |
| Dst-IP Address (IP/Mask)   |                       |
| DSCP (0-63)                | 21                    |
| Source Port (1-65535)      | 65535                 |
| Destination Port (1-65535) | 65535                 |
| IP Protocol (0-255)        | 1                     |
| Action                     | Dot1q-Tunnel (1-4094) |
| 802.1P Priority            | None                  |
| New Inner VID (1-4094)     | Back Apply            |

L2 Features > VLAN Tunnel > VLAN Mapping Profile (Ethernet-IP, Add Rule) Window

The fields that can be configured are described below:

| Parameter        | Description                                                                                                    |
|------------------|----------------------------------------------------------------------------------------------------|
| Rule ID          | Enter the VLAN mapping rule ID here. If not specified, the rule ID begins from 10 and is incremented by 10 for every new rule. The range is from 1 to 10000 |
| Src-MAC Address  | Enter the source MAC address here.                                                                                                    |
| Dst-MAC Address  | Enter the destination MAC address here.                                                                                                    |
| Priority         | Select the 802.1p priority value here. The range is from 0 to 7. A higher value has a higher priority.                                                      |
| Inner VID        | Enter the inner VLAN ID here. The range is from 1 to 4094.                                                                                                  |
| Ethernet Type    | Enter the Ethernet type value here. The range is from 0x0 to 0xFFFF.                                                                                        |
| Src-IP Address   | Enter the source IPv4 address and subnet mask here.                                                                                                    |
| Address          | Enter the destination IPv4 address and subnet mask here.                                                                                                    |
| DSCP             | Enter the differentiated services code point (DSCP) value here. The range is from 0 to 63.                                                                  |
| Source Port      | Enter the source TCP/UDP port number here. The range is from 1 to 65535.                                                                                    |
| Destination Port | Enter the destination TCP/UDP port number here. The range is from 1 to 65535.                                                                               |
| IP Protocol      | Enter the Layer 3 IP protocol value here. The range is from 0 to 255.                                                                                       |

| Action          | Select the action that will be taken here. Options to choose from are <b>Dot1q-</b><br><b>Tunnel</b> and <b>Translate</b> .                                                                   |  |  |
|-----------------|----------------------------------------------------------------------------------------------------|--|--|
|                 | <b>Dot1q-Tunnel</b> - Specifies that the outer-VID will be added for matched packets.                                                                                                    |  |  |
|                 | <b>Translate</b> - Specifies that the outer-VID will replace the outer-VID of the matched packets.                                                                                            |  |  |
| New Outer VID   | Enter the new outer VLAN ID here. The range is from 1 to 4094.                                                                                                    |  |  |
| 802.1P Priority | Select the 802.1p priority value here. The range is from 0 to 7. A higher value has a higher priority.                                                                                        |  |  |
| New Inner VID   | After selecting Dot1q-Tunnel as the action, enter the new inner VLAN ID here. The range is from 1 to 4094. This option is only available when <b>Dot1q-Tunnel</b> was selected as the action. |  |  |

Click the **Back** button to return to the previous window.

Click the **Apply** button to accept the changes made.

## L2 Features > GVRP > GVRP Global

The GVRP Settings page allows user to determine whether the Switch will share its VLAN configuration information with other **GARP VLAN Registration Protocol (GVRP)** enabled switches. In addition, Ingress Checking can be used to limit traffic by filtering incoming packets whose PVID does not match the PVID of the port. Results can be seen in the table under the configuration settings, as seen below.

| GVRP Global           |                       |       |
|-----------------------|-----------------------|-------|
| GVRP Global           |                       |       |
| GVRP Global           | Enabled      Disabled |       |
| Dynamic VLAN Creation | Enabled      Disabled | Apply |
|                       |                       |       |

L2 Features > GVRP > GVRP Global

GVRP Global: Select enable/disable for GVRP Global state.

**Dynamic VLAN Creation**: Select enable/disable for Dynamic VLAN Creation state. Click the **Apply** button to apply the configuration.

## L2 Features > GVRP > GVRP Port

The page is used to configure the parameters of GVRP in ports.

| GVRP Port                                 |                                             |                          |                       |                          |
|-------------------------------------------|---------------------------------------------|--------------------------|-----------------------|--------------------------|
| GVRP Port                                 |                                             |                          |                       |                          |
| From Port To Port                         | GVRP Status Joir                            | n Time (10-10000)        | ave Time (10-10000) L | eave All Time (10-10000) |
| eth1/0/1 V eth1/0/1                       | V Disabled V 20                             | centiseconds 60          | centiseconds          | 1000 centiseconds        |
| Note: The Leave Time should be no less th | nan 3 * Join Time. Leave All Time should be | greater than Leave Time. |                       | Apply                    |
| Port                                      | GVRP Status                                 | Join Time                | Leave Time            | Leave All Time           |
| eth1/0/1                                  | Disabled                                    | 20                       | 60                    | 1000                     |
| eth1/0/2                                  | Disabled                                    | 20                       | 60                    | 1000                     |
| eth1/0/3                                  | Disabled                                    | 20                       | 60                    | 1000                     |
| eth1/0/4                                  | Enabled                                     | 20                       | 60                    | 1000                     |
| eth1/0/5                                  | Disabled                                    | 20                       | 60                    | 1000                     |
| eth1/0/6                                  | Disabled                                    | 20                       | 60                    | 1000                     |
| eth1/0/7                                  | Disabled                                    | 20                       | 60                    | 1000                     |
| eth1/0/8                                  | Disabled                                    | 20                       | 60                    | 1000                     |
| eth1/0/9                                  | Disabled                                    | 20                       | 60                    | 1000                     |
| eth1/0/10                                 | Disabled                                    | 20                       | 60                    | 1000                     |
| eth1/0/11                                 | Disabled                                    | 20                       | 60                    | 1000                     |
| eth1/0/12                                 | Disabled                                    | 20                       | 60                    | 1000                     |
| eth1/0/13                                 | Disabled                                    | 20                       | 60                    | 1000                     |
| eth1/0/14                                 | Disabled                                    | 20                       | 60                    | 1000                     |
| eth1/0/15                                 | Disabled                                    | 20                       | 60                    | 1000                     |
| eth1/0/16                                 | Disabled                                    | 20                       | 60                    | 1000                     |

### L2 Features > GVRP > GVRP Port

From Port/To Port: Indicates the interface.

GVRP Status: Select enable/disable for port based GVRP state.

Join Time (10-100000): Indicates the time in milliseconds that PDUs are transmitted. The default value is *200ms*.

**Leave Time (100-100000):** Indicates the amount of time in milliseconds that the device waits before leaving its GARP state. The leave time is activated by a leave all time message sent/received, and cancelled by the Join message. The default value is *600ms*.

**Leave\_All Time (100-100000):** Used to confirm the port within the VLAN. The time in milliseconds between messages sent. The default value is *10000ms*.

Click the **Apply** button to apply the configuration.

# L2 Features > GVRP > GVRP Advertise VLAN

This page is used to configure the VLAN ID to be advertised.

| GVRP Advertise VLAN |           |        |                    |       |
|---------------------|-----------|--------|--------------------|-------|
| GVRP Advertise VLAN |           |        |                    |       |
| From Port           | To Port   | Action | Advertise VID List | Apply |
| ennorr              | eunon     |        | 3 01 2-5           | Арріу |
|                     | Port      |        | Advertise VLAN     |       |
|                     | eth1/0/1  |        |                    |       |
|                     | eth1/0/2  |        |                    |       |
|                     | eth1/0/3  |        |                    |       |
|                     | eth1/0/4  |        |                    |       |
|                     | eth1/0/5  |        |                    |       |
|                     | eth1/0/6  |        |                    |       |
|                     | eth1/0/7  |        |                    |       |
|                     | eth1/0/8  |        |                    |       |
|                     | eth1/0/9  |        |                    |       |
|                     | eth1/0/10 |        |                    |       |
|                     | eth1/0/11 |        |                    |       |
|                     | eth1/0/12 |        |                    |       |
|                     | eth1/0/13 |        |                    |       |
|                     | eth1/0/14 |        |                    |       |
|                     | eth1/0/15 |        |                    |       |
|                     | eth1/0/16 |        |                    |       |

L2 Features > GVRP > GVRP Advertise VLAN

## From Port/To Port: Indicates the interface.

Action: Selectable Add, Remove, Replace or ALL (adding all VLAN IDs) Click the Apply button to apply the configuration.

## L2 Features > GVRP > GVRP Forbidden VLAN

This page is used to configure the VLAN ID that forbid to register.

| GVRP Forbidden VLAN   |                     |               |                                |       |
|-----------------------|---------------------|---------------|--------------------------------|-------|
| GVRP Forbidden VLAN   |                     |               |                                |       |
| From Port<br>eth1/D/1 | To Port<br>eth1/0/1 | Action<br>Add | Forbidden VID List<br>3 or 2-5 | Apply |
|                       | Port                |               | Forbidden VLAN                 |       |
|                       | eth1/0/1            |               |                                |       |
|                       | eth1/0/2            |               |                                |       |
|                       | eth1/0/3            |               |                                |       |
|                       | eth1/0/4            |               | 100                            |       |
|                       | eth1/0/5            |               |                                |       |
|                       | eth1/0/6            |               |                                |       |
|                       | eth1/0/7            |               |                                |       |
|                       | eth1/0/8            |               |                                |       |
|                       | eth1/0/9            |               |                                |       |
|                       | eth1/0/10           |               |                                |       |
|                       | eth1/0/11           |               |                                |       |
|                       | eth1/0/12           |               |                                |       |
|                       | eth1/0/13           |               |                                |       |
|                       | eth1/0/14           |               |                                |       |
|                       | eth1/0/15           |               |                                |       |
|                       | eth1/0/16           |               |                                |       |

L2 Features > GVRP > GVRP Forbidden VLAN

# From Port/To Port: Indicates the interface.

Action: Selectable Add, Remove, Replace or ALL (adding all VLAN IDs)

Click the **Apply** button to apply the configuration.

## L2 Features > GVRP > GVRP Statistics Table

This page shows the GVRP related statistics counters.

| GVRP Statistics Tabl  | le            |           |        |            |         | _        |           |
|-----------------------|---------------|-----------|--------|------------|---------|----------|-----------|
| GVRP Statistics Table |               |           |        |            |         |          |           |
| Port eth1/0/1         | $\overline{}$ |           |        |            |         | Find     | Clear     |
|                       |               |           |        |            |         | View All | Clear All |
|                       |               |           |        |            |         |          |           |
| Port                  | RX/TX         | JoinEmpty | JoinIn | LeaveEmpty | Leaveln | LeaveAll | Empty     |
| ath 1/0/1             | RX            | 0         | 0      | 0          | 0       | 0        | 0         |
| euritori              | ТХ            | 0         | 0      | 0          | 0       | 0        | 0         |
| ath1/0/2              | RX            | 0         | 0      | 0          | 0       | 0        | 0         |
| eurijuz               | ТХ            | 0         | 0      | 0          | 0       | 0        | 0         |
| oth1/0/2              | RX            | 0         | 0      | 0          | 0       | 0        | 0         |
| euritors              | ТХ            | 0         | 0      | 0          | 0       | 0        | 0         |
| oth1/0/4              | RX            | 0         | 0      | 0          | 0       | 0        | 0         |
| euri/0/4              | TX            | 0         | 0      | 0          | 0       | 0        | 0         |
| oth1/0/5              | RX            | 0         | 0      | 0          | 0       | 0        | 0         |
| euritoro              | ТХ            | 0         | 0      | 0          | 0       | 0        | 0         |
| oth1/0/6              | RX            | 0         | 0      | 0          | 0       | 0        | 0         |
| euritoro              | ТХ            | 0         | 0      | 0          | 0       | 0        | 0         |
| oth1/0/7              | RX            | 0         | 0      | 0          | 0       | 0        | 0         |
| euriton               | ТХ            | 0         | 0      | 0          | 0       | 0        | 0         |
| oth1/0/9              | RX            | 0         | 0      | 0          | 0       | 0        | 0         |
| euritoro              | ТХ            | 0         | 0      | 0          | 0       | 0        | 0         |
| oth1/0/0              | RX            | 0         | 0      | 0          | 0       | 0        | 0         |
| euritore              | ТХ            | 0         | 0      | 0          | 0       | 0        | 0         |
| oth1/0/10             | RX            | 0         | 0      | 0          | 0       | 0        | 0         |
| euritorio             | ТХ            | 0         | 0      | 0          | 0       | 0        | 0         |
| eth1/0/11             | RX            | 0         | 0      | 0          | 0       | 0        | 0         |
| GarriorT              | ТХ            | 0         | 0      | 0          | 0       | 0        | 0         |
| eth1/0/12             | RX            | 0         | 0      | 0          | 0       | 0        | 0         |
| Curroriz              | ТХ            | 0         | 0      | 0          | 0       | 0        | 0         |

L2 Features > GVRP > GVRP Statistics Table

## L2 Features > Auto Surveillance VLAN > Auto Surveillance Properties

The Auto Surveillance Properties page is used to configure the auto surveillance VLAN global settings and display the ports surveillance VLAN information.

| Auto Surveillance Properties                                                                                                    |          |
|----------------------------------------------------------------------------------------------------|----------|
| Global Settings                                                                                                    |          |
| Surveillance VLAN     Enabled     Disabled       Surveillance VLAN ID (1-4094)     Image: Constraint of the second second sec |          |
|                                                                                                    | Apply    |
| Port Settings                                                                                                    |          |
| From Port     To Port     State       eth1/0/1     ▼     Disabled     ▼                                                                                                    | Apply    |
| Port                                                                                                    | State    |
| eth1/0/1                                                                                                    | Disabled |
| eth1/0/2                                                                                                    | Disabled |
| eth1/0/3                                                                                                    | Disabled |
| eth1/0/4                                                                                                    | Disabled |
| eth 1/0/5                                                                                                    | Disabled |
| eth1/0/6                                                                                                    | Disabled |
| eth1/0/7                                                                                                    | Disabled |
| eth1/0/8                                                                                                    | Disabled |
| eth1/0/9                                                                                                    | Disabled |
| eth1/0/10                                                                                                    | Disabled |
| -10/64                                                                                                    | Disabled |
| ethilorit                                                                                                    | Diddidd  |

L2 Features > Auto Surveillance VLAN > Auto Surveillance Properties

## **Global Settings:**

## Surveillance VLAN: Specify to enable or disable the surveillance VLAN state.

Surveillance VLAN ID: Enter the surveillance VLAN ID. The range is from 1 to 4094.

Surveillance VLAN CoS: Specify the priority of the surveillance VLAN from 0 to 7.

**Aging Time:** Specify the aging time of the surveillance VLAN. The range is from 1 to 65535 minutes. The default value is 720 minutes. The aging time is used to remove a port from surveillance VLAN if the port is an automatic surveillance VLAN member. When the last surveillance device stops sending traffic and the MAC address of this surveillance device is aged out, the surveillance VLAN aging timer will be started. The port will be removed from the surveillance VLAN after expiration of surveillance VLAN aging timer. If the surveillance traffic resumes during the aging time, the aging counter will be reset and the timer will stop.

Click the **Apply** button to save your settings.

## **Port Settings:**

From Port/To Port: Specify the port range used for the configuration.

**State:** Specify to enable or disable the state of the port.

Click the **Apply** button to save your settings.

## L2 Features > Auto Surveillance VLAN > MAC Settings and Surveillance Device

The MAC Settings and Surveillance Device page is used to configure the user-defined surveillance device OUI and display the surveillance VLAN information.

| User-defined MAC §                     | Settings Auto Surveillan                                 | ce VLAN Summary                                                                  |                                                                            |                                                                     |                            |
|----------------------------------------|----------------------------------------------------------|----------------------------------------------------------------------------------|----------------------------------------------------------------------------|---------------------------------------------------------------------|----------------------------|
| o add more device(s) f                 | or Auto Surveillance VLAN by u                           | ser-defined configuration as belo                                                | DW.                                                                        |                                                                     |                            |
| Component Type                         | Vms 🔻                                                    | Description                                                                      | 32 chars                                                                   |                                                                     |                            |
| MAC Address                            | 00-01-02-03-00-00                                        | Mask                                                                             |                                                                            |                                                                     | Apply                      |
|                                        |                                                          |                                                                                  |                                                                            |                                                                     |                            |
| Total Entries : 4                      |                                                          |                                                                                  |                                                                            |                                                                     |                            |
| Fotal Entries : 4<br>ID                | Component Type                                           | Description                                                                      | MAC Address                                                                | Mask                                                                | _                          |
| Total Entries : 4<br>ID<br>1           | Component Type D-Link Device                             | Description<br>IP Surveillance Device                                            | MAC Address<br>28:10:7B:00:00:00                                           | Mask<br>FF:FF:FF:E0:00:00                                           | Delete                     |
| Total Entries : 4<br>ID<br>1<br>2      | Component Type<br>D-Link Device<br>D-Link Device         | Description<br>IP Surveillance Device<br>IP Surveillance Device                  | MAC Address<br>28:10:78:00:00:00<br>28:10:78:20:00:00                      | Mask<br>FF:FF:FE:E0:00:00<br>FF:FF:FF:F0:00:00                      | Delete                     |
| Total Entries : 4<br>ID<br>1<br>2<br>3 | Component Type D-Link Device D-Link Device D-Link Device | Description IP Surveillance Device IP Surveillance Device IP Surveillance Device | MAC Address<br>28:10:78:00:00:00<br>28:10:78:20:00:00<br>80:C5:54:00:00:00 | Mask<br>FF:FF:FE:E0:00:00<br>FF:FF:FF:F0:00:00<br>FF:FF:FF:80:00:00 | Delete<br>Delete<br>Delete |

L2 Features > Auto Surveillance VLAN > MAC Settings and Surveillance Device

**Component Type:** Specify the surveillance component type. Option to choose from are **Vms**, **VmsClient**, **VideoEncoder**, **NetworkStorage** and **Other**.

Description: Enter the description for the user-defined OUI with a maximum of 32 characters.

**MAC Address:** Enter the OUI MAC address.

Mask: Enter the OUI MAC address matching bitmask.

Click the **Apply** button to accept the changes made.

Click the **Delete** button to remove the specified entry.

After click the Auto Surveillance VLAN Summary tab, the following page will appear.

| -defined MAC Settings | Auto Surveillance VLAN Summar | У |      |
|-----------------------|-------------------------------|---|------|
|                       |                               |   |      |
|                       |                               |   |      |
| ntries : O            |                               |   | <br> |

L2 Features > Auto Surveillance VLAN > MAC Settings and Surveillance Device

### L2 Features > Voice VLAN > Voice VLAN Global

The Voice VLAN is a VLAN used to carry voice traffic from an IP phone. As the sound quality of Voice over IP, is sensitive to delay Quality of service (QoS) for voice traffic should be configured to ensure that voice traffic is handled with a higher priority.

The switches determine whether a received packet is a voice packet by checking its source MAC address. If the source MAC addresses of a packet complies with the organizationally unique identifier (OUI) addresses configured by the system, the packets are determined as voice packets and transmitted in voice VLAN.

| ice VLAN Global       |         |       |
|-----------------------|---------|-------|
| /oice VLAN State      | Enabled |       |
| /oice VLAN ID(1-4094) |         | Apply |
| /oice VLAN CoS        | 5       |       |
| Aging Time (1-65535)  | 720 min | Apply |

L2 Features > Voice VLAN > Voice VLAN Global Settings

Voice VLAN State: Select to enable or disable Voice VLAN.

VLAN ID (1-4094): Enter the voice VLAN ID. The value is range from 1 to 4094.

Voice VLAN CoS: Specify the priority of the voice VLAN from 0 to 7.

**Aging Time:** Enter the aging time of voice VLAN. The range is from 1 to 65535 minutes. The default value is 720 minutes. The aging time is used to remove a port from voice VLAN if the port is an automatic VLAN member. When the last voice device stops sending traffic and the MAC address of this voice device is aged

out, the voice VLAN aging timer will be started. The port will be removed from the voice VLAN after expiration of voice VLAN aging timer. If the voice traffic resumes during the aging time, the aging counter will be reset and the timer will stop.

Click the **Apply** button to accept the changes made.

### L2 Features > Voice VLAN > Voice VLAN Port

The Voice VLAN Port page is used to show the ports voice VLAN information.

| Voice VLAN Port                                                         |                                   |        |
|-------------------------------------------------------------------------|-----------------------------------|--------|
| Voice VLAN Port                                                         |                                   |        |
| From Port     To Port     State       eth1/0/1     ▼     eth1/0/1     ▼ | e Mode<br>abled ▼ Auto Untagged ▼ | Apply  |
| Port                                                                    | State                             | Mode   |
| eth1/0/1                                                                | Disabled                          | Manual |
| eth1/0/2                                                                | Disabled                          | Manual |
| eth1/0/3                                                                | Disabled                          | Manual |
| eth1/0/4                                                                | Disabled                          | Manual |
| eth1/0/5                                                                | Disabled                          | Manual |
| eth 1/0/6                                                               | Disabled                          | Manual |
| eth 1/0/7                                                               | Disabled                          | Manual |
| eth1/0/8                                                                | Disabled                          | Manual |
| eth1/0/9                                                                | Disabled                          | Manual |
| eth1/0/10                                                               | Disabled                          | Manual |
| eth1/0/11                                                               | Disabled                          | Manual |
| eth1/0/12                                                               | Disabled                          | Manual |

L2 Features > Voice VLAN > Voice VLAN Port

From Port / To Port: Select the appropriate port range used for the configuration.

State: Specify to enable or disable the state of the port.

Mode: Specify the mode of the port. Options to choose from are Auto Untagged, Auto Tagged, and Manual.

Click the **Apply** button to accept the changes made.

### L2 Features > Voice VLAN > Voice VLAN OUI

The Voice VLAN OUI page is used to configure the user-defined voice traffic's OUI. The OUI is used to identify voice traffic. There are a number of pre-defined OUIs. The user can further define the user-defined OUIs if needed. The user-defined OUI cannot be the same as the pre-defined OUI.

| e VLAN OUI                         |                   |             |        |
|------------------------------------|-------------------|-------------|--------|
| UI Address                         | Mask              | Description |        |
| 0-01-E3-00-00-00 FF-FF-FF-00-00-00 |                   | 32 chars    | Apply  |
| Fotal Entries : 8                  |                   |             |        |
| OUI Address                        | Mask              | Description |        |
| 00-01-E3-00-00-00                  | FF-FF-FF-00-00-00 | Siemens     | Delete |
| 00-03-6B-00-00-00                  | FF-FF-FF-00-00-00 | Cisco       | Delete |
| 00-09-6E-00-00-00                  | FF-FF-FF-00-00-00 | Avaya       | Delete |
| 00-0F-E2-00-00-00                  | FF-FF-FF-00-00-00 | Huawei&3COM | Delete |
| 00-60-89-00-00-00                  | FF-FF-FF-00-00-00 | NEC&Philips | Delete |
| 00-D0-1E-00-00-00                  | FF-FF-FF-00-00-00 | Pingtel     | Delete |
| 00-E0-75-00-00-00                  | FF-FF-FF-00-00-00 | Veritel     | Delete |
| 00-E0-BB-00-00-00                  | FF-FF-FF-00-00-00 | 3COM        | Delete |

L2 Features > Voice VLAN > Voice VLAN OUI

OUI Address: Specify the OUI MAC address.

Mask: Specify the OUI MAC address matching bitmask.

Description: Enter the description for the user-defined OUI with a maximum of 32 characters.

Click the **Apply** button to accept the changes made.

Click the **Delete** button to remove the specified entry.

### L2 Features > Voice VLAN > Voice VLAN Device

The Voice VLAN Device page is used to show voice devices that are connected to the Switch. The Start Time is the time when the device was detected on the port and the Status displays the voice VLAN status of the port.

| Voice VLAN Device       |                      |            |        |  |
|-------------------------|----------------------|------------|--------|--|
| Voice VLAN Device Table |                      |            |        |  |
| Total Entries :         |                      |            |        |  |
| Port                    | Voice Device Address | Start Time | Status |  |
|                         | < < Table is         | empty > >  |        |  |

L2 Features > Voice VLAN > Voice VLAN Device

### L2 Features > Voice VLAN > Voice VLAN LLDP-MED Device

The page displays the Voice VLAN LLDP-MED voice devices connected to the Switch.

| Voice VLAN LL    | DP-MED De     | evice              | _          | _               |         | _           |                   |
|------------------|---------------|--------------------|------------|-----------------|---------|-------------|-------------------|
| Voice VLAN LLDP- | MED Device Ta | ble                |            |                 |         |             |                   |
| Total Entries :  |               |                    |            |                 |         |             |                   |
| Index            | Port          | Chassis ID Subtype | Chassis ID | Port ID Subtype | Port ID | Create Time | Remain Time (sec) |
|                  |               |                    | < < Tab    | le is empty > > |         |             |                   |
|                  |               |                    |            |                 |         |             |                   |

L2 Features > Voice VLAN > Voice VLAN LLDP-MED Device

## L2 Features > STP > STP Global Settings

The Switch implements three versions of the Spanning Tree Protocol: Rapid Spanning Tree Protocol (RSTP) as defined by IEEE 802.1w, a version compatible with the IEEE 802.1D STP and Multiple Spanning Tree Protocol (MSTP), as defined by IEEE802.1. RSTP can operate with legacy equipment implementing IEEE 802.1D, however the advantages of using RSTP will be lost.

The Rapid Spanning Tree Protocol (RSTP) evolved from the 802.1D STP standard and was developed in order to overcome some of the limitations of STP that impede the function of some recent switching innovations. The basic function and much of the terminology is the same and most of the settings configured for STP are also used for RSTP. This section introduces some new Spanning Tree concepts and illustrates the main differences between the two protocols.

The IEEE 802.1 Multiple Spanning Tree (MSTP) provides various load balancing techniques by allowing multiple VLANs to be mapped to a single spanning tree instance, providing multiple pathways across the network. For example, while port A is blocked in one STP instance, the same port can be placed in the Forwarding state in another STP instance.

By default, Rapid Spanning Tree is disabled. If enabled, the Switch will listen for Bridge Protocol Data Unit (BPDU) packets and its accompanying Hello packet. The BPDU packets are sent even if a BPDU packet is not received. Therefore, each link between bridges is sensitive to the status of the link. Ultimately this difference results in faster detection of failed links, and therefore faster topology adjustment.

By default Multiple Spanning Tree is enabled. It will tag BPDU packets to receiving devices and distinguish spanning tree instances, spanning tree regions and the VLANs associated with them.

After enabling STP, configure the STP Global Settings (shown below).

| <b>.</b>                   |                      |                         |         |       |
|----------------------------|----------------------|-------------------------|---------|-------|
| STP Global Settings        |                      |                         |         |       |
| STP State                  |                      |                         |         |       |
| STP State                  | Enabled     Disabled |                         |         | Apply |
|                            |                      |                         |         |       |
| STP Traps                  |                      |                         |         |       |
| STP New Root Trap          | Enabled  Disabled    |                         |         |       |
| STP Topology Change Trap   | O Enabled 💿 Disabled |                         |         | Apply |
|                            |                      |                         |         |       |
| STP Mode                   |                      |                         |         |       |
| STP Mode                   | RSTP V               |                         |         | Apply |
|                            |                      |                         |         |       |
| STP Priority               |                      |                         |         |       |
| Priority (0-61440)         | 32768 🗸              |                         |         | Apply |
|                            |                      |                         |         |       |
| STP Configuration          |                      |                         |         |       |
| Bridge Max Age (6-40)      | 20 sec               | Bridge Hello Time (1-2) | 2 sec   |       |
| Bridge Forward Time (4-30) | 15 sec               | TX Hold Count (1-10)    | 6 times |       |
| Max Hops (6-40)            | 20 times             |                         |         | Apply |
|                            |                      |                         |         |       |
| MPT Instance ID Settings   |                      |                         |         |       |
| Instance ID (1-32)         |                      |                         |         | Add   |
|                            |                      |                         |         |       |
| Total Entries : 0          |                      |                         |         |       |
| Instance ID                |                      | Port List               |         |       |
| 0                          |                      | eth1/0/1-eth1/0/16      | Delete  |       |

L2 Features > STP > STP Global Settings

### STP State:

STP State: Select to enable or disable the Spanning Tree Protocol.

Click the **Apply** button to save your settings.

### STP Traps:

**STP New Root Trap:** Select to enable or disable the STP new root trap option.

**STP Topology Change Trap:** Select to enable or disable the STP topology change trap option.

Click the **Apply** button to save your settings.

## STP Mode:

**STP Mode:** Select the STP mode. The options to choose from are MSTP, RSTP and STP. Click the **Apply** button to save your settings.

### **STP Priority:**

**Priority (0-61440):** Enter the STP priority value. This value is between 0 and 61440. By default, this value is 32768. The lower the value, the higher the priority.

Click the **Apply** button to save your settings.

### **STP Configuration:**

**Bridge Max Age (6-40):** Enter the bridge's maximum age value here. This value must be between 6 and 40 seconds. By default, this value is 20 seconds. The maximum age value may be set to ensure that old information does not endlessly circulate throughout the network. Set by the root bridge, this value ensures that the Switch has spanning tree configuration consistent with other devices on the LAN.

**Bridge Forward Time (4-30):** Enter the bridge's forwarding time value. This value must be between 4 and 30 seconds. By default, this value is 15 seconds. Any port on the Switch spends this time in the listening state while moving from the blocking state to the forwarding state.

**Max Hops (1-40):** Enter the maximum number of hops that are allowed. This value must be between 1 and 40 hops. By default, this value is 20 hops. This value is used to set the number of hops between devices in a

spanning tree region before the BPDU packet sent by the Switch will is discarded. Each switch on the hop count will reduce the hop count by one until the value reaches zero. The Switch will then discard the BDPU packet and the information held for the port will age out.

**Bridge Hello Time (0-2):** After selecting **RSTP/STP** as the **STP Mode**, this parameter will be available. Enter the bridge's hello time value here. This value must be between 1 and 2 seconds. By default, this value is 2 seconds. This is the interval between two transmissions of BPDU packets sent by the Root Bridge to all switches. This field will only appear when STP or RSTP is selected for the STP Version.

For MSTP, the Hello Time must be set on a port by port basis in "STP Port Settings" page (please refer to the following section).

**TX Hold Count (1-10):** Enter the transmit hold count value. This value must be between 1 and 10. The default value is 6. This value is used to set the maximum number of Hello packets transmitted per interval.

### **MPT Instance ID Settings:**

Instance ID (1-32): Instance ID for Multi-Process RSTP

Click the **Apply** button to save your settings.

### <u>L2 Features > STP > STP Port Settings</u>

In addition to setting spanning tree parameters for use on the switch level, the Switch allows for the configuration of STP on a port level Groups of ports can be configured in a port group, each of which can have its own spanning tree instance and configuration settings.

Port level spanning tree works in the same way as switch level spanning tree, but the root bridge is replaced with a root port. A root port in the group, which is elected based on port priority and port cost, and is the connection to the network for the group. Redundant links will be blocked, just as redundant links are blocked on the switch level.

The STP on the switch level blocks redundant links between switches (and similar network devices). The port level STP will block redundant links within an STP group.

| F FOIL SEL                   | ungs     | _                                         | _          | _           | _                              | _          | _            |         |
|------------------------------|----------|-------------------------------------------|------------|-------------|--------------------------------|------------|--------------|---------|
| P Port Setting               | s        |                                           |            |             |                                |            |              |         |
| rom Port                     | eth      | 1/0/1 🔻                                   | To Port    | eth1/0/1    | T                              |            |              |         |
| cost (1-200000000,<br>=Auto) |          |                                           | State      | Enabled     | Guar                           | d Root     | Disabled •   | ]       |
| nk Type                      | Aut      | • •                                       | Port Fast  | Network     | <ul> <li>TCN Filter</li> </ul> |            | Disabled •   | ]       |
| PDU Forward                  | Dis      | Disabled   Priority 128  Hello Time (1-2) |            | Time (1-2)  |                                | sec        |              |         |
|                              |          |                                           |            |             |                                |            |              | Apply   |
| Port                         | State    | Cost                                      | Guard Root | Link Type   | Port Fast                      | TCN Filter | BPDU Forward | Priorit |
| eth1/0/1                     | Disabled | 0/200000000                               | Disabled   | Auto/Shared | Auto/Non-E                     | Disabled   | Enabled      | 128     |
| eth1/0/2                     | Disabled | 0/20000000                                | Disabled   | Auto/Shared | Auto/Non-E                     | Disabled   | Enabled      | 128     |
| eth1/0/3                     | Disabled | 0/20000000                                | Disabled   | Auto/Shared | Auto/Non-E                     | Disabled   | Enabled      | 128     |
| eth1/0/4                     | Disabled | 0/20000000                                | Disabled   | Auto/Shared | Auto/Non-E                     | Disabled   | Enabled      | 128     |
| eth1/0/5                     | Disabled | 0/20000000                                | Disabled   | Auto/Shared | Auto/Non-E                     | Disabled   | Enabled      | 128     |
| eth1/0/6                     | Disabled | 0/20000000                                | Disabled   | Auto/Shared | Auto/Non-E                     | Disabled   | Enabled      | 128     |
| eth1/0/7                     | Disabled | 0/20000000                                | Disabled   | Auto/Shared | Auto/Non-E                     | Disabled   | Enabled      | 128     |
| eth1/0/8                     | Disabled | 0/20000000                                | Disabled   | Auto/Shared | Auto/Non-E                     | Disabled   | Enabled      | 128     |
| eth1/0/9                     | Disabled | 0/20000000                                | Disabled   | Auto/Shared | Auto/Non-E                     | Disabled   | Enabled      | 128     |
| eth1/0/10                    | Disabled | 0/20000000                                | Disabled   | Auto/Shared | Auto/Non-E                     | Disabled   | Enabled      | 128     |
| eth1/0/11                    | Disabled | 0/20000000                                | Disabled   | Auto/Shared | Auto/Non-E                     | Disabled   | Enabled      | 128     |
| eth1/0/12                    | Disabled | 0/20000000                                | Disabled   | Auto/Shared | Auto/Non-E                     | Disabled   | Enabled      | 128     |

L2 Features > STP > STP Port Settings

From Port/To Port: Enter a consecutive group of ports to be configured starting with the selected port.

**Cost:** This is the STP port cost, which is used to calculate the spanning tree topology. If represents the relative interface bandwidth and is the desirability of the link. The port cost can be set automatically or set manually as a metric value. The default value is 0 (auto).

**0 (auto):** Setting 0 for the external cost will automatically set the speed for forwarding packets to the specified port(s) in the list for optimal efficiency. Default port cost: 100Mbps port = 200000. Gigabit port = 20000. 2.5G = 8,000, 5G = 4,000, 10G = 2,000

**Value 1-200000000:** Define a value between 1 and 200000000 to determine the external cost. The lower the number, the greater the probability the port will be chosen to forward packets.

**State:** Select to enable or disable port based STP. It will be selectable after STP is enabled globally on the Switch.

Guard Root: Select to enable or disable the guard root function.

Link Type: Select the link type option. The options to choose from are Auto, P2P, and Shared. A full-duplex port is considered to have a point-to-point (P2P) connection. A half-duplex port is considered to have a Shared connection. The port cannot rapidly transition to the forwarding state if the link type is set to Shared. By default this option is Auto.

**Port Fast:** Select the port fast option. The options are **Network**, **Disabled**, and **Edge**. In the **Network** mode the port will remain in the non-port, fast state for three seconds. If no BPDUs are received the port will be put into the forwarding state. If the port receives a BPDU, it will change back to the non-port fast state. This is the default port fast mode. In the **Disabled** mode, the port will always be in the non-port fast state. It will wait for the forward-time delay to change to the forwarding state. In the **Edge** mode, the port will directly change to the forwarding state without waiting for the forward-time delay. If the interface receives a BPDU, its operation state changes to the non-port fast state.

**TCN Filter:** Select to enable or disable the TCN filter option. Enabling TCN filtering on a port is useful for connecting to an external network, which may not be under full control of the administrator. When a port is set to the TCN filter mode, the topology change event received by the port will be ignored. By default, this option is disabled.

**BPDU Forward:** Bridges use Bridge Protocol Data Units (BPDUs) in the operation of spanning tree, BPDU. Forwarding is useful when a bridge interconnects two regions, with each region requiring a separate spanning tree. BPDU filtering functions only when STP is disabled either globally or on a single interface.

The possible field values are:

**Disabled:** BPDU filtering is enabled on the port.

**Enabled:** BPDU forwarding is enabled on the port (STP must be disabled).

**Priority:** Select the priority of each port. Selectable range is from 0 to 240, and the default setting is 128. The lower the number, the greater the probability the port will be chosen as a root port.

**Hello Time:** The interval between two transmissions of BPDU packets sent by the Root Bridge to indicate to all other switches that it is indeed the Root Bridge. This parameter applied in **MSTP** mode only. The default value is 2.

Click the **Apply** button to save your settings.

## L2 Features > STP > MST Configuration Identification

Multiple Spanning Tree (MSTP) provides various load balancing scenarios by allowing multiple VLANs to be mapped to a single spanning tree instance, providing multiple pathways across the network. For example, while port A is blocked in one STP instance, the same port can be placed in the Forwarding state in another STP instance.

The MST Configuration Identification page is for defining global MSTP settings, including region names, MSTP revision level.

| MST Configuration Iden          | tification                       |       |
|---------------------------------|----------------------------------|-------|
| MST Configuration Identificatio | 1                                |       |
| Configuration Name              | 00:01:02:03:04:05                |       |
| Revision Level (0-65535)        | 0                                |       |
| Digest                          | AC36177F50283CD4B83821D8AB26DE62 | Apply |
| Instance ID Settings            |                                  |       |
| Instance ID (1-16)              |                                  |       |
| Action                          | Add VID 🔻                        |       |
| VID List                        | 3 or 2-5                         | Apply |
| Total Entries :                 |                                  |       |
| Instance ID                     | VLAN List                        |       |
|                                 | < < Table is empty > >           |       |

L2 Features > STP > MST Configuration Identification

## **MST** Configuration Identification:

**Configuration Name:** Enter a name set on the switch to uniquely identify the MSTI (multiple spanning tree instance). If a configuration name is not set, this field shows the MAC address of the device running MSTP. **Revision Level(0 - 65535):** This value, together with the configuration name and identical VLANs mapped for STP instance IDs identifies the MST region configured on the switch.

Click Apply to define the configuration name and revision level.

## **Instance ID Settings:**

**Instance ID (1 - 64):** Enter the MSTI ID associated with the VID List. The possible field range is 1-64. **Action:** The possible values are:

Add VID - Indicates that the edit type is add.

**Remove VID** - Indicates that the edit type is removed.

VID List: Enter the VID range from configured VLANs set on the Switch.

Click the **Apply** button to save your settings.

Click the Edit to modify the setting of VID or click Delete to remove it.

## L2 Features > STP > STP Instance

The STP Instance Settings page display MSTIs currently set on the Switch and allows users to change the Priority of the MSTPs.

| Entries :                               |                                |                                         |          |
|-----------------------------------------|--------------------------------|-----------------------------------------|----------|
| Instance                                | Instance State                 | Instance Priority                       |          |
| CIST                                    | Disabled                       | 32768                                   | Edit     |
| nce CIST                                |                                |                                         |          |
|                                         |                                | Instance Giol                           | oal Info |
|                                         | Bridge Address                 | 00-01-02-03-                            | 04-05    |
| Design                                  | nated Root Address / Priority  | 00-00-00-00-0                           | 0-00 / 0 |
| Regiona                                 | Root Bridge Address / Priority | 00-00-00-00-00-00-00-00-00-00-00-00-00- | 0-00/0   |
| Regional Root Bridge Address / Priority |                                | 00-00-00-00-00 / 0                      |          |

#### L2 Features > STP > STP Instance

Click the **Edit** button to re-configure the specific entry.

## L2 Features > STP > MSTP Port Information

The MSTP Port Information page allows you to configure the MSTP Interface settings.

| TP Port Information |      |          |        |             |                   |
|---------------------|------|----------|--------|-------------|-------------------|
| ort eth1/0/1 •      | ]    |          |        | Clear Detec | ted Protocol Find |
| III/0/I Setulius    |      |          |        |             |                   |
| Instance ID         | Cost | Priority | Status | Role        |                   |

L2 Features > STP > MSTP Port Information

Port: Enter the port to find.

EPPS

Click the Clear Detected Protocol button to clear the detected protocol settings for the port selected.

Click **Find** to search the MSTP port information.

Click the **Edit** button to re-configure the specific entry.

#### L2 Features > ERPS(G.8032) > ERPS

ERPS (Ethernet Ring Protection Switching) is the first industry standard (ITU-T G.8032) for Ethernet ring protection switching. It is achieved by integrating mature Ethernet Operations, Administration, and Maintenance (OAM)\* functions and a simple automatic protection switching (APS) protocol for Ethernet ring networks. ERPS provides sub-50ms failover for Ethernet traffic in a ring topology. It ensures that there are no loops formed at the Ethernet layer.

One link within a ring, the ring Protection Link (RPL), will be blocked to avoid a Layer 2 loop. When there is a failure, protection switching blocks the failed link and unblocks the RPL. When the failure clears, protection switching blocks the RPL again and unblocks the link on which the failure is cleared.

The ERPS page allows you to configure the ERPS instance and profile configuration of the Switch.

| Ethernet Ring G.8032 |                        |       |
|----------------------|------------------------|-------|
| Instance ID(1-16)    |                        | Apply |
| Total Entries :      |                        |       |
| Instance ID          | Ethernet Ring          |       |
|                      | < < Table is empty > > |       |

L2 Features > ERPS(G.8032) > ERPS

Instance ID (1-16): Specify the Instance ID to be created.

Click the **Apply** button to save your settings.

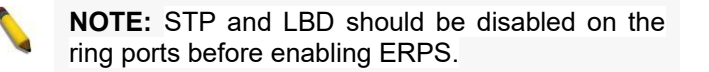

Enter instance ID 1 and click **Apply** to create ERPS physical ring. Then the following page will be displayed.

| ERFS                 |               |                                  |
|----------------------|---------------|----------------------------------|
| Ethernet Ring G.8032 |               |                                  |
| Instance ID(1-16)    |               | Apply                            |
| Total Entries : 1    |               |                                  |
| Instance ID          | Ethernet Ring |                                  |
| 1                    | Ring1         | Edit Instance Show Status Delete |

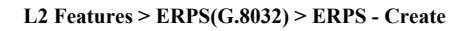

Click **Edit Instance** button to modify the ERP instance, click **Show Status** button to display the ERPS physical ring's status information, or click **Delete** button to remove the Ethernet instance.

| Click <b>Edit Instance</b> to modify the Ethernet Instance configuration: |  |
|---------------------------------------------------------------------------|--|
|---------------------------------------------------------------------------|--|

| Edit Ethernet Instance     |            |  |
|----------------------------|------------|--|
| Edit Ethernet Instance     |            |  |
| Instance ID                | 1          |  |
| Ethernet Ring Name         | Ring1      |  |
| Port0                      | eth1/0/1 🔻 |  |
| Port1                      | eth1/0/1 🔻 |  |
| Description                | 64 chars   |  |
| R-APS Channel VLAN(1-4094) |            |  |
| Inclusion VLAN List        | 1,3-5      |  |
| MEL(0-7)                   | 1          |  |
| Profile Name               | 32 chars   |  |
| RPL Port                   | none 🔻     |  |
| RPL Owner                  | Disabled   |  |
| Active                     | Disabled   |  |
|                            | Back Apply |  |

L2 Features > ERPS(G.8032) > ERPS – Edit Instance

Ethernet Ring Name: Enter the Ethernet ring name for the specified instance.

**Port0:** Specifies the port as the first ring port and also specifies the virtual port channel used.

Port1: Specifies the port as the second ring port and also specifies the virtual port channel used.

**Description:** Enter the description for the specified instance.

**R-APS Channel VLAN (1-4094):** Specifies the R-APS channel of ERP instance. The range is between 1 and 4094.

**Inclusion VLAN List:** Specifies to add or delete the inclusion VLAN group. The VLANs specified here will be protected by the ERP mechanism.

**MEL(0-7):** Specifies the ring MEL of the R-APS function. The default ring MEL is 1.

Profile Name: Specifies the profile name of Ethernet Instance.

RPL Port: Specifies the RPL port used. Options to choose from are Port0, Port1, and None.

**RPL Owner:** Specifies to enable or disable the RPL owner node.

Active: Specifies enable or disable to active this ERP instance.

Click the **Apply** button to save your settings.

Click the **Back** button to return to the previous page.

Click Show Status button to display the ERPS status information.

| ERPS Status             |             |
|-------------------------|-------------|
| ERPS Status Information |             |
| Instance ID             | 1           |
| Ethernet Ring           | Ring1       |
| Description             |             |
| MEL                     | 0           |
| R-APS Channel           | 0           |
| Protected VLAN          |             |
| Profile                 |             |
| Guard Timer             | 500 ms      |
| Hold-Off Timer          | 0 ms        |
| WTR Timer               | 5 min       |
| Revertive               | Enabled     |
| Instance State          | Deactivated |
| Admin RPL               | none        |
| Operational RPL         | none        |
| Port0 State             | Forwarding  |
| Port1 State             | Forwarding  |
| Admin RPL Port          | none        |
| Operational RPL Port    | none        |
|                         | Back        |

L2 Features > ERPS(G.8032) > ERPS – Show Status

## L2 Features > ERPS(G.8032) > ERPS Profile

The ERPS Profile page allows you to configure the ERPS profile information of the Switch.

| RPS Profile             |             |                 |             |       |        |
|-------------------------|-------------|-----------------|-------------|-------|--------|
| thernet Ring G.8032 Pro | file        |                 |             |       |        |
| Profile Name            | 32 chars    | ]               |             | Apply | Delete |
| Total Entries :         |             |                 |             |       |        |
| Profile                 | Instance ID | Status          | Port Status |       |        |
|                         |             | < < Table is en | npty > >    |       |        |

L2 Features > ERPS(G.8032) > ERPS Profile

Profile Name: Specify the profile name to be created on the Switch.

Click the **Apply** button to save your settings. Click the **Delete** button to remove the profile.

Enter **Profile Name** and click **Apply** button to associate the G.8032 profile with the ERP instance created.

| ernet Ring G.8032 Pro | ofile       |        |             |       |        |
|-----------------------|-------------|--------|-------------|-------|--------|
| rofile Name           | 32 chars    | ]      |             | Apply | Delete |
| otal Entries : 1      |             |        |             |       |        |
| Profile               | Instance ID | Status | Port Status |       |        |
|                       |             |        |             |       |        |

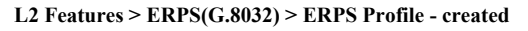

Click **Edit** button to configure the Ethernet Profile settings:

| thernet Profile Settings |         |     |  |
|--------------------------|---------|-----|--|
| Profile Name             | erps1   |     |  |
| Revertive                | Enabled | •   |  |
| Guard Timer(10-2000)     | 500     | ms  |  |
| Hold-Off Timer(0-10000)  | 0       | ms  |  |
| WTR Timer(1-12)          | 5       | min |  |

L2 Features > ERPS(G.8032) > ERPS Profile - Edit

**Revertive:** Specifies whether to enable or disable to the original state after a failure, for example, when the RPL was blocked.

**Guard Time (10-2000):** Specifies the guard time of the R-APS function. The value is between 10 and 2000 milliseconds. The default guard time is 500 milliseconds.

**Hold-Off Timer (0-10000):** Specifies the hold-off time of the R-APS function. The value is between 0 and 10000 milliseconds. The default hold-off time is 0 milliseconds.

**WTR Timer (1-12):** Specifies the WTR time of the R-APS function. The value is between 1 and 12 minutes. The default WTR time is 5 minutes.

Click the **Apply** button to save your settings.

Click the **Back** button to return to the previous page.

### L2 Features > Loopback Detection

The Loopback Detection function is used to detect the loop created by a specific port while Spanning Tree Protocol (STP) is not enabled in the network, especially when the down links are hubs or unmanaged switches. The Switch will automatically shut down the port and send a log to the administrator. The Loopback Detection port will be unlocked when the Loopback Detection once **Error Disable Recovery Setting interval** times out. The Loopback Detection function can be implemented on a range of ports at a time. You may enable or disable this function using the pull-down menu.

| Loopback Detection                                                    |                                        |                                                         |                 |
|-----------------------------------------------------------------------|----------------------------------------|---------------------------------------------------------|-----------------|
| / Loopback Detection Global Settings                                  |                                        |                                                         |                 |
| Loopback Detection State D<br>Enabled VLAN ID List 1.<br>Trap State D | visabled ▼ N<br>4094 N<br>Visabled ▼ A | Node Port-based nterval (1-32767) 2<br>Action Shut-down | ▼<br>▼ Apply    |
| Loopback Detection Port Settings                                      |                                        |                                                         |                 |
| From Port To Po                                                       | rt State                               |                                                         |                 |
| eth1/0/1 ▼ eth1                                                       | /0/1   Disabled                        | •                                                       | Apply           |
| Port                                                                  | Loopback Detection State               | Result                                                  | Time Left (sec) |
| eth1/0/1                                                              | Disabled                               | Normal                                                  | -               |
| eth1/0/2                                                              | Disabled                               | Normal                                                  | -               |
| eth1/0/3                                                              | Disabled                               | Normal                                                  | -               |
| eth1/0/4                                                              | Disabled                               | Normal                                                  | -               |
| eth1/0/5                                                              | Disabled                               | Normal                                                  | -               |
| eth1/0/6                                                              | Disabled                               | Normal                                                  |                 |
| eth1/0/7                                                              | Disabled                               | Normal                                                  | -               |
| eth1/0/8                                                              | Disabled                               | Normal                                                  | -               |
| eth1/0/9                                                              | Disabled                               | Normal                                                  | -               |
| eth1/0/10                                                             | Disabled                               | Normal                                                  | -               |
| eth1/0/11                                                             | Disabled                               | Normal                                                  | -               |
| eth1/0/12                                                             | Disabled                               | Normal                                                  | -               |

L2 Features > Loopback Detection Settings

**Loopback Detection State:** Enable or disable loopback detection. The default is *disabled*. **Mode:** Select either Port-based or VLAN-based loopback detection.

**Enabled VLAN ID List:** Enter the VLAN ID for loopback detection. This only takes effect when **VLAN-based** is selected in the **Mode** drop-down list.

**Interval (1-32767):** Set a Loop Detection Interval between *1* and *32767* seconds. The default is 2 seconds. **Trap State:** Select to enable or disable the loopback detection trap state.

Action: Select Shut-down or None for loopback detection.

**From Port / To Port:** Enter a consecutive group of ports to be configured starting with the selected port. **State:** Use the drop-down menu to toggle between *Enabled* and *Disabled*. Default is *disabled*.

Click the **Apply** button to save your settings.

## L2 Features > Link Aggregation

The Link Aggregation page allows you to view and configure the link aggregation settings.

| System Priority (1-65535)                                                                                   |                                      | 32768             |            |   |     |                   |
|----------------------------------------------------------------------------------------------------|--------------------------------------|-------------------|------------|---|-----|-------------------|
| oad Balance Algorithm                                                                                       |                                      | Source MAC        | ▼          |   |     |                   |
| system ID                                                                                                   |                                      | 32768.00-01-02-03 | 3-04-05    |   |     | Apply             |
| annel Group Information –<br>irom Port To<br>eth1/0/1 T eth                                                 | Port<br>h1/0/1 ▼                     | Group ID (        | (1-8) Mode |   | Add | Delete Member Por |
| annel Group Information –<br>rom Port Tc<br>eth1/0/1 ▼ et<br>lote: Each Channel Group s<br>otal Entries : 0 | Port<br>th1/0/1 ▼<br>upports up to 8 | Group ID          | (1-8) Mode | ] | Add | Delete Member Por |

L2 Features > Link Aggregation

System Priority (1-65535): Enter the system's priority value. This must be between 1 and 65535. By default, the value is 32768. The system priority determines which system turns into "Actor" role. The lower value has a higher priority. If two or more ports have the same priority, the port number determines the priority. Load Balance Algorithm: Specify the load balancing algorithm that will be used. Options to choose from are: Source MAC, Destination MAC, Source Destination MAC, Source IP, Destination IP, and Source Destination IP. By default, this option is Source MAC. System ID: The System ID information.

Click the **Apply** button to save your settings.

## Channel Group Information:

From Port / To Port: Select the appropriate port range used for the configuration.

**Group ID:** Enter the channel-group number. This value must be between 1 and 8. The system will automatically create the port-channel when a physical port first joins a channel-group. An interface can only join one channel-group.

**Mode:** Select either **On**, **Active**, or **Passive**. If you selected **On**, the channel-group type is static. If **Active** or **Passive** is selected, the channel-group type is LACP. A channel-group can only consist of either static members or LACP members. Once the type of channel-group has been determined, other types of interfaces cannot join the channel-group.

Click the **Add** button to add a new entry based on the information entered.

Click the **Delete Member Port** button to remove the specific member port.

Click the **Delete Channel** button to remove the specific entry.

Click the **Channel Detail** button to view more detailed information about the channel.

## L2 Features > L2 Multicast Control > IGMP Snooping > IGMP Snooping Settings

With Internet Group Management Protocol (IGMP) snooping, the DMS-1250 Series Switch can make intelligent multicast forwarding decisions by examining the contents of each frame's Layer 2 MAC header.

IGMP snooping can help reduce cluttered traffic on the LAN. With IGMP snooping enabled globally, the DMS-1250 Series Switch will forward multicast traffic only to connections that have group members attached. The settings of IGMP snooping is set by each VLAN individually.

| IGMP Snooping Settings |                                               |              |               |
|------------------------|-----------------------------------------------|--------------|---------------|
| Global Settings        |                                               |              |               |
| Global State           | Enabled                                       |              | Apply         |
| VLAN Status Settings   |                                               |              |               |
| VID (1-4094)           | <ul> <li>Enabled</li> <li>Disabled</li> </ul> |              | Apply         |
| IGMP Snooping Table    |                                               |              |               |
| VID (1-4094)           |                                               |              | Find Find All |
| Total Entries : 0      |                                               |              |               |
| VID                    | VLAN Name                                     | Status       |               |
|                        | < < Table                                     | is empty > > |               |

L2 Features > L2 Multicast Control > IGMP Snooping > IGMP Snooping Settings

## **Global Settings:**

**Global State:** Select to enable or disable the IGMP Snooping global state. Click the **Apply** button to save your settings.

## **VLAN Status Settings:**

**VID (1-4094):** Enter the VLAN ID and select to enable or disable the IGMP snooping on the VLAN. Click the **Apply** button to save your settings.

## IGMP Snooping Table:

VID (1-4094): Enter the VLAN ID between 1 and 4094.

Click the **Find** button to display a specific entry based on the information entered.

Click the **Find All** button to display all the entries.

Click the Show Detail button to display the detail information of the specified VLAN.

Click the Edit button to re-configure the specific entry.

Enter a page number and click the Go button to navigate to a specific page when multiple pages exist.

After clicking the Show Detail button, the following window will appear:

| IP Snooping VLAN Parameters |                      |
|-----------------------------|----------------------|
| /ID                         | 1                    |
| Status                      | Enabled              |
| ast Leave                   | Disabled(host-based) |
| Querier State               | Disabled             |
| Query Version               | v3                   |
| Query Interval              | 125 seconds          |
| lax Response Time           | 10 seconds           |
| Robustness Value            | 2                    |
| ast Member Query Interval   | 1 seconds            |

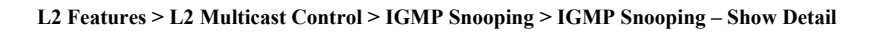

Click the **Modify** button to edit the information in the following window:

| VID (1-4094)                      | 1       |                              |     |  |
|-----------------------------------|---------|------------------------------|-----|--|
| Status                            | Enabled | <ul> <li>Disabled</li> </ul> |     |  |
| Fast Leave                        | Enabled | <ul> <li>Disabled</li> </ul> |     |  |
| Querier State                     | Enabled | Disabled                     |     |  |
| Query Version                     | 3 🔻     |                              |     |  |
| Query Interval (1-31744)          | 125     |                              | sec |  |
| Max Response Time (1-25)          | 10      |                              | sec |  |
| Robustness Value (1-7)            | 2       |                              |     |  |
| Last Member Query Interval (1-25) | 1       |                              | sec |  |

L2 Features > L2 Multicast Control > IGMP Snooping > IGMP Snooping – Modify

### The following parameters can be configured:

Fast Leave: Select to enable or disable the IGMP snooping fast leave function.

Querier State: Select to enable or disable the querier state.

Query Version: Select the general query packet version sent by the IGMP snooping querier.

**Query Interval (1-31744):** Enter the interval at which the IGMP snooping querier sends IGMP general query messages periodically.

**Max. Response Time (1-25):** Enter the maximum response time. The range is between 1 and 25 seconds. **Robustness Value (1-7):** Enter the robustness variable used in IGMP snooping.

Last Member Query Interval (1-25): Enter the interval at which the IGMP snooping querier sends IGMP group-specific or group-source-specific query messages.

Click the Apply button to save your settings.

## L2 Features > L2 Multicast Control > IGMP Snooping > IGMP Snooping Groups Settings

The IGMP snooping Groups Settings page allows you to configure and view the IGMP snooping static group, and view IGMP snooping group.

| MP Snoopir                     | ng Groups Settings         |                |                 |               |
|--------------------------------|----------------------------|----------------|-----------------|---------------|
| GMP Snooping St                | tatic Groups Settings      |                |                 |               |
| VID (1-4094)                   | Group Address              | From Port To F | Port            |               |
| /ID (1 4004)                   | Group Address              | eth1/0/1 ▼ etl | n1/0/1 🔻        | Apply Delete  |
| • [                            |                            |                |                 | Find Find All |
| otal Entries : 0               |                            |                |                 |               |
| v                              | /ID                        | Group Address  |                 | Ports         |
|                                |                            | < < Tabl       | le is empty > > |               |
| MP Snooping Gi<br>/ID (1-4094) | roups Table<br>Group Addre | 'SS            |                 |               |
|                                | 0.                         | • •            |                 | Find Find All |
| otal Entries : 0               |                            |                |                 |               |
| VID                            | Group Address              | Source Address | Exp(sec)        | Ports         |
|                                |                            | < < Tabl       | e is empty > >  |               |

L2 Features > L2 Multicast Control > IGMP Snooping > IGMP Snooping Group Settings

VID (1-4094): Enter the VLAN ID.Group Address: Enter the IP multicast group address.From Port / To Port: Select the range of ports to be configured.

Click the **Apply** button to save your settings. Click the **Delete** button to remove the specified entry. Click the **Find** button to locate a specific entry based on the information entered. Click the **Find All** button to view all the entries. Enter a page number and click the **Go** button to navigate to a specific page when multiple pages exist.

The fields that can be configured for IGMP Snooping Groups Table are described below:

## IGMP Snooping Group Table:

VID (1-4094): Specify the VLAN ID. Group Address: Click the radio button and enter an IP multicast group address.

Click the **Find** button to locate a specific entry based on the information entered. Click the **Find All** button to view all the entries.

## L2 Features > L2 Multicast Control > IGMP Snooping > IGMP Snooping Mrouter Settings

The IGMP Snooping Mrouter Settings page allows you to configure interfaces as multicast router ports or ports that cannot be multicast router ports on the Switch.

| IGMP Snooping Mrouter S        | ettings                 |                         |                       |       | _        |
|--------------------------------|-------------------------|-------------------------|-----------------------|-------|----------|
| IGMP Snooping Mrouter Settings |                         |                         |                       |       |          |
| VID (1-4094)                   | Configuration<br>Port ▼ | From Port<br>eth1/0/1 ▼ | To Port<br>eth1/0/1 ▼ | Apply | Delete   |
| IGMP Snooping Mrouter Table —  |                         |                         |                       |       |          |
| VID (1-4094)                   |                         |                         |                       | Find  | Find All |
| Total Entries : 0              |                         |                         |                       |       |          |
| VID                            |                         |                         | Ports                 |       |          |
|                                |                         | < < Table is            | s empty > >           |       |          |

L2 Features > L2 Multicast Control > IGMP Snooping > IGMP Snooping Mrouter Settings

VID (1-4094): Enter the VLAN ID in the range 1 to 4094.

**Configuration:** Select the port configuration type.

Port: Select to configure the port as a static multicast router port.

**Forbidden Port:** Select to configure the port as a port that cannot be a static multicast router port. **From Port / To Port:** Select the range of ports to be configured.

Click the **Apply** button to save your settings. Click the **Delete** button to remove the specified entry.

The IGMP Snooping Mrouter Table is showed as below: **VID (1-4094):** Enter the VLAN ID to be searched.

Click the **Find** button to locate a specific entry based on the information entered.

Click the **Find All** button to view all the entries.

Enter a page number and click the Go button to navigate to a specific page when multiple pages exist.

## L2 Features > L2 Multicast Control > IGMP Snooping > IGMP Snooping Statistics Settings

The IGMP Snooping Statistics Settings page allows you to clear and display the IGMP snooping related statistics.

| IGMP S           | nooping Statisti        | cs Settings |       | _      |       |               | _        |       |       | _      |       | _      | _       |
|------------------|-------------------------|-------------|-------|--------|-------|---------------|----------|-------|-------|--------|-------|--------|---------|
| IGMP Sn          | ooping Statistics Setti | ngs         |       |        |       |               |          |       |       |        |       |        |         |
| Statistic<br>All | s V                     | ID (1-4094) |       |        |       |               |          |       |       |        |       |        | Clear   |
| IGMP Sn          | ooping Statistics Table |             |       |        |       |               |          |       |       |        |       |        |         |
| Find Ty<br>VLAN  | pe V                    | ID (1-4094) |       |        |       |               |          |       |       |        | Find  | F      | ind All |
| Total E          | ntries : O              |             |       |        |       |               |          |       |       |        |       |        |         |
|                  | IGN                     | /Pv1        | 00    |        |       | IGN           | Pv2      |       |       |        | IGN   | IPv3   |         |
| VID              | RX                      | ТХ          |       |        | RX    |               |          | тх    |       | R)     | ĸ     | Т      | x       |
|                  | Report Query            | Report      | Query | Report | Query | Leave         | Report   | Query | Leave | Report | Query | Report | Query   |
|                  |                         |             |       |        | < -   | < Table is er | mpty > > |       |       |        |       |        |         |

L2 Features > L2 Multicast Control > IGMP Snooping > IGMP Snooping Statistics Settings

Statistics: Select the interface to be cleared. The options are All and VLAN.

VID (1-4094): Enter the VLAN ID.

Click the **Clear** button to clear the IGMP snooping related statistics.

The fields that can be configured for **IGMP Snooping Statistics Table** are listed below: **Find Type:** Select the interface to be searched. The options are **VLAN** and **Port**. **VID (1-4094):** Enter the VLAN ID.

Click the **Find** button to locate a specific entry based on the information entered. Click the **Find All** button to view all the entries.

# L2 Features > L2 Multicast Control > MLD Snooping > MLD Snooping Setting

The MLD Snooping Settings page allows you to configure the MLD snooping settings. MLD Snooping Settings

| Global Settings      |           |          |                  |
|----------------------|-----------|----------|------------------|
| Global State         | 🔘 Enabled | Disabled | Apply            |
| VLAN Status Settings |           |          |                  |
| VID (1-4094)         | O Enabled | Disabled | Apply            |
| MLD Snooping Table   |           |          |                  |
| VID (1-4094)         |           |          | Find Find All    |
| Total Entries : O    |           |          |                  |
| VID                  | VLAN Name | Status   |                  |
| 1                    | default   | Disabled | Show Detail Edit |

L2 Features > L2 Multicast Control > MLD Snooping > MLD Snooping Setting

## **Global Settings:**

**Global State:** Select to enable or disable the MLD Snooping state. Click the **Apply** button to save your settings.

# VLAN Status Settings:

**VID (1-4094):** Enter the VLAN ID and select to enable or disable MLD snooping on the VLAN. Click the **Apply** button to save your settings.

### MLD Snooping Table:

VID (1-4094): Enter the VLAN ID to be searched.

Click the **Find** button to locate a specific entry based on the information entered. Click the **Find All** button to view all the entries.

Click the **Show Detail** button to see the detail information of the specific VLAN. Click the **Edit** button to re-configure the specific entry.

After clicking the Show Detail button, the following window will appear.

| ) Snooping VLAN Parameters |                       |
|----------------------------|-----------------------|
| VID                        | 1                     |
| Status                     | Enabled               |
| Fast Leave                 | Disabled              |
| Querier State              | Disabled (Non-active) |
| Query Version              | v2                    |
| Query Interval             | 125 seconds           |
| Max Response Time          | 10 seconds            |
| Robustness Value           | 2                     |
| Last Member Query Interval | 2 seconds             |
|                            | Modify                |

L2 Features > L2 Multicast Control > MLD Snooping > MLD Snooping Setting – Show Detail

The window displays the detail information about MLD snooping VLAN. Click the **Modify** button to edit the information in the following window.

After clicking the Edit button in MLD Snooping Settings window, the following window will appear.

| VID (1-4094)                     | 1       |          |     |
|----------------------------------|---------|----------|-----|
| Status                           | Enabled | Oisabled |     |
| Fast Leave                       | Enabled | Disabled |     |
| Querier State                    | Enabled | Disabled |     |
| Query Version                    | 2 🔻     |          |     |
| Query Interval(1-31744)          | 125     |          | sec |
| Max Response Time(1-25)          | 10      |          | sec |
| Robustness Value(1-7)            | 2       |          |     |
| Last Member Query Interval(1-25) | 2       |          | sec |

L2 Features > L2 Multicast Control > MLD Snooping > MLD Snooping Setting – Edit

**Fast Leave:** Select to enable or disable the MLD snooping fast leave function. **Querier State:** Select to enable or disable the querier state.

Query Version: Select the general query packet version sent by the MLD snooping querier.

**Query Interval (1-31744):** Enter the interval at which the MLD snooping querier sends MLD general query messages periodically.

**Max. Response Time (1-25):** Enter the maximum response time, in seconds, advertised in MLD snooping queries. The range is 1 to 25.

Robustness Value (1-7): Enter the robustness variable used in MLD snooping.

**Last Member Query Interval (1-25):** Enter the interval at which the MLD snooping querier sends MLD group-specific or group-source-specific (channel) query messages.

Click the **Apply** button to save your settings.

## L2 Features > L2 Multicast Control > MLD Snooping > MLD Snooping Groups Setting

The MLD Snooping Groups Settings page allows you to configure and view the MLD snooping static group, and view MLD snooping group.

| MLD Snooping G               | roups Settings                 |                         |                       |                               |
|------------------------------|--------------------------------|-------------------------|-----------------------|-------------------------------|
| MLD Snooping Static          | Groups Settings                |                         |                       |                               |
| VID (1-4094)<br>VID (1-4094) | Group Address<br>Group Address | From Port<br>eth1/0/1 ▼ | To Port<br>eth1/0/1 ▼ | Apply Delete<br>Find Find All |
| Total Entries : 0            |                                |                         |                       |                               |
| VID                          |                                | Group Address           |                       | Ports                         |
|                              |                                | < < Table               | is empty > >          |                               |
| MLD Snooping Group           | s Table                        |                         |                       |                               |
| VID (1-4094)                 | Gr                             | oup Address             |                       |                               |
| ۲                            |                                |                         |                       | Find Find All                 |
| Total Entries : 0            |                                |                         |                       |                               |
| VID                          | Group Address                  | Source Address          | Exp(sec)              | Ports                         |
|                              |                                | < < Table               | is empty > >          |                               |
|                              |                                |                         |                       |                               |

L2 Features > L2 Multicast Control > MLD Snooping > MLD Snooping Group Setting

VID (1-4094): Enter the VLAN ID.

Group Address: Enter the IP multicast group address.

From Port / To Port: Select the range of ports to be configured.

Click the **Apply** button to save your settings.

Click the **Delete** button to remove the specified entry.

Click the **Find** button to locate a specific entry based on the information entered.

Click the **Find All** button to view all the entries.

Enter a page number and click the **Go** button to navigate to a specific page when multiple pages exist.

The fields that can be configured for the MLD Snooping Groups Table are described below:

VID (1-4094): Enter the VLAN ID.

Group Address: Enter the IP multicast group address.

Click the **Find Snooping** button to locate a specific entry based on the information entered.

Click the Find All Snooping button to view all the entries.

### L2 Features > L2 Multicast Control > MLD Snooping > MLD Snooping Mrouter Settings

The MLD Snooping Mrouter Settings page allows you to configure the interfaces as router ports or ports that cannot be multicast router ports on the Switch.

| D Snooping Mrouter S    | iettings              |                         |                       |               |
|-------------------------|-----------------------|-------------------------|-----------------------|---------------|
| 'ID (1-4094)            | Configuration<br>Port | From Port<br>eth1/0/1 ▼ | To Port<br>eth1/0/1 ▼ | Apply Delete  |
| D Snooping Mrouter T    | able                  |                         |                       | Find Find All |
|                         |                       |                         |                       |               |
| otal Entries : 1        |                       |                         |                       |               |
| otal Entries : 1<br>VID |                       | _                       | Ports                 | _             |

L2 Features > L2 Multicast Control > MLD Snooping > MLD Snooping Mrouter Settings

VID (1-4094): Enter the VLAN ID.

Configuration: Select the port configuration type.

**Port:** Select to configure the port as being connected to a multicast-enabled router.

Forbidden Port: Select to configure the port as not being connected to a multicast-enabled router.

From Port / To Port: Select the range of ports to be configured.

Click the **Apply** button to save your settings.

Click the **Delete** button to remove the specified entry.

Click the **Find** button to locate a specific entry based on the information entered.

Click the **Find All** button to view all the entries.

Enter a page number and click the Go button to navigate to a specific page when multiple pages exist.

# L2 Features > L2 Multicast Control > MLD Snooping > MLD Snooping Statistics Settings

The MLD Snooping Statistics Settings page allows you to clear and display the MLD snooping related statistics.

| LD Snoop          | ing Statistics S    | Settings |            | _               |          |        |       |          |
|-------------------|---------------------|----------|------------|-----------------|----------|--------|-------|----------|
| LD Snooping       | Statistics Settings |          |            |                 |          |        |       |          |
| Statistics<br>All | •                   | VII      | D (1-4094) | ]               |          |        |       | Clear    |
| LD Snooping       | Statistics Table —  |          |            |                 |          |        |       |          |
| Find Type<br>VLAN | •                   |          | D (1-4094) | ]               |          |        | Find  | Find All |
| otal Entries      | 0                   |          |            |                 |          |        |       |          |
|                   |                     | MLI      | Dv1        |                 | ML       | Dv2    | DV    | ту       |
| VID               | RX                  |          | тх         |                 | RX       | тх     |       |          |
|                   | Report              | Done     | Report     | Done            | Report   | Report | Query | Query    |
|                   |                     |          |            | < < Table is er | npty > > |        |       |          |

L2 Features > L2 Multicast Control > MLD Snooping > MLD Snooping Statistics Settings

Statistics: Select the type of statistics to display. Available options are All and VLAN. VID (1-4094): Enter the VLAN ID.

Click the **Find** button to locate a specific entry based on the information entered. Click the **Find All** button to view all the entries.

## L2 Features > L2 Multicast Control > Multicast VLAN

This window is used to display and configure the multicast VLAN settings.

To view the following window, click L2 Features > L2 Multicast Control > Multicast VLAN > Multicast VLAN > Multicast VLAN Settings, as shown below:

| Multicast VLAN Settings        | _                    |                     |                   |                       |               |                   | _     |
|--------------------------------|----------------------|---------------------|-------------------|-----------------------|---------------|-------------------|-------|
| Multicast VLAN Global Settings |                      |                     |                   |                       |               |                   |       |
| Multicast VLAN IPv4 State      | O Enabled            | Disabled            | Forward Unmatched | O Enabled             | Disabled      |                   |       |
| Multicast VLAN IPv6 State      | O Enabled            | Disabled            | Ignore VLAN       | O Enabled             | Disabled      |                   | Apply |
| VID(2-4094)                    |                      | VLAN Name           | 32 chars          | ]                     |               | Delete            | Add   |
| Member Port Settings           |                      |                     |                   |                       |               |                   |       |
| VID(2-4094) Action Add         | V                    | Role<br>Receiver    | Type<br>Tagged ∨  | From Port<br>eth1/0/1 | To Por        | t<br>0/1 V        | Apply |
| Replace Source IP Settings     |                      |                     |                   |                       |               |                   |       |
| VID(2-4094) Action Add         | $\checkmark$         | Address Type        | IP Address        | From<br>Receiver      | V             |                   | Apply |
| Multicast VLAN Table           |                      |                     |                   |                       |               |                   |       |
| Total Entries : 0              |                      |                     |                   |                       |               |                   |       |
| VID VLAN Name                  | Un                   | tagged Receiver Tag | ged Receiver      | Untagged Source       | Tagged Source | Replace Source IF |       |
|                                | << Table is empty >> |                     |                   |                       |               |                   |       |

L2 Features > L2 Multicast Control > Multicast VLAN > Multicast VLAN Settings

| Parameter                 | Description                                                                                                    |
|---------------------------|----------------------------------------------------------------------------------------------------|
| Multicast VLAN IPv4 State | Select to enable or disable the IPv4 IGMP control packet process in multicast VLANs.                                                                                                    |
| Forward Unmatched         | Select the enable or disable the Forward Unmatched feature here. This specifies that if the received IGMP or MLD control packet is untagged, does not match any profile, and the associated default VLAN is a multicast VLAN, or is tagged with a multicast VLAN, but does not match the associated profile, then the packet will be forwarded or dropped based on this setting. By default, the packet will be dropped. |
| Multicast VLAN IPv6 State | Select to enable or disable the IPv6 MLD control packet process in multicast VLANs.                                                                                                    |
| Ignore VLAN               | Select the enable or disable the ignore VLAN feature here. This specifies the setting for tagged IGMP or MLD control packets. If enabled, then the packet's VLAN is ignored and taken to match the profile to find its multicast VLAN. When this option is enabled, the Switch will ignore the VLAN of the receiving IGMP or MLD control packet and try to find a match profile.                                         |
| VID                       | Enter the VLAN ID of the multicast VLAN that will be created or deleted here.<br>The range is 2 to 4094.                                                                                                    |
| VLAN Name                 | Enter the VLAN name of the multicast VLAN that will be created or deleted here.                                                                                                    |

The fields that can be configured in Multicast VLAN Global Settings are described below:

Click the **Apply** button to accept the changes made.

Click the **Delete** button to delete an entry based on the information entered.

Click the Add button to add a new entry based on the information entered.

The fields that can be configured in **Member Port Settings** are described below:

Parameter

Description

| VID                 | Enter the multicast VLAN ID that will be used here. The range is 2 to 4094.                                                                                                    |  |  |  |
|---------------------|----------------------------------------------------------------------------------------------------|--|--|--|
| Action              | Select <b>Add</b> to add a new entry based in the information entered.                                                                                                    |  |  |  |
|                     | Select <b>Delete</b> to delete an entry based in the information entered.                                                                                                    |  |  |  |
| Role                | Select the role here. Options to choose from are <b>Receiver</b> and <b>Source</b> .                                                                                                    |  |  |  |
|                     | <ul> <li>Receiver - Specifies to configure the port as a subscriber port that can<br/>only receive multicast data in the multicast VLAN.</li> </ul>                                                                                                    |  |  |  |
|                     | <ul> <li>Source - Specifies to configure the port as an uplink port that can send<br/>multicast data in the multicast VLAN.</li> </ul>                                                                                                    |  |  |  |
| Туре                | Select the type here. Options to choose from are <b>Tagged</b> and <b>Untagged</b> .                                                                                                    |  |  |  |
|                     | <ul> <li>Tagged - Specifies that if a port is a tagged member, the packets sent from the port are tagged with the Multicast VLAN ID.</li> <li>Untagged - Specifies that if the port is an untagged member, then the packets will be forwarded in the untagged form.</li> </ul> |  |  |  |
| From Port - To Port | Select the Switch port range that will be used here.                                                                                                    |  |  |  |

Click the **Apply** button to accept the changes made.

# The fields that can be configured in **Replace Source IP Settings** are described below:

| Parameter    | Description                                                                                                    |  |  |
|--------------|----------------------------------------------------------------------------------------------------|--|--|
| VID          | Enter the multicast VLAN ID that will be used here. The range is 2 to 4094.                                                                                                    |  |  |
| Action       | Select <b>Add</b> to add a new entry based in the information entered.<br>Select <b>Delete</b> to delete an entry based in the information entered.                                                                                                    |  |  |
| Address Type | <ul> <li>Select the address type here. Options to choose from are IPv4 and IPv6.</li> <li>IPv4 - Specifies to enter the source IPv4 address for IGMP control packet reporting.</li> <li>IPv6 - Specifies to enter the source IPv6 address for MLD control packet reporting.</li> </ul>                                                                                                    |  |  |
| IP Address   | Enter the IPv4/IPv6 address here.                                                                                                    |  |  |
| From         | Select the "from" option here. Options to choose from are <b>Receiver</b> , <b>Source</b> , and <b>Both</b> .                                                                                                    |  |  |
|              | <ul> <li>Receiver - Specifies that the source IPv4/IPv6 address of the IGMP/MLD report/leave packet received on any multicast VLAN receiver port will be replaced.</li> <li>Source - Specifies that the source IPv4/IPv6 address of the IGMP/MLD report/leave packet received on any multicast VLAN source port will be replaced.</li> <li>Both - Specifies that the source IPv4/IPv6 address of the IGMP/MLD report/leave packet received on any port in the multicast VLAN will be replaced.</li> </ul> |  |  |

Click the **Apply** button to accept the changes made.

The fields that can be configured in Multicast VLAN Table are described below:

| Parameter | Description                                                                 |
|-----------|-----------------------------------------------------------------------------|
| VID       | Enter the multicast VLAN ID that will be used here. The range is 2 to 4094. |

Click the Find button to locate a specific entry based on the information entered.

Click the Show All button to view all the entries.

Enter a page number and click the **Go** button to navigate to a specific page when multiple pages exist.

## L2 Features > L2 Multicast Control > Multicast VLAN Group Settings

This widow is used to view and configure the multicast VLAN group settings.

To view the following window, click L2 Features > L2 Multicast Control > Multicast VLAN > Multicast VLAN > Multicast VLAN Group Settings, as shown below:

| Multicast VLAN Group Sett | tings        |              |                          |                |               |
|---------------------------|--------------|--------------|--------------------------|----------------|---------------|
| Group Profile Settings    |              |              |                          |                |               |
| Profile Name              |              |              |                          |                |               |
| 32 chars                  |              |              |                          |                | Apply         |
| Drofilo Nama              | Action       | Address Tupo | From ID Addrose          | To ID Address  |               |
| 32 chars                  | Add V        | IPv4 V       | FIGHTIP Address          | I I I PAULIESS | Apply         |
|                           |              |              |                          |                |               |
| Access Group Settings     |              |              |                          |                |               |
| VID (2-4094)              | Profile Name | Action       |                          |                |               |
|                           | 32 chars     | Add          |                          |                | Apply         |
| Group Profile Table       |              |              |                          |                |               |
| Profile Name 32 chars     | 3            |              |                          |                | Find View All |
|                           | ]            |              |                          |                |               |
| Total Entries : 0         |              |              |                          |                | Delete All    |
| Profile Name              |              | _            | Multicast Addresses      |                |               |
|                           |              |              | < < rable is empty > >   |                |               |
| Access Group Table        |              |              |                          |                |               |
| Total Entries : 0         |              |              |                          |                |               |
| VID                       |              |              | Multicast Group Profiles | 5              |               |
|                           |              |              | < < Table is empty > >   |                |               |

## L2 Features > L2 Multicast Control > Multicast VLAN > Multicast VLAN Group Settings

| Parameter                                                                                                    | Description                                                                                                    |
|----------------------------------------------------------------------------------------------------|----------------------------------------------------------------------------------------------------|
| Profile Name                                                                                                    | Enter the group profile name for the multicast VLAN feature here. This name can be up to 32 characters long.                                                                                                    |
| Action Select the action that will be taken here. Options to choose from are <b>Delete</b> . Multiple ranges can be added to a multicast VLAN profile. T address ranges, specified in a single profile, must be of the same are family. |                                                                                                    |
| Address Type                                                                                                    | <ul> <li>Select the address type here. Options to choose from are IPv4 and IPv6.</li> <li>IPv4 - Specifies to use IPv4 multicast addresses in the range.</li> <li>IPv6 - Specifies to use IPv6 multicast addresses in the range.</li> </ul> |
| From IP Address                                                                                                    | Enter the source IPv4/IPv6 address here.                                                                                                    |
| To IP Address                                                                                                    | Enter the destination IPv4/IPv6 address here.                                                                                                    |

The fields that can be configured in Group Profile Settings are described below:

Click the **Apply** button to accept the changes made.

The fields that can be configured in Access Group Settings are described below:

Parameter

Description

| VID          | Enter the multicast VLAN ID that will be used here. The range is 2 to 4094.                                                                                 |
|--------------|----------------------------------------------------------------------------------------------------|
| Profile Name | Enter the group profile name for the multicast VLAN feature here. This name can be up to 32 characters long.                                                |
| Action       | Select the action that will be taken here. Options to choose from are <b>Add</b> and <b>Delete</b> . This is to add or delete the multicast group entirely. |

Click the **Apply** button to accept the changes made.

The fields that can be configured in Group Profile Table are described below:

| Parameter    | Description                                                                                                  |
|--------------|----------------------------------------------------------------------------------------------------|
| Profile Name | Enter the group profile name for the multicast VLAN feature here. This name can be up to 32 characters long. |

Click the **Find** button to locate a specific entry based on the information entered.

Click the Show All button to display all the entries.

Click the **Delete All** button to delete all the entries found in the display table.

Click the **Delete** button to delete the specified entry.

Enter a page number and click the Go button to navigate to a specific page when multiple pages exist.

The fields that can be configured in Access Group Table are described below:

| Parameter | Description                                                                 |
|-----------|-----------------------------------------------------------------------------|
| VID       | Enter the multicast VLAN ID that will be used here. The range is 2 to 4094. |

Click the Find button to locate a specific entry based on the information entered.

Click the Show All button to display all the entries.

Enter a page number and click the Go button to navigate to a specific page when multiple pages exist.

## L2 Features > L2 Multicast Control > Multicast Filtering

The Multicast Filtering page allows you to view and configure multicast filtering settings.

| Multicast Filtering |                                                   |             |
|---------------------|---------------------------------------------------|-------------|
| Multicast Filtering |                                                   |             |
| VID List 3 or 1-5   | Multicast Filter Mode Forward Unregistered Groups | Apply       |
| Total Entries : 1   |                                                   |             |
| VLAN                | Multicast Filter Mode                             |             |
| default             | Forward Unregistered Groups                       |             |
|                     | 1/1 🔀                                             | < 1 > >  Go |

L2 Features > L2 Multicast Control > Multicast Filtering

VID List: Enter the VLAN ID.

**Multicast Filter Mode:** Select the multicast filter mode. Options to choose from are **Forward Unregistered**, **Forward All**, and **Filter Unregistered**. When selecting the **Forward Unregistered** option, registered multicast packets will be forwarded based on the forwarding table and all unregistered multicast packets will be flooded based on the VLAN domain. When selecting the **Forward All** option, all multicast packets will be flooded based on the VLAN domain. When selecting the **Filter Unregistered** option, registered packets will be forwarded based on the forwarding table and all unregistered multicast packets will be forwarded based on the forwarding table and all unregistered multicast packets will be filtered.

Click the **Apply** button to save your settings.

Enter a page number and click the Go button to navigate to a specific page when multiple pages exist.

### L2 Features > LLDP > LLDP Global Settings

Link Layer Discovery Protocol (LLDP) is and IEEE 802.1AB standards-compliant method for switches to advertise themselves to neighbor devices, as well as to learn about neighbor LLDP devices. SNMP utilities can learn the network topology by obtaining the MIB information for each LLDP device. The LLDP function is enabled by default.

| LLDP Global Settings              |                 |                            |       |  |  |
|-----------------------------------|-----------------|----------------------------|-------|--|--|
| LLDP State                        | Enabled         | Disabled                   |       |  |  |
| LLDP Forward State                | Enabled         | Disabled                   |       |  |  |
| LLDP Trap State                   | Enabled         | Disabled                   |       |  |  |
| LLDP-MED Trap State               | Enabled         | Disabled                   | Apply |  |  |
| LLDP-MED Configuration            |                 |                            |       |  |  |
| Fast Start Repeat Count (1-10)    | 4               | times                      | Apply |  |  |
| LLDP Configurations               |                 |                            |       |  |  |
| Message TX Interval (5-32768)     | 30              | sec                        |       |  |  |
| Message TX Hold Multiplier (2-10) | 4               |                            |       |  |  |
| ReInit Delay (1-10)               | 2               | sec                        |       |  |  |
| TX Delay (1-8192)                 | 2               | sec                        | Apply |  |  |
| LLDP System Information           |                 |                            |       |  |  |
| Chassis ID Subtype                | MAC Address     |                            |       |  |  |
| Chassis ID                        | 00-01-02-03-0   | 05                         |       |  |  |
| System Name                       | Switch          |                            |       |  |  |
| System Description                | DXS-1210-12     | 10GbE Smart Managed Switch |       |  |  |
| System Capabilities Supported     | Repeater,Bridg  |                            |       |  |  |
| System Capabilities Enabled       | Repeater,Bridge |                            |       |  |  |
| LLDP-MED System Information       |                 |                            |       |  |  |
| Device Class                      | Network Conn    | tivity                     |       |  |  |
| Hardware Revision                 | A2              |                            |       |  |  |
| Firmware Revision                 | 1.00.006        |                            |       |  |  |
| Software Revision                 | V1.15.003       |                            |       |  |  |
| Serial Number                     | QBDGS12102      | 00                         |       |  |  |
| Manufacturer Name                 | D-Link Corpor   | on                         |       |  |  |
| Model Name                        | DXS-1210-129    | •                          |       |  |  |

L2 Features > LLDP > LLDP Global Settings

### **LLDP Global Settings:**

**LLDP State:** Select to enable or disable LLDP globally on the Switch. With this enabled, the Switch will transmit receive and process LLDP packets.

**LLDP Forward State:** Select to enable or disable LLDP forward state. When the **LLDP State** is disabled and **LLDP Forward Sate** is enabled, the received LLDPDU packet will be forwarded.

LLDP Trap State: Select to enable or disable the LLDP trap state.

LLDP-MED Trap State: Select to enable or disable the LLDP-MED trap state.

Click the Apply button to save your settings.

### LLDP-MED Configuration:

Fast Start Repeat Count (1-10): Enter the LLDP-MED fast start repeat count value. This value must be between 1 and 10.

Click the **Apply** button to save your settings.

### LLDP Configurations:

**Message TX Interval (5-32768):** This parameter indicates the interval at which LLDP frames are transmitted on behalf of this LLDP agent. The default value is 30 seconds.

**Message TX Hold Multiplier (2-10):** This parameter is a multiplier that determines the actual TTL value used in an LLDPDU. The default value is 4.

**LLDP ReInit Delay (1-10):** This parameter indicates the amount of delay from the time adminStatus becomes disabled until re-initialization is attempted. The default value is 2 seconds.

**LLDP TX Delay (1-8192):** This parameter indicates the delay between successive LLDP frame transmissions initiated by value or status changes in the LLDP local systems MIB. The value for txDelay is set by the following range formula:  $1 < txDelay < (0.25^{\circ} - msgTxInterval)$ . The default value is 2 seconds. Click the **Apply** button to save your settings.

## L2 Features > LLDP > LLDP Port Settings

The Basic LLDP Port Settings page displays LLDP port information and contains parameters for configuring LLDP port settings.

| LLDP Port Settings                                                                 |                                                |                                    |                  |                       |
|------------------------------------------------------------------------------------|------------------------------------------------|------------------------------------|------------------|-----------------------|
| LLDP Port Settings                                                                 |                                                |                                    |                  |                       |
| From Port To Port<br>eth1/0/1 ▼ eth1/0/1 ▼<br>Note: The address should be the swit | Subtype Admi<br>Local T TX :<br>tch's address. | n State IP Subtype<br>and RX  IPv4 | Action<br>Remove | Address Address Apply |
| Port                                                                               | Subtype                                        | Admin State                        |                  | IPv4 (IPv6) Address   |
| eth1/0/1                                                                           | Local                                          | TX and RX                          |                  |                       |
| eth1/0/2                                                                           | Local                                          | TX and RX                          |                  |                       |
| eth1/0/3                                                                           | Local                                          | TX and RX                          |                  |                       |
| eth1/0/4                                                                           | Local                                          | TX and RX                          |                  |                       |
| eth1/0/5                                                                           | Local                                          | TX and RX                          |                  |                       |
| eth1/0/6                                                                           | Local                                          | TX and RX                          |                  |                       |
| eth1/0/7                                                                           | Local                                          | TX and RX                          |                  |                       |
| eth1/0/8                                                                           | Local                                          | TX and RX                          |                  |                       |
| eth1/0/9                                                                           | Local                                          | TX and RX                          |                  |                       |
| eth1/0/10                                                                          | Local                                          | TX and RX                          |                  |                       |
| eth1/0/11                                                                          | Local                                          | TX and RX                          |                  |                       |
| eth1/0/12                                                                          | Local                                          | TX and RX                          |                  |                       |

L2 Features> LLDP > LLDP Port Settings

From Port/ To Port: Select the range of ports to be configured.

**Subtype:** Select the subtype of LLDP Type Length Value (TLV). Options to choose from are **MAC Address**, and **Local**.

Admin Status: Select the LLDP transmission mode on the port. The available options are:

TX: Enables transmitting LLDP packets only.

**RX:** Enables receiving LLDP packets only.

TX and RX: Enables transmitting and receiving LLDP packets. This is the default value.

**Disabled:** Disables LLDP on the port.

**IP Subtype:** Select the type of the IP address information to be sent. Options to choose from are **AII**, **IPv4** and **IPv6**.

Action: Select to remove or add the action field.

Address: Enter the IP address to be sent.

Click **Apply** to accept the changes made.

## L2 Features > LLDP > LLDP Management Address List

The LLDP Management Address List page displays the detailed management address information for the entry.

| DP Management / | Address List |         |                     | Find              |
|-----------------|--------------|---------|---------------------|-------------------|
| Subtype         | Address      | IF Type | OID                 | Advertising Ports |
| IPv4            | 10.90.90.90  | lfindex | 1.3.6.1.2.1.2.2.1.1 | -                 |

L2 Features > LLDP >LLDP Management Address List
**Management Address:** Select IPv4, IPv6 or All address to be displayed. Click **Find** and the table will update and display the values required.

Subtype: Displays the managed address subtype (e.g. MAC or IPv4)

Address: Displays the IP address.

**IF Type:** Displays the IF Type.

OID: Displays the SNMP OID.

Advertising Ports: Displays the advertising ports.

## L2 Features > LLDP > LLDP Basic TLVs Settings

This LLDP Basic TLVs Settings page allows you to configure the LLDP Port settings.

| LLDP Basic | TLVs Settings |
|------------|---------------|
|            |               |

| m Port To Por<br>1/0/1 ▼ eth1/ | t Port Description<br>0/1 ▼ Disabled ▼ | System Name<br>Disabled ▼ | System Description System (<br>Disabled | Capabilities        |
|--------------------------------|----------------------------------------|---------------------------|-----------------------------------------|---------------------|
| Port                           | Port Description                       | System Name               | System Description                      | System Capabilities |
| eth1/0/1                       | Disabled                               | Disabled                  | Disabled                                | Disabled            |
| eth1/0/2                       | Disabled                               | Disabled                  | Disabled                                | Disabled            |
| eth1/0/3                       | Disabled                               | Disabled                  | Disabled                                | Disabled            |
| eth1/0/4                       | Disabled                               | Disabled                  | Disabled                                | Disabled            |
| eth1/0/5                       | Disabled                               | Disabled                  | Disabled                                | Disabled            |
| eth1/0/6                       | Disabled                               | Disabled                  | Disabled                                | Disabled            |
| eth1/0/7                       | Disabled                               | Disabled                  | Disabled                                | Disabled            |
| eth1/0/8                       | Disabled                               | Disabled                  | Disabled                                | Disabled            |
| eth1/0/9                       | Disabled                               | Disabled                  | Disabled                                | Disabled            |
| eth1/0/10                      | Disabled                               | Disabled                  | Disabled                                | Disabled            |
| eth1/0/11                      | Disabled                               | Disabled                  | Disabled                                | Disabled            |
| eth1/0/12                      | Disabled                               | Disabled                  | Disabled                                | Disabled            |

L2 Features > LLDP > LLDP Basic TLVs Settings

From Port / To Port: Select the range of ports to be configured.

**Port Description:** Select to enable or disable the Port Description option.

**System Name:** Select the system name to be enabled or disabled in the LLDP port. If enabled is selected, users can specify the content of the system Name.

System Description: Select to enable or disable the System Description option.

System Capabilities: Select to enable or disable the System Capabilities option.

Click **Apply** to accept the changes made.

## L2 Features > LLDP > LLDP Dot1 TLVs Settings

This LLDP Dot1 TLVs Settings page allows you to configure an individual port or group of ports to exclude one or more of the IEEE 802.1 organizational port VLAN ID TLV data types from outbound LLDP advertisements.

| LLDP Dot1 TLVs S        | ettings               | _                       |                             |                       |                                        |
|-------------------------|-----------------------|-------------------------|-----------------------------|-----------------------|----------------------------------------|
| LLDP Dot1 TLVs Setting  | S                     |                         |                             |                       |                                        |
| From Port<br>eth1/0/1 ▼ | To Port<br>eth1/0/1 ▼ | Port VLAN<br>Disabled ▼ | Protocol VLAN<br>Disabled V | VLAN Name<br>Disabled | Protocol Identity Disabled  None Apply |
| Port                    | Port VLAN ID          | Enabled Po              | ort and Protocol VID        | Enabled VLAN Name     | Enabled Protocol Identity              |
| eth1/0/1                | Disabled              |                         |                             |                       |                                        |
| eth1/0/2                | Disabled              |                         |                             |                       |                                        |
| eth1/0/3                | Disabled              |                         |                             |                       |                                        |
| eth1/0/4                | Disabled              |                         |                             |                       |                                        |
| eth1/0/5                | Disabled              |                         |                             |                       |                                        |
| eth1/0/6                | Disabled              |                         |                             |                       |                                        |
| eth1/0/7                | Disabled              |                         |                             |                       |                                        |
| eth1/0/8                | Disabled              |                         |                             |                       |                                        |
| eth1/0/9                | Disabled              |                         |                             |                       |                                        |
| eth1/0/10               | Disabled              |                         |                             |                       |                                        |
| eth1/0/11               | Disabled              |                         |                             |                       |                                        |
| eth1/0/12               | Disabled              |                         |                             |                       |                                        |

L2 Features > LLDP > LLDP Dot1 TLVs Settings

From Port / To Port: Select the range of ports to be configured.

**Port VLAN:** Select to enable or disable the port VLAN ID TLV to send. The Port VLAN ID TLV is an optional fixed length TLV that allows a VLAN bridge port to advertise the port's VLAN identifier (PVID) that will be associated with untagged or priority tagged frames.

**Protocol VLAN:** Select to enable or disable Port and Protocol VLAN ID (PPVID) TLV to send, and enter the VLAN ID in PPVID TLV.

**VLAN Name:** Select to enable or disable the VLAN name TLV to send, and enter the ID of the VLAN in the VLAN name TLV.

**Protocol Identity:** Select to enable or disable the Protocol Identity TLV to send, and the protocol name. Options for protocol name to choose from are **None**, **EAPOL**, **LACP**, **GVRP**, **STP**, and **AII**.

Click the **Apply** button to save your settings.

## L2 Features > LLDP > LLDP Dot3 TLVs Settings

The LLDP Dot3 TLVs Settings page allows you to configure an individual port or group of ports to exclude one or more IEEE 802.3 organizational specific TLV data type from outbound LLDP advertisements.

#### LLDP Dot3 TLVs Settings

| LLDP Dot3 TLVs Settings | 3                                                               |                  |                             |                              |
|-------------------------|-----------------------------------------------------------------|------------------|-----------------------------|------------------------------|
| From Port<br>eth1/0/1   | To Port MAC/PHY<br>Configuration/Statu<br>eth1/0/1 ▼ Disabled ▼ | Link Aggregation | Maximum Frame Size Disabled | Power Via MDI Disabled Apply |
| Port                    | MAC/PHY Configuration/Status                                    | Link Aggregation | Maximum Frame Size          | Power Via MDI                |
| eth1/0/1                | Disabled                                                        | Disabled         | Disabled                    | Disabled                     |
| eth1/0/2                | Disabled                                                        | Disabled         | Disabled                    | Disabled                     |
| eth1/0/3                | Disabled                                                        | Disabled         | Disabled                    | Disabled                     |
| eth1/0/4                | Disabled                                                        | Disabled         | Disabled                    | Disabled                     |
| eth1/0/5                | Disabled                                                        | Disabled         | Disabled                    | Disabled                     |
| eth 1/0/6               | Disabled                                                        | Disabled         | Disabled                    | Disabled                     |
| eth1/0/7                | Disabled                                                        | Disabled         | Disabled                    | Disabled                     |
| eth1/0/8                | Disabled                                                        | Disabled         | Disabled                    | Disabled                     |
| eth1/0/9                | Disabled                                                        | Disabled         | Disabled                    | Disabled                     |
| eth1/0/10               | Disabled                                                        | Disabled         | Disabled                    | Disabled                     |
| eth1/0/11               | Disabled                                                        | Disabled         | Disabled                    | Disabled                     |
| eth1/0/12               | Disabled                                                        | Disabled         | Disabled                    | Disabled                     |

L2 Features > LLDP > LLDP Dot3 TLVs Settings

From Port/To Port: A consecutive group of ports may be configured starting with the selected port.

**MAC/PHY Configuration/Status:** Select whether the MAC/PHY Configuration Status is enabled on the port. The possible field values are:

Enabled: Enables the MAC/PHY Configuration Status on the port.

Disabled: Disables the MAC/PHY Configuration Status on the port.

Link Aggregation: Specifies whether the link aggregation is enabled on the port. The possible field values are:

Enabled: Enables the link aggregation configured on the port.

**Disabled:** Disables the link aggregation configured on the port.

**Maximum Frame Size:** Specifies whether the Maximum Frame Size is enabled on the port. The possible field values are:

**Enabled:** Enables the Maximum Frame Size configured on the port.

Disabled: Disables the Maximum Frame Size configured on the port.

**Power via MDI:** Advertises the Power via MDI implementations supported by the port. The possible field values are:

**Enabled:** Enables the Power via MDI configured on the port.

**Disabled:** Disables the Power via MDI configured on the port.

Click Apply to implement changes made.

## L2 Features > LLDP > LLDP-MED Port Settings

The LLDP-MED Port Settings page allows you to enable or disable transmitting LLDP-MED TLVs.

| DP-MED Port Settings                    |                               |                                             |           |
|-----------------------------------------|-------------------------------|---------------------------------------------|-----------|
| rom Port To Port<br>eth1/0/1 ▼ eth1/0/1 | Capabilities     V   Disabled | Network Policy     Inventory       Disabled | Apply     |
| Port                                    | Capabilities                  | Network Policy                              | Inventory |
| eth1/0/1                                | Disabled                      | Disabled                                    | Disabled  |
| eth1/0/2                                | Disabled                      | Disabled                                    | Disabled  |
| eth1/0/3                                | Disabled                      | Disabled                                    | Disabled  |
| eth1/0/4                                | Disabled                      | Disabled                                    | Disabled  |
| eth1/0/5                                | Disabled                      | Disabled                                    | Disabled  |
| eth1/0/6                                | Disabled                      | Disabled                                    | Disabled  |
| eth1/0/7                                | Disabled                      | Disabled                                    | Disabled  |
| eth1/0/8                                | Disabled                      | Disabled                                    | Disabled  |
| eth1/0/9                                | Disabled                      | Disabled                                    | Disabled  |
| eth1/0/10                               | Disabled                      | Disabled                                    | Disabled  |
| eth1/0/11                               | Disabled                      | Disabled                                    | Disabled  |
| eth1/0/12                               | Disabled                      | Disabled                                    | Disabled  |

L2 Features > LLDP > LLDP-MED Port Settings

From Port/To Port: Select the range of ports to be configured.

**Capabilities:** Select to enable or disable transmitting the LLDP-MED capabilities TLV. **Network Policy:** Select to enable or disable transmitting the LLDP-MED network policy TLV. **Inventory:** Select to enable or disable transmitting the LLDP-MED inventory management TLV.

Click **Apply** to accept the changes made.

## L2 Features > LLDP > LLDP Statistics Information

The LLDP Statistics Information page displays an overview of the LLDP information.

| LDP Statistic                                                                             | s Information              |                                 |                                 |                                 |                       |                       | _                               |
|-------------------------------------------------------------------------------------------|----------------------------|---------------------------------|---------------------------------|---------------------------------|-----------------------|-----------------------|---------------------------------|
| LDP Statistics Inf                                                                        | formation                  |                                 |                                 |                                 |                       |                       |                                 |
| Last Change Tim                                                                           | e                          | 0 days 00h:00m:00               | s                               |                                 |                       | Clear                 | Counter                         |
| Total Inserts                                                                             |                            | 0                               |                                 |                                 |                       |                       |                                 |
| Total Deletes                                                                             |                            | 0                               |                                 |                                 |                       |                       |                                 |
| Total Drops                                                                               |                            | 0                               |                                 |                                 |                       |                       |                                 |
| Total Ageouts                                                                             |                            | 0                               |                                 |                                 |                       |                       |                                 |
| LDP Statistics Po                                                                         | orts                       |                                 |                                 |                                 |                       |                       |                                 |
| Port eth1/0/                                                                              | 1 🔻                        |                                 |                                 |                                 |                       | Clear Counter         | Clear All                       |
| Port                                                                                      | Total Transmits            | Total Discards                  | Total Errors                    | Total Receives                  | Total TLV Discards    | Total TLV Unknows     | Total Ageouts                   |
| eth1/0/1                                                                                  | 0                          | 0                               | 0                               | 0                               | 0                     | 0                     | 0                               |
| eth1/0/2                                                                                  | 0                          | 0                               | 0                               | 0                               | 0                     | 0                     | 0                               |
| eth1/0/3                                                                                  | 0                          | 0                               | 0                               | 0                               | 0                     | 0                     | 0                               |
| eth1/0/4                                                                                  | 0                          | 0                               | 0                               | 0                               | 0                     | 0                     | 0                               |
|                                                                                           |                            |                                 |                                 |                                 |                       | 0                     | 0                               |
| eth1/0/5                                                                                  | 0                          | 0                               | 0                               | 0                               | 0                     | 0                     | 0                               |
| eth1/0/5<br>eth1/0/6                                                                      | 0                          | 0                               | 0<br>0                          | 0                               | 0                     | 0                     | 0                               |
| eth1/0/5<br>eth1/0/6<br>eth1/0/7                                                          | 0<br>0<br>0                | 0<br>0<br>0                     | 0<br>0<br>0                     | 0<br>0<br>0                     | 0 0 0 0               | 0<br>0<br>0           | 0                               |
| eth1/0/5<br>eth1/0/6<br>eth1/0/7<br>eth1/0/8                                              | 0<br>0<br>0<br>0           | 0<br>0<br>0<br>0                | 0<br>0<br>0                     | 0<br>0<br>0<br>0                | 0<br>0<br>0<br>0      | 0<br>0<br>0<br>0      | 0 0 0 0 0                       |
| eth1/0/5<br>eth1/0/6<br>eth1/0/7<br>eth1/0/8<br>eth1/0/9                                  | 0<br>0<br>0<br>0<br>0      | 0<br>0<br>0<br>0<br>0           | 0<br>0<br>0<br>0<br>0           | 0<br>0<br>0<br>0<br>0           | 0<br>0<br>0<br>0<br>0 | 0<br>0<br>0<br>0<br>0 | 0<br>0<br>0<br>0<br>0           |
| eth1/0/5<br>eth1/0/6<br>eth1/0/7<br>eth1/0/8<br>eth1/0/9<br>eth1/0/10                     | 0<br>0<br>0<br>0<br>0      | 0<br>0<br>0<br>0<br>0           | 0<br>0<br>0<br>0<br>0           | 0<br>0<br>0<br>0<br>0           |                       |                       | 0<br>0<br>0<br>0<br>0<br>0      |
| eth 1/0/5<br>eth 1/0/6<br>eth 1/0/7<br>eth 1/0/8<br>eth 1/0/9<br>eth 1/0/10<br>eth 1/0/11 | 0<br>0<br>0<br>0<br>0<br>0 | 0<br>0<br>0<br>0<br>0<br>0<br>0 | 0<br>0<br>0<br>0<br>0<br>0<br>0 | 0<br>0<br>0<br>0<br>0<br>0<br>0 |                       |                       | 0<br>0<br>0<br>0<br>0<br>0<br>0 |

L2 Features > LLDP > LLDP Statistics Information

The following statistics can be viewed:

LLDP Statistics Information: Displays the counters that refer to the whole switch.

Last Change Time: The amount of time since the last update to the remote table in days, hours, minutes, and seconds.

Total Inserts: Displays the number of new entries, since the last switch reboot.

Total Deletes: Displays the number of new entries, since the last switch reboot.

Total Drops: Displays the number of LLDP frames dropped due to the table was full.

Total Ageouts: Displays the number of entries deleted due to the Time-To-Live expiring.

**LLDP Statistics Ports:** Displays LLDP port statistics.

**Port:** Select the port to be displayed.

Total Transmits: Displays the total number of LLDP frames transmitted on the port.

Total Discards: Displays the total discarded frame number of LLDP frames received on the port.

Total Errors: Displays the Error frame number of LLDP frames received on the port.

**Total Receives:** Displays the total number of LLDP frames received on the port.

**Total TLV Discards:** Each LLDP frame can contain multiple pieces of information, known as TLVs. If a TLV is malformed, it is counted and discarded.

Total TLV Unknowns: Displays the number of well-formed TLVs, but with a known type value.

**Total Ageouts:** Each LLDP frame contains information about how long time the LLDP information is valid. If no new LLDP frame is received within the age out time, the LLDP information is removed, and the Age-Out counter is incremented.

Click the **Clear Counter** button to clear the counter information for the statistics displayed.

Click the **Clear All** button to clear all the counter information displayed.

# L2 Features > LLDP > LLDP Local Port Information

The LLDP Local Port Information page displays LLDP local port information.

| P Local Port Brief Tab | le              |           |                                 |
|------------------------|-----------------|-----------|---------------------------------|
| ort eth1/0/1           | <b>*</b>        |           | Find Show Deta                  |
| Port                   | Port ID Subtype | Port ID   | Port Description                |
| eth1/0/1               | Local           | eth1/0/1  | DXS-1210-12SC V1.15.003 Port 01 |
| eth1/0/2               | Local           | eth1/0/2  | DXS-1210-12SC V1.15.003 Port 02 |
| eth1/0/3               | Local           | eth1/0/3  | DXS-1210-12SC V1.15.003 Port 03 |
| eth1/0/4               | Local           | eth1/0/4  | DXS-1210-12SC V1.15.003 Port 04 |
| eth1/0/5               | Local           | eth1/0/5  | DXS-1210-12SC V1.15.003 Port 05 |
| eth1/0/6               | Local           | eth1/0/6  | DXS-1210-12SC V1.15.003 Port 06 |
| eth1/0/7               | Local           | eth1/0/7  | DXS-1210-12SC V1.15.003 Port 07 |
| eth1/0/8               | Local           | eth1/0/8  | DXS-1210-12SC V1.15.003 Port 08 |
| eth1/0/9               | Local           | eth1/0/9  | DXS-1210-12SC V1.15.003 Port 09 |
| eth1/0/10              | Local           | eth1/0/10 | DXS-1210-12SC V1.15.003 Port 10 |
| eth1/0/11              | Local           | eth1/0/11 | DXS-1210-12SC V1.15.003 Port 11 |
| eth1/0/12              | Local           | eth1/0/12 | DXS-1210-12SC V1.15.003 Port 12 |

L2 Features > LLDP > LLDP Local Port Information

Port: Displays the port number.Port ID Subtype: Displays the port ID subtype.Port ID: Displays the port ID (Unit number/Port number).Port Description: Displays the port description.

Click Find to displays more information for the specified port.

## After clicking the Show Detail button, the following page will appear.

| DP Local Information Table     |                                 |  |
|--------------------------------|---------------------------------|--|
| Port                           | eth1/0/1                        |  |
| Port ID Subtype                | Local                           |  |
| Port ID                        | eth 1/0/1                       |  |
| ort Description                | DXS-1210-12SC V1.15.003 Port 01 |  |
| Port PVID                      | 1                               |  |
| lanagement Address Count       | 1                               |  |
| PVID Entries                   | 0                               |  |
| 'LAN Name Entries Count        | 1                               |  |
| rotocol Identity Entries Count | 1                               |  |
| IAC/PHY Configuration/Status   | Show Detail                     |  |
| ink Aggregation                | Show Detail                     |  |
| laximum Frame Size             | 1536                            |  |
| LDP-MED Capabilities           | Show Detail                     |  |
| etwork Policy                  | Show Detail                     |  |

L2 Features > LLDP > LLDP Local Port Information – Show Detail

Click the **Back** button to return to the previous window.

## L2 Features > LLDP > LLDP Neighbor Port Information

This window is used to display the LLDP information learned from neighboring switches. The Switch receives packets from a remote station but is able to store the information locally.

| OP Neight   | or Port Brief Table |  |      |          |
|-------------|---------------------|--|------|----------|
| ort e       | h1/0/1 <b>T</b>     |  | Find | Clear    |
|             |                     |  |      | 1        |
|             |                     |  |      | Clear Al |
| otal Entrio |                     |  |      | Clear Al |

L2 Features > LLDP > LLDP Neighbors Port Information

Click the Find button to locate a specific entry based on the information entered.

Click the **Clear** button to remove the specified port of LLDP neighbor port or click **Clear All** button to remove all LLDP neighbor ports.

## L3 Features > ARP > ARP Aging Time

The ARP Aging Time page allows you to view and configure the ARP aging time settings.

| ARP Aging Time    |               |                    |
|-------------------|---------------|--------------------|
| ARP Aging Time    |               |                    |
| Total Entries : 1 |               |                    |
| Interface Name    | Timeout (min) |                    |
| vlan1             | 20            | Edit               |
|                   |               | 1/1  < < 1 > >  Go |

L3 Features > ARP > ARP Aging Time

Timeout(min): Specifies the aging time of the ARP entry. The default is 5 minutes.

Click the **Apply** button to save your settings.

Click the **Edit** button to re-configure the specific entry.

Enter a page number and click the Go button to navigate to a specific page when multiple pages exist.

## L3 Features > ARP > Static ARP

The Static ARP page provides information regarding each interface, including the IP address mapped to a MAC address. Enter an **IP Address** or **Hardware Address** and then click **Apply** to create a new ARP entry.

| Address Address 00-84-57-00-00-00 Apply Delete All Interface Name IP Address Hardware Address Aging Time Type |                  |            | < < Table is empty > >        |            |      |            |
|----------------------------------------------------------------------------------------------------|------------------|------------|-------------------------------|------------|------|------------|
| Atic ARP<br>P Address Address 00-84-57-00-00 Apply<br>otal Entries : 0 Delete All                             | Interface Name   | IP Address | Hardware Address              | Aging Time | Туре |            |
| Address Address 00-84-57-00-00 Apply                                                                          | otal Entries : 0 |            |                               |            |      | Delete All |
| atic ARP                                                                                                    | P Address        | . Hardw    | vare Address 00-84-57-00-00-0 | 00         |      | Apply      |
|                                                                                                    | atic ARP         |            |                               |            |      |            |

L3 Features > ARP > Static ARP

Click Edit to modify the Hardware Address.

Click **Delete** to remove the information from ARP table.

Click Delete All to remove all information from ARP table.

Enter a page number and click the Go button to navigate to a specific page when multiple pages exist.

## L3 Features > ARP > ARP Table

The ARP Table page allows you to view and configure the ARP table settings.

| RP Search               |                   |                   |                  |         |           |
|-------------------------|-------------------|-------------------|------------------|---------|-----------|
| Interface VLAN (1-4094) |                   | O IP Address      | Mask             |         |           |
| Hardware Address        | 00-84-57-00-00-00 | ○ Type ALL        | Ŧ                |         | Find      |
| Total Entries : 1       |                   |                   |                  |         | Clear All |
| Interface Name          | IP Address        | Hardware Address  | Aging Time (min) | Туре    |           |
| vlan1                   | 10.90.90.96       | 3C-97-0E-E5-76-4D | 20               | Dynamic | Delete    |

L3 Features > ARP > ARP Table

Interface VLAN (1-4094): Select and enter the interface's VLAN ID.

IP address: Select and enter the IP address to be displayed.

Mask: Enter the mask address for the specified IP address.

Hardware Address: Select and enter the MAC address.

Type: Select the type.

Click the **Find** button to locate a specific entry based on the information entered.

Click the **Delete** button to remove the specific entry.

Enter a page number and click the Go button to navigate to a specific page when multiple pages exist.

## L3 Features > IPv4 Interface

The IPv4 Interface page allows you to configure the IPv4 Interface settings.

| Interface                     |       |            |             |       |      |
|-------------------------------|-------|------------|-------------|-------|------|
| rface VLAN (1-4094)           |       |            |             | Apply | Find |
|                               |       |            |             |       |      |
| tal Entries : 1               |       |            |             |       |      |
| otal Entries : 1<br>Interface | State | IP Address | Link Status |       | -    |

L3 Features > IPv4 Interface

Interface VLAN (1-4094): Enter the VLAN ID of the IPv4 interface.

Click **Apply** for the settings to take effect.

Click the **Find** button to display the specific entry.

Click the **Edit** button to re-configure the specific entry.

Click the **Delete** button to remove the specific entry.

Enter a page number and click the **Go** button to navigate to a specific page when multiple pages exist.

After clicking the Edit button, the following window will appear.

| IPv4 Interface Settings | DHCP Client       |
|-------------------------|-------------------|
| Interface               | vlan1             |
| Settings                |                   |
| State                   | Enabled •         |
| IP Settings             |                   |
| Get IP Form             | Static •          |
| IP Address              | 10 · 90 · 90 · 90 |
| Mask                    | 255 0 0 0 0       |

L3 Features > IPv4 Interface - Edit

Click the **Back** button to return to the previous window.

State: Select to enable or disable the IPv4 interface's global state.

Click the **Apply** button to save your settings.

#### **IP Settings:**

**Get IP From:** Select Static or DHCP. When the **Static** option is selected, users can enter the IPv4 address of this interface manually. When the **DHCP** option is selected, this interface will obtain IPv4 information from a DHCP server located on the local network.

IP Address: Enter the IPv4 Address for this interface.

**Mask:** Enter the IPv4 subnet mask for this interface.

Click the Apply button to save your settings.

After clicking the DHCP Client tab, the following page will appear.

| IPv4 Interface Settings                 | DHCP Client |                                        |      |
|-----------------------------------------|-------------|----------------------------------------|------|
| HCP Client Client-ID (1-4094)           | 1           |                                        |      |
| Class ID String                         | 32 chars    | Hex                                    |      |
| Host Name                               | 64 chars    |                                        |      |
| Lease                                   | 1           | Days (0-10000) 00 ▼ Hours 00 ▼ Minutes |      |
| OHCP Retry Times (5-120)                | 7           | times                                  | Appl |
| Note: DHCP retry interval: 5<br>seconds |             |                                        |      |

L3 Features > IPv4 Interface – DHCP Client

**DHCP Client Client-ID (1-4094):** Enter the VLAN interface, whose hexadecimal MAC address will be used as the client ID to be sent with the discover message.

**Class ID String:** Enter the vendor class identifier with the maximum of 32 characters. Tick the **Hex** check box to have the class identifier in the hexadecimal form.

Host Name: Enter the host name.

**Lease:** Enter the preferred lease time for the IP address to request from the DHCP server. Enter the day duration of the lease, or select the hour and minute duration of the lease.

**DHCP Retry Times (5-120):** Enter the DHCP retry times. The value is between 5 and 120 and default is 7 times.

Click the **Apply** button to save your settings.

#### L3 Features > IPv4 Static/Default Route

The IPv4 Static/Default Route page allows you to view and configure the IPv4 static and default route settings.

| IPv4 Static/Default                   | Route         |      |                        |                |       |
|---------------------------------------|---------------|------|------------------------|----------------|-------|
| IPv4 Static/Default Rout              | te            |      |                        |                |       |
| IP Address<br>Gateway<br>Backup State | Please Select | Mask | Ø De                   | fault Route    | Apply |
| Total Entries : 0                     |               |      |                        |                |       |
| IP Address                            | \$            | Mask | Gateway                | Interface Name |       |
|                                       |               |      | < < Table is empty > > |                |       |

L3 Features > IPv4 Static/Default Route

IP Address: Specify the network address for the IPv4 static route.

**Mask:** Specify the mask address for the IPv4 static route. If this is a default route, select the **Default Route** checkbox.

Gateway: Enter the gateway address for IPv4 route. If this is a default route, then this is the default gateway.

**Backup State:** Each network can only have one primary route, and any other routes should be assigned to the backup state. When the primary route failed, the switch also supports a floating static route, which means that the user may create an alternative static route to a different next hop. This secondary next hop device route is considered as a backup static route for when the primary static route is down. If the primary route is lost, the backup route will become active.

Click Apply button to accept the changes made.

Click the **Delete** button to remove the specific entry.

## L3 Features > IPv4 Route Table

The IPv4 Route Table page is used to view and configure the IPv4 route table settings.

| ID Address           |             |                    |                |      |          |
|----------------------|-------------|--------------------|----------------|------|----------|
| IP Address           | <u> </u>    |                    |                |      |          |
| Network Address      |             | · · · ·            |                |      |          |
| Connected 🔘 Hardward | e 🔘 Summary |                    |                |      | Find     |
| I Entries : 1        |             |                    |                |      |          |
| IP Address           | Mask        | Gateway            | Interface Name | Cost | Protocol |
| 10.0.0.0             | 255.0.0.0   | Directly Connected | vlan1          |      | С        |
|                      |             |                    |                |      |          |
|                      |             |                    | 1/1            |      | > >1 6   |

L3 Features > IPv4 Route Table

**IP Address:** Click the radio button and enter the destination IP address of the route to be displayed. The longest prefix matched will be displayed.

**Network Address:** Click the radio button and enter the destination network address of the route to be displayed.

**Connected:** Select this option to display only connected routes.

Hardware: Select this option to display only the routes that have been written into hardware.

Summary: Display a summary of the active routing entries.

Click the **Find** button to locate a specific entry based on the information entered.

Enter a page number and click the Go button to navigate to a specific page when multiple pages exist.

## L3 Features > IPv6 Interface

The IPv6 Interface page is used to view and configure the IPv6 interface's settings.

| 6 Interface           |       |             |            |
|-----------------------|-------|-------------|------------|
| 6 Interface           |       |             |            |
| terface VLAN (1-4094) |       |             | Apply Find |
| otal Entries : 1      |       |             |            |
| Interface             | State | Link Status |            |
|                       |       |             |            |

L3 Features > IPv6 Interface

**Interface VLAN (1-4094):** Enter the VLAN ID of the IPv6 interface. Click **Apply** for the settings to take effect. Click the **Find** button to display the specific entry.

Click the **Detail** button to view and configure more detailed settings for the IPv6 interface entry.

# After clicking the **Detail** button, the following window will be appeared.

| IPv6 Interface Settings                                              | Interface IPv6 Address | DHCPv6 Client |    |           |
|----------------------------------------------------------------------|------------------------|---------------|----|-----------|
| iterface                                                             | vlan1                  |               |    |           |
| Pv6 State                                                            | Disabled 🔻             | ]             | Ba | ack Apply |
|                                                                      |                        |               |    |           |
|                                                                      |                        |               |    |           |
| Static IPv6 Address Settings                                         |                        |               |    |           |
| Static IPv6 Address Settings<br>Pv6 Address                          |                        | ]             |    | Apply     |
| Static IPv6 Address Settings<br>Pv6 Address                          |                        | ]             |    | Apply     |
| Static IPv6 Address Settings<br>IPv6 Address<br>NS Interval Settings |                        | ]             |    | Apply     |

L3 Features > IPv6 Interface - Detail

**IPv6 State:** Select to enable or disable the IPv6 interface's global state. Click the **Apply** button to save your settings.

### Static IPv6 Address Setting:

**IPv6 Address:** Enter the IPv6 address for this IPv6 interface. Click the **Apply** button to save your settings.

### **NS Interval Settings:**

**NS Interval (1-3600):** Specify the NS interval and the values are between 1 and 3600. Click the **Apply** button to save your settings.

After clicking the **Interface Address** tab located at the top of the page, the following page will appear IPv6 Interface

| IPv6 Interface Settings | Interface IPv6 Address                   | DHCPv6 Client          |  |
|-------------------------|------------------------------------------|------------------------|--|
| al Entries : 0          |                                          |                        |  |
| Address Typ             | e la la la la la la la la la la la la la | IPv6 Address           |  |
|                         |                                          | < < Table is empty > > |  |

L3 Features > IPv6 Interface – Interface IPv6 Address

After clicking the DHCPv6 Client tab located at the top of the page, the following page will appear

| IPv6 Interface                         |                        |               |         |
|----------------------------------------|------------------------|---------------|---------|
| IPv6 Interface Settings                | Interface IPv6 Address | DHCPv6 Client |         |
| DHCPv6 Client                          |                        |               | Restart |
| DHCPv6 Client Settings<br>Client State | Disabled T             | apid Commit   | Apply   |

L3 Features > IPv6 Interface – DHCPv6 Client

Click the **Restart** button to restart the DHCPv6 client.

**Client State:** Select to enable or disable the DHCPv6 client state. Click the **Apply** button to save your settings.

# L3 Features > IPv6 Neighbor

The user can configure the Switch's IPv6 neighbor settings. The Switch's current IPv6 neighbor settings will be displayed in the table at the bottom of this window.

| 6 Neighbor Settings     |                      |             |                   |       |           |
|-------------------------|----------------------|-------------|-------------------|-------|-----------|
| nterface VLAN (1-4094)  | IPv6 Address 2013::1 | MAC Address | 00-11-22-33-44-AA | _     | Apply     |
| Interface VLAN (1-4094) | IPv6 Address 2013::1 |             | [                 | Find  | Clear     |
| Total Entries : 1       |                      |             |                   |       | Clear All |
| IPv6 Address            | Link-Layer Address   | Interface   | Туре              | State |           |
| 3000::2                 | 00-E0-4C-81-34-23    | vlan1       | Static            | Stale | Delete    |

#### L3 Features > IPv6 Neighbor

Interface VLAN (1-4094): Enter the VLAN ID of the IPv6 neighbor.

**IPv6 Address:** Specifies the neighbor IPv6 address.

MAC Address: Specifies the link layer MAC address.

Click the Apply button to save your settings.

Click **Find** to locate a specific entry based on the information entered.

Click **Clear** to clear the specified information entered in the fields.

Click Clear all to clear all the information entered in the fields.

Enter a page number and click the Go button to navigate to a specific page when multiple pages exist.

## L3 Features > IPv6 Static/Default Route

The IPv6 Static/Default Route is used to configure the IPv6 static or default routes.

| Pv4 Static/Default Route             |      |                        |                |       |
|--------------------------------------|------|------------------------|----------------|-------|
| IP Address Gateway Backup State Plea | Mask | 🕑 Defi                 | ault Route     | Apply |
| Total Entries : 0                    |      |                        |                |       |
| IP Address                           | Mask | Gateway                | Interface Name |       |
|                                      |      | < < Table is empty > > |                |       |

L3 Features > IPv6 Static/Default Route

**IPv6 Address/Prefix Length:** Enter the destination network for the route, or tick the **Defult Route** check box to be assigned to the default route.

Interface VLAN (1-4094): Enter interface's VLAN ID that will be associated with this route.

Next Hop IPv6 Address: Enter the router's next hop IPv6 address.

**Backup State:** Select the backup state option here. Options to choose from are **Primary**, and **Backup**. When the Primary option is selected, the route is specified as the primary route to the destination. When the Backup option is selected, the route is specified as the backup route to the destination.

Click the **Apply** button to save your settings.

## L3 Features > IPv6 Route Table

The IPv6 Route Table page is used to view and configure the IPv6 route table.

| 6 Route Table                             |                   |                      |                |      |          |
|-------------------------------------------|-------------------|----------------------|----------------|------|----------|
| IPv6 Address IPv6 Address/Prefix Length   | 2013::1           | Longer Prefixes      |                |      |          |
| Interface VLAN (1-4094)                   |                   |                      |                |      |          |
| Connected Database H<br>Dotal Entries : 0 | ardware 🗌 Summary |                      |                |      | Find     |
| IPv6 Addre                                | ess/Prefix Length | Next Hop             | Interface Name | Cost | Protocol |
|                                           |                   | < Table is empty > > |                |      |          |

L3 Features > IPv6 Route Table

IPv6 Address: Select and enter the IPv6 address to display here.

**IPv6 Address/Prefix Length:** Select and enter the IPv6 address and prefix length to display here. Select the **Longer Prefixes** option to display the route and all of the more specific routes.

Interface VLAN (1-4094): Select and enter the interface's VLAN ID to display here.

Connected: Select this option to display only connected routes.

**Database:** Select to view all the related entries in the routing database instead of just the best route.

**Hardware:** Select this option to display only hardware routes. Hardware routes are routes that have been written into the hardware chip.

**Summary:** Display the brief information of the active routing entries.

Click the **Find** button to locate a specific entry based on the information entered.

## L3 Features > DNS Server Settings

This page is used to configure Domain Name Server IP address.

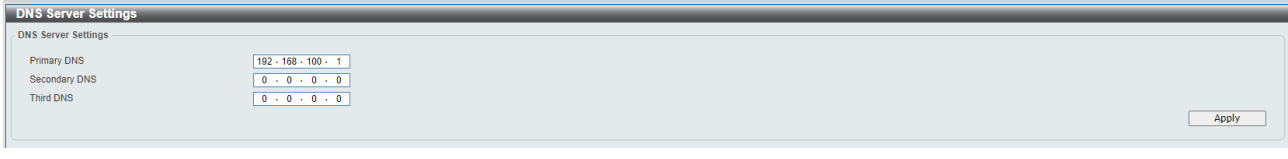

L3 Features > DNS Server Settings

Domain Names Server is the database for transferring domain name string to Internet Protocol addresses. DMS-1250 series supports up to 3 DNS servers.

Click the **Apply** button to add/remove the DNS server IP address.

## QoS > Port Default CoS

The Port Default CoS page allows you to view and configure the port's default CoS settings.

| Port Default CoS                           |             |              |
|--------------------------------------------|-------------|--------------|
| Port Default CoS                           |             |              |
| From Port To Port<br>eth1/0/1 ▼ eth1/0/1 ▼ | Default CoS | O None Apply |
| Port                                       | Default CoS | Override     |
| eth 1/0/1                                  | 0           | No           |
| eth1/0/2                                   | 0           | No           |
| eth 1/0/3                                  | 0           | No           |
| eth1/0/4                                   | 0           | No           |
| eth1/0/5                                   | 0           | No           |
| eth 1/0/6                                  | 0           | No           |
| eth1/0/7                                   | 0           | No           |
| eth1/0/8                                   | 0           | No           |
| eth1/0/9                                   | 0           | No           |
| eth1/0/10                                  | 0           | No           |
| eth1/0/11                                  | 0           | No           |
| eth1/0/12                                  | 0           | No           |

QoS > Port Default CoS

From Port / To Port: Select the range of ports to be configured.

**Default CoS:** Select the default CoS option for the specified ports. The values are from 0 to 7. Click the **Override** check box to apply the port's default CoS to all packets (tagged or untagged) received by the port. Select the **None** option to use the default settings.

Click the Apply button to save your settings.

## QoS > Port Scheduler Method

The Port Scheduler Method page allows you to view and configure the port scheduler method settings. Port Scheduler Method

| Port Scheduler Method                   |                  |                  |
|-----------------------------------------|------------------|------------------|
| From Port To Port eth1/0/1 ▼ eth1/0/1 ▼ | Scheduler Method | Apply            |
| Port                                    |                  | Scheduler Method |
| eth1/0/1                                |                  | WRR              |
| eth1/0/2                                |                  | WRR              |
| eth 1/0/3                               |                  | WRR              |
| eth1/0/4                                |                  | WRR              |
| eth1/0/5                                |                  | WRR              |
| eth1/0/6                                |                  | WRR              |
| eth1/0/7                                |                  | WRR              |
| eth1/0/8                                |                  | WRR              |
| eth1/0/9                                |                  | WRR              |
| eth1/0/10                               |                  | WRR              |
| eth1/0/11                               |                  | WRR              |
| eth1/0/12                               |                  | WRR              |

QoS > Port Scheduler Method

From Port / To Port: Select the range of ports to be configured.

**Scheduler Method:** Select the scheduler method for the specified ports. Available options are Strict Priority (**SP**), Round-Robin (**RR**), Weighted Round-Robin (**WRR**), and Weighted Deficit Round-Robin (**WDRR**). By default, the output queue scheduling algorithm is **WRR**.

Click the **Apply** button to save your settings.

## QoS > Queue Settings

The Queue Settings page allows you to configure the queue settings.

| Queue Settings        |                                    |                             |              |
|-----------------------|------------------------------------|-----------------------------|--------------|
| Queue Settings        |                                    |                             |              |
| From Port<br>eth1/0/1 | To Port Queue ID<br>eth1/0/1 ▼ 0 ▼ | WRR Weight (0-127) WDRR Qua | Apply        |
| Port                  | Queue ID                           | WRR Weight                  | WDRR Quantum |
|                       | 0                                  | 1                           | 1            |
|                       | 1                                  | 1                           | đ            |
|                       | 2                                  | 1                           | 1            |
| oth1/0/1              | 3                                  | 1                           | 1            |
| euritori              | 4                                  | 1                           | 1            |
|                       | 5                                  | 1                           | 1            |
|                       | 6                                  | 1                           | 1            |
|                       | 7                                  | 1                           | 1            |
|                       | 0                                  | 1                           | 1            |
|                       | 1                                  | 1                           | 1            |
|                       | 2                                  | 1                           | 1            |
| eth1/0/2              | 3                                  | 1                           | 1            |
| our none              | 4                                  | 1                           | 1            |
|                       | 5                                  | 1                           | 1            |
|                       | 6                                  | 1                           | 1            |
|                       | 7                                  | 1                           | 1            |
|                       | 0                                  | 1                           | 1            |
|                       | .1                                 | 1                           | 1            |
|                       | 2                                  | 1                           | 1            |
| eth1/0/3              | 3                                  | 1                           | 1            |
|                       | 4                                  | 1                           | 1            |
|                       | 5                                  | 1                           | 1            |

QoS > Queue Settings

From Port / To Port: Select the range of ports to be configured.

Queue ID: Select the queue ID value. The range is between 0 and 7.

WRR Weight (0-127): Enter the WRR weight value. The value is between 0 and 127.

WDRR Quantum (0-127): Enter the WRR quantum value. The value is between 0 and 127.

Click the **Apply** button to save your settings.

## QoS > CoS to Queue Mapping

The CoS to Queue Mapping page allows you to view and configure the CoS-to-Queue mapping settings. CoS to Queue Mapping

| CoS | Queue ID |
|-----|----------|
| 0   | 2 🗸      |
| 1   | 0 🔻      |
| 2   | 1 •      |
| 3   | 3 🔻      |
| 4   | 4 🔻      |
| 5   | 5 🔻      |
| 6   | 6 🔻      |
| 7   | 7 •      |
|     | Apply    |

#### QoS > CoS to Queue Mapping

**Queue ID:** Select the queue ID that will be mapped to the corresponding CoS value. The value is from are 0 to 7.

Click the Apply button to save your settings.

# QoS > Port Rate Limiting

The Port Rate Limiting page allows you to view and configure the port rate limiting settings.

| Port Rate Limiting                         |                                              |                                         |                                                 |                          |
|--------------------------------------------|----------------------------------------------|-----------------------------------------|-------------------------------------------------|--------------------------|
| Port Rate Limiting                         |                                              |                                         |                                                 |                          |
| From Port To Port<br>eth1/0/1 ▼ eth1/0/1 ▼ | Direction Rate Lim<br>Input<br>Perce<br>None | it<br>width (64-10000000)<br>nt (1-100) | Kbps Burst Size (0-128)<br>% Burst Size (0-128) | 000) Kbyte<br>000) Apply |
| Dent                                       | Inpu                                         | ıt                                      | Out                                             | put                      |
| Роп                                        | Rate                                         | Burst                                   | Rate                                            | Burst                    |
| eth1/0/1                                   | No Limit                                     | No Limit                                | No Limit                                        | No Limit                 |
| eth1/0/2                                   | No Limit                                     | No Limit                                | No Limit                                        | No Limit                 |
| eth1/0/3                                   | No Limit                                     | No Limit                                | No Limit                                        | No Limit                 |
| eth1/0/4                                   | No Limit                                     | No Limit                                | No Limit                                        | No Limit                 |
| eth1/0/5                                   | No Limit                                     | No Limit                                | No Limit                                        | No Limit                 |
| eth1/0/6                                   | No Limit                                     | No Limit                                | No Limit                                        | No Limit                 |
| eth1/0/7                                   | No Limit                                     | No Limit                                | No Limit                                        | No Limit                 |
| eth1/0/8                                   | No Limit                                     | No Limit                                | No Limit                                        | No Limit                 |
| eth1/0/9                                   | No Limit                                     | No Limit                                | No Limit                                        | No Limit                 |
| eth1/0/10                                  | No Limit                                     | No Limit                                | No Limit                                        | No Limit                 |
| eth1/0/11                                  | No Limit                                     | No Limit                                | No Limit                                        | No Limit                 |
| eth1/0/12                                  | No Limit                                     | No Limit                                | No Limit                                        | No Limit                 |

QoS > Port Rate Limiting

From Port / To Port: Select the range of ports to be configured.

**Direction:** Select the direction. Available options are **Input** and **Output**. When **Input** is selected, the rate limit for ingress packets is configured. When **Output** is selected, the rate limit for egress packets is configured.

Rate Limit: Enter the Rate Limit for the specified port.

When **Bandwidth** is selected, enter the input/output bandwidth value used in the space provided. This value must be between 64 and 10000000 kbps. Also, enter the **Burst Size** value in the space provided. This value must be between 0 and 128000 kilobytes.

When **Percent** is selected, enter the input/output bandwidth percentage value used in the space provided. This value must be between 1 and 100 percent (%). Also, enter the **Burst Size** value in the space provided. This value must be between 0 and 128000 kilobytes.

Select the **None** option to remove the rate limit on the specified port(s). The specified limitation cannot exceed the maximum speed of the specified interface. For the ingress bandwidth limitation, the ingress can trigger a pause frame or a flow control frame when the received traffic exceeds the limitation.

Click the **Apply** button to save your settings.

#### QoS > Queue Rate Limiting

The Queue Rate Limiting page allows you to view and configure the queue rate limiting settings.

|           | 0        |             |          |          |          |          |           |          |          |          |          |            |          |          |          |         |
|-----------|----------|-------------|----------|----------|----------|----------|-----------|----------|----------|----------|----------|------------|----------|----------|----------|---------|
| From Port |          | To Po       | ort      | C        | ueue ID  | Rate L   | .imit     |          |          |          |          |            |          |          |          |         |
| eth1/0/1  | •        | eth1        | /0/1 •   |          | 0 🔹      | 10000    | 000)      | n (64-   |          | K        | bps Max  | Bandwidt   | h        |          | Kb       | ps      |
|           |          |             |          |          |          | 🔘 Min    | Percent ( | 1-100)   |          | %        | 6 Max    | Percent (1 | 1-100)   |          | %        |         |
|           |          |             |          |          |          | O No     | ne        |          |          |          |          |            |          |          | Ap       | oply    |
|           | Que      | ue0         | Que      | eue1     | Que      | eue2     | Que       | eue3     | Que      | ue4      | Que      | ue5        | Que      | eue6     | Que      | ue7     |
| Port      | Min Rate | Max<br>Rate | Min Rate | Max Rate | Min Rate | Max Rate | Min Rate  | Max Rate | Min Rate | Max Rate | Min Rate | Max Rate   | Min Rate | Max Rate | Min Rate | Max Rat |
| eth1/0/1  | No Limit | No Limit    | No Limit | No Limit | No Limit | No Limit | No Limit  | No Limit | No Limit | No Limit | No Limit | No Limit   | No Limit | No Limit | No Limit | No Limi |
| eth1/0/2  | No Limit | No Limit    | No Limit | No Limit | No Limit | No Limit | No Limit  | No Limit | No Limit | No Limit | No Limit | No Limit   | No Limit | No Limit | No Limit | No Limi |
| eth1/0/3  | No Limit | No Limit    | No Limit | No Limit | No Limit | No Limit | No Limit  | No Limit | No Limit | No Limit | No Limit | No Limit   | No Limit | No Limit | No Limit | No Limi |
| eth1/0/4  | No Limit | No Limit    | No Limit | No Limit | No Limit | No Limit | No Limit  | No Limit | No Limit | No Limit | No Limit | No Limit   | No Limit | No Limit | No Limit | No Limi |
| eth1/0/5  | No Limit | No Limit    | No Limit | No Limit | No Limit | No Limit | No Limit  | No Limit | No Limit | No Limit | No Limit | No Limit   | No Limit | No Limit | No Limit | No Limi |
| eth1/0/6  | No Limit | No Limit    | No Limit | No Limit | No Limit | No Limit | No Limit  | No Limit | No Limit | No Limit | No Limit | No Limit   | No Limit | No Limit | No Limit | No Lim  |
| eth1/0/7  | No Limit | No Limit    | No Limit | No Limit | No Limit | No Limit | No Limit  | No Limit | No Limit | No Limit | No Limit | No Limit   | No Limit | No Limit | No Limit | No Limi |
| eth1/0/8  | No Limit | No Limit    | No Limit | No Limit | No Limit | No Limit | No Limit  | No Limit | No Limit | No Limit | No Limit | No Limit   | No Limit | No Limit | No Limit | No Limi |
| eth1/0/9  | No Limit | No Limit    | No Limit | No Limit | No Limit | No Limit | No Limit  | No Limit | No Limit | No Limit | No Limit | No Limit   | No Limit | No Limit | No Limit | No Lim  |
| eth1/0/10 | No Limit | No Limit    | No Limit | No Limit | No Limit | No Limit | No Limit  | No Limit | No Limit | No Limit | No Limit | No Limit   | No Limit | No Limit | No Limit | No Limi |
| eth1/0/11 | No Limit | No Limit    | No Limit | No Limit | No Limit | No Limit | No Limit  | No Limit | No Limit | No Limit | No Limit | No Limit   | No Limit | No Limit | No Limit | No Limi |
| eth1/0/12 | No Limit | No Limit    | No Limit | No Limit | No Limit | No Limit | No Limit  | No Limit | No Limit | No Limit | No Limit | No Limit   | No Limit | No Limit | No Limit | No Limi |

QoS > Queue Rate Limiting

From Port / To Port: Select the range of ports to be configured.

Queue ID: Select the queue ID for the specified ports. The value is between 0 and 7.

Rate Limit: Specify the Rate limit option.

If you selected the **Min Bandwidth** option, enter the minimum bandwidth rate limit value in the space provided. This value must be between 8 and 10000000 kbps. Also enter the maximum bandwidth (**Max Bandwidth**) rate limit in the space provided. This value must be between 8 and 10000000 kbps.

If you selected the **Min Percent** option, enter the minimum bandwidth percentage value in the space provided. This value must be between 1 and 100 percent (%). Also enter the maximum percentage value (**Max Percent**) in the space provided. This value must be between 1 and 100 percent (%).

Click the **Apply** button to save your settings.

## QoS > Port Trust State

The Port Trust State page allows you to view and configure the port trust state settings.

| Port Irust State        |                         |                      |             |  |
|-------------------------|-------------------------|----------------------|-------------|--|
| Port Trust State        |                         |                      |             |  |
| From Port<br>eth1/0/1 ▼ | To Port<br>eth1/0/1 ▼   | Trust State<br>CoS ▼ | Apply       |  |
|                         | Port                    |                      | Trust State |  |
|                         | eth1/0/1                |                      | CoS         |  |
|                         | eth1/0/2                |                      | CoS         |  |
|                         | eth1/0/3                |                      | CoS         |  |
|                         | eth1/0/4                |                      | CoS         |  |
|                         | eth1/0/5                |                      | CoS         |  |
|                         | eth1/0/6                |                      | CoS         |  |
|                         | eth1/0/7                |                      | CoS         |  |
|                         | eth1/0/8                |                      | CoS         |  |
|                         | eth <mark>1</mark> /0/9 |                      | CoS         |  |
|                         | eth1/0/10               |                      | CoS         |  |
|                         | eth1/0/11               |                      | CoS         |  |
|                         | eth1/0/12               |                      | CoS         |  |

QoS > Port Trust State

From Port / To Port: Select the range of ports to be configured. Trust State: Select the trust state to be CoS or DSCP.

Click the **Apply** button to save your settings.

## QoS > DSCP CoS Mapping

The DSCP CoS Mapping page allows you to view and configure the DSCP CoS mapping settings.

| DSCP CoS Mapping                       |            |                  |
|----------------------------------------|------------|------------------|
| From Port To Port<br>eth1/0/1  To Port | CoS<br>0 T | DSCP List (0-63) |
| Port                                   | CoS        | DSCP List        |
|                                        | 0          | 0-7              |
|                                        | 1          | 8-15             |
|                                        | 2          | 16-23            |
| ath 1/0/1                              | 3          | 24-31            |
| eurion                                 | 4          | 32-39            |
|                                        | 5          | 40-47            |
|                                        | 6          | 48-55            |
|                                        | 7          | 56-63            |
|                                        | 0          | 0-7              |
|                                        | 1          | 8-15             |
|                                        | 2          | 16-23            |
| eth1/0/2                               | 3          | 24-31            |
| 0411072                                | 4          | 32-39            |
|                                        | 5          | 40-47            |
|                                        | 6          | 48-55            |
|                                        | 7          | 56-63            |
|                                        | 0          | 0-7              |
|                                        | 1          | 8-15             |
|                                        | 2          | 16-23            |
| eth1/D/3                               | 3          | 24-31            |
| Currios                                | 4          | 32-39            |
|                                        | 5          | 40-47            |

QoS > DSCP CoS Mapping

From Port / To Port: Select the range of ports to be configured.

**CoS:** Select the **CoS** priority.

DSCP List (0-63): Enter the DSCP list number.

Click the **Apply** button to save your settings.

# ACL > ACL Configuration Wizard

The ACL Configuration Wizard page allows you to create a new ACL access list or configure an existing ACL access list.

| ACL Configuration Wizard              |                                                |      |
|---------------------------------------|------------------------------------------------|------|
| ACL Configuration Wizard              |                                                |      |
| Access-List Assignment >> Select      | Packet Type >> Add Rule >> Apply Port          |      |
| Do you want to create a new ACL a     | access-list or update an existing access-list? |      |
| <ul> <li>Create</li> </ul>            |                                                |      |
| ACL Name 32 chars                     |                                                |      |
| 🔘 Update                              |                                                |      |
|                                       |                                                | Next |
| Note: The first character of ACL name | e must be a letter.                            |      |
|                                       |                                                |      |

ACL > ACL Configuration Wizard

Create: Select Create and enter the ACL Name with a maximum of 32 characters.

**Update:** Select **Update** to see a table containing the existing access lists. Select the entry to re-configure it. Click the **Next** button to continue.

After clicking the **Next** button, the following window will appear.

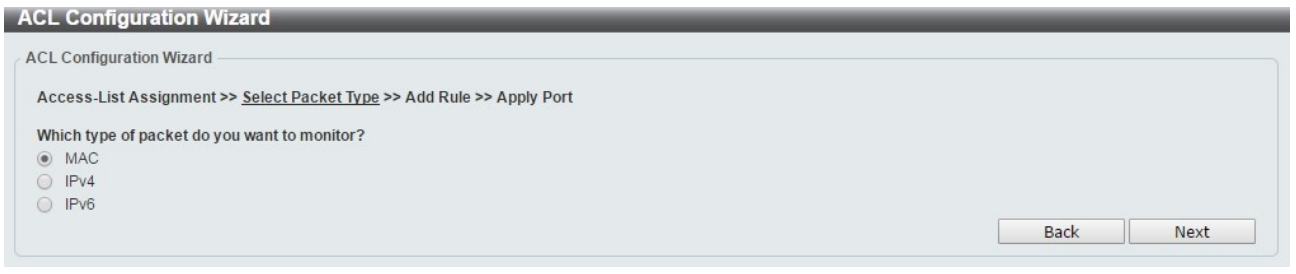

ACL > ACL Configuration Wizard – Packet Type

MAC: Select to create a MAC ACL.IPv4: Select to create an IPv4 ACL.IPv6: Select to create an IPv6 ACL.Click the Back button to return to the previous window.Click the Next button to continue.

To define the MAC ACL: Select MAC and then click the Next button. Click the MAC Address, Ethernet Type and 802.1Q VLAN tabs to display the following page:

| ess-List Assignment >> :   | Select Packet Type >> <u>Add</u> | Rule >> Apply Port |          |                   |   |  |
|----------------------------|----------------------------------|--------------------|----------|-------------------|---|--|
| Sequence No. (1-65535)     |                                  | O Auto Assi        | gn       |                   |   |  |
| sign rule criteria         |                                  |                    |          |                   |   |  |
| MAC Address                | Ethernet Type                    | 802.1Q VLAN        |          |                   |   |  |
| MAC Address                |                                  |                    |          |                   |   |  |
| Any                        |                                  |                    | Any      |                   | _ |  |
| O Host                     | 11-DF-36-4B-A7-CC                | Destinction        | ⊖ Host   | 11-DF-36-4B-A7-CC |   |  |
| ⊖ MAC                      | 11-DF-36-4B-A7-CC                | Desthation         |          | 11-DF-36-4B-A7-CC |   |  |
| Wildca                     | rd 11-DF-36-4B-A7-CC             |                    | Wildcard | 11-DF-36-4B-A7-CC |   |  |
| thernet Type               |                                  |                    |          |                   |   |  |
| Specify Ethernet Type      | Please Se                        | elect 🔻            |          |                   |   |  |
| Ethernet Type (0x600-0xFF  | FF)                              |                    |          |                   |   |  |
| Ethernet Type Mask (0x0-0) | (FFFF)                           |                    |          |                   |   |  |
|                            |                                  |                    |          |                   |   |  |
| 302.1Q VLAN                |                                  |                    |          |                   |   |  |
| CoS                        | Please Select                    | <b>v</b>           |          |                   |   |  |
| /ID (1-4094)               |                                  |                    |          |                   |   |  |
| ime Pango                  | 22 chars                         |                    |          |                   |   |  |
|                            | JZ UIIdi J                       |                    |          |                   |   |  |

ACL > ACL Configuration Wizard – Create MAC ACL

The Add ACL Profile **MAC** ACL contains the following fields:

**Sequence No.(1-65535):** Select the ACL rule number. The value is between 1 and 65535. Select **Auto Assign** to automatically generate an ACL rule number for this entry.

**Source:** Select and enter the source information. Available options are **Any**, **Host**, and **MAC**. When **Any** is selected, any source traffic will be evaluated according to the conditions of this rule. When **Host** is specified, enter the source host's MAC address. When **MAC** is selected, the **Wildcard** will also be available. Enter the source MAC address and wildcard value in the spaces provided.

Destination: Select and enter the destination information. Available options are Any, Host, and MAC. When

**Any** option is selected, any destination traffic will be evaluated according to the conditions of this rule. When **Host** is selected, enter the destination host's MAC address. When **MAC** is selected, the **Wildcard** will also be available. Enter the destination MAC address and wildcard value in the spaces provided.

**Specify Ethernet Type:** Select the Ethernet type option. Options to choose from are **aarp**, **appletalk**, **decent-iv**, **etype-6000**, **etype-8042**, **lat**, **lavc-sca**, **mop-console**, **mop-dump**, **vines-echo**, **vines-ip**, **xns-idp**, and **arp**.

**Ethernet Type (0x600-0xFFFF):** Enter the Ethernet type hexadecimal value. The value is between 0x600 and 0xFFFF. When any Ethernet type profile is selected in the **Specify Ethernet Type** drop-down list, the appropriate hexadecimal value will automatically be entered.

**Ethernet Type Mask (0x0-0xFFF):** Enter the Ethernet type mask hexadecimal value. The value is between 0x0 and 0xFFFF. When any Ethernet type profile is selected in the **Specify Ethernet Type** drop-down list, the appropriate hexadecimal value will automatically be entered.

CoS: Select the CoS value used. This value is between 0 and 7.

**VID (1-4094):** Enter the VLAN ID that will be associated with this ACL rule. The value should be between 1 and 4094.

Time Range: Enter the time range.

Action: Select the action that this rule will take. The values are Permit and Deny.

Click the **Back** button to return to the previous window.

Click the **Next** button to continue.

To define the IPv4 ACL: Select IPv4 and then click the Next button. Click the IPv4 Address, Port, IPv4 DSCP and TCP Flag tabs to display the following page:

| cess-List Assignment > | Select Packet Type >> <u>Add</u> | Rule >> Apply Port |               |       |      |
|------------------------|----------------------------------|--------------------|---------------|-------|------|
| ease assign a sequence | number to create a new rule.     |                    |               |       |      |
| Sequence No. (1-65535) |                                  | O Auto A           | ssign         |       |      |
| otocol Type            | TCP                              | •                  | (0-255) Fragm | nents |      |
| ssign rule criteria    |                                  |                    |               |       |      |
| IPv4 Address           | Port                             | IPv4 DSCP          | TCP Flag      |       |      |
| Time Range             | 32 chars                         |                    |               |       |      |
| Action                 | Permit O Deny                    |                    |               |       |      |
|                        |                                  |                    |               | Back  | Most |

ACL > ACL Configuration Wizard – Create IPv4 ACL

**Sequence No. (1-65535):** Select and enter the ACL rule number. This value must be between 1 and 65535. Select **Auto Assign** to automatically generate an ACL rule number for this entry.

Protocol Type: Select the protocol type option. Options to choose from are TCP, UDP, ICMP, EIGRP, ESP, GRE, IGMP, OSPF, PIM, VRRP, IP-in-IP, PCP, Protocol ID, and None.

After selecting **TCP** as the **Protocol Type**, Click the **IPv4 Address**, **Port, IPv4 DSCP** and **TCP Flag** tabs to display the following page:

| ACL Configuration Wizard                                                      |           |
|-------------------------------------------------------------------------------|-----------|
| ACL Configuration Wizard                                                      |           |
| Access-List Assignment >> Select Packet Type >> <u>Add Rule</u> >> Apply Port |           |
| Please assign a sequence number to create a new rule.                         |           |
| Sequence No. (1-65535)     Auto Assign                                        |           |
| Protocol Type TCP  (0-255) Fragments                                          |           |
| Assign rule criteria                                                          |           |
| IPv4 Address Port IPv4 DSCP TCP Flag                                          |           |
| IPv4 Address                                                                  |           |
| Any     Any     Host     IP     Wildcard     Wildcard                         |           |
| Port                                                                          |           |
| Source Port Please Select                                                     |           |
| Please Select  (0-65535) Please Select                                        |           |
| Destination Port Please Select                                                | _         |
| Please Select   (0-65535) Please Select                                       | (0-65535) |
| IPv4 DSCP                                                                     |           |
|                                                                               |           |
| O DSCP (0-63) Please Select ▼                                                 |           |
| TCP Flag<br>ack fin psh rst syn urg                                           |           |
| Time Range 32 chars                                                           |           |
| Action       O Permit       Deny                                              |           |

ACL > ACL Configuration Wizard - Create IPv4 ACL-TCP

Destination: Select the destination information. The values are Any, Host and IP.

Source Port: Select the source port value.

**Destination Port:** Select the destination port value.

IP Precedence: Select the IP precedence value. Options to choose from are 0 (routine), 1 (priority), 2 (immediate), 3 (flash), 4 (flash-override), 5 (critical), 6 (internet), and 7 (network).

ToS: Specify the Type-of-Service (ToS) value that will be used. Options to choose from are 0 (normal), 1 (min-monetary-cost), 2 (max-reliability), 3, 4 (max-throughput), 5, 6, 7, 8 (min-delay), 9, 10, 11, 12, 13, 14, and 15.

DSCP (0-63): Enter the DSCP value. And the range is between 0 and 63.

**TCP Flag:** Select the appropriate TCP flag option to include the flag in this rule. Options to choose from are **ack**, **fin**, **psh**, **rst**, **syn**, and **urg**.

Time Range: Enter the time range.

Action: Select the action for the rule. The values are **Permit** and **Deny**.

After selecting **UDP** as the **Protocol Type**, click the **IPv4 Address**, **Port** and **IPv4 DSCP** tabs to display the following page:

| CL Configuration Wizar       | d                                   |                                     |
|------------------------------|-------------------------------------|-------------------------------------|
| CL Configuration Wizard      |                                     |                                     |
| Access-List Assignment >> Se | lect Packet Type >> <u>Add Rule</u> | >> Apply Port                       |
| Please assign a sequence num | ber to create a new rule.           |                                     |
| Sequence No. (1-65535)       |                                     | Auto Assign                         |
| Protocol Type                | UDP                                 | (0-255) Cragments                   |
| Assign rule criteria         |                                     |                                     |
| IPv4 Address                 | Port                                | IPv4 DSCP                           |
| IPv4 Address                 |                                     |                                     |
| Any                          |                                     | • Any                               |
| O Host<br>Source             |                                     | Destination                         |
| Wildcard                     |                                     | Wildcard                            |
|                              |                                     |                                     |
| Port                         |                                     |                                     |
| Source Port                  | Please Select 🔻                     |                                     |
|                              | Please Select 🔻                     | (0-65535) Please Select 🔻           |
| Destination Port             | Please Select 🔹                     |                                     |
|                              | Please Select 🔹                     | (0-65535) Please Select ▼ (0-65535) |
| IDel DSCD                    |                                     |                                     |
| IP Precedence                | Please Select 🔹                     | Tos Please Select T                 |
| O DSCP (0-63)                | Please Select 🔻                     |                                     |
|                              |                                     |                                     |
| Time Range                   | 32 chars                            |                                     |
| Action                       | Permit O Deny                       |                                     |
|                              |                                     | Back Next                           |

ACL > ACL Configuration Wizard – Create IPv4 ACL-UDP

Destination: Select the destination information. The values are Any, Host and IP.

**Source Port:** Select the source port value.

**Destination Port:** Select the destination port value.

IP Precedence: Select the IP precedence value. Options to choose from are 0 (routine), 1 (priority), 2 (immediate), 3 (flash), 4 (flash-override), 5 (critical), 6 (internet), and 7 (network).

ToS: Specify the Type-of-Service (ToS) value that will be used. Options to choose from are 0 (normal), 1 (min-monetary-cost), 2 (max-reliability), 3, 4 (max-throughput), 5, 6, 7, 8 (min-delay), 9, 10, 11, 12, 13, 14, and 15.

DSCP (0-63): Enter the DSCP value. And the range is between 0 and 63.

**TCP Flag:** Select the appropriate TCP flag option to include the flag in this rule. Options to choose from are **ack**, **fin**, **psh**, **rst**, **syn**, and **urg**.

Time Range: Enter the time range.

Action: Select the action for the rule. The values are **Permit** and **Deny**.

After selecting **ICMP** as the **Protocol Type**, click the **IPv4 Address**, **ICMP** and **IPv4 DSCP** tabs to display the following page:

| CL Configuration Wiza                      | ırd                               |                      |                       |                     | pe alsconnectea it you click n |
|--------------------------------------------|-----------------------------------|----------------------|-----------------------|---------------------|--------------------------------|
| CL Configuration Wizard                    |                                   |                      |                       |                     |                                |
| Access-List Assignment >> S                | elect Packet Type >> <u>Add  </u> | Rule >> Apply Port   |                       |                     |                                |
| Please assign a sequence nu                | mber to create a new rule.        |                      |                       |                     |                                |
| <ul> <li>Sequence No. (1-65535)</li> </ul> |                                   | 💿 Auto Assig         | n                     |                     |                                |
| Protocol Type                              | ICMP                              | ▼                    |                       | (0-255) 🗌 Fragments |                                |
| Assign rule criteria                       |                                   |                      |                       |                     |                                |
| IPv4 Address                               | ІСМР                              | IPv4 DSCP            |                       |                     |                                |
| IPv4 Address                               | -                                 |                      |                       |                     |                                |
| Any                                        |                                   |                      | <ul><li>Any</li></ul> |                     |                                |
| O Host<br>Source                           |                                   | Destination          | ⊖ Host                |                     |                                |
| () IP                                      |                                   |                      | O IP                  |                     |                                |
| Wildcan                                    |                                   |                      | wildcard              |                     |                                |
| ICMP                                       |                                   |                      |                       |                     |                                |
| Specify ICMP Message Typ                   | e Please Select                   | •                    |                       |                     |                                |
| ICMP Message Type (0-255                   | 5)                                | Message Code (0-255) |                       |                     |                                |
| IPv4 DSCP                                  |                                   |                      |                       |                     |                                |
| IP Precedence                              | Please Select 🔹                   | Tos Please Select    | T                     |                     |                                |
| O DSCP (0-63)                              | Please Select 🔹                   |                      |                       |                     |                                |
|                                            |                                   |                      |                       |                     |                                |
| Action                                     | 32 chars                          |                      |                       |                     |                                |
| Action                                     | Cremit O Deny                     |                      |                       |                     | Back Next                      |
|                                            |                                   |                      |                       | l                   |                                |

ACL > ACL Configuration Wizard – Create IPv4 ACL-ICMP

Destination: Select the destination information. The values are Any, Host and IP.

**IP Precedence:** Select the IP precedence value. Options to choose from are **0** (routine), **1** (priority), **2** (immediate), **3** (flash), **4** (flash-override), **5** (critical), **6** (internet), and **7** (network).

ToS: Select the Type-of-Service (ToS) value that will be used. Options to choose from are 0 (normal), 1 (min-monetary-cost), 2 (max-reliability), 3, 4 (max-throughput), 5, 6, 7, 8 (min-delay), 9, 10, 11, 12, 13, 14, and 15.

**DSCP (0-63):** Select the DSCP value. And the range is between 0 and 63.

Specify ICMP Message Type: Specify the ICMP message type.

**ICMP Message Type (0-255):** When the **ICMP Message Type** is not selected, enter the ICMP Message Type numerical value used. When the **ICMP Message Type** is selected, this numerical value will automatically be entered.

**Message Code (0-255):** When the **ICMP Message Type** is not selected, enter the Message Code numerical value used. When the **ICMP Message Type** is selected, this numerical value will automatically be entered. **Time Range:** Enter the time range.

Action: Specify the action for the rule. The values are Permit and Deny.

After selecting **EIGRP** as the **Protocol Type**, click the **IPv4 Address** and **IPv4 DSCP** tabs to display the following page:

| Configuration M   |                         |                     |         |                  |               |                         |                     |       |
|-------------------|-------------------------|---------------------|---------|------------------|---------------|-------------------------|---------------------|-------|
| cess-List Assign  | nment >> Sele           | ect Packet Type >>  | Add Rul | <u>e</u> >> Appl | y Port        |                         |                     |       |
| ase assign a se   | quence numb             | per to create a new | rule.   |                  |               |                         |                     |       |
| Sequence No. (    | 1-65535)                |                     |         |                  | 🔘 Auto Assign | ı                       |                     |       |
| tocol Type        |                         | EIGRP               |         |                  | ▼ 88          |                         | (0-255) 📄 Fragments |       |
| sign rule criteri | a                       |                     |         |                  |               |                         |                     |       |
| IPv4 Addres       | ss                      | IPv4 DSCP           |         |                  |               |                         |                     |       |
| IPv4 Address      | 9                       |                     |         |                  |               |                         |                     |       |
|                   | <ul> <li>Any</li> </ul> |                     |         |                  |               | <ul> <li>Any</li> </ul> | <u></u>             |       |
| Courco            | ⊖ Host                  |                     |         |                  | Dectination   | ○ Host                  |                     |       |
| ounce             | ⊖ IP                    |                     |         |                  | Desunation    |                         |                     |       |
|                   | Wildcard                |                     |         |                  |               | Wildcard                |                     |       |
| IPv4 DSCP         |                         |                     |         |                  |               |                         |                     |       |
| IP Precedenc      | е                       | Please Select       | •       | Tos              | Please Select | •                       |                     |       |
| O DSCP (0-63)     |                         | Please Select       | •       |                  |               |                         |                     |       |
| Time Dense        |                         | 22 share            |         | _                |               |                         |                     |       |
| Lime Range        |                         | Barmit O Da         |         |                  |               |                         |                     |       |
| Action            |                         | • Permit O De       | riy     |                  |               |                         |                     | <br>1 |

ACL > ACL Configuration Wizard – Create IPv4 ACL-EIGRP

Destination: Select the destination information. The values are Any, Host and IP.

Fragments: Specify the Fragments option to include packet fragment filtering.

Source: Select the source information. The values are Any, Host and IP.

Destination: Select the destination information. The values are Any, Host and IP.

**IP Precedence:** Select the IP precedence value. Options to choose from are **0** (routine), **1** (priority), **2** (immediate), **3** (flash), **4** (flash-override), **5** (critical), **6** (internet), and **7** (network).

**ToS:** Select the Type-of-Service (**ToS**) value that will be used. Options to choose from are **0** (normal), **1** (min-monetary-cost), **2** (max-reliability), **3**, **4** (max-throughput), **5**, **6**, **7**, **8** (min-delay), **9**, **10**, **11**, **12**, **13**, **14**, and **15**.

**DSCP (0-63):** Select the DSCP value. And the range is between 0 and 63.

**Time Range:** Enter the time range.

Action: Select the action for the rule. The values are **Permit** and **Deny**.

After selecting **ESP** as the **Protocol Type**, click the **IPv4 Address** and **IPv4 DSCP** tabs to display the following page:

| L Configur      | ation Wizard            |                     | _           | _               | _                       |                     | LIILK |
|-----------------|-------------------------|---------------------|-------------|-----------------|-------------------------|---------------------|-------|
| . Configuratio  | n Wizard                |                     |             |                 |                         |                     |       |
| cess-List As    | signment >> Sel         | ect Packet Type >>  | Add Rule >> | Apply Port      |                         |                     |       |
| lease assign a  | n sequence numl         | per to create a new | rule.       |                 |                         |                     |       |
| ) Sequence N    | 0. (1-65535)            |                     |             | 🔵 Auto Assig    | n                       |                     |       |
| rotocol Type    |                         | ESP                 |             | ▼ 50            |                         | (0-255) 📄 Fragments |       |
| ssign rule crit | teria                   |                     |             |                 |                         |                     |       |
| IPv4 Add        | tress                   | IPv4 DSCP           |             |                 |                         |                     |       |
| IPv4 Address    | -<br>S                  |                     |             |                 |                         |                     |       |
|                 | <ul> <li>Any</li> </ul> | 0 <u>0-</u>         |             |                 | <ul> <li>Any</li> </ul> |                     |       |
| Source          | ⊖ Host                  |                     |             | Destination     | ⊖ Host                  |                     |       |
| oodice          | ⊖ IP                    |                     |             | Destination     | () IP                   |                     |       |
|                 | Wildcard                |                     |             |                 | Wildcard                |                     |       |
| IPv4 DSCP       |                         |                     |             |                 |                         |                     |       |
| IP Preced       | ence                    | Please Select       | ▼ To        | s Please Select | T                       |                     |       |
| O DSCP (0-1     | 63)                     | Please Select       | •           |                 |                         |                     |       |
| Time Denge      |                         | 32 chars            |             |                 |                         |                     |       |
| Time Ranue      |                         |                     |             |                 |                         |                     |       |
| Action          |                         | ermit O De          | ny          |                 |                         |                     |       |

ACL > ACL Configuration Wizard – Create IPv4 ACL-ESP

Destination: Select the destination information. The values are Any, Host and IP.

**IP Precedence:** Select the IP precedence value. Options to choose from are **0** (routine), **1** (priority), **2** (immediate), **3** (flash), **4** (flash-override), **5** (critical), **6** (internet), and **7** (network).

ToS: Select the Type-of-Service (ToS) value that will be used. Options to choose from are 0 (normal), 1 (min-monetary-cost), 2 (max-reliability), 3, 4 (max-throughput), 5, 6, 7, 8 (min-delay), 9, 10, 11, 12, 13, 14, and 15.

**DSCP (0-63):** Select the DSCP value. And the range is between 0 and 63.

**Time Range:** Enter the time range.

Action: Select the action for the rule. The values are **Permit** and **Deny**.

After selecting **GRE** as the **Protocol Type**, click the **IPv4 Address** and **IPv4 DSCP** tabs to display the following page:

| L Configur      | ation Wizarc            | k                             | _                     | _               | _        |                     | be disconnected in you circ |
|-----------------|-------------------------|-------------------------------|-----------------------|-----------------|----------|---------------------|-----------------------------|
| _ Configuration | Wizard                  |                               |                       |                 |          |                     |                             |
| ccess-List Ass  | signment >> Sele        | ect Packet Type >> <u>Add</u> | <u>l Rule</u> >> Appl | y Port          |          |                     |                             |
| lease assign a  | sequence numb           | ber to create a new rul       | в.                    |                 |          |                     |                             |
| Sequence No     | o. (1-65535)            |                               |                       | 🔵 🔾 Auto Assigr | 1        |                     |                             |
| rotocol Type    |                         | GRE                           |                       | ▼ 47            |          | (0-255) 📄 Fragments |                             |
| ssign rule crit | eria                    |                               |                       |                 |          |                     |                             |
| IPv4 Add        | ress                    | IPv4 DSCP                     |                       |                 |          |                     |                             |
| IPv4 Address    | -                       |                               |                       |                 |          |                     |                             |
|                 | <ul> <li>Any</li> </ul> |                               |                       |                 | Any      |                     |                             |
| Source          | O Host                  |                               |                       | Destination     | O Host   |                     |                             |
|                 | () IP                   |                               |                       |                 | O IP     |                     |                             |
|                 | Vilucalu                |                               |                       |                 | Vilucalu |                     |                             |
| IPv4 DSCP       |                         |                               |                       |                 |          |                     |                             |
| IP Precede      | ence                    | Please Select                 | Tos                   | Please Select   | Ŧ        |                     |                             |
| O DSCP (0-6     | 3)                      | Please Select                 | •                     |                 |          |                     |                             |
|                 |                         |                               |                       |                 |          |                     |                             |
| Time Range      |                         | 32 chars                      |                       |                 |          |                     |                             |
| Action          |                         | Permit O Deny                 |                       |                 |          |                     | Deek North                  |
|                 |                         |                               |                       |                 |          |                     | Bauk Next                   |

ACL > ACL Configuration Wizard – Create IPv4 ACL-GRE

Source: Select the source information. The values are Any, Host and IP.

Destination: Select the destination information. The values are Any, Host and IP.

**IP Precedence:** Select the IP precedence value. Options to choose from are **0** (routine), **1** (priority), **2** (immediate), **3** (flash), **4** (flash-override), **5** (critical), **6** (internet), and **7** (network).

**ToS:** Specify the Type-of-Service (**ToS**) value that will be used. Options to choose from are **0** (normal), **1** (min-monetary-cost), **2** (max-reliability), **3**, **4** (max-throughput), **5**, **6**, **7**, **8** (min-delay), **9**, **10**, **11**, **12**, **13**, **14**, and **15**.

**DSCP (0-63):** Select the DSCP value. And the range is between 0 and 63.

**Time Range:** Enter the time range.

Action: Select the action for the rule. The values are **Permit** and **Deny**.

After selecting **IGMP** as the **Protocol Type**, click the **IPv4 Address**, and **IPv4 DSCP** tabs to display the following page:

| cess-List Assignment >> Se | elect Packet Type >> <u>Add</u> | I Rule >> App | ly Port         |          |                     |  |
|----------------------------|---------------------------------|---------------|-----------------|----------|---------------------|--|
| ase assign a sequence nur  | nber to create a new rul        | э.            |                 |          |                     |  |
| Sequence No. (1-65535)     |                                 |               | 🔵 🔘 Auto Assigr | n        |                     |  |
| otocol Type                | IGMP                            |               | • 2             |          | (0-255) 📄 Fragments |  |
| ssign rule criteria        |                                 |               |                 |          |                     |  |
| IPv4 Address               | IPv4 DSCP                       |               |                 |          |                     |  |
| IPv4 Address               |                                 |               |                 |          |                     |  |
| Any                        | -                               |               |                 | Any      |                     |  |
| O Host                     |                                 |               | Dectination     | ⊖ Host   |                     |  |
| ⊖ IP                       |                                 |               | Destination     | O IP     |                     |  |
| Wildcard                   | 1                               |               |                 | Wildcard |                     |  |
| IPv4 DSCP                  |                                 |               |                 |          |                     |  |
| IP Precedence              | Please Select                   | Tos           | Please Select   | *        |                     |  |
| O DSCP (0-63)              | Please Select 🔹                 |               |                 |          |                     |  |
| Time Range                 | 32 chars                        |               |                 |          |                     |  |
| 0.4/                       | Demail     O     Demu           |               |                 |          |                     |  |

ACL > ACL Configuration Wizard – Create IPv4 ACL-IGMP

Source: Select the source information. The values are Any, Host and IP.

**Destination:** Select the destination information. The values are **Any**, **Host** and **IP**.

**IP Precedence:** Select the IP precedence value. Options to choose from are **0** (routine), **1** (priority), **2** (immediate), **3** (flash), **4** (flash-override), **5** (critical), **6** (internet), and **7** (network).

ToS: Specify the Type-of-Service (ToS) value that will be used. Options to choose from are 0 (normal), 1 (min-monetary-cost), 2 (max-reliability), 3, 4 (max-throughput), 5, 6, 7, 8 (min-delay), 9, 10, 11, 12, 13, 14, and 15.

**DSCP (0-63):** Select the DSCP value. And the range is between 0 and 63.

**Time Range:** Enter the time range.

Action: Select the action for the rule. The values are **Permit** and **Deny**.

After selecting **OSPF** as the **Protocol Type**, click the **IPv4 Address**, and **IPv4 DSCP** to display the following page:

| Cess-List Assignment >  | -> Select Packet Type >> At                                                                                                    | <u>iu ruie</u> ~~ App |               |          |                     |  |
|-------------------------|----------------------------------------------------------------------------------------------------|-----------------------|---------------|----------|---------------------|--|
| Sequence No. (1-6553)   | number to create a new ru                                                                                                    | ie.                   | 🖂 Auto Assigr | n        |                     |  |
| otocol Type             | OSPF                                                                                                    |                       | ▼ 89          |          | (0-255) 📄 Fragments |  |
| ssian rule criteria     |                                                                                                    |                       |               |          |                     |  |
| IPv4 Address            | IPv4 DSCP                                                                                                    | 1                     |               |          |                     |  |
| IPv4 Address            |                                                                                                    |                       |               |          |                     |  |
| <ul> <li>Any</li> </ul> |                                                                                                    |                       |               | Any      |                     |  |
| O Hos                   | st                                                                                                    |                       | Destination   | 🔾 Host   |                     |  |
| O IP                    |                                                                                                    |                       | Destination   | ⊖ IP     |                     |  |
| Wild                    | dcard                                                                                                    |                       |               | Wildcard |                     |  |
| IPv4 DSCP               |                                                                                                    |                       |               |          |                     |  |
| IP Precedence           | Please Select                                                                                                    | ▼ Tos                 | Please Select | •        |                     |  |
| O DSCP (0-63)           | Please Select                                                                                                    | •                     |               |          |                     |  |
| Time Range              | 32 chars                                                                                                    |                       |               |          |                     |  |
|                         | and the second second sec |                       |               |          |                     |  |

ACL > ACL Configuration Wizard – Create IPv4 ACL-OSPF

Source: Select the source information. The values are Any, Host and IP.

Destination: Select the destination information. The values are Any, Host and IP.

IP Precedence: Select the IP precedence value. Options to choose from are 0 (routine), 1 (priority), 2 (immediate), 3 (flash), 4 (flash-override), 5 (critical), 6 (internet), and 7 (network).

**ToS:** Specify the Type-of-Service (**ToS**) value that will be used. Options to choose from are **0** (normal), **1** (min-monetary-cost), **2** (max-reliability), **3**, **4** (max-throughput), **5**, **6**, **7**, **8** (min-delay), **9**, **10**, **11**, **12**, **13**, **14**, and **15**.

**DSCP (0-63):** Select the DSCP value. And the range is between 0 and 63.

**Time Range:** Enter the time range.

Action: Select the action for the rule. The values are **Permit** and **Deny**.

After selecting **PIM** as the **Protocol Type**, click the **IPv4 Address**, and **IPv4 DSCP** tabs to display the following page:

| eess-List Hooiginnent P | number to create a new rule | Teally Property I | U.C.          |          |                     |  |
|-------------------------|-----------------------------|-------------------|---------------|----------|---------------------|--|
| Sequence No. (1-6553    | 5)                          |                   | 🔵 Auto Assigr | n        |                     |  |
| otocol Type             | PIM                         |                   | 103           |          | (0-255) 📄 Fragments |  |
| ssign rule criteria     |                             |                   |               |          |                     |  |
| IPv4 Address            | IPv4 DSCP                   |                   |               |          |                     |  |
| IPv4 Address            |                             |                   |               |          |                     |  |
| <ul> <li>Any</li> </ul> |                             |                   |               | Any      | <u></u>             |  |
| O Hos                   | st                          |                   | Destination   | ⊖ Host   |                     |  |
| ⊖ IP                    |                             |                   | Desultation   | O IP     |                     |  |
| Wild                    | lcard                       |                   |               | Wildcard |                     |  |
| IPv4 DSCP               |                             |                   |               |          |                     |  |
| IP Precedence           | Please Select 🔹             | Tos               | Please Select | •        |                     |  |
| O DSCP (0-63)           | Please Select 🔻             |                   |               |          |                     |  |
|                         |                             |                   |               |          |                     |  |
| Time Range              | 32 chars                    |                   |               |          |                     |  |

ACL > ACL Configuration Wizard – Create IPv4 ACL-PIM

Source: Select the source information. The values are Any, Host and IP.

Destination: Select the destination information. The values are Any, Host and IP.

IP Precedence: Select the IP precedence value used. Options to choose from are 0 (routine), 1 (priority), 2 (immediate), 3 (flash), 4 (flash-override), 5 (critical), 6 (internet), and 7 (network).

**ToS:** Select the Type-of-Service (**ToS**) value that will be used. Options to choose from are **0** (normal), **1** (min-monetary-cost), **2** (max-reliability), **3**, **4** (max-throughput), **5**, **6**, **7**, **8** (min-delay), **9**, **10**, **11**, **12**, **13**, **14**, and **15**.

**DSCP (0-63):** Select the DSCP value. And the range is between 0 and 63.

**Time Range:** Enter the time range.

Action: Select the action for the rule. The values are **Permit** and **Deny**.

After selecting **VRRP** as the **Protocol Type**, click the **IPv4 Address**, and **IPv4 DSCP** tabs to display the following page:

| Configuration wizard       |                                  |                     |                 |                         |                     |        |       |
|----------------------------|----------------------------------|---------------------|-----------------|-------------------------|---------------------|--------|-------|
| cess-List Assignment >> Se | lect Packet Type >> <u>Add I</u> | <u>Rule</u> >> Appl | y Port          |                         |                     |        |       |
| ease assign a sequence num | iber to create a new rule.       |                     |                 |                         |                     |        |       |
| Sequence No. (1-65535)     |                                  |                     | 📃 🔘 Auto Assigr | n                       |                     |        |       |
| otocol Type                | VRRP                             |                     | 112             |                         | (0-255) 📄 Fragments |        |       |
| ssign rule criteria        |                                  |                     |                 |                         |                     |        |       |
| IPv4 Address               | IPv4 DSCP                        |                     |                 |                         |                     |        |       |
| IPv4 Address               | L                                |                     |                 |                         |                     |        |       |
| <ul> <li>Any</li> </ul>    |                                  |                     |                 | <ul> <li>Any</li> </ul> |                     |        |       |
| O Host                     |                                  |                     | Dectination     | 🔾 Host                  |                     |        |       |
| O IP                       |                                  |                     | Destination     |                         |                     |        |       |
| Wildcard                   |                                  |                     |                 | Wildcard                |                     |        |       |
| IPv4 DSCP                  |                                  |                     |                 |                         |                     |        |       |
| IP Precedence              | Please Select 🔹                  | Tos                 | Please Select   | •                       |                     |        |       |
| O DSCP (0-63)              | Please Select 🔹                  |                     |                 |                         |                     |        |       |
| Time Dense                 | 22 share                         |                     |                 |                         |                     |        |       |
| nime Range                 | © Remait O Denu                  |                     |                 |                         |                     |        |       |
| Action                     | Permit O Deny                    |                     |                 |                         |                     | Dinale | New A |

ACL > ACL Configuration Wizard – Create IPv4 ACL-VRRP

Source: Select the source information. The values are Any, Host and IP.

Destination: Select the destination information. The values are Any, Host and IP.

**IP Precedence:** Select the IP precedence value. Options to choose from are **0** (routine), **1** (priority), **2** (immediate), **3** (flash), **4** (flash-override), **5** (critical), **6** (internet), and **7** (network).

**ToS:** Select the Type-of-Service (**ToS**) value that will be used. Options to choose from are **0** (normal), **1** (min-monetary-cost), **2** (max-reliability), **3**, **4** (max-throughput), **5**, **6**, **7**, **8** (min-delay), **9**, **10**, **11**, **12**, **13**, **14**, and **15**.

**DSCP (0-63):** Select the DSCP value. And the range is between 0 and 63.

Time Range: Enter the time range.

Action: Select the action for the rule. The values are **Permit** and **Deny**.

After selecting **IP-in-IP** as the **Protocol Type**, click the **IPv4 Address**, and **IPv4 DSCP** tabs to display the following page:

| ease assign a sequence numl | per to create a ne | w rule. |       |               |          |                     |  |
|-----------------------------|--------------------|---------|-------|---------------|----------|---------------------|--|
| Sequence No. (1-65535)      |                    |         |       | 🔘 Auto Assigr | 1        |                     |  |
| otocol Type                 | IP-in-             | Р       | •     | 94            |          | (0-255) 📄 Fragments |  |
| ssian rule criteria         |                    |         |       |               |          |                     |  |
| IPv4 Address                | IPv4 DSCP          |         |       |               |          |                     |  |
| IPv4 Address                |                    |         |       |               |          |                     |  |
| Any                         |                    |         |       |               | Any      |                     |  |
| O Host                      |                    |         |       |               | ⊖ Host   |                     |  |
| Source O IP                 |                    |         |       | Destination   |          |                     |  |
| Wildcard                    |                    |         |       |               | Wildcard |                     |  |
| IPv4 DSCP                   |                    |         |       |               |          |                     |  |
| IP Precedence               | Please Select      | •       | Tos F | lease Select  | •        |                     |  |
| O DSCP (0-63)               | Please Select      | •       |       |               |          |                     |  |
|                             |                    |         |       |               |          |                     |  |
| Time Range                  | 32 chars           |         | 7     |               |          |                     |  |
| 0.41                        |                    | lony    | _     |               |          |                     |  |

ACL > ACL Configuration Wizard – Create IPv4 ACL-IP in IP

Source: Select the source information. The values are Any, Host and IP.

Destination: Select the destination information. The values are Any, Host and IP.

**IP Precedence:** Select the IP precedence value. Options to choose from are **0** (routine), **1** (priority), **2** (immediate), **3** (flash), **4** (flash-override), **5** (critical), **6** (internet), and **7** (network).

**ToS:** Select the Type-of-Service (**ToS**) value that will be used. Options to choose from are **0** (normal), **1** (min-monetary-cost), **2** (max-reliability), **3**, **4** (max-throughput), **5**, **6**, **7**, **8** (min-delay), **9**, **10**, **11**, **12**, **13**, **14**, and **15**.

DSCP (0-63): Select the DSCP value. And the range is between 0 and 63.

**Time Range:** Enter the time range.

Action: Select the action for the rule. The values are **Permit** and **Deny**.

After selecting **PCP** as the **Protocol Type**, click the **IPv4 Address**, and **IPv4 DSCP** tabs to display the following page:

| cess-List Assignment >> Sei | ест Раскет Туре >> <u>Ат</u> | <u>ia Rule</u> >> Appl | у Роп           |          |                     |  |
|-----------------------------|------------------------------|------------------------|-----------------|----------|---------------------|--|
| ase assign a sequence numl  | per to create a new ru       | le.                    |                 |          |                     |  |
| Sequence No. (1-65535)      |                              |                        | 🔵 🔘 Auto Assigr | n        |                     |  |
| otocol Type                 | PCP                          |                        | ▼ 108           |          | (0-255) 📄 Fragments |  |
| sign rule criteria          |                              |                        |                 |          |                     |  |
| IPv4 Address                | IPv4 DSCP                    | ]                      |                 |          |                     |  |
| IPv4 Address                |                              |                        |                 |          |                     |  |
| Any                         |                              |                        |                 | Any      |                     |  |
| O Host                      |                              |                        | Dectination     | ⊖ Host   |                     |  |
|                             |                              |                        | Destination     |          |                     |  |
| Wildcard                    |                              |                        |                 | Wildcard |                     |  |
| IPv4 DSCP                   |                              |                        |                 |          |                     |  |
| IP Precedence               | Please Select                | ▼ Tos                  | Please Select   | •        |                     |  |
| O DSCP (0-63)               | Please Select                | •                      |                 |          |                     |  |
|                             |                              |                        |                 |          |                     |  |
| Time Range                  | 32 chars                     |                        |                 |          |                     |  |
|                             |                              |                        |                 |          |                     |  |

ACL > ACL Configuration Wizard – Create IPv4 ACL-PCP

Source: Select the source information. The values are Any, Host and IP.

Destination: Select the destination information. The values are Any, Host and IP.

**IP Precedence:** Select the IP precedence value. Options to choose from are **0** (routine), **1** (priority), **2** (immediate), **3** (flash), **4** (flash-override), **5** (critical), **6** (internet), and **7** (network).

**ToS:** Select the Type-of-Service (**ToS**) value that will be used. Options to choose from are **0** (normal), **1** (min-monetary-cost), **2** (max-reliability), **3**, **4** (max-throughput), **5**, **6**, **7**, **8** (min-delay), **9**, **10**, **11**, **12**, **13**, **14**, and **15**.

**DSCP (0-63):** Select the DSCP value. And the range is between 0 and 63.

**Time Range:** Enter the time range.

Action: Select the action for the rule. The values are **Permit** and **Deny**.

After selecting **Protocol ID** as the **Protocol Type**, click the **IPv4 Address**, and **IPv4 DSCP** tabs to display the following page:

| cess-List Assig   | nment >> Sele | ct Packet Type >> <u>A</u> | <u>dd Rule</u> >> Ap | oply Port     |                         |                     |  |
|-------------------|---------------|----------------------------|----------------------|---------------|-------------------------|---------------------|--|
| ase assign a se   | equence numb  | er to create a new r       | ule.                 |               |                         |                     |  |
| Sequence No. (    | 1-65535)      |                            |                      | 🔘 Auto Assign | n                       |                     |  |
| otocol Type       |               | Protocol                   | ID                   | •             |                         | (0-255) 📄 Fragments |  |
| sign rule criteri | a             |                            |                      |               |                         |                     |  |
| IPv4 Addres       | ss            | IPv4 DSCP                  |                      |               |                         |                     |  |
| IPv4 Address      |               |                            |                      |               |                         |                     |  |
|                   | Any           |                            |                      |               | <ul> <li>Any</li> </ul> |                     |  |
| Source            | ○ Host        |                            |                      | Destination   | ○ Host                  |                     |  |
|                   | () IP         |                            |                      |               | () IP                   |                     |  |
|                   | Wildcard      |                            |                      |               | Wildcard                |                     |  |
| IPv4 DSCP         |               |                            |                      |               |                         |                     |  |
| IP Precedence     | e             | Please Select              | ▼ Tos                | Please Select |                         |                     |  |
| O DSCP (0-63)     |               | Please Select              | •                    |               |                         |                     |  |
|                   |               |                            |                      |               |                         |                     |  |
| Time Range        |               | 32 chars                   |                      |               |                         |                     |  |
|                   |               | 0.0                        |                      |               |                         |                     |  |

ACL > ACL Configuration Wizard – Create IPv4 ACL-Protocol ID

Source: Select the source information. The values are Any, Host and IP.

Destination: Select the destination information. The values are Any, Host and IP.

IP Precedence: Select the IP precedence value used. Options to choose from are 0 (routine), 1 (priority), 2 (immediate), 3 (flash), 4 (flash-override), 5 (critical), 6 (internet), and 7 (network).

ToS: Select the Type-of-Service (ToS) value that will be used. Options to choose from are 0 (normal), 1 (min-monetary-cost), 2 (max-reliability), 3, 4 (max-throughput), 5, 6, 7, 8 (min-delay), 9, 10, 11, 12, 13, 14, and 15.

**DSCP (0-63):** Select the DSCP value. And the range is between 0 and 63.

**Time Range:** Enter the time range.

Action: Select the action for the rule. The values are **Permit** and **Deny**.

After selecting **None** as the **Protocol Type**, click the associated tabs with **IPv4 Address**, and **IPv4 DSCP** tabs to display the following page:

| L Configuration Wiz       | ard                                   | _                 |                |                     | _   |
|---------------------------|---------------------------------------|-------------------|----------------|---------------------|-----|
| L Configuration Wizard —  |                                       |                   |                |                     |     |
| ccess-List Assignment >>  | Select Packet Type >> <u>Add Rule</u> | >> Apply Port     |                |                     |     |
| lease assign a sequence r | umber to create a new rule.           |                   |                |                     |     |
| ) Sequence No. (1-65535)  |                                       | 🔵 🔾 Auto Assig    | n              |                     |     |
| rotocol Type              | None                                  | ▼                 | (0-255) 📃 Frag | (0-255) 🦳 Fragments |     |
| Assign rule criteria      |                                       |                   |                |                     |     |
| IPv4 Address              | IPv4 DSCP                             |                   |                |                     |     |
| IPv4 Address              | ·                                     |                   |                |                     |     |
| Any                       |                                       | _                 | Any            |                     |     |
| O Host<br>Source          |                                       | Destination       | O Host         |                     |     |
| O IP                      |                                       |                   | 0 IP           |                     |     |
| VVIIdc                    | ard                                   |                   | Wildcard       |                     |     |
| IPv4 DSCP                 |                                       |                   |                |                     |     |
| IP Precedence             | Please Select 🔹                       | Tos Please Select | T              |                     |     |
| O DSCP (0-63)             | Please Select 🔻                       |                   |                |                     |     |
| Time Range                | 32 chars                              |                   |                |                     |     |
| Action                    | 💿 Permit i Deny                       |                   |                |                     |     |
|                           |                                       |                   |                | Back Ne             | ext |

ACL > ACL Configuration Wizard – Create IPv4 ACL-None

Source: Select the source information. The values are Any, Host and IP.

**Destination:** Select the destination information. The values are **Any**, **Host** and **IP**.

**IP Precedence:** Select the IP precedence value. Options to choose from are **0** (routine), **1** (priority), **2** (immediate), **3** (flash), **4** (flash-override), **5** (critical), **6** (internet), and **7** (network).

ToS: Select the Type-of-Service (ToS) value that will be used. Options to choose from are 0 (normal), 1 (min-monetary-cost), 2 (max-reliability), 3, 4 (max-throughput), 5, 6, 7, 8 (min-delay), 9, 10, 11, 12, 13, 14, and 15.

**DSCP (0-63):** Select the DSCP value. And the range is between 0 and 63.

**Time Range:** Enter the time range.

Action: Select the action for the rule. The values are **Permit** and **Deny**.

Click the **Back** button to return to the previous window.

Click the Next button to continue.

To define the IPv6 ACL: Select IPv6 and then click the Next button. Select TCP option as the Protocol Type and click the IPv6 Address, Port, IPv6 DSCP, TCP Flag and Flow Label tabs to display the following page:

| L Configuration Wizard               |                                                                         |               |                                         |              | pe disconnected in you circ |
|--------------------------------------|-------------------------------------------------------------------------|---------------|-----------------------------------------|--------------|-----------------------------|
| Sequence No. (1-65535)               |                                                                         | 🔘 Auto Assign |                                         |              |                             |
| rotocol Type                         | TCP                                                                     | ▼             | (0-255) 🗌 Fr                            | ragments     |                             |
| ssign rule criteria                  |                                                                         |               |                                         |              |                             |
| IPv6 Address                         | Port                                                                    | IPv6 DSCP     | TCP Flag                                | Flow Label   |                             |
| IPv6 Address                         |                                                                         |               |                                         |              |                             |
| Any     Host Source IPv6 Prefix Le   | 2012::1<br>2012::1<br>ngth                                              | Destination   | Any     Host     IPv6     Prefix Length | 2::1<br>2::1 |                             |
| Port                                 |                                                                         |               |                                         |              |                             |
| Source Port                          | Please Select 🔹                                                         |               |                                         |              |                             |
| Destination Port                     | Please Select     ▼       Please Select     ▼       Please Select     ▼ | (0-65535)     | Please Select                           |              | (0-66535)                   |
| IPv6 DSCP<br>DSCP (0-63)             | Please Select 🔻                                                         |               |                                         |              |                             |
| TCP Flag<br>ack fin psh              | 🗆 rst 📄 syn 📄                                                           | urg           |                                         |              |                             |
| Flow Label<br>Flow Label (0-1048575) |                                                                         |               |                                         |              |                             |
| Time Range                           | 32 chars                                                                |               |                                         |              |                             |

ACL > ACL Configuration Wizard – Create IPv6 ACL-TCP

Source Port: Select the source port value.

**Destination Port:** Select the destination port value.

IPv6 DSCP (0-63): Select the DSCP value. And the range is between 0 and 63.

**TCP Flag:** Tick the appropriate TCP flag option to include the flag in this rule. Options to choose from are **ack**, **fin**, **psh**, **rst**, **syn**, and **urg**.

Flow Label (0-1048575): Enter the flow label value. This value must be between 0 and 1048575.

Time Range: Enter the time range.

Action: Select the action for the rule. The values are Permit and Deny.

After selecting **UDP** as the **Protocol Type**, click the **IPv6 Address**, **Port**, **IPv6 DSCP** and **Flow Label** tabs to display the following page:

| CL Configuration Wiz       | ard                                   |               |                      |           | No diou   |      |
|----------------------------|---------------------------------------|---------------|----------------------|-----------|-----------|------|
| CL Configuration Wizard —  |                                       |               |                      |           |           |      |
| Access-List Assignment >>  | Select Packet Type >> <u>Add Rule</u> | >> Apply Port |                      |           |           |      |
| Please assign a sequence n | umber to create a new rule.           |               |                      |           |           |      |
| Sequence No. (1-65535)     |                                       | 🔵 Auto As     | sign                 |           |           |      |
| Protocol Type              | UDP                                   | •             | (0-255)              | Fragments |           |      |
| Assign rule criteria       |                                       |               |                      |           |           |      |
| IPv6 Address               | Port                                  | IPv6 DSCP     | Flow Label           |           |           |      |
| IPv6 Address               |                                       |               |                      |           |           |      |
| <ul> <li>Any</li> </ul>    |                                       |               | Any                  |           |           |      |
| O Host<br>Source           | 2012::1                               | Destir        | O Host<br>ation      | 2012::1   |           |      |
| O IPv6                     | 2012::1                               |               | O IPv6               | 2012::1   |           |      |
| Prefi                      | x Length                              |               | Prefix Length        |           |           |      |
| Port                       |                                       |               |                      |           |           |      |
| Source Port                | Please Select 🔹                       |               |                      |           |           |      |
|                            | Please Select 🔹                       | (0-           | 65535) Please Select | ▼         |           |      |
| Destination Port           | Please Select 🔹                       |               |                      |           |           |      |
|                            | Please Select 🔻                       | (0-           | 65535) Please Select | •         | (0-65535) |      |
|                            |                                       |               |                      |           |           |      |
| IPv6 DSCP                  |                                       |               |                      |           |           |      |
| DSCP (0-63)                | Please Select 🔻                       |               |                      |           |           |      |
| Flow Label                 |                                       |               |                      |           |           |      |
| Flow Label (0-1048575)     |                                       |               |                      |           |           |      |
| -                          |                                       | _             |                      |           |           |      |
| Action                     | 32 chars                              | _             |                      |           |           |      |
| Action                     |                                       |               |                      | ſ         | Back      | Nevt |
|                            |                                       |               |                      | L         | Dack      | NCAL |

ACL > ACL Configuration Wizard – Create IPv6 ACL-UDP

Source Port: Select the source port value.

**Destination Port:** Select the destination port value.

Source: Select the source information. The values are Any, Host and IP.

Destination: Select the destination information. The values are Any, Host and IP.

DSCP (0-63): Select the DSCP value. And the range is between 0 and 63.

Flow Label (0-1048575): Enter the flow label value. This value must be between 0 and 1048575.

Time Range: Enter the time range.

Action: Select the action for the rule. The values are Permit and Deny.

After selecting **ICMP** as the **Protocol Type**, click the **IPv6 Address**, **ICMP**, **IPv6 DSCP** and **Flow Label** tabs to display the following page:

| L Configuration        | n Wizard          |                      |                    |            |                | pe aisconne | естер и ура сиск нег |
|------------------------|-------------------|----------------------|--------------------|------------|----------------|-------------|----------------------|
| L Configuration Wiza   | ard               |                      |                    |            |                |             |                      |
| ccess-List Assianm     | nent >> Select Pa | cket Type >> Add Rul | e >> Apply Port    |            |                |             |                      |
| loaco accinn a conu    | ionco numbor to   | crosto s now rulo    |                    |            |                |             |                      |
| Sequence No. (1-6)     | 65535)            |                      | 🔘 Auto A           | Assign     |                |             |                      |
| rotocol Type           |                   | ICMP                 | •                  | (0-255     | i) 📄 Fragments |             |                      |
| Assign rule criteria - |                   |                      |                    |            |                |             |                      |
| IPv6 Address           |                   | ICMP                 | IPv6 DSCP          | Flow Label |                |             |                      |
| IPv6 Address           |                   |                      |                    |            |                |             |                      |
|                        | Any               |                      |                    | Any        |                |             |                      |
| Source                 | ⊖ Host            | 2012::1              | Des                | O Host     | 2012::1        |             |                      |
| obuite                 | O IPv6            | 2012::1              |                    | O IPv6     | 2012::1        |             |                      |
|                        | Prefix Length     |                      |                    | Prefix Ler | gth            |             |                      |
| ICMP                   |                   |                      |                    |            |                |             |                      |
| Specify ICMP Mess      | sage Type Plea    | ase Select           | •                  |            |                |             |                      |
| ICMP Message Typ       | pe (0-255)        |                      | Message Code (0-25 | 5)         |                |             |                      |
| IDv6 DSCD              |                   |                      |                    |            |                |             |                      |
| DSCP (0-63)            | Plea              | ase Select 🔻         |                    |            |                |             |                      |
|                        |                   |                      |                    |            |                |             |                      |
| Flow Label             |                   |                      |                    |            |                |             |                      |
| Flow Label (0-1048     | 8575)             |                      |                    |            |                |             |                      |
|                        |                   |                      |                    |            |                |             |                      |
| Time Range             | 32 c              | hars                 |                    |            |                |             |                      |
| Action                 | 🖲 Pe              | ermit 🔾 Deny         |                    |            |                |             |                      |
|                        |                   |                      |                    |            |                | Back        | Next                 |

ACL > ACL Configuration Wizard – Create IPv6 ACL-ICMP

Destination: Select the destination information. The values are Any, Host and IP.

DSCP (0-63): Select the DSCP value. And the range is between 0 and 63.

Flow Label (0-1048575): Enter the flow label value. This value must be between 0 and 1048575.

Specify ICMP Message Type: Select the ICMP message type used.

**ICMP Message** Type **(0-255):** When the **ICMP Message Type** is not selected, enter the ICMP Message Type numerical value. When the **ICMP Message Type** is selected, this numerical value will automatically be entered.

**Message Code (0-255):** When the **ICMP Message Type** is not selected, enter the Message Code numerical value. When the **ICMP Message Type** is selected, this numerical value will automatically be entered.

Time Range: Enter the time range.

Action: Select the action for the rule. The values are **Permit** and **Deny**.

After selecting **Protocol ID** as the **Protocol Type**, click the **IPv6 Address**, **IPv6 DSCP** and **Flow Label** tabs to display the following page:
| Configuration Wizard —   |                                  |                           |                     |           |
|--------------------------|----------------------------------|---------------------------|---------------------|-----------|
| cess-List Assignment >>  | Select Packet Type >> <u>Add</u> | <u>Rule</u> >> Apply Port |                     |           |
| ease assign a sequence n | umber to create a new rule       |                           |                     |           |
| Sequence No. (1-65535)   |                                  | 🔘 Auto Assigr             | 1                   |           |
| otocol Type              | Protocol ID                      | •                         | (0-255) 🔲 Fragments |           |
| ssion rule criteria      | -                                |                           |                     |           |
|                          | ID-2 DCCD                        | Flow Lobel                |                     |           |
| IPVO Address             | IPV0 DSCP                        | FIUW Laber                |                     |           |
| IPv6 Address             |                                  |                           |                     |           |
| Any                      |                                  |                           | Any                 |           |
| O Host<br>Source         | t 2012::1                        | Destinatio                | O Host 2012::1      |           |
| O IPv6                   | 2012::1                          |                           | O IPv6 2012::1      |           |
| Preti                    | x Length                         |                           | Pretix Length       |           |
| IPv6 DSCP                |                                  |                           |                     |           |
| DSCP (0-63)              | Please Select 🔹                  |                           |                     |           |
|                          | L                                |                           |                     |           |
| Flow Label               |                                  |                           |                     |           |
| Flow Label (0-1048575)   |                                  |                           |                     |           |
|                          |                                  |                           |                     |           |
| Time Range               | 32 chars                         |                           |                     |           |
| Action                   | Permit O Deny                    |                           |                     |           |
|                          |                                  |                           |                     | Back Next |

ACL > ACL Configuration Wizard – Create IPv6 ACL-Protocol ID

Source: Select the source information. The values are Any, Host and IP.
Destination: Select the destination information. The values are Any, Host and IP.
DSCP (0-63): Enter the DSCP value. And the range is between 0 and 63.
Flow Label (0-1048575): Enter the flow label value. This value must be between 0 and 1048575.
Action: Select the action for the rule. The values are Permit and Deny.

After selecting **ESP** as the **Protocol Type**, click the **IPv6 Address**, **IPv6 DSCP** and **Flow Label** tabs to display the following page:

| ess-List Assignment >> | Select Packet Type >> Add  | <u>I Rule</u> >> Apply Port |                |        |  |
|------------------------|----------------------------|-----------------------------|----------------|--------|--|
| se assign a sequence   | number to create a new rul | е.                          |                |        |  |
| equence No. (1-65535)  |                            | 🔘 Auto Assign               | I              |        |  |
| ocol Type              | ESP                        | ▼ 50                        | (0-255) 📄 Fraç | gments |  |
| ign rule criteria      |                            |                             |                |        |  |
| IPv6 Address           | IPv6 DSCP                  | Flow Label                  |                |        |  |
| ime Range              | 32 chars                   |                             |                |        |  |
|                        |                            |                             |                |        |  |

ACL > ACL Configuration Wizard – Create IPv6 ACL-ESP

Source: Select the source information. The values are Any, Host and IP.

Destination: Select the destination information. The values are Any, Host and IP.

DSCP (0-63): Enter the DSCP value. And the range is between 0 and 63.

Flow Label (0-1048575): Enter the flow label value. This value must be between 0 and 1048575.

Time Range: Enter the time range.

Action: Select the action for the rule. The values are **Permit** and **Deny**.

After selecting PCP as the Protocol Type, click the IPv6 Address, IPv6 DSCP and Flow Label tabs to display the following page:

| ase assign a sequence n | umber to create a new rule. |            |             |              |             |  |
|-------------------------|-----------------------------|------------|-------------|--------------|-------------|--|
| Sequence No. (1-65535)  |                             |            | Auto Assign |              |             |  |
| otocol Type             | PCP                         | ▼ 10       | 8           | (0-255)      | 📄 Fragments |  |
| sign rule criteria      |                             |            |             |              |             |  |
| IPv6 Address            | IPv6 DSCP                   | Flow Label |             |              |             |  |
| IPv6 Address            | ŭ                           |            |             |              |             |  |
| <ul> <li>Any</li> </ul> |                             |            |             | Any          |             |  |
| O Host                  | 2012::1                     |            | Dectination | ⊖ Host       | 2012::1     |  |
| O IPv6                  | 2012::1                     |            | Destination | O IPv6       | 2012::1     |  |
| Prefix                  | (Length                     |            |             | Prefix Lengt | h           |  |
| IPv6 DSCP               |                             |            |             |              |             |  |
| DSCP (0-63)             | Please Select 🔻             |            |             |              |             |  |
| Flave Labol             |                             |            |             |              |             |  |
| Flow Label (0-1048575)  |                             | _          |             |              |             |  |
| (0 10403/3)             | L                           |            |             |              |             |  |
| Time Range              | 32 chars                    |            |             |              |             |  |
|                         |                             |            |             |              |             |  |

ACL > ACL Configuration Wizard – Create IPv6 ACL-PCP

**Source:** Select the source information. The values are **Any**, **Host** and **IP**.

Destination: Select the destination information. The values are Any, Host and IP.

DSCP (0-63): Enter the DSCP value. And the range is between 0 and 63.

Flow Label (0-1048575): Enter the flow label value. This value must be between 0 and 1048575.

**Time Range:** Enter the time range.

Action: Select the action for the rule. The values are **Permit** and **Deny**.

After selecting SCTP as the Protocol Type, click the IPv6 Address, IPv6 DSCP and Flow Label tabs to display the following page:

| ease assign a sequence nu | imber to create a new rule. |               |                     |  |
|---------------------------|-----------------------------|---------------|---------------------|--|
| Sequence No. (1-65535)    |                             | 🔵 Auto Assign |                     |  |
| otocol Type               | SCTP                        | ▼ 132         | (0-255) 🔲 Fragments |  |
| ssign rule criteria       |                             |               |                     |  |
| IPv6 Address              | IPv6 DSCP                   | Flow Label    |                     |  |
| IPv6 Address              | 3                           |               |                     |  |
| <ul> <li>Any</li> </ul>   |                             |               | Any                 |  |
| O Host                    | 2012::1                     | Destinatio    | O Host 2012::1      |  |
| ○ IPv6                    | 2012::1                     | Destinatio    | O IPv6              |  |
| Prefix                    | Clength                     |               | Prefix Length       |  |
| IPv6 DSCP                 |                             |               |                     |  |
| DSCP (0-63)               | Please Select 🔹             |               |                     |  |
|                           |                             |               |                     |  |
| Flow Label                |                             |               |                     |  |
| Flow Label (0-1048575)    |                             |               |                     |  |
|                           |                             |               |                     |  |
| Time Range                | 32 chars                    |               |                     |  |

ACL > ACL Configuration Wizard – Create IPv6 ACL-SCTP

Source: Select the source information. The values are Any, Host and IP.
Destination: Select the destination information. The values are Any, Host and IP.
DSCP (0-63): Enter the DSCP value. And the range is between 0 and 63.
Flow Label (0-1048575): Enter the flow label value. This value must be between 0 and 1048575.
Action: Select the action for the rule. The values are Permit and Deny.

After selecting the **None** as the **Protocol Type**, click the **IPv6 Address**, **IPv6 DSCP** and **Flow Label** tabs to display the following page:

| L Configuration Wiza            | ard                        |                    |                   | pe alsconnected if you click |
|---------------------------------|----------------------------|--------------------|-------------------|------------------------------|
| Configuration Wizard            |                            |                    |                   |                              |
| -<br>cess.l ist Assignment >> S | elect Packet Tyme >> Add   | Rule >> Annh: Port |                   |                              |
|                                 |                            |                    |                   |                              |
| Sequence No. (1-65535)          | mber to create a new rule. | ,<br>Auto Assian   |                   |                              |
| otocol Typo                     | None                       | • Onato nooigii    | (0-255) 🗌 Fragma  | nte                          |
| blocol type                     | None                       | •                  | (0-200) [] Hughie |                              |
| ssign rule criteria             |                            |                    |                   |                              |
| IPv6 Address                    | IPv6 DSCP                  | Flow Label         |                   |                              |
| IPv6 Address                    |                            |                    |                   |                              |
| Any                             |                            |                    | Any               |                              |
| O Host                          | 2012::1                    | Destination        | O Host 2012::1    |                              |
| O IPv6                          | 20121                      |                    | O IPv6 2012::1    |                              |
| Prefix                          | Length                     |                    | Prefix Length     |                              |
| IPv6 DSCP                       |                            |                    |                   |                              |
| DSCP (0-63)                     | Please Select 🔹            |                    |                   |                              |
|                                 |                            |                    |                   |                              |
| Flow Label                      |                            |                    |                   |                              |
| Flow Label (0-1048575)          |                            |                    |                   |                              |
| Time Barren                     |                            |                    |                   |                              |
| Time Range<br>Action            | 32 chars                   | (                  |                   |                              |
| Action                          | Grennik O'Deny             |                    |                   | Back                         |
|                                 |                            |                    |                   |                              |

ACL > ACL Configuration Wizard – Create IPv6 ACL-None

Source: Select the source information. The values are Any, Host and IP.
Destination: Select the destination information. The values are Any, Host and IP.
DSCP (0-63): Enter the DSCP value. And the range is between 0 and 63.
Flow Label (0-1048575): Enter the flow label value. This value must be between 0 and 1048575. Time Range: Enter the time range.
Action: Select the action for the rule. The values are Permit and Deny.

Click the **Back** button to return to the previous window. Click the **Next** button to continue.

After clicking the **Next** button, the following page will appear.

| CL Configuration        | Wizard                             |                         | שי מוגנטוווויפגנייט זו אָטט גווגא וופו |
|-------------------------|------------------------------------|-------------------------|----------------------------------------|
| CL Configuration Wizard | í                                  |                         |                                        |
| Access-List Assignmer   | t >> Select Packet Type >> Add Rul | le >> <u>Apply Port</u> |                                        |
| Which port(s) do you wa | nt to apply the Access-List?       |                         |                                        |
| From Port               | To Port                            | Direction               |                                        |
| eth1/0/1 🔹              | eth1/0/1 🔹                         | In 🔻                    |                                        |
|                         |                                    |                         | Back Apply                             |

ACL > ACL Configuration Wizard – Create IPv6 ACL-Next

From Port / To Port: Select the range of ports to be configured. Direction: Select either In or Out.

Click the **Back** button to return to the previous window. Click the **Apply** button to save your settings.

### ACL > ACL Access List

The ACL Access List page allows you to view and configure the access list settings.

| DI Tune       | All -    | D // 4400               | 0)                 |             |               |                   |               | El- d    |
|---------------|----------|-------------------------|--------------------|-------------|---------------|-------------------|---------------|----------|
| JL Type       | All      | ] <b>(</b> ] ID (1-1499 | 9)                 |             | O AGE Nan     | ne                |               | Find     |
| tal Entries : |          |                         |                    |             |               |                   |               | Add ACL  |
| ID            | ACL Name | ACL Type                | Start Sequence No. | Step        | Counter State | Remark            |               |          |
|               |          |                         | < < Table is       | s empty > > |               |                   |               |          |
|               |          |                         |                    |             | Γ             | Clear All Counter | Clear Counter | Add Rule |

ACL > ACL Access List

ACL Type: Select the ACL profile type to find. Options to choose from are AII, IP ACL, IPv6 ACL, MAC ACL, and Expert ACL.

ID (1-14999): Select and enter ACL ID. The range is between 1 and 14999.

ACL Name: Select and enter ACL name. The name can be up to 32 characters long.

Click the **Find** button to locate a specific entry based on the information entered.

Click the Add ACL button to create a new ACL profile.

Click the **Clear All Counter** button to clear all the counter information displayed.

Click the Clear Counter button to clear the counter information for the rule displayed.

Click the Add Rule button to create an ACL rule for the ACL profile selected.

# ACL > ACL Interface Access Group

The ACL Interface Access Group page allows you to view and configure the interface access group settings.

| ACL Interface Access (         | Group                         |                                                                       |          |                     |
|--------------------------------|-------------------------------|-----------------------------------------------------------------------|----------|---------------------|
| ACL Interface Access Group     |                               |                                                                       |          |                     |
| From Port To<br>eth1/0/1 ▼ eth | Port Direction<br>th1/0/1  In | Action Type           Action         Type           Add         IP AC | ACL Name | Please Select Apply |
| Dort                           |                               |                                                                       | In       |                     |
| POIL                           | IP ACL                        | IPv6 ACL                                                              | MAC ACL  | Expert ACL          |
| eth1/0/1                       |                               |                                                                       |          |                     |
| eth1/0/2                       |                               |                                                                       |          |                     |
| eth1/0/3                       |                               |                                                                       |          |                     |
| eth1/0/4                       |                               |                                                                       |          |                     |
| eth1/0/5                       |                               |                                                                       |          |                     |
| eth1/0/6                       |                               |                                                                       |          |                     |
| eth1/0/7                       |                               |                                                                       |          |                     |
| eth1/0/8                       |                               |                                                                       |          |                     |
| eth1/0/9                       |                               |                                                                       |          |                     |
| eth1/0/10                      |                               |                                                                       |          |                     |
| eth1/0/11                      |                               |                                                                       |          |                     |
| eth1/0/12                      |                               |                                                                       |          |                     |

ACL > ACL Interface Access Group

From Port / To Port: Select the range of ports to be configured.

Direction: Select the direction.

Action: Select the action to be Add or Delete.

ACL Type: Select the ACL profile type to find. Options to choose from are All, IP ACL, IPv6 ACL, MAC ACL, and Expert ACL.

**ACL Name:** Enter ACL name. The name can be up to 32 characters long.

Click the **Apply** button to save your settings.

After clicking the **Please Select** button, the following page will appear.

| otal Entries | :    |                |                 |
|--------------|------|----------------|-----------------|
|              | ID   | ACL Name       | ACL Type        |
| •            | 1000 | ACL_Name_Test1 | Standard IP ACL |
| 0            | 1001 | ACL_Name_Test2 | Standard IP ACL |
| •            | 1000 | ACL_Name_Test1 | Standard IP ACL |
| 0            | 1001 | ACL_Name_Test2 | Standard IP ACL |
|              |      |                | OK              |

ACL > ACL Interface Access Group - Select

### Security > Port Security > Port Security Global Settings

The Port Security Global Settings page allows you to view and configure the global port security settings. Port Security is a feature that prevents unauthorized computers (with source MAC addresses) unknown to the Switch from connection and gaining access to the network.

| <ul> <li>Enabled          <ul> <li>Disabled</li> </ul> </li> </ul> | Apply                                               |
|--------------------------------------------------------------------|-----------------------------------------------------|
|                                                                    |                                                     |
| 0                                                                  | Apply                                               |
|                                                                    |                                                     |
| No Limit                                                           | Apply                                               |
|                                                                    | © Enabled<br>©<br>■<br>■<br>■<br>■<br>■<br>No Limit |

Security > Port Security > Port Security Global Settings

## Trap Security Trap Settings:

**Trap State:** Select to enable or disable the port security trap of the Switch. Click the **Apply** button to save your settings.

# Port Security Trap Rate Settings:

**Trap Rate (0-1000):** Enter the number of traps per second. The range is from 0 to 1000.

Click the **Apply** button to save your settings.

### Port Security System Settings:

**System Maximum Address (1-6656):** Enter the maximum number of secure MAC addresses allowed. If not specified, the default value is **No Limit**. The valid range is from 1 to 6656. Tick the **No Limit** checkbox to allow the maximum number of secure MAC addresses.

Click the Apply button to save your settings.

## Security > Port Security > Port Security Port Settings

The Port Security Port Settings page allows you to view and configure the port security port settings of the Switch.

| ort Secur             | rity Port Se  | ettings          |                     |                  |                   | _                           | _                     | _           | _                                 |
|-----------------------|---------------|------------------|---------------------|------------------|-------------------|-----------------------------|-----------------------|-------------|-----------------------------------|
| Port Security         | Port Settings | \$               |                     |                  |                   |                             |                       |             |                                   |
| From Port<br>eth1/0/1 | To<br>• et    | Port<br>h1/0/1 ▼ | State<br>Disabled ▼ | Maximum (0-6656) | Violation Action  | Security Mode Delete-on-Tim | Agir<br>144<br>eout ▼ | ig Time (0- | Aging Type<br>Absolute ▼<br>Apply |
| Port                  | Maximum       | Current No.      | Violation Action    | Violation Count  | Security Mode     | Admin State                 | Current State         | Aging Time  | Aging Type                        |
| eth1/0/1              | 32            | 0                | Protect             | -                | Delete-on-Timeout | Disabled                    | -                     | 0           | Absolute                          |
| eth1/0/2              | 32            | 0                | Protect             | -                | Delete-on-Timeout | Disabled                    | -                     | 0           | Absolute                          |
| eth1/0/3              | 32            | 0                | Protect             | -                | Delete-on-Timeout | Disabled                    | -                     | 0           | Absolute                          |
| eth1/0/4              | 32            | 0                | Protect             | -                | Delete-on-Timeout | Disabled                    | -                     | 0           | Absolute                          |
| eth1/0/5              | 32            | 0                | Protect             | -                | Delete-on-Timeout | Disabled                    | -                     | 0           | Absolute                          |
| eth1/0/6              | 32            | 0                | Protect             | -                | Delete-on-Timeout | Disabled                    | 1                     | 0           | Absolute                          |
| eth1/0/7              | 32            | 0                | Protect             | -                | Delete-on-Timeout | Disabled                    | -                     | 0           | Absolute                          |
| eth1/0/8              | 32            | 0                | Protect             | -                | Delete-on-Timeout | Disabled                    | -                     | 0           | Absolute                          |
| eth1/0/9              | 32            | 0                | Protect             | -                | Delete-on-Timeout | Disabled                    | -                     | 0           | Absolute                          |
| eth1/0/10             | 32            | 0                | Protect             | -                | Delete-on-Timeout | Disabled                    | -                     | 0           | Absolute                          |
| eth1/0/11             | 32            | 0                | Protect             | -                | Delete-on-Timeout | Disabled                    | -                     | 0           | Absolute                          |
| eth1/0/12             | 32            | 0                | Protect             | -                | Delete-on-Timeout | Disabled                    | -                     | 0           | Absolute                          |

Security > Port Security > Port Security Port Settings

From Port / To Port: Select the range of ports to be configured.

State: Select to enable or disable the port security state of specified ports.

**Maximum (0-6556):** Enter the maximum number of secure MAC addresses that will be allowed on the specified ports. The value is between 0 and 6656.

Violation Action: Select the violation action that will be taken. The values are **Protect**, **Restrict**, and **Security Mode**: Select the security mode option. The values are **Permanent** and **Delete-on-Timeout**. If you select **Permanent**, the MAC addresses that have been learned by the Switch will not be purged unless you manually delete them. If you select **Delete-on-Timeout**, all learned MAC addresses will be purged when an entry is aged out or when you manually delete them.

Aging Time (0-1440): Enter the aging time for auto-learned dynamic addresses on the specified ports.

Aging Type: Select the aging type. The values are **Absolute** and **Inactivity**. Select **Absolute** so that all the dynamic addresses on this port age out exactly after the time specified and are removed from the secure address list. This is the default option. Select **Inactivity** so that the dynamic addresses on this port age out only if there is no traffic from the addresses for the specified time period.

Click the **Apply** button to save your settings.

### Security > Port Security > Port Security Address Entries

The Port Security Address Entries page allows you to view, clear and configure the port security address entries.

| ort Security Address | s Entries |                       |              |              |        |                   |              |
|----------------------|-----------|-----------------------|--------------|--------------|--------|-------------------|--------------|
| Port<br>eth1/0/1     | MAC Ar    | ddress<br>57-00-00-00 | VID (1-4094) | Add          | Delete | Clear by Port     | Clear by MAC |
| Total Entries : 0    |           |                       |              |              |        |                   | Clear All    |
| Port                 | VID       | MAC Add               | ress         | Address Type |        | Remaining Time (n | nins)        |
|                      |           |                       | < < Table    | is empty > > |        |                   |              |

Security > Port Security > Port Security Address Entries

Port: Select the port to be configured.

MAC Address: Enter the MAC address for the specified port.

**VID (1-4094):** Enter the VLAN ID. The range is between 1 and 4094.

Click the Add button to add a new entry based on the information entered.

Click the **Delete** button to remove a new entry based on the information entered.

Click the Clear by Port button to clear the information based on the port selected.

Click the Clear by MAC button to clear the information based on the MAC address entered.

Click the Clear All button to clear all the information in this table.

Enter a page number and click the Go button to navigate to a specific page when multiple pages exist.

### Security > 802.1X > 802.1X Global Settings

The 802.1X Global Settings page allows you to configure the 802.1X feature.

| 802.1X Global Settings            |          |       |
|-----------------------------------|----------|-------|
| 802.1X Global Settings            |          |       |
| 802.1X State<br>802.1X Trap State | Disabled | Apply |

Security > 802.1X > 802.1X Global Settings

802.1X State: Specify to enable or disable the 802.1X state.

**802.1X Trap State:** Specify to enable or disable the 802.1X trap state.

Click the **Apply** button to save your settings.

### Security > 802.1X > 802.1X Port Settings

The 802.1X Port Settings page allow you to configure the port settings.

| rom Port    |              | To Port         |             | Direction   |                   |                   |             |          |
|-------------|--------------|-----------------|-------------|-------------|-------------------|-------------------|-------------|----------|
| eth1/0/1    | •            | eth1/0/1        | •           | Both        | T                 |                   |             |          |
| ort Control |              | Forward PDU     |             | MaxReq (1-  | -10)              | PAE Authenticator |             |          |
| Auto        | Ŧ            | Disabled        | •           | 2           | times             | Disabled          | •           |          |
| erverTimeou | ut (1-65535) | SuppTimeout     | (1-65535)   | TX Period ( | 1-65535)          |                   |             |          |
| 30          | sec          | 30              | sec         | 30          | sec               |                   |             | Apply    |
| Port        | Direction    | Port Control    | Forward PDU | MaxReq      | PAE Authenticator | ServerTimeout     | SuppTimeout | TX Perio |
| eth1/0/1    | Both         | ForceAuthorized | Enabled     | 2           | Disabled          | 30                | 30          | 30       |
| eth1/0/2    | Both         | ForceAuthorized | Enabled     | 2           | Disabled          | 30                | 30          | 30       |
| eth1/0/3    | Both         | ForceAuthorized | Enabled     | 2           | Disabled          | 30                | 30          | 30       |
| eth1/0/4    | Both         | ForceAuthorized | Enabled     | 2           | Disabled          | 30                | 30          | 30       |
| eth1/0/5    | Both         | ForceAuthorized | Enabled     | 2           | Disabled          | 30                | 30          | 30       |
| eth1/0/6    | Both         | ForceAuthorized | Enabled     | 2           | Disabled          | 30                | 30          | 30       |
| eth1/0/7    | Both         | ForceAuthorized | Enabled     | 2           | Disabled          | 30                | 30          | 30       |
| eth1/0/8    | Both         | ForceAuthorized | Enabled     | 2           | Disabled          | 30                | 30          | 30       |
| eth1/0/9    | Both         | ForceAuthorized | Enabled     | 2           | Disabled          | 30                | 30          | 30       |
| eth1/0/10   | Both         | ForceAuthorized | Enabled     | 2           | Disabled          | 30                | 30          | 30       |
| eth1/0/11   | Both         | ForceAuthorized | Enabled     | 2           | Disabled          | 30                | 30          | 30       |
| eth1/0/12   | Both         | ForceAuthorized | Enabled     | 2           | Disabled          | 30                | 30          | 30       |

Security > 802.1X > 802.1X Port Settings

From Port / To Port: Select the range of ports to be configured.

Direction: Sets the administratively-controlled direction on the port. The possible field values are:

**Both:** Specify the control is exerted over both incoming and outgoing traffic through the controlled port selected in the first field.

In: Disables the support in the present firmware release.

Port Control: This allows user to control the port authorization state.

Select **ForceAuthorized** to disable 802.1X and cause the port to transition to the authorized state without any authentication exchange required. This means the port transmits and receives normal traffic without 802.1X-based authentication of the client.

If **ForceUnauthorized** is selected, the port will remain in the unauthorized state, ignoring all attempts by the client to authenticate. The Switch cannot provide authentication services to the client through the interface.

If **Auto** is selected, it will enable 802.1X and cause the port to begin in the unauthorized state, allowing only EAPOL frames to be sent and received through the port. The authentication process begins when the link state, transitions from down to up, or when an EAPOL-start frame is received. The Switch then requests the identity of the client and begins relaying authentication messages between the client and the authentication server. The default setting is **Auto**.

Forward PDU: Select to enable or disable the forward PDU option here.

**MaxReq(1-10):** This parameter specifies the maximum number of times that the switch retransmits an EAP request (md5-challenge) to the client before it times out the authentication session. Default is 2 times.

**PAE Authenticator:** Select to enable or disable the Port Access Entity (PAE) authenticator option here. This option configures a specific port as an IEEE 802.1X PAE authenticator.

**ServerTimeout(1-65535):** Specify the number of seconds that the Switch will wait for the request from the authentication server before timing out the server. On timeout, authenticator will send EAP-Request packet to client. The range is 1to 65535. The default is 30 seconds.

**SuppTimeout(1-65535):** Specify the number of seconds that the Switch will wait for the response from the supplicant before timing out the supplicant messages other than EAP requestID. The range is 1 to 65535. The default is 30 seconds..

**TX Peiord(1-65535):** This sets the TxPeriod of time for the authenticator PAE state machine. This value determines the period of an EAP Request/Identity packet transmitted to the client. The default is 30 seconds.

Click the **Apply** button to save your settings.

### Security > 802.1X > Authentication Sessions Information

The Authentication Sessions Information page is used to view and configure the authentication session information.

| Authentication Sessions                      | Information            |                             |
|----------------------------------------------|------------------------|-----------------------------|
| Authentication Sessions Inform               | ation                  |                             |
| From Port<br>eth1/0/1 ▼<br>Total Entries : 0 | To Port<br>eth1/0/1 ▼  | Init by Port ReAuth by Port |
| Port                                         | MAC Address            |                             |
|                                              | < < Table is empty > > |                             |

Security > 802.1X > Authentication Sessions Information

From Port / To Port: Select the port to be queried.

Click the **Init by Port** button to initiate the session information based on the selections made. Click the **ReAuth by Port** button to re-authenticate the session information based on the selections made.

### Security > 802.1X > Authenticator Statistics

The Authenticator Statistics page is used to view and clear the authenticator statistics.

|                                    | Find                                                            | Clear Counters                                                               |
|------------------------------------|-----------------------------------------------------------------|------------------------------------------------------------------------------|
|                                    |                                                                 | Class All                                                                    |
|                                    |                                                                 | Clear All                                                                    |
|                                    |                                                                 |                                                                              |
|                                    | Lastitution                                                     | 1                                                                            |
| Reald TX LoaOff RX Rea TX Respid R | ReqId TX LogOff RX Req TX RespId RX Resp RX Invalid RX Error RX | Regid TX LogOff RX Req TX Respid RX Resp RX Invalid RX Error RX Last Version |
|                                    |                                                                 |                                                                              |

Security > 802.1X > Authenticator Statistics

Port: Select the port to be queried.

Click the **Clear Counters** button to clear the counter information based on the selections made. Click the **Clear All** button to clear all the information in this table.

#### Security > 802.1X > Authenticator Session Statistics

The Authenticator Session Statistics is used to view and clear the authenticator session statistics.

| thenticator Se  | ssion Statistics |   |  |  |      |               |
|-----------------|------------------|---|--|--|------|---------------|
| ort eth         | 1/0/1            | • |  |  | Find | Clear Counter |
|                 |                  |   |  |  |      | Clear All     |
|                 |                  |   |  |  |      |               |
| tal Entries : 0 | R/S              |   |  |  |      |               |

Security > 802.1X > Authenticator Sessions Statistics

Port: Select the port to be queried.

Click the **Find** button to locate a specific entry based on the information entered.

Click the Clear Counters button to clear the counter information based on the selections made.

Click the **Clear All** button to clear all the information in this table.

### Security > 802.1X > Authenticator Diagnostics

The authenticator Diagnostics is used to view and clear the authenticator diagnostics information.

| Find | Clear Counters |
|------|----------------|
|      | Clear All      |
|      | Find           |

Security > 802.1X > Authenticator Diagnostics

Port: Select the port to be queried.

Click the **Find** button to locate a specific entry based on the information entered. Click the **Clear Counters** button to clear the counter information based on the selections made. Click the **Clear All** button to clear all the information in this table.

#### Security > AAA > AAA Global Settings

The AAA Global Settings is used to enable or disable the global Authentication, Authorization, and Accounting (AAA) state.

| AAA Global Setting | js      |          |       |
|--------------------|---------|----------|-------|
| AAA State Settings |         |          |       |
| AAA State          | Enabled | Disabled | Apply |
|                    |         |          |       |

Security > AAA > AAA Global Settings

**AAA State:** Specify to enable or disable the global AAA state.

Click the **Apply** button to accept the changes made.

### Security > AAA > AAA Global Settings

This feature will enable an administrator-defined authentication policy for users trying to access the Switch. When enabled, the device will check the Login Method List and choose a technique for user authentication upon login.

| AAA Global Settings |           | _        |       |
|---------------------|-----------|----------|-------|
| AAA Global Settings |           |          |       |
| AAA State           | ⊖ Enabled | Disabled | Apply |
|                     |           |          |       |
|                     |           | ~        |       |

Security > AAA > AAA Authentication Settings

AAA State: Select to enable or disable the AAA state.

Click the **Apply** button to accept the changes made.

#### Security > AAA > Application Authentication Settings

The Authentication Settings is used to view and configure the application authentication settings.

| - | Application Authentication Settings |                   |      |
|---|-------------------------------------|-------------------|------|
| ſ | Application Authentication Settings |                   |      |
|   | Application                         | Login Method List |      |
|   | Console                             | default           | Edit |
|   | Telnet                              | default           | Edit |
|   | HTTP                                | default           | Edit |
|   | SSH                                 | default           | Edit |

Security > AAA > AAA Authentication Settings

**Application:** Lists the configuration applications on the Switch. The user may configure the Login Method List for Console, Telnet application, SSH and the WEB (HTTP) application. Click **Edit** to specify the Login Method name.

Click the **Apply** button to accept the changes made

### Security > AAA > Authentication Settings

The Authentication Settings is used to view and configure the application authentication settings.

| Authentication Settings    |                         |          |        |       |
|----------------------------|-------------------------|----------|--------|-------|
| AAA Authentication Network | AAA Authentication Exec |          |        |       |
| AAA Authentication 802.1X  |                         |          |        |       |
| Status                     | $\sim$                  |          |        |       |
| Method 1                   | $\sim$                  | Method 2 | $\sim$ |       |
| Method 3                   | $\checkmark$            | Method 4 | $\sim$ | Apply |
|                            |                         |          |        |       |

Security > AAA > AAA Authentication Settings

AAA Authentication Network: Configure the AAA 802.1X authentication state here

**none** - Normally, the method is listed as the last method. The user will pass authentication if it is not denied by previous method authentication.

**local** - Specifies to use the local database for authentication.

**group** - Specifies to use the server groups defined by the AAA group server. Enter the AAA group server name in the space provided. This string can be up to 32 characters long.

radius - Specifies to use the servers defined by the RADIUS server host command.

tacacs+ - Specifies to use the servers defined by the TACACS+ server host command.

Click the **Apply** button to accept the changes made

### Security > RADIUS > RADIUS Global Settings

The RADIUS Global Settings page allows you to view and configure the RADIUS global settings.

| RADIUS Global Settings |   |     |       |
|------------------------|---|-----|-------|
| RADIUS Global Settings |   |     |       |
| DeadTime (0-1440)      | 0 | min | Apply |
|                        |   |     |       |

Security > RADIUS > RADIUS Global Settings

**Dead Time:** Enter the dead time value here. This value must be between 0 and 1440 minutes. By default, this value is 0 minutes. When this option is 0, the unresponsive server will not be marked as dead. This setting can be used to improve the authentication processing time by setting the dead time to skip the unresponsive server host entries. When the system performs authentication with the authentication server, it attempts one server at a time. If the attempted server does not respond, the system will attempt the next server. When the system finds a server does not respond, it will mark the server as down, start a dead time timer, and skip them in authentication of the following requests until expiration of the dead time.

Click the **Apply** button to accept the changes made.

#### Security > RADIUS > RADIUS Server Settings

The RADIUS feature of the Switch allows the user to facilitate centralized user administration and provide protection against hacking attacks.

| ADIUS Server Settings         |             |                   |           |       |       |
|-------------------------------|-------------|-------------------|-----------|-------|-------|
| IPv4 Address                  | · · · · · · | IPv6 Address      | 2013::1   |       |       |
| Authentication Port (1-65535) | 1812        | Retransmit (1-20) | 3         | times |       |
| Кеу Туре                      | plaintext 🔻 | Key               | 32 chars  |       |       |
| Timeout (1-255)               | 5 sec       |                   |           |       |       |
|                               |             |                   |           |       | Apply |
| otal Entries :                |             |                   |           |       |       |
|                               |             | Township          | Determent | 10    |       |

Security > RADIUS > RADIUS Server Settings

Click the IPv4 Address or IPv6 Address and enter the IP address to be configured.

Authentication Port (1-65535): Enter the authentication port number used here. This value must be between 0 and 65535. By default, this value is 1812. If no authentication is used, use the value 0.

**Retransmit (1-20):** Enter the accounting value used here. This value must be between 0 and 20. By default, the value is 3. To disable this option, enter the value 0.

Key Type: Select the key type that will be used. Options to choose from are Plain Text and Encrypted.

**Key:** Enter the key used to communicate with the RADIUS server. This key can be up to 32 characters long. **Timeout (1-255):** Enter the timeout value. This value must be between 1 and 255 seconds. By default, this value is 5 seconds.

Click the Apply button to save your settings.

### Security > RADIUS > RADIUS Group Server Settings

The RADIUS Group Server Settings page is used to view and configure the RADIUS group server setting.

| ADIUS Group Server Sett           | ings |     |           |           |       |                                                |      |       |
|-----------------------------------|------|-----|-----------|-----------|-------|------------------------------------------------|------|-------|
| Group Server Name<br>IPv4 Address |      | 7 7 | O IPv6    | Address   |       | 2013::1                                        |      | Apply |
| Total Entries : 1                 |      |     |           |           |       |                                                |      |       |
| Group Server Name                 |      |     | IPv4/IPv6 | 6 Address |       |                                                |      |       |
| an alicen                         | 10.  | 8   | 27.22     | 22.22     | 11.14 | 1.<br>1. 1. 1. 1. 1. 1. 1. 1. 1. 1. 1. 1. 1. 1 | 1000 |       |

Security > RADIUS > RADIUS Group Server Settings

**Group Server name:** Enter the RADIUS group server's name. This name can be up to 15 characters long. **IP Address:** Enter the group server's IPv4 address.

IPv6 Address: Enter the group server's IPv6 address.

Click the Apply button to save your settings.

## Security > RADIUS > RADIUS Statistic

The RADIUS Statistic page is used to view and clear the RADIUS statistics information.

| stal Entrica - 0 |  |  |  | Cicur |  |
|------------------|--|--|--|-------|--|
|------------------|--|--|--|-------|--|

#### Security > RADIUS > RADIUS Statistic

Group Server Name: Select the RADIUS group server name from this list here.

Click the **Clear** button to clear the information based on the selections made.

Click the **Clear All** button to clear all the information in this table. Enter a page number and click the **Go** button to navigate to a specific page when multiple pages exist.

### Security > TACACS > TACACS Server Settings

The TACAS feature of the Switch allows the user to facilitate centralized user administration and provide protection against hacking attacks.

| TACACS Server Settings |             |                        |          |       |
|------------------------|-------------|------------------------|----------|-------|
| TACACS Server Settings |             |                        |          |       |
| IPv4 Address           | • • •       | O IPv6 Address         | 2013::1  |       |
| Port (1-65535)         | 49          | Timeout (1-255)        | 5 sec    |       |
| Кеу Туре               | plaintext 🗸 | Key                    | 32 chars |       |
|                        |             |                        |          | Apply |
| Total Entries : 0      |             |                        |          |       |
| IPv4/IPv6 Address      | Port        | Timeout                | Key      |       |
|                        |             | < < Table is empty > > |          |       |

Security > TACACS > TACACS Server Settings

Click the IPv4 Address or IPv6 Address and enter the IP address to be configured.

Authentication Port (1-65535): Enter the authentication port number used here. Port: Enter the port number used here. This value must be between 1 and 65535. By default, this value is 49.

Key Type: Select the key type that will be used. Options to choose from are Plain Text and Encrypted.

**Key:** Enter the key used to communicate with the TACACS server. This key can be up to 32 characters long. **Timeout (1-255):** Enter the timeout value here. This value must be between 1 and 255 seconds. By default, this value is 5 seconds.

Click the **Apply** button to save your settings.

### Security > TACACS > TACACS Group Server Settings

The TACACS Group Server Settings page is used to view and configure the TACACS group server setting.

|   | TACACS Group Server S        | ettings                    | _ | _ | _        | _         | _ | _ | _ | _   | _ |
|---|------------------------------|----------------------------|---|---|----------|-----------|---|---|---|-----|---|
| ſ | TACACS Group Server Settings |                            |   |   |          |           |   |   |   |     |   |
|   | Group Server Name            |                            |   |   |          |           |   |   |   |     |   |
|   | IPv4 Address                 | PV4 Address O IPv6 Address |   |   |          |           |   |   |   |     |   |
|   |                              |                            |   |   |          |           |   |   |   | Add |   |
|   | Total Entries : 1            |                            |   |   |          |           |   |   |   |     |   |
|   | Group Server Na              |                            |   |   | 10 (10   |           |   |   |   |     | _ |
|   | me                           |                            |   |   | IPV4/IPV | 6 Address |   |   |   |     |   |
|   | tacacs+                      | -                          | - | - | -        | -         | - | - | - |     |   |

Security > TACACS > TACACS Group Server Settings

**Group Server name:** Enter the TACACS group server's name. This name can be up to 15 characters long. **IP Address:** Enter the group server's IPv4 address.

IPv6 Address: Enter the group server's IPv6 address.

Click the **Apply** button to save your settings.

### Security > TACACS > TACACS Statistic

The TACACS Statistic page is used to view and clear the TACACS statistics information.

| TACACS Statistic      |         |              |               |                    |                    |                 |           |
|-----------------------|---------|--------------|---------------|--------------------|--------------------|-----------------|-----------|
| TACACS Statistic      |         |              |               |                    |                    |                 |           |
| Group Server Name     | tacacs+ | · •          |               |                    |                    | Clear by Group  | Clear All |
| TACACS Server Address | State   | Socket Opens | Socket Closes | Total Packets Sent | Total Packets Recv | Reference Count |           |
|                       |         |              | < < Table     | is empty > >       |                    |                 |           |
|                       |         |              |               |                    |                    |                 |           |

Security > TACACS > TACACS Statistic

Group Server Name: Select the TACACS group server name from this list here.

Click the Clear button to clear the information based on the selections made.

Click the **Clear All** button to clear all the information in this table. Enter a page number and click the **Go** button to navigate to a specific page when multiple pages exist.

# Security > IMPB > DHCPv4 Snooping > DHCP Snooping Global Settings

The packet is used configure DHCP Snooping Global state.

| DHCP Snooping Global Settings                                                                       |                                                                                     |       |
|----------------------------------------------------------------------------------------------------|-------------------------------------------------------------------------------------|-------|
| DHCP Snooping Global Settings                                                                       |                                                                                     |       |
| DHCP Snooping<br>Information Option Allow Untrusted<br>Source MAC Verification<br>Station Move Deny | Enabled     Disabled     Enabled     Disabled     Disabled     Enabled     Disabled | Apply |

Security > IMPB > DHCPv4 Snooping > DHCP Snooping Global Settings

**DHCP Snooping:** By enable DHCP Snooping, the switch will snoop the packets sent from DHCP Server and clients.

**Information Option Allow Untrusted**: Select to enable or disable the option to globally allow DHCP packets with the relay Option 82 on the untrusted interface.

**Source MAC Verification**: Select to enable or disable the verification that the source MAC address in a DHCP packet matches the client hardware address

**Station Move Deny**: Select to enable or disable the DHCP snooping station move deny state. When DHCP snooping station deny move is enabled, the dynamic DHCP snooping binding entry with the same VLAN ID and MAC address on the specific port can move to another port if it detects that a new DHCP process belong to the same VLAN ID and MAC address.

### Security > IMPB > DHCPv4 Snooping > DHCP Snooping Port Settings

This window is used to display and configure the DHCP snooping port settings.

| DHCP Snooping Port Settings |            |            |             |
|-----------------------------|------------|------------|-------------|
| DHCP Snooping Port Settings |            |            |             |
| From Port                   | eth1/0/1   |            |             |
| To Port                     | eth1/0/1   |            |             |
| Entry Limit (0-1024)        | No Limit   |            |             |
| Rate Limit (1-300)          | Z No Limit |            |             |
| Trusted                     | No         |            | Apply       |
|                             |            |            |             |
| Port                        | Trusted    | Rate Limit | Entry Limit |
| eth1/0/1                    | Yes        | No Limit   | 10          |
| eth1/0/2                    | Yes        | No Limit   | No Limit    |
| eth1/0/3                    | Yes        | No Limit   | No Limit    |
| eth1/0/4                    | Yes        | No Limit   | No Limit    |
| eth1/0/5                    | Yes        | No Limit   | No Limit    |
| eth1/0/6                    | Yes        | No Limit   | No Limit    |
| eth1/0/7                    | Yes        | No Limit   | No Limit    |
| eth1/0/8                    | Yes        | No Limit   | No Limit    |
| eth1/0/9                    | Yes        | No Limit   | No Limit    |
| eth1/0/10                   | Yes        | No Limit   | No Limit    |
| eth1/0/11                   | Yes        | No Limit   | No Limit    |
| eth1/0/12                   | Yes        | No Limit   | No Limit    |
| eth1/0/13                   | Yes        | No Limit   | No Limit    |
| eth1/0/14                   | Yes        | No Limit   | No Limit    |
| eth1/0/15                   | Yes        | No Limit   | No Limit    |
| eth1/0/16                   | Yes        | No Limit   | No Limit    |

Security > IMPB > DHCPv4 Snooping > DHCP Snooping Port Settings

From Port ~ To Port: Select the appropriate port range used for the configuration here.

**Entry Limit**: Enter the entry limit value here. This value must be between 0 and 1024. Tick the No Limit option to disable the function.

**Rate Limit**: Enter the rate limit value here. This value must be between 1 and 300. Tick the No Limit option to disable the function.

**Trusted**: Select the trusted option here. Options to choose from are No and Yes. Ports connected to the DHCP server or to other Switches should be configured as trusted interfaces. The ports connected to DHCP clients should be configured as untrusted interfaces. DHCP snooping acts as a firewall between untrusted interfaces and DHCP servers

### Security > IMPB > DHCPv4 Snooping > DHCP Snooping VLAN Settings

This window is used to display and configure the DHCP snooping VLAN settings.

| DHCP Snooping VLAN Settings |       |           |       |
|-----------------------------|-------|-----------|-------|
| DHCP Snooping VLAN Settings |       |           |       |
| VID List 1,4-6              | State | Enabled 🗸 | Apply |
| DHCP Snooping Enabled VID : |       |           |       |
|                             |       |           |       |

Security > IMPB > DHCPv4 Snooping > DHCP Snooping VLAN Settings

**VID List:** Enter the VLAN ID list used here.

State: Select to enable or disable the DHCP snooping VLAN setting here.

Click the **Apply** button to accept the changes made.

#### Security > IMPB > DHCPv4 Snooping > DHCP Snooping Database

This window is used to display and configure the DHCP snooping database settings.

| DUOD On a seine Database              |                       |                                    |   |       |
|---------------------------------------|-----------------------|------------------------------------|---|-------|
| DHCP Shooping Database                |                       |                                    |   |       |
| DHCP Snooping Database                |                       |                                    |   |       |
| DHCB Speeping Database                |                       |                                    |   | Deast |
| DHCF Shooping Database                |                       |                                    |   | Reset |
| Write Delay (60-86400)                | 300                   | sec                                |   | Apply |
|                                       |                       |                                    |   |       |
| Store DHCP Snooping Database          |                       |                                    |   |       |
| 1101                                  |                       |                                    |   | Annhy |
| URL                                   |                       | th this profix //leastion/filepame |   | Арріу |
|                                       | A ORE beginning wi    | th this prenx mocation mename      |   |       |
| Load DHCB Spooning Database           |                       |                                    |   |       |
| Load Difer shooping Database          |                       |                                    |   |       |
| URL                                   | TFTP 🧹 //             |                                    |   | Apply |
|                                       | A URL beginning wi    | th this prefix //location/filename |   |       |
|                                       |                       |                                    |   |       |
| IP DHCP Snooping Database Information | ۱                     |                                    |   |       |
| Write Delay                           | 60                    |                                    |   |       |
| URI                                   | tftp: //10 1 1 1/test |                                    |   |       |
|                                       |                       |                                    |   |       |
| Last ignored Bindings counters        |                       |                                    |   |       |
| Binding Collisions                    | 0                     | Expired Lease                      | 0 |       |
| Invalid Interfaces                    | 0                     | Unsupported VLAN                   | 0 |       |
| Parse Failures                        | 0                     | Checksum Errors                    | 0 | Clear |
|                                       |                       |                                    |   |       |

Security > IMPB > DHCPv4 Snooping > DHCP Snooping Database

**Write Delay:** Enter the write delay time value here. This value must be between 60 and 86400 seconds. By default, this value is 300 seconds. Tick the Default check box to return to the default value.

#### The fields that can be configured in Store DHCP Snooping Database are:

**URL**: Select the location from the drop-down list and enter the URL where the DHCP snooping database will be stored to here.

#### The fields that can be configured in Load DHCP Snooping Database are

**URL**: Select the location from the drop-down list and enter the URL where the DHCP snooping database will be stored to here.

#### Security > IMPB > DHCPv4 Snooping > DHCP Snooping Binding Entry

This window is used to display and configure the DHCP snooping binding entries.

| DHCP Snooping Binding Entry |                   |                        | _    |        | _    |       |
|-----------------------------|-------------------|------------------------|------|--------|------|-------|
| DHCP Snooping Binding Entry |                   |                        |      |        |      |       |
| MAC Address                 | 00-84-57-00-00-00 |                        |      |        |      |       |
| IP Address                  | • • •             |                        |      |        |      |       |
| Port                        | eth1/0/1 🗸        |                        |      |        |      |       |
| Expiry (60-4294967295)      | sec               |                        |      |        |      |       |
|                             |                   |                        |      |        |      | Apply |
| Total Entries : 0           |                   |                        |      |        |      |       |
| MAC Address                 | VID               | IP Address             | Port | Expiry | Туре |       |
|                             |                   | < < Table is empty > > |      |        |      |       |
|                             |                   |                        |      |        |      |       |

Security > IMPB > DHCPv4 Snooping > DHCP Snooping Binding Entry

MAC Address: Enter the MAC address of the DHCP snooping binding entry here.

**VID**: Enter the VLAN ID of the DHCP snooping binding entry here. This value must be between 1 and 4094. **IP Address**: Enter the IP address of the DHCP snooping binding entry here.

Port: Select the appropriate port used for the configuration here.

Expiry: Enter the expiry time value used here. This value must be between 60 and 4294967295 seconds.

#### Security > IMPB > Dynamic ARP Inspection > ARP Access List

This window is used to display and configure the dynamic ARP inspection settings.

| ARP Access List      |             |
|----------------------|-------------|
| ARP Access List Name | Apply       |
| Total Entries : 1    |             |
| ARP Access List Name |             |
| test                 | Edit Delete |

Security > IMPB > Dynamic ARP Inspection > ARP Access List

**ARP Access**: List Name Enter the ARP access list name used here. This name can be up to 32 characters long.

After clicking the Edit button, the following window will appear

| ARP Access List          |          |           | _              |                |                 |                 |
|--------------------------|----------|-----------|----------------|----------------|-----------------|-----------------|
| Action                   | Permit V |           |                |                |                 |                 |
| IP                       | Any 🗸    | Sender IP |                | · · · · ·      | Sender IP Mask  | • • •           |
| MAC                      | Any 🗸    | Sender M/ | AC 00-4        | 84-57-00-00-00 | Sender MAC Mask |                 |
|                          |          |           |                |                |                 | Back Apply      |
| ARP Access List Name: te | est      |           |                |                |                 |                 |
| Total Entries : 1        |          |           |                |                |                 |                 |
| Action                   | IP Type  | Sender IP | Sender IP Mask | MAC Type       | Sender MAC      | Sender MAC Mask |
|                          |          |           | < < Table is   | s empty > >    |                 |                 |

Action: Select the action that will be taken here. Options to choose from are Permit and Deny.

IP: Select the type of sender IP address that will be used here. Options to choose from are Any, Host, and IP with Mask.

**Sender IP**: After selecting the Host or IP with Mask options as the type of IP, enter the sender IP address used here.

Sender IP Mask: After selecting the IP with Mask option as the type of IP, enter the sender IP mask used here.

**MAC**: Select the type of sender MAC address that will be used here. Options to choose from are Any, Host, and MAC with Mask.

**Sender MAC**: After selecting the Host or MAC with Mask options as the type of MAC, enter the sender MAC address used here.

**Sender MAC Mask**: After selecting the MAC with Mask option as the type of MAC, enter the sender MAC mask used here.

#### Security > IMPB > Dynamic ARP Inspection > ARP Inspection Settings

This window is used to display and configure the ARP inspection settings.

| ARP Inspection Settings     |                                               |                        |          |            |
|-----------------------------|-----------------------------------------------|------------------------|----------|------------|
| ARP Inspection Validation   |                                               |                        |          |            |
| Src-MAC                     | Enabled  Disabled                             |                        |          |            |
| Dst-MAC                     | <ul> <li>Enabled</li> <li>Disabled</li> </ul> |                        |          |            |
| IP                          | O Enabled O Disabled                          |                        |          | Apply      |
| ARP Inspection VLAN Logging |                                               |                        |          |            |
| Total Entries : 0           |                                               |                        |          |            |
| VID                         | ACL Logging                                   | DHCP Loggir            | ng       |            |
|                             |                                               | < < Table is empty > > |          |            |
| ARP Inspection Filter       |                                               |                        |          |            |
| ARP Access List Name        |                                               |                        |          |            |
| VID List                    | 1.4-6                                         |                        |          |            |
| Static ACL                  | No                                            |                        |          | Add Delete |
| Total Entries : 0           |                                               |                        |          |            |
| VID                         | ARP Access List                               | Name                   | Static A | CL         |
|                             |                                               | < < Table is empty > > |          |            |
|                             |                                               |                        |          |            |

Security > IMPB > Dynamic ARP Inspection > ARP Inspection Settings

**Src-MAC**: Select to enable or disable the source MAC option here. This option specifies to check for ARP requests and response packets and the consistency of the source MAC address in the Ethernet header against the sender MAC address in the ARP packet.

**Dst-MAC**: Select to enable or disable the destination MAC option here. This option specifies to check for ARP response packets and the consistency of the destination MAC address in the Ethernet header against the target MAC address in the ARP payload.

**IP**: Select to enable or disable the IP option here. This option specifies to check the ARP body for invalid and unexpected IP addresses. It also specifies to check the validity of IP address in the ARP payload. The sender IP in both the ARP request and response and target IP in the ARP response are validated. Packets destined for the IP addresses 0.0.0.0, 255.255.255.255, and all IP multicast addresses are dropped. Sender IP addresses are checked in all ARP requests and responses, and target IP addresses are checked only in ARP responses.

The fields that can be configured in **ARP Inspection Filter** are described:

**ARP**: Access List Name Enter the ARP access list name used here. This name can be up to 32 characters long.

**VID**: List Enter the VLAN ID list used here.

Static ACL: Select whether to use a static ACL or not here by either selecting Yes or No.

### Security > IMPB > Dynamic ARP Inspection > ARP Inspection Port Settings

This window is used to display and configure the ARP inspection port settings.

| ARP Inspection Port Settings |             |                       |                      |
|------------------------------|-------------|-----------------------|----------------------|
| From Port                    | th1/0/1 V   | To Port eth1/0/1      | 2                    |
| Rate Limit (1-150)           | pps         | Burst Interval (1-15) | ✓ None               |
| Trust State                  | Disabled    |                       | Apply Set to Default |
| Port                         | Trust State | Rate Limit (pps)      | Burst Interval       |
| eth1/0/1                     | Untrusted   | 15                    | 1                    |
| eth1/0/2                     | Untrusted   | 15                    | 1                    |
| eth1/0/3                     | Untrusted   | 15                    | 1                    |
| eth1/0/4                     | Untrusted   | 15                    | 1                    |
| eth1/0/5                     | Untrusted   | 15                    | 1                    |
| eth1/0/6                     | Untrusted   | 15                    | 1                    |
| eth1/0/7                     | Untrusted   | 15                    | 1                    |
| eth1/0/8                     | Untrusted   | 15                    | 1                    |
| eth1/0/9                     | Untrusted   | 15                    | 1                    |
| eth1/0/10                    | Untrusted   | 15                    | 1                    |
| eth1/0/11                    | Untrusted   | 15                    | 1                    |
| eth1/0/12                    | Untrusted   | 15                    | 1                    |
| eth1/0/13                    | Untrusted   | 15                    | 1                    |
| eth1/0/14                    | Untrusted   | 15                    | 1                    |
| eth1/0/15                    | Untrusted   | 15                    | 1                    |
| eth1/0/16                    | Untrusted   | 15                    | 1                    |

Security > IMPB > Dynamic ARP Inspection > ARP Inspection Port Settings

**From Port ~ To Port**: Select the appropriate port range used for the configuration here.

Rate Limit: Enter the rate limit value here. This value must be between 1 and 150 packets per seconds.

**Burst Interval**: Enter the burst interval value here. This value must be between 1 and 15. Tick the None option to disable the option.

Trust State: Select to enable or disable the trust state here.

### Security > IMPB > Dynamic ARP Inspection > ARP Inspection VLAN

This window is used to display and configure the ARP inspection VLAN settings.

| ARP Inspection VLAN                      |       | _     |           |       |
|------------------------------------------|-------|-------|-----------|-------|
| VID List<br>ARP Inspection Enabled VID : | 1,4-6 | State | Enabled V | Apply |

Security > IMPB > Dynamic ARP Inspection > ARP Inspection VLAN

VID: List Enter the VLAN ID list used here.

State: Select to enable or disable the ARP inspection option's state for the specified VLAN here.

Click the Apply button to accept the changes

#### Security > IMPB > Dynamic ARP Inspection > ARP Inspection Statistics

This window is used to display and clear the ARP inspection statistics information.

| ARP Inspection    | Statistics             |         |            |           |              |             |                |                 |                   |
|-------------------|------------------------|---------|------------|-----------|--------------|-------------|----------------|-----------------|-------------------|
| VID List          | 1,4-6                  |         |            |           |              |             |                | Clear by VLAN   | Clear All         |
| Total Entries : 0 |                        |         |            |           |              |             |                |                 |                   |
|                   | Forwarded              | Dropped |            |           | DUCD Dormito |             | Source MAC Fai | Dest MAC Failur | IP Validation Fai |
| VLAN              | Forwarueu              | Droppeu | DHCP Drops | ACL DIOPS | DHCP Permits | ACL Permits | lure           |                 | lure              |
|                   | < < Table is empty > > |         |            |           |              |             |                |                 |                   |
|                   |                        |         |            |           |              |             |                |                 |                   |

Security > IMPB > Dynamic ARP Inspection > ARP Inspection Statostics

Click the **Clear** button to clear the information based on the selections made. Click the **Clear All** button to clear all the information in this table.

#### Security > IMPB > Dynamic ARP Inspection > ARP Inspection Log

This window is used to display, configure and clear the ARP inspection log information.

| Inspection Log                              |      |                                     |            |                            |
|---------------------------------------------|------|-------------------------------------|------------|----------------------------|
| nspection Log                               |      |                                     |            |                            |
| Buffer (1-1024) 32                          |      |                                     |            | Apply Clear Log            |
| I Entries : 0                               |      |                                     |            |                            |
| Port                                        | VLAN | Sender IP                           | Sender MAC | Осситтепсе                 |
|                                             |      | < < Table is empty > >              |            |                            |
| Buffer (1-1024) 32<br>I Entries : 0<br>Port | VLAN | Sender IP<br>< < Table is empty > > | Sender MAC | Apply Clear Log Occurrence |

Security > TACACS > TACACS Statistic

**Log Buffer**: Enter the log's buffer value used here. This value must be between 1 and 1024. By default, this value is 32.

Click the Clear Log button to clear all the information in this table.

#### Security > Network Access Authentication > Guest VLAN

The Guest VLAN page is used to view and configure the network access authentication guest VLAN settings. Guest VLAN

| Guest VLAN          |                        |       |
|---------------------|------------------------|-------|
| From Port To Port   | VID (1-4094)           |       |
| eth1/0/1 • eth1/0/1 |                        | Apply |
| Port                | VID                    |       |
|                     | < < Table is empty > > |       |

Security > Network Access Authentication > Guest VLAN

**From Port / To Port:** Select the appropriate port range used for the configuration here. **VID (1-4094):** Enter the VLAN ID used here. This value must be between 1 and 4094.

Click the **Apply** button to accept the changes made. Click the **Delete** button to remove the specified entry.

## Security > Network Access Authentication > Network Access Authentication Global Settings

The Network Access Authentication global Settings page is used to view and configure the network access authentication global settings.

| Network Access Authe | ntication Global Settin | igs                  |          |       |
|----------------------|-------------------------|----------------------|----------|-------|
| General Settings     |                         |                      |          |       |
| Deny MAC-Move        | Disabled <b>v</b>       |                      |          |       |
| Authorization State  | Disabled •              |                      |          | Apply |
| User Information     |                         |                      |          |       |
| User Name            | 32 chars                | VID (1-4094)         |          |       |
| Password Type        | Plaintext •             | Password             | 32 chars | Apply |
| Total Entries : 0    |                         |                      |          |       |
| User Name            | Password                | Password Type        | VID      |       |
|                      |                         | < < Table is empty > | >        |       |

Security > Network Access Authentication > Network Access Authentication Global Settings

### General Settings:

**Deny MAC-Move:** Select to enable or disable the Deny MAC-Move feature here. This option controls whether authenticated hosts can move between switch ports and whether a host configured for multi-authenticate mode can move to another port.

When Deny MAC-Move is set to enablement, authorized host does NOT allow to move to other ports of Switch.

When Deny MAC-Move is set to disablement, authorized host would be permitted to move to other ports of Switch for re-authentication.

**Authorization State:** Select to enable or disable the Authorized State. This is used to enable or disable the acceptance of an authorized configuration and apply this to the host or port. When authorization state is enabled, the attributes assigned by the RADIUS server, for example: VLAN, 802.1p default priority, bandwidth, and ACL will be accepted.

The bandwidth and ACL attributes are assigned on a per-port basis. If the Network Access Authentication Port Settings Host Mode is set to Multi Auth, the VLAN and 802.1p attributes are assigned on a per-host basis.

Click the **Apply** button to accept the changes made.

### User Information:

**User Name:** Enter the user name used here. This name can be up to 32 characters long.

VID (1-4094): Enter the VLAN ID used here.

Password Type: Select the password type option here. Options to choose from are Plain Text and Encrypted.

**Password:** Enter the password used here.

Click the **Apply** button to accept the changes made. Click the **Delete** button to remove the specified entry.

### <u>Security > Network Access Authentication > Network Access Authentication Port Settings</u>

The Network Access Authentication Port Settings page is used to view and configure the network access authentication port settings.

| Network Access Authentication Port Settings                                          |                    |                                                                           |          |                        |         |  |  |
|--------------------------------------------------------------------------------------|--------------------|---------------------------------------------------------------------------|----------|------------------------|---------|--|--|
| Network Access Authentica                                                            | tion Port Settings |                                                                           |          |                        |         |  |  |
| From Port<br>eth1/0/1  Host Mode<br>Multi Auth<br>ReAuth Timer (1-65535)<br>3600 sec | -                  | To Port<br>eth1/0/1  VID List<br>1, 6-9<br>Restart (1-65535)<br>60<br>sec |          | Periodic<br>Disabled ▼ | Apply   |  |  |
| Port                                                                                 | Host Mode          | VID List                                                                  | Periodic | ReAuth                 | Restart |  |  |
| eth1/0/1                                                                             | Multi Auth         |                                                                           | Disabled | 3600                   | 60      |  |  |
| eth1/0/2                                                                             | Multi Auth         |                                                                           | Disabled | 3600                   | 60      |  |  |
| eth1/0/3                                                                             | Multi Auth         |                                                                           | Disabled | 3600                   | 60      |  |  |
| eth1/0/4                                                                             | Multi Auth         |                                                                           | Disabled | 3600                   | 60      |  |  |
| eth1/0/5                                                                             | Multi Auth         |                                                                           | Disabled | 3600                   | 60      |  |  |
| eth1/0/6                                                                             | Multi Auth         |                                                                           | Disabled | 3600                   | 60      |  |  |
| eth1/0/7                                                                             | Multi Auth         |                                                                           | Disabled | 3600                   | 60      |  |  |
| eth1/0/8                                                                             | Multi Auth         |                                                                           | Disabled | 3600                   | 60      |  |  |
| eth1/0/9                                                                             | Multi Auth         |                                                                           | Disabled | 3600                   | 60      |  |  |
| eth1/0/10                                                                            | Multi Auth         |                                                                           | Disabled | 3600                   | 60      |  |  |
| eth1/0/11                                                                            | Multi Auth         |                                                                           | Disabled | 3600                   | 60      |  |  |
| eth1/0/12                                                                            | Multi Auth         |                                                                           | Disabled | 3600                   | 60      |  |  |

Security > Network Access Authentication > Network Access Authentication Port Settings

From Port / To Port: Select the range of ports to be configured.

**Host Mode:** Select the host mode option that will be associated with the selected port(s) here. Options to choose from are **Multi Host** and **Multi Auth.** If the port is operated in the multi-host mode, and if one of the hosts is authenticated, then all other hosts are allowed to access the port. According to 802.1X authentication, if the re-authentication fails or the authenticated user logs off, the port will be blocked for a specified period. The port restores the processing of EAPOL packets after the specified period. If the port is operated in the multi-authenticated mode, then each host needs to be authenticated individually to access the port. A host is represented by its MAC address and is only hosts that can be authenticated are allowed network access.

**VID List:** After selecting the Multi Auth option as the host mode, the following parameter is available. Enter the VLAN ID to be enabled for authentication. After the client is authenticated, the client will not be re-authenticated when present on other VLANs. When a port's authentication mode is changed to Multi Host, the previous authentication VLAN(s) on this port will be cleared.

**ReAuth Timer (1-65535):** Enter the re-authentication timer value. This value must be between 1 and 65535 seconds. By default, this value is 3600 seconds.

Restart (1-65535): Enter the restart time value used. This value must be between 1 and 65535 seconds.

Click the **Apply** button to accept the changes made.

#### Security > Network Access Authentication > Network Access Authentication Sessions Information

The Network Access Authentication Sessions Information is used to view and clear the network access authentication session information.

| letwork Access Authe          | ntication Sessions Information |                      |
|-------------------------------|--------------------------------|----------------------|
| Network Access Authenticati   | on Sessions Information        |                      |
| Port                          | eth1/0/1 •                     | Clear by Port Find   |
| MAC Address                   | 00-84-57-00-00-00              | Clear by MAC Find    |
| Protocol                      | DOT1X T                        | Clear by Protoc Find |
|                               |                                | Clear ALL View All   |
| Authentication Sessions Tota  | 0                              |                      |
| Total Authenticated Hosts     | 0                              |                      |
| Total Blocked Hosts           | 0                              |                      |
| Authentication Sessions Infor | mation                         |                      |
| Total Entries : 0             |                                |                      |

Security > Network Access Authentication > Network Access Authentication Sessions Information

Port: Select the port to be queried.

MAC Address: Enter the MAC address of the client.

Protocol: Select the authentication protocol used. Options to choose from are MAC, WAC, and DOT1X.

**Clear by Port:** Click the **Clear by Port** button to clear the authentication session information by selected port. **Clear by MAC:** Click the **Clear by MAC** button to clear the authentication session information by selected MAC address.

**Clear by Protocol:** Click the **Clear by Protocol** button to clear the authentication session information by selected protocol.

Clear ALL: Click the Clear ALL button to clear all authentication session information.

Click the **Find** button to locate a specific entry based on the information entered. Click the **View All** button to locate and display all the entries.

#### Security > DHCP Server Screening > DHCP Server Screening Global Settings

DHCP Server Screening function allows you to restrict an illegal DHCP server by discarding DHCP packets from distrusted ports.

| Disabled •        |                                                           |                                                                                                    | Apply                                                                                                    |
|-------------------|-----------------------------------------------------------|----------------------------------------------------------------------------------------------------|----------------------------------------------------------------------------------------------------|
| Disabled •        |                                                           |                                                                                                    | Apply                                                                                                    |
|                   |                                                           |                                                                                                    |                                                                                                    |
|                   |                                                           |                                                                                                    |                                                                                                    |
| 32 chars          |                                                           |                                                                                                    |                                                                                                    |
| 00-84-57-00-00-00 |                                                           |                                                                                                    | Apply                                                                                                    |
|                   |                                                           |                                                                                                    |                                                                                                    |
| Clien             | t MAC                                                     |                                                                                                    |                                                                                                    |
|                   | < < Table is empty > >                                    |                                                                                                    |                                                                                                    |
|                   |                                                           |                                                                                                    |                                                                                                    |
| 32                |                                                           |                                                                                                    | Apply Clear Log                                                                                                    |
|                   |                                                           |                                                                                                    |                                                                                                    |
| Server IP         |                                                           | Client MAC                                                                                                    | Occurrence                                                                                                    |
|                   | < < Table is empty > >                                    |                                                                                                    |                                                                                                    |
|                   | 32 chars<br>00-84-57-00-00-00<br>Clien<br>32<br>Server IP | 32 chars         00-84-57-00-00-00         Client MAC         << Table is empty >>         32         Server IP         <<< Table is empty >> | 32 chars         00-84-57-00-00-00         Client MAC         < < Table is empty >>         32         Server IP       Client MAC         < < Table is empty >> |

Security > DHCP Server Screening > DHCP Server Screening Global Settings

### **DHCP Server Screening Global Settings:**

Trap State: Select to enable or disable the trap state.

Click the **Apply** button to save your settings.

### **Profile Settings:**

Profile Name: Enter the profile name.

Client MAC: Enter the MAC address.

Click the **Delete** button to remove the specified entry of the table.

Click the **Delete Profile** button to remove the specified profile.

Click the **Apply** button to save your settings.

Enter a page number and click the Go button to navigate to a specific page when multiple pages exist.

Log Information:

Log Buffer Entries (10-1024): Enter the logged buffer entries. The value is between 10 and 1024.

Click the Apply button to save your settings.

Click the **Clear Log** button to clear the log.

# Security > DHCP Server Screening > DHCP Server Screening Port Settings

The DHCP Server Screening Port Settings page allows you to view and configure DHCP server screening ports.

| CP Server So           | creening Port Settings |                  |                                 | _      |
|------------------------|------------------------|------------------|---------------------------------|--------|
| CP Server Scree        | ning Port Settings     |                  |                                 |        |
| rom Port<br>eth1/0/1 ▼ | To Port<br>eth1/0/1 ▼  | State<br>Enabled | Server IP Profile Name 32 chars | Apply  |
| Port                   | State                  | Server IP        | Profile Name                    |        |
| eth1/0/1               | Disabled               | -                | -                               | Delete |
| eth1/0/2               | Disabled               | -                | -                               | Delete |
| eth1/0/3               | Disabled               | -                | -                               | Delete |
| eth1/0/4               | Disabled               | ÷                |                                 | Delete |
| eth1/0/5               | Disabled               | -                | -                               | Delete |
| eth1/0/6               | Disabled               | -                | · · ·                           | Delete |
| eth1/0/7               | Disabled               | -                |                                 | Delete |
| eth1/0/8               | Disabled               | -                | -                               | Delete |
| eth1/0/9               | Disabled               | -                | -                               | Delete |
| eth1/0/10              | Disabled               | -                | -                               | Delete |
| eth1/0/11              | Disabled               | -                | -                               | Delete |
| eth1/0/12              | Disabled               | -                |                                 | Delete |

Security > DHCP Server Screening > DHCP Server Screening Port Settings

From Port / To Port: Select the range of ports to be configured.

State: Select to enable or disable the DHCP server screening port state.

Profile Name: Enter the profile name of specified ports.

Server IP: Select IPv4 Address or IPv6 Address and enter the DHCP server IP.

Click the **Apply** button to save your settings.

### Security > Safeguard Engine

D-Link's **Safeguard Engine** is a robust and innovative technology that automatically throttles the impact of packet flooding into the switch's CPU. This function helps to protect the the Switch from being interrupted by malicious viruses or worm attacks. This option is enabled by default.

| Safeguard Engine                                                             |                                                 |                                                                                                    |        |
|------------------------------------------------------------------------------|-------------------------------------------------|----------------------------------------------------------------------------------------------------|--------|
| Safeguard Engine Setting                                                     |                                                 |                                                                                                    |        |
| Safeguard Engine State                                                       | Enabled                                         | O Disabled                                                                                                    | Apply  |
| D-Link Safeguard Engine is a robu<br>It will keep D-Link Switches better pro | st and innovative tech<br>tected from being too | hnology developed by D-Link, which will automatically throttle the impact of packet flooding into the switch's<br>o frequently interrupted by malicious viruses or worm attacks. | s CPU. |
| D-Link Safeguard Engine is a robu<br>It will keep D-Link Switches better pro | st and innovative tech<br>tected from being too | hnology developed by D-Link, which will automatically throttle the impact of packet flooding into the switch's<br>o frequently interrupted by malicious viruses or worm attacks. | s CPU. |

Security > Safeguard Engine

Click the Apply button to save your settings.

## Security > Trusted Host

The Trusted Host page allows you to view and configure the trusted host settings.

| Trusted Host                                                           |                        |       |
|------------------------------------------------------------------------|------------------------|-------|
| Trusted Host                                                           |                        |       |
| ACL Name 32 chars<br>Note:The first character of ACL name must be a le | Type Telnet •          | Apply |
| Туре                                                                   | ACL Name               |       |
|                                                                        | < < Table is empty > > |       |

Security > Trusted Host

**ACL Name:** Specify the ACL name. The name can be up to 32 characters long. **Type:** Specify the trusted host type. The options are **Telnet**, **Ping**, **HTTP** and **HTTPS**.

Click the **Apply** button to save your settings.

### Security > Traffic Segmentation Settings

This feature provides administrators to limit traffic flow from a single port to a group of ports on a single Switch. This method of segmenting the flow of traffic is similar to using VLANs to limit traffic, but is more restrictive.

| Traffic Segmenta        | tion Settings         |                                 |                             |                |        |
|-------------------------|-----------------------|---------------------------------|-----------------------------|----------------|--------|
| Traffic Segmentation    | Settings              |                                 |                             |                |        |
| From Port<br>eth1/0/1 ▼ | To Port<br>eth1/0/1 ▼ | From Forward Port<br>eth1/0/1 ▼ | To Forward Port<br>eth1/0/1 |                |        |
|                         |                       |                                 |                             | Add            | Delete |
|                         | Port                  |                                 | For                         | warding Domain |        |
|                         |                       |                                 | < < Table is empty > >      |                |        |
|                         |                       |                                 |                             |                |        |

Security > Traffic Segmentation Settings

**From Port / To Port:** Select the range of ports to be configured. **From Forward Port / To Forward Port:** Select the range of forward ports to be configured.

Click the Add button to add a new entry.

Click the **Delete** button to remove an entry based on the information entered.

### Security > Storm Control Settings

The Storm Control Settings page allows you to view and configure the storm control settings.

| torm Control            | Settings              |                                  |                       |                               |                           |
|-------------------------|-----------------------|----------------------------------|-----------------------|-------------------------------|---------------------------|
| torm Control Trap       | Settings              |                                  |                       |                               |                           |
| Trap State              | None                  | T                                |                       |                               | Apply                     |
| torm Control Polli      | ng Settings           |                                  |                       |                               |                           |
| Interval (5-600)        | 5                     | sec Retries (0-360)              | 3 times               | Infinite                      | Apply                     |
| torm Control Port       | Settings              |                                  |                       |                               |                           |
| From Port<br>eth1/0/1 • | To Port<br>eth1/0/1 ▼ | Type Action<br>Broadcast  V None | Level Type<br>▼ PPS ▼ | PPS Rise (0-2147483647) PPS I | Low (0-2147483647)<br>pps |
|                         |                       |                                  |                       |                               | Apply                     |
| Total Entries : 36      |                       |                                  |                       |                               |                           |
| Port                    | Storm                 | Action                           | Threshold             | Current                       | State                     |
|                         | Broadcast             |                                  | -                     | -                             | Inactive                  |
| eth1/0/1                | Multicast             | Drop                             | -                     | -                             | Inactive                  |
|                         | Unicast               |                                  | -                     | -                             | Inactive                  |
|                         | Broadcast             |                                  | -                     | -                             | Inactive                  |
| eth1/0/2                | Multicast             | Drop                             | -                     | -                             | Inactive                  |
|                         | Unicast               |                                  | -                     | -                             | Inactive                  |
|                         | Broadcast             |                                  | -                     |                               | Inactive                  |
| eth1/0/3                | Multicast             | Drop                             | -                     | -                             | Inactive                  |
|                         | Unicast               |                                  | -                     | -                             | Inactive                  |
|                         | Broadcast             |                                  | -                     | -                             | Inactive                  |
| eth 1/0/4               | Multicast             | Drop                             | -                     | -                             | Inactive                  |
|                         | Unicast               |                                  | -                     | -                             | Inactive                  |
|                         | Broadcast             |                                  | -                     | -                             | Inactive                  |

Security > Storm Control Settings-PPS

**Trap State:** Select the storm control trap state. The options are **None**, **Storm Occur**, **Storm Clear**, and **Both**. When **None** is selected, no traps will be sent. When **Storm Occur** is selected, a trap notification will be sent when a storm event is detected. When **Storm Clear** is selected, a trap notification will be sent when a storm event is cleared.

Click the **Apply** button to save your settings.

### **Storm Control Polling Settings:**

Interval (1-300): Enter the interval value. The range is from 1 to 300.

**Retries (0-360):** Enter the retry value. The range is from 0 to 360.

Click the **Apply** button to save your settings.

### **Storm Control Port Settings:**

From Port / To Port: Select the range of ports to be configured.

Type: Select the type of storm attack. The values are Broadcast, Multicast, and Unicast (Destination Lookup Failure).

Action: Select the action for the specified ports. The values are None, Shutdown and Drop.

Level Type: Select PPS or Kbps as the level type. When PPS is selected, the PPS Rise & PPS Low fields will be shown.

PPS Rise (1-2147483647): Enter the rise packets per second value. The value is from 1 to 2147483647.

PPS Low (1-2147483647): Enter the low packets per second value. The value is from 1 to 2147483647.

| orm Control             | Settings              |                                   |                         |                            |                                   |
|-------------------------|-----------------------|-----------------------------------|-------------------------|----------------------------|-----------------------------------|
| orm Control Trap        | Settings              |                                   |                         |                            |                                   |
| rap State               | None                  | ▼                                 |                         |                            | Apply                             |
| orm Control Polli       | ing Settings          |                                   |                         |                            |                                   |
| nterval (5-600)         | 5                     | sec Retries (0-360)               | 3 times                 | Infinite                   | Apply                             |
| orm Control Port        | Settings              |                                   |                         |                            |                                   |
| From Port<br>eth1/0/1 ▼ | To Port<br>eth1/0/1 ▼ | Type Action<br>Broadcast V None V | Level Type Kt<br>Kbps T | ps Rise(0-2147483647) Kbps | Low(0-2147483647<br>Kbps<br>Apply |
| otal Entries : 36       |                       |                                   |                         |                            |                                   |
| Port                    | Storm                 | Action                            | Threshold               | Current                    | State                             |
|                         | Broadcast             |                                   | -                       | -                          | Inactive                          |
| eth1/0/1                | Multicast             | Drop                              | -                       | -                          | Inactive                          |
|                         | Unicast               |                                   | -                       | -                          | Inactive                          |
|                         | Broadcast             |                                   | -                       | -                          | Inactive                          |
| eth1/0/2                | Multicast             | Drop                              | -                       | -                          | Inactive                          |
|                         | Unicast               |                                   | -                       | -                          | Inactive                          |
|                         | Broadcast             |                                   | -                       |                            | Inactive                          |
| eth1/0/3                | Multicast             | Drop                              | -                       | -                          | Inactive                          |
|                         | Unicast               |                                   | -                       | -                          | Inactive                          |
|                         | Broadcast             |                                   | -                       | -                          | Inactive                          |
| eth1/0/4                | Multicast             | Drop                              | -                       | -                          | Inactive                          |
|                         |                       |                                   |                         |                            | Incetive                          |
|                         | Unicast               |                                   | -                       | -                          | macuve                            |

Security > Storm Control Settings-Kbps

When **Kbps** is select as the level type, the **Kbps Rise** field will be shown, and **Kbps Low** will be disabled. The **Current** column in the Storm Control information table will be empty.

**Kbps Rise (1-2147483647):** Enter the rise packets per second value. The value is from 1 to 2147483647. **Kbps Low (1-2147483647):** The field is un-configured.

Click **Apply** for the settings to take effect.

# Security > DoS Attack Prevention Settings

The DoS Attack Prevention Settings page allows you to view and configure the Denial-of-Service (DoS) attack prevention settings.

| S Attack Prevention Settings                                                           |                                                        |                       |                                              |
|----------------------------------------------------------------------------------------|--------------------------------------------------------|-----------------------|----------------------------------------------|
| -                                                                                      |                                                        |                       |                                              |
| <ul> <li>Land Attack</li> </ul>                                                        | Blat Attack                                            | TCP Null              | TCP Xmas                                     |
| TCP SYN-FIN                                                                            | TCP SYN SrcPort Less 1024                              | Ping of Death Attack  | TCP Tiny Fragment Attack                     |
| All Types                                                                              |                                                        |                       |                                              |
| DoS Settings                                                                           |                                                        |                       |                                              |
| State A                                                                                | tion                                                   |                       |                                              |
| Disabled 🔹                                                                             | )rop 🔻                                                 |                       | Apply                                        |
| DoS Type                                                                               | State                                                  |                       | Action                                       |
| Land Attack                                                                            | Disable                                                | d                     | Drop                                         |
| Blat Attack                                                                            | Disable                                                | d                     | Drop                                         |
|                                                                                        |                                                        |                       |                                              |
| TCP null                                                                               | Disable                                                | d                     | Drop                                         |
| TCP null<br>TCP Xmas                                                                   | Disable                                                | d<br>d                | Drop<br>Drop                                 |
| TCP null<br>TCP Xmas<br>TCP SYN-FIN                                                    | Disable<br>Disable<br>Disable                          | d<br>d<br>d           | Drop<br>Drop<br>Drop                         |
| TCP null<br>TCP Xmas<br>TCP SYN-FIN<br>TCP SYN SrcPort Less 10                         | Disable<br>Disable<br>Disable<br>24 Disable            | d<br>d<br>d<br>d      | Drop<br>Drop<br>Drop<br>Drop                 |
| TCP null<br>TCP Xmas<br>TCP SYN-FIN<br>TCP SYN SrcPort Less 10<br>Ping of Death Attack | 24 Disable<br>Disable<br>Disable<br>Disable<br>Disable | d<br>d<br>d<br>d<br>d | Drop<br>Drop<br>Drop<br>Drop<br>Drop<br>Drop |

#### Security > DoS Attack Prevention Settings

#### **DoS Attack Prevention Settings:**

**DoS Type Selection:** Tick the DoS type to be prevented.

**State:** Select to enable or disable the DoS attack prevention state. **Action:** Select the action for the DoS attack. Click the **Apply** button to save your settings.

#### Security > SSH > SSH Global Settings

This window is used to display and configure the SSH global settings.

| SSH Global Settings             |               |
|---------------------------------|---------------|
| SSH Global Settings             |               |
| IP SSH Server State             | Enabled       |
| IP SSH Service Port (1-65535)   | 22            |
| SSH Server Mode                 | V2            |
| Authentication Timeout (30-600) | 180 sec       |
| Authentication Retries (1-32)   | 3 times Apply |

Security > SSH > SSH Global Settings

IP SSH Server State: Select to enable or disable the SSH server's global state.

**IP SSH Service Port**: Enter the SSH service port number used here. This value must be between 1 and 65535. By default, this number is 22.

**Authentication Timeout**: Enter the authentication timeout value here. This value must be between 30 and 600 seconds. By default, this value is 120 seconds.

**Authentication Retries**: Enter the authentication retries value here. This value must be between 1 and 32. By default, this value is 3.

Click the **Apply** button to accept the changes.

### Security > SSH > Host Key

This window is used to display and generate the SSH host key.

| Host Key                                                 |                                          |                 |
|----------------------------------------------------------|------------------------------------------|-----------------|
| Host Key Management                                      |                                          |                 |
| Crypto Key Type<br>Key Modulus                           | RSA V<br>1024 V bit                      | Generate Delete |
| Host Key                                                 |                                          |                 |
| Crypto Key Type<br>Key pair was generated at<br>Key Size | RSA V<br>01:20:11,2021-01-01<br>1024     |                 |
| Key Data                                                 | AAAAB3NzaC1yc2EAAAADAQABAAAAgQC4zriByG80 |                 |

Security > SSH > SSH Host Key

**Crypto Key Type**: Select the crypto key type used here. Options to choose from are the Rivest Shamir Adleman (RSA) key type and the Digital Signature Algorithm (DSA) key type.

**Key Modulus**: Select the key modulus value here. Options to choose from are 360, 512, 768, 1024, and 2048 bit.

Click the **Generate** button to generate a host key based on the selections made. Click the **Delete** button to remove a host key based on the selections made.

The fields that can be configured in **Host Key** are described:

**Crypto Key Type**: Select the crypto key type used here. Options to choose from are the Rivest Shamir Adleman (**RSA**) key type and the Digital Signature Algorithm (**DSA**) key type.

#### Security > SSH > SSH Server Connection

This window is used to display the SSH server connections table.

| SSH Server Connection |         |                      |         |                   |
|-----------------------|---------|----------------------|---------|-------------------|
| SSH Table             |         |                      |         |                   |
| Total Entries ( 4     |         |                      |         |                   |
| Total Entries : 1     |         |                      |         |                   |
| SID                   | Version | Cipher               | User ID | Client IP Address |
| 1                     | V2      | aes256-ctr/hmac-sha1 | test    | 192.168.0.113     |
|                       |         |                      |         |                   |

Security > SSH > SSH Server Connection

## Security > SSH > SSH User Authentication List

This window is used to display SSH User List.

| SSH User Authentication Lists                |            |           |           |           |      |
|----------------------------------------------|------------|-----------|-----------|-----------|------|
| SSH User Authentication Table                |            |           |           |           |      |
|                                              |            |           |           |           |      |
| Total Entries : 3                            |            |           |           |           |      |
| User Name                                    | Auth. Mode | Host Name | Host IPv4 | Host IPv6 |      |
| admin                                        | Password   |           |           |           | Edit |
| test                                         | Password   |           |           |           | Edit |
| test1                                        | Host Based | 1234      |           |           | Edit |
| Host Name should be less than 33 characters. |            |           |           |           |      |

Security > SSH > SSH User Authentication List

#### By Click Edit, the following page shown:

| SSH User Authentication Mod    | lify       |                     |
|--------------------------------|------------|---------------------|
| SSH User Authentication Modify |            |                     |
| User Name                      | admin      |                     |
| Auth. Mode                     | Password V |                     |
| Host Name                      | 32 chars   |                     |
| Host IPv4 Address              |            |                     |
| Host IPv6 Address              |            | Previous Page Apply |
|                                |            |                     |

Host Name: After selecting the Host-based option as the Authentication Method, enter the host name here.

**Host IPv4 Address**: After selecting the Host-based option as the Authentication Method, select and enter the IPv4 address here.

Host IPv6 Address: After selecting the Host-based option as the Authentication Method, select and enter the IPv6 address here.

Click the **Apply** button to accept the changes.

#### Security > SSH > SSH Public Key Settings

This window is used to configure the SSH public Key settings.

| File Name Choose File No file chosen Download |  |  |  |
|-----------------------------------------------|--|--|--|
| SSH Public Keys Delete                        |  |  |  |
| < < Table is empty > >                        |  |  |  |
|                                               |  |  |  |

Security > SSH > SSH Public Key Settings

Click the **Download** button to download the specific public key to switch.

### Security > SSL > SSL Global Setting

Secure Sockets Layer (SSL) is a security feature that provides a secure communication path between the management PC and the Switch Web UI by using authentication, digital signatures and encryption. These security functions are implemented by Ciphersuite, a security string that determines the cryptographic parameters, encryption algorithms and key sizes.

This page allows you to configure the SSL global state settings.

| SSL Global Settings |                                               |       |
|---------------------|-----------------------------------------------|-------|
| SSL Global Settings |                                               |       |
| SSL Status          | <ul> <li>Enabled</li> <li>Disabled</li> </ul> |       |
| Service Policy      |                                               | Apply |
|                     |                                               |       |

Security > SSL > SSL Settings

### **SSL Global Settings:**

**SSL Status:** Select to enable or disable the SSL feature's global status.

Service Policy: Enter service policy name.

Click **Apply** for the settings to take effect.

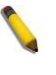

**NOTE:** When SSL is enabled, it will take longer to open a web page due to the extra processing required for encryption. After saving, please wait about 10 seconds for the system summery page to load.

### Security > SSL > SSL Service Policy

The SSL Service Policy page allows you to view and configure the SSL service policy settings.

| SSL Service Policy               |                                                                                                    |                                                                                                    |                            |          |
|----------------------------------|----------------------------------------------------------------------------------------------------|----------------------------------------------------------------------------------------------------|----------------------------|----------|
| SSL Service Policy               |                                                                                                    |                                                                                                    |                            |          |
| Policy Name                      | 32 chars                                                                                                    |                                                                                                    |                            | Add Find |
| Policy Name                      | 32 chars                                                                                                    |                                                                                                    |                            |          |
| Version                          | O TLS 1.0                                                                                                    | O TLS 1.1 O TLS 1.2 • TLS 1.3                                                                                                    | OAII                       |          |
| Session Cache Timeout (60-86400) | 600                                                                                                    |                                                                                                    |                            |          |
| Cipher Suites                    | CDHE-<br>CDHE-<br>AES128<br>AES256<br>AES128<br>AES128<br>ECDHE-<br>ECDHE-<br>ECDHE-<br>ECDHE-<br>TLS_AE<br>TLS_AE<br>TLS_AE<br>TLS_CH | RSA-AES128-SHA<br>RSA-AES256-SHA<br>-SHA<br>-SHA<br>-GCM-SHA256<br>-GCM-SHA384<br>RSA-AES128-GCM-SHA256<br>RSA-AES256-GCM-SHA284<br>-RSA-CHACHA20-POLY1305<br>S_128_GCM_SHA256<br>S_256_GCM_SHA384<br>ACHA20_POLY1305_SHA256 |                            | Apply    |
| Total Entries : 0                |                                                                                                    |                                                                                                    |                            |          |
| Policy Name                      | Version                                                                                                    | Cipher Suites                                                                                                    | Session Cache Timeout(sec) |          |
|                                  |                                                                                                    | < < Table is empty > >                                                                                                    |                            |          |

Security > SSL > SSL Service Policy

Policy Name: Enter a policy name for SSL.

Click the **Add** button to save your settings.

Click the **Find** button to locate a specific entry based on the information entered.

**Session Cache Timeout (60-86400):** Enter the session cache timeout value. The value is between 60 and 86400 seconds.

Cipher Suites: Select the cipher suites that will be associated with this profile.

Click the **Apply** button to save your settings.

#### OAM > Cable Diagnostics

The Cable Diagnostics page is designed primarily for administrators and customer service representatives to examine the copper cable quality. It determines the type of cable errors in the cable. Select the range of ports and then click the **Test** button to start the diagnosis.

| e Diagnostic       | s                 |                        |             |                  |           |
|--------------------|-------------------|------------------------|-------------|------------------|-----------|
| m Port<br>h1/0/1 ▼ | т<br>] [          | o Port<br>eth1/0/1 ▼   |             |                  | Test      |
|                    |                   |                        |             |                  | Cloar All |
| <b>D</b> 4         | -                 | 1.1.01.1               | T 10 #      |                  | Clear Air |
| Port               | Туре              | Link Status            | Test Result | Cable Length (M) |           |
| Port<br>eth1/0/11  | Type<br>10GBASE-T | Link Status<br>Link Up | Test Result | Cable Length (M) | Clear     |

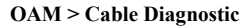

Click the **Clear** button to clear all the information for the specific port. Click the **Clear All** button to clear all the information in this table.

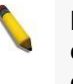

**NOTE:** Cable Diagnostic can be performed in copper media in 100M/1000M/2.5G/5G connection speed. NOT support fiber media.

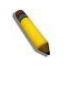

**NOTE:** Please be sure that the Power Saving feature is disabled before enabling the Cable Diagnostics function.

### OAM > DDM > DDM Settings

The window is used to view and configure the action that will occur for specific ports when an exceeding alarm threshold or warning threshold event is encountered.

| DDM Settings                         |                      |          |
|--------------------------------------|----------------------|----------|
| DDM Global Settings                  |                      |          |
| Transceiver Monitoring Traps Alarm   | Enabled     Disabled |          |
| Transceiver Monitoring Traps Warning | C Enabled Disabled   | Apply    |
|                                      | <u> </u>             |          |
| DDM Shutdown Settings                |                      |          |
| From Port To Port                    | State                | Shutdown |
| ethet/0/f                            | Disabled             | Nac      |
|                                      | Disabled             | Appiy    |
| Dest                                 | State                | Chutdown |
| Polt                                 | State                | Shuldown |
| eth1/0/13                            | Disabled             | None     |
| eth1/0/14                            | Disabled             | None     |
| eth1/0/15                            | Disabled             | None     |
| eth1/0/16                            | Disabled             | None     |

OAM > DDM > DDM Settings

**Transceiver Monitoring Traps Alarm**: Select to enable or disable the transceiver monitoring traps alarm feature here.

**Transceiver Monitoring Traps Warning**: Select to enable or disable the transceiver monitoring traps warning feature here.

The fields that can be configured in DDM Shutdown Settings are described:

From Port ~ To Port: Select the appropriate port range used for the configuration here.

State: Use the drop-down menu to enable or disable the DDM state

**Shutdown**: Specify whether to shutdown the port, when the operating parameter exceeds the Alarm or Warning threshold.

Alarm - Shutdown the port when the configured alarm threshold range is exceeded.

Warning - Shutdown the port when the configured warning threshold range is exceeded.

**None** - The port will never shutdown regardless if the threshold ranges are exceeded or not. This is the default.

Click the **Apply** button to accept the changes.

## OAM > DDM > DDM Temperature Threshold Settings

This window is used to display and configure the DDM Temperature Threshold Settings for specific ports on the Switch.

| DDM Temperatu     | ure Threshold Set | tings               |                                 |                       |                      |                    |
|-------------------|-------------------|---------------------|---------------------------------|-----------------------|----------------------|--------------------|
| DDM Temperature T | hreshold Settings |                     |                                 |                       |                      |                    |
| Port              | Action            | 1                   | Туре                            | Value (-128-127.996)  |                      |                    |
| eth1/0/1 🗸        | Add               | ×                   | Low Alarm 🗸                     | Celsius               |                      | Apply              |
|                   |                   |                     |                                 |                       |                      |                    |
|                   |                   |                     |                                 |                       |                      |                    |
| Port              | Current           | High Alarm(Celsius) | High Warning(                   | Celsius)              | Low Warning(Celsius) | Low Alarm(Celsius) |
| Port              | Current           | High Alarm(Celsius) | High Warning(<br>< < Table is e | Celsius)<br>empty > > | Low Warning(Celsius) | Low Alarm(Celsius) |

OAM > DDM > DDM Temperature Threshold Settings

**Port:** Select the port used for the configuration here.

Action: Select the action that will be taken here. Options to choose from are Add and Delete.

**Type:** Select the type of temperature threshold. Options to choose from are Low Alarm, Low Warning, High Alarm, and High Warning.

Value: Enter the threshold value. This value must be between -128 and 127.996 °C..

Click the **Apply** button to accept the changes.

### OAM > DDM > DDM Voltage Threshold Settings

This window is used to display and configure the DDM Voltage Threshold Settings for specific ports on the Switch.

| t<br>11/0/1 🗸 | Action<br>Add | Type          | Value (0-6.55)  |                | Apply        |
|---------------|---------------|---------------|-----------------|----------------|--------------|
| Port          | Current       | High Alarm(V) | High Warning(V) | Low Warning(V) | Low Alarm(V) |
| eth1/0/13     | -             | -             | -               | -              | -            |
| eth1/0/14     | -             | -             | -               | -              |              |
| eth1/0/15     | -             | -             | -               | -              | -            |
| eth1/0/16     |               | -             | -               | -              |              |

OAM > DDM > DDM Voltage Threshold Settings

**Port:** Select the port used for the configuration here.

Action: Select the action that will be taken here. Options to choose from are Add and Delete.

**Type:** Select the type of voltage threshold. Options to choose from are Low Alarm, Low Warning, High Alarm, and High Warning.

Value: Enter the threshold value. This value must be between 0 and 6.55 Volt.

Click the **Apply** button to accept the changes.

# OAM > DDM > DDM Bias Current Threshold Settings

This window is used to display and configure the threshold of the bias current for specific ports on the Switch.

| DDM Bias Current                        | Threshold Settin<br>shold Settings                          | gs                                 |                  |                 |               |
|-----------------------------------------|-------------------------------------------------------------|------------------------------------|------------------|-----------------|---------------|
| Port<br>eth1/0/1 V                      | Action<br>Add                                               | Type                               | Value (0-131)    |                 | Apply         |
| Port                                    | Current                                                     | High Alarm(mA)                     | High Warning(mA) | Low Warning(mA) | Low Alarm(mA) |
| eth1/0/13                               |                                                             | -                                  | -                | -               | -             |
| eth1/0/14                               | -                                                           | -                                  | -                | -               | -             |
| eth1/0/15                               | -                                                           | -                                  | -                | -               | -             |
| eth1/0/16                               | -                                                           | -                                  | -                | -               | -             |
| Note: ++ : high alarr<br>A: The thresho | n, + : high warning, - : lov<br>old is administratively con | w warning, : low alarm<br>figured. |                  |                 |               |

OAM > DDM > DDM Bias Current Threshold Settings

**Port:** Select the port used for the configuration here.

Action: Select the action that will be taken here. Options to choose from are Add and Delete.

**Type:** Select the type of bias current threshold. Options to choose from are Low Alarm, Low Warning, High Alarm, and High Warning.

Value: Enter the threshold value. This value must be between 0 and 131 mA.

Click the Apply button to accept the changes.

# OAM > DDM > DDM TX Power Threshold Settings

This window is used to display and configure the threshold of TX power for specific ports on the Switch.

| DDM TX Power Th                       | nreshold Settings                                                |                                |                  |                  |               |
|---------------------------------------|------------------------------------------------------------------|--------------------------------|------------------|------------------|---------------|
| Port<br>eth1/0/1                      | Action Add                                                       | Type                           | Power Unit       | Value (0-6.5535) | Apply         |
| Port                                  | Current                                                          | High Alarm(mW)                 | High Warning(mW) | Low Warning(mW)  | Low Alarm(mW) |
| eth1/0/13                             | -                                                                | -                              | -                |                  | -             |
| eth1/0/14                             | -                                                                | -                              | -                | -                | -             |
| eth1/0/15                             | -                                                                | -                              | -                | -                | -             |
| eth1/0/16                             |                                                                  | -                              | -                | -                | -             |
| Note: ++ : high alar<br>A: The thresh | m, + : high warning, - : low v<br>old is administratively config | warning, : low alarm<br>gured. |                  |                  |               |

OAM > DDM > DDM TX Power Threshold Settings

**Port:** Select the port used for the configuration here.

Action: Select the action that will be taken here. Options to choose from are Add and Delete.

**Type:** Select the type of TX power threshold. Options to choose from are Low Alarm, Low Warning, High Alarm, and High Warning.

**Power Unit**: Select the power unit here. Options to choose from are mW and dBm.

Value: Enter the threshold value either in **mW** or **dBm** here.

Click the **Apply** button to accept the changes.

### OAM > DDM > DDM RX Power Threshold Settings

This window is used to display and configure the threshold of RX power for specific ports on the Switch.

| DDM RX Power The DDM RX Power Thresho   | old Settings                                                     |                               |                  |                  |               |
|-----------------------------------------|------------------------------------------------------------------|-------------------------------|------------------|------------------|---------------|
| Port<br>eth1/0/1                        | Action<br>Add V                                                  | Type<br>Low Alarm 🗸           | Power Unit       | Value (0-6.5535) | Apply         |
| Port                                    | Current                                                          | High Alarm(mW)                | High Warning(mW) | Low Warning(mW)  | Low Alarm(mW) |
| eth1/0/13                               |                                                                  | •                             | · · ·            | -                | -             |
| eth1/0/14                               | -                                                                |                               | -                | -                | -             |
| eth1/0/15                               | -                                                                | -                             | -                | -                | •             |
| eth1/0/16                               |                                                                  |                               | -                | -                | -             |
| Note: ++ : high alarr<br>A: The thresho | m, + : high warning, - : low v<br>Ild is administratively config | varning, : low alarm<br>ured. |                  |                  |               |

OAM > DDM > DDM RX Power Threshold Settings

**Port:** Select the port used for the configuration here.

Action: Select the action that will be taken here. Options to choose from are Add and Delete.

**Type:** Select the type of TX power threshold. Options to choose from are Low Alarm, Low Warning, High Alarm, and High Warning.

**Power Unit**: Select the power unit here. Options to choose from are mW and dBm.

Value: Enter the threshold value either in mW or dBm here.

Click the **Apply** button to accept the changes.

#### OAM > DDM > DDM Status Table

This window is used to display the current operating digital diagnostic monitoring parameters and their values on the SFP module for specified ports.

| DM Status Table                       |                                    |            |                  |              |              |
|---------------------------------------|------------------------------------|------------|------------------|--------------|--------------|
| M Status Table                        |                                    |            |                  |              |              |
|                                       |                                    |            |                  |              |              |
| otal Entries : 0                      |                                    |            |                  |              |              |
| Port                                  | Temperature                        | Voltage(V) | Bias Current(mA) | TX Power(mW) | RX Power(mW) |
|                                       |                                    | < < Table  | e is empty > >   |              |              |
| Note: ++ : high alarm + :             | high warning                       | < < Table  | e is empty > >   |              |              |
| i i i i i i i i i i i i i i i i i i i | ngr nanng, . Ion nannig, . Ion ala |            |                  |              |              |
|                                       |                                    |            |                  |              |              |
|                                       |                                    |            |                  |              |              |

#### OAM > DDM > DDM Status Table

### Monitoring > Statistics > Port

This page allows you to display the port traffic statistics.

| π.        | _          | _           | _          | _       | _         | _           | _        | _       | _           |
|-----------|------------|-------------|------------|---------|-----------|-------------|----------|---------|-------------|
| rt        |            |             |            |         |           |             |          |         |             |
| rom Port  | eth1/0/1 • | To Port     | eth1/0/1 ▼ |         |           |             |          | Fin     | d Refresh   |
| _         |            | RX          | _          | _       | _         | ТХ          | _        |         |             |
| port      | 1          | Rate        | Tot        | al      |           | Rate        | Tota     | al      |             |
|           | bytes/sec  | packets/sec | bytes      | packets | bytes/sec | packets/sec | bytes    | packets |             |
| eth1/0/1  | 0          | 0           | 0          | 0       | 0         | 0           | 0        | 0       | Show Detail |
| eth1/0/2  | 0          | 0           | 0          | 0       | 0         | 0           | 0        | 0       | Show Detail |
| eth1/0/3  | 0          | 0           | 0          | 0       | 0         | 0           | 0        | 0       | Show Detail |
| eth1/0/4  | 0          | 0           | 0          | 0       | 0         | 0           | 0        | 0       | Show Detail |
| eth1/0/5  | 0          | 0           | 0          | 0       | 0         | 0           | 0        | 0       | Show Detail |
| eth1/0/6  | 0          | 0           | 0          | 0       | 0         | 0           | 0        | 0       | Show Detail |
| eth1/0/7  | 0          | 0           | 0          | 0       | 0         | 0           | 0        | 0       | Show Detail |
| eth1/0/8  | 0          | 0           | 0          | 0       | 0         | 0           | 0        | 0       | Show Detail |
| eth1/0/9  | 0          | 0           | 0          | 0       | 0         | 0           | 0        | 0       | Show Detail |
| eth1/0/10 | 0          | 0           | 0          | 0       | 0         | 0           | 0        | 0       | Show Detail |
| eth1/0/11 | 12880      | 77          | 7546653    | 43636   | 29320     | 65          | 10337939 | 30592   | Show Detail |
| eth1/0/12 | 0          | 0           | 0          | 0       | 0         | 0           | 0        | 0       | Show Detail |

**Monitoring > Statistics > Port** 

From Port / To Port: Select the range of ports to be configured.

Click the **Find** button to locate a specific entry based on the information entered. Click the **Refresh** button to refresh the display table.

After clicking the Show Detail button, the following page will appear.

|               | Back Refresh                                                                                                    |
|---------------|----------------------------------------------------------------------------------------------------|
|               |                                                                                                    |
| 0 bytes/sec   |                                                                                                    |
| 0 bytes/sec   |                                                                                                    |
| 7576432       |                                                                                                    |
| 10375548      |                                                                                                    |
| 0 packets/sec |                                                                                                    |
| 0 packets/sec |                                                                                                    |
| 43797         |                                                                                                    |
| 30710         |                                                                                                    |
| 1832          |                                                                                                    |
| 1444          |                                                                                                    |
| 0             |                                                                                                    |
| 0             |                                                                                                    |
| 0             |                                                                                                    |
| 0             |                                                                                                    |
| 0             |                                                                                                    |
| 0             |                                                                                                    |
| 0             |                                                                                                    |
| 0             |                                                                                                    |
| 0             |                                                                                                    |
| 0             |                                                                                                    |
| 0             |                                                                                                    |
|               | Dytes/sec           0 bytes/sec           7576432           10375548           0 packets/sec           0 packets/sec           30710           1832           1444           0           0           0           0           0           0           0           0           0           0           0           0           0           0           0           0           0           0           0           0           0           0           0           0           0           0           0           0           0           0           0           0           0           0           0           0           0           0           0           0           0           0           0 |

Monitoring > Statistics > Port - Show Detail

Click the **Back** button to return to the previous window.

Click the **Refresh** button to refresh the display table.

### Monitoring > Statistics > Port Counters

The Port Counters page allows you to display port counter statistics.

| rt Count              | ters     | _           | _             | _           | _         | _            | _            | _            | _           |
|-----------------------|----------|-------------|---------------|-------------|-----------|--------------|--------------|--------------|-------------|
| t Counter:<br>om Port | eth1/0/1 | ▼ To        | Port eth1/0/1 | •           |           |              |              | Find         | Refresh     |
| Port                  | InOctets | InUcastPkts | InMcastPkts   | InBcastPkts | OutOctets | OutUcastPkts | OutMcastPkts | OutBcastPkts |             |
| eth1/0/1              | 0        | 0           | 0             | 0           | 0         | 0            | 0            | 0            | Show Errors |
| eth1/0/2              | 0        | 0           | 0             | 0           | 0         | 0            | 0            | 0            | Show Errors |
| eth1/0/3              | 0        | 0           | 0             | 0           | 0         | 0            | 0            | 0            | Show Errors |
| eth1/0/4              | 0        | 0           | 0             | 0           | 0         | 0            | 0            | 0            | Show Errors |
| eth1/0/5              | 0        | 0           | 0             | 0           | 0         | 0            | 0            | 0            | Show Errors |
| eth1/0/6              | 0        | 0           | 0             | 0           | 0         | 0            | 0            | 0            | Show Errors |
| eth1/0/7              | 0        | 0           | 0             | 0           | 0         | 0            | 0            | 0            | Show Errors |
| eth1/0/8              | 0        | 0           | 0             | 0           | 0         | 0            | 0            | 0            | Show Errors |
| eth1/0/9              | 0        | 0           | 0             | 0           | 0         | 0            | 0            | 0            | Show Errors |
| eth1/0/10             | 0        | 0           | 0             | 0           | 0         | 0            | 0            | 0            | Show Errors |
| eth1/0/11             | 7617447  | 40750       | 1836          | 1444        | 10451662  | 30887        | 0            | 4            | Show Errors |
| eth1/0/12             | 0        | 0           | 0             | 0           | 0         | 0            | 0            | 0            | Show Errors |

Monitoring > Statistics > Port Counters

From Port / To Port: Select the range of ports to be viewed.

Click the **Find** button to locate a specific entry based on the information entered.

Click the **Refresh** button to refresh the display table.

Click the **Show Errors** button to see all error counters of the specific port.

After clicking the **Show Errors** button, the following page will appear.

| Port Counters Detail      |   |              |
|---------------------------|---|--------------|
|                           |   | Back Refresh |
| eth1/0/11 Counters Errors |   |              |
| Align-Err                 | 0 |              |
| Fcs-Err                   | 0 |              |
| UnderSize                 | 0 |              |
| OutDiscard                | 0 |              |
| Single-Col                | 0 |              |
| Multi-Col                 | 0 |              |
| Late-Col                  | 0 |              |
| Excess-Col                | 0 |              |
| Carri-Sen                 | 0 |              |
| SQETest-Err               | 0 |              |
| DeferredTx                | 0 |              |
| IntMacTx                  | 0 |              |
| IntMacRx                  | 0 |              |

Monitoring > Statistics > Port Counters - Show Errors

Click the **Back** button to return to the previous window.

Click the **Refresh** button to refresh the display table.

### Monitoring > Statistics > Counters

The Counters page allows you to display all port counters, and clear the port counters of the specified or all ports.

| Counters                 |               |             |             |  |
|--------------------------|---------------|-------------|-------------|--|
| From Port eth1/0/1 To Po | rt eth1/0/1 ▼ | Find Refre  | esh         |  |
|                          |               | Clear Clear | All         |  |
| Port                     | linkChange    |             |             |  |
| eth1/0/1                 | 0             | Show Detail |             |  |
| eth1/0/2                 | 0             | Show Detail |             |  |
| eth1/0/3                 | 0             | Show Detail |             |  |
| eth1/0/4                 | 0             | Show Detail | Show Detail |  |
| eth1/0/5                 | 0             | Show Detail | Show Detail |  |
| eth1/0/6                 | 0             | Show Detail |             |  |
| eth1/0/7                 | 0             | Show Detail | Show Detail |  |
| eth1/0/8                 | 0             | Show Detail | Show Detail |  |
| eth1/0/9                 | 0             | Show Detail |             |  |
| eth1/0/10                | 0             | Show Detail |             |  |
| eth1/0/11                | 1             | Show Detail |             |  |
| eth1/0/12                | 0             | Show Detail |             |  |

#### **Monitoring > Statistics > Counters**

From Port / To Port: Select the range of ports to be viewed.

Click the **Find** button to locate a specific entry based on the information entered.

Click the **Refresh** button to refresh the display table.

Click the **Clear** button to clear all the information for the specific ports.

Click the **Clear All** button to clear all the information in this table.

Click the Show Detail button to see the detail information of the specific port.

| Counters Errors           |        |              |
|---------------------------|--------|--------------|
| Counters Errors           |        | <b>^</b>     |
|                           |        |              |
|                           |        | Back Refresh |
| eth1/0/11 Counters Errors |        |              |
| rxHCTotalPkts             | 2901   |              |
| txHCTotalPkts             | 2089   |              |
| rxHCUnicastPkts           | 2563   |              |
| txHCUnicastPkts           | 2089   |              |
| rxHCMulticastPkts         | 212    |              |
| txHCMulticastPkts         | 0      |              |
| rxHCBroadcastPkts         | 126    |              |
| txHCBroadcastPkts         | 0      |              |
| rxHCOctets                | 467002 |              |
| txHCOctets                | 908512 |              |
| rxHCPkt64Octets           | 1813   |              |
| rxHCPkt65to127Octets      | 576    |              |
| rxHCPkt128to255Octets     | 124    |              |
| rxHCPkt256to511Octets     | 47     |              |
| rxHCPkt512to1023Octets    | 309    |              |
| rxHCPkt1024to1518Octets   | 32     |              |
| rvHCPld1510to20/7Octate   | 0      |              |

After clicking the Show Detail button, the following page will appear.

Monitoring > Statistics > Counters - Show Detail

Click the **Back** button to return to the previous window. Click the **Refresh** button to refresh the display table.

### Monitoring > Mirror Settings

The Mirror Settings page allows you to view and configure the port mirroring feature.

| Mirror Settings        |                                                |              |                         |                  |
|------------------------|------------------------------------------------|--------------|-------------------------|------------------|
| Mirror Settings        |                                                |              |                         |                  |
| Session Number         | 1 V                                            |              |                         |                  |
| Destination            | eth1/0/1 T                                     | To Port      | Frame Type              |                  |
| Source                 | eth1/0/1 ▼                                     | eth1/0/1 •   | Both                    | Add Delete       |
| Mirror Session Table   | · <u>1                                    </u> |              |                         | Find             |
| Sessio                 | on Number                                      | Session Type | Source Ports Both RX TX | Destination Port |
| < < Table is empty > > |                                                |              |                         |                  |
|                        |                                                |              |                         |                  |

**Monitoring > Mirror Settings** 

**Session Number:** Select the mirror session number for the entry. **Destination:** Select the destination port for mirror settings.

Source: Select the range of ports to be the source port and Frame Type to be mirrored.

Click the **Add** button to add the newly configured mirror entry based on the information entered. Click the **Delete** button to delete an existing mirror entry based on the information entered.

Mirror Session Table: Select the Mirror Session Type to be displayed.
Click the Find button to locate a specific entry based on the information entered.

#### Green > Power Saving

The Power Saving page allows you to configure the power saving settings of the Switch.

| Power Saving Global Settings Power   | Saving Shutdown Settings                      |              |
|--------------------------------------|-----------------------------------------------|--------------|
| Function Version                     | 3.00                                          |              |
| Scheduled Port-shutdown Power Saving | <ul> <li>Enabled</li> <li>Disabled</li> </ul> |              |
| Scheduled Hibernation Power Saving   | <ul> <li>Enabled</li> <li>Disabled</li> </ul> |              |
| Scheduled Dim-LED Power Saving       | O Enabled                                     | Apply        |
| Administrative Dim-LED               | ⊖ Enabled                                     | Apply        |
| Time Range Settings                  |                                               |              |
| Type Dim-LED 🔻                       | Time Range 32 chars                           | Apply Delete |
| Time Range                           |                                               |              |

Green > Power Saving

**Scheduled Port-shutdown Power Saving:** Select to enable or disable the scheduled port shutdown power saving feature.

**Scheduled Hibernation Power Saving:** Select to enable or disable the scheduled hibernation power saving feature. When this option is enabled, the system will enter into the hibernation mode based on the specified time range. When the system enters the hibernation mode, the switch will go into a low power state and idle. It will shut down all the ports and LEDs and all network function will be disabled. If the Switch is an endpoint type Power Sourcing Equipment (PSE), the Switch will not provide power to the port.

Scheduled Dim-LED Power Saving: Select to enable or disable applying the power saving by scheduled dimming of the Switch LEDs.

Administrative Dim-LED: Select to enable or disable the port LED dimming function.

Type: Select the type of power saving. Options to choose from are **Dim-LED** and **Hibernation**.

Time Range: Select the name of the time range to associate with the power saving type.

Click the **Apply** button to save your settings for each individual section.

Click the **Delete** button to remove the specified entry.

After clicking the Power Saving Shutdown Settings tab, the following page will appear.

| ower baving           |                                                            |        |
|-----------------------|------------------------------------------------------------|--------|
| Power Saving Glo      | bal Settings Power Saving Shutdown Settings                |        |
| From Port<br>eth1/0/1 | To Port     Time Range       eth1/0/1     ▼       32 chars | Ар     |
|                       | Port Time Rai                                              | nge    |
|                       | eth1/0/1                                                   | Delete |
|                       | eth1/0/2                                                   | Delete |
|                       | eth 1/0/3                                                  | Delete |
|                       | eth1/0/4                                                   | Delete |
|                       | eth1/0/5                                                   | Delete |
|                       | eth1/0/6                                                   | Delete |
|                       | eth1/0/7                                                   | Delete |
|                       | eth1/0/8                                                   | Delete |
|                       | eth 1/0/9                                                  | Delete |
|                       | eth1/0/10                                                  | Delete |
|                       | eth1/0/11                                                  | Delete |
|                       | eth1/0/12                                                  | Delete |

Green > Power Saving - Shutdown Settings

From Port / To Port: Select the range of ports to be configured.

Time Range: Enter the time range to associate with the specified ports.

Click the **Apply** button to save your settings.

# Green > EEE

The Energy Efficient Ethernet (EEE) is defined in IEEE 802.3az. It is designed to reduce the energy consumption of a link when no packets are being sent.

| LLL                     |                       |                           |          |
|-------------------------|-----------------------|---------------------------|----------|
| EEE Settings            |                       |                           |          |
| From Port<br>eth1/0/1 ▼ | To Port<br>eth1/0/1 ▼ | State<br>Enabled <b>T</b> | Apply    |
|                         | Port                  |                           | State    |
|                         | eth1/0/1              |                           | Disabled |
|                         | eth1/0/2              |                           | Disabled |
|                         | eth1/0/3              |                           | Disabled |
|                         | eth1/0/4              |                           | Disabled |
|                         | eth1/0/5              |                           | Disabled |
|                         | eth1/0/6              |                           | Disabled |
|                         | eth1/0/7              |                           | Disabled |
|                         | eth1/0/8              |                           | Disabled |
|                         | eth1/0/9              |                           | Disabled |
|                         | eth1/0/10             |                           | Disabled |
|                         | eth1/0/11             |                           | Disabled |
|                         | eth1/0/12             |                           | Disabled |
|                         |                       |                           |          |

Green > EEE

**From Port / To Port:** Select the range of ports to be configured. **State:** Select to enable or disable the EEE feature.

Click the **Apply** button to save your settings.

# Appendix A - Technical Specifications

### Hardware Specifications

### Key Components / Performance

- Switching Capacity:
  - DMS-1250-10S: 128Gbps
  - DMS-1250-10SP: 176Gbps
  - DMS-1250-12TP: TBA
- Max Forwarding Rate
  - DMS-1250-10S: 148.8Mpps
  - DMS-1250-10SP: 178.56Mpps
  - DMS-1250-12TP: TBA
- Forwarding Mode: Store and Forward
- Packet Buffer memory:
  - DMS-1250-10S: 1.5 MBytes
  - DMS-1250-10SP: 1.5 MBytes
  - DMS-1250-12TP: TBA
- DDRIII for CPU: 128MBytes
- Flash Memory: 32MBytes

### Port Functions

- 2.5GBASE-T ports compliant with the following standards:
  - 100BASE-TX: IEEE 802.3u compliance
  - 1000BASE-T: IEEE 802.3ab compliance
  - 2.5GBASE-T: IEEE 802.3bz compliance
  - Supports Full-Duplex operations
  - IEEE 802.3x Flow Control support for Full-Duplex mode
  - Auto MDI/MDIX
  - Auto-negotiation
  - Head-of-line blocking prevention
- 10GE SFP/SFP+ ports compliant with the following standards:
  - IEEE 802.3z
  - IEEE 802.3ae
  - IEEE 802.3aq
  - 1000BASE-T transceivers supported:
  - DGS-712 (1000BASE-TX)
  - SFP transceivers:
  - DEM-310GT (1000BASE-LX, 10km)
  - DEM-311GT (1000BASE-SX, 550m)
  - DEM-312GT2 (1000BASE-SX, 2km)
  - DEM-314GT (1000BASE-LHX, 50km)
  - DEM-315GT (1000BASE-ZX, 80km)
  - SFP WDM Transceiver:

 DEM-330T/R (1000BASE-BX, 10km) DEM-331T/R (1000BASE-BX, 40km) - DEM-302S-BXD (1000BASE-BX-D Single-Mode, 2KM(TX-1550/RX-1310 nm)) - DEM-302S-BXU (1000BASE-BX-U Single-Mode, 2KM(TX-1310/RX-1550 nm)) SFP+ Transceiver: - DEM-431XT: 10GBASE-SR 80m - DEM431XT-DD: 10GBASE-SR, 80m DEM-432XT: 10BASE-LR, 10km - DEM-432XT-DD: 10GBASE-LR, 10km DEM-433XT: 10GBASE-ER, 40km - DEM-433XT-DD: 10GBASE-ER, 40km - DEM-434XT: 10GBASE-ZR, 80km WDM SFP+ Transceiver: - DEM-436XT-BXU: 10GBASE-LR 20km - DEM-436XT-BXD: 10GBASE-LR 20km **CWDM SFP+ Transceiver:** DEM-X10CS-1271: 10G Single-Mode 10KM CWDM SFP+ Transceiver DEM-X10CS-1291: 10G Single-Mode 10KM CWDM SFP+ Transceiver DEM-X10CS-1311: 10G Single-Mode 10KM CWDM SFP+ Transceiver DEM-X10CS-1331: 10G Single-Mode 10KM CWDM SFP+ Transceiver DEM-X40CS-1471: 10G Single-Mode 40KM CWDM SFP+ Transceiver DEM-X40CS-1491: 10G Single-Mode \_ 40KM CWDM SFP+ Transceiver DEM-X40CS-1511: 10G Single-Mode 40KM CWDM SFP+ Transceiver DEM-X40CS-1571: 10G Single-Mode 40KM CWDM SFP+ Transceiver Support following Direct Attach Cable(DAC): - DEM-CB100S - DEM-CB300S - DEM-CB700S

#### Physical & Environment

- AC input, 100~240 VAC, 50/60Hz, internal universal power supply
- Acoustic Value:
  - DMS-1250-10S: Fanless

- DMS-1250-10SP: 2 Fans
- DMS-1250-12TP: TBA
- Operation Temperature -5~50°C
- Storage Temperature -40~70°C
- Operation Humidity: 0%~95% RH
- Storage Humidity: 0%~95% RH

### **Emission (EMI) Certifications**

- FCC class A
- CE Class A
- VCCI Class A
- IC Class A
- C-Ticket Class A
- BSMI Class A
- CCC Class A

### Safety Certifications

▶ cUL, CB, CE, CCC, BSMI

# Features

# L2 Features

- Supports up to 16K MAC address
- Jumbo frame: Supports up to 9KB
- IGMP snooping: Supports 128 multicast group
- MLD Snooping
- 802.1D Spanning Tree
- 802.1s MSTP
- 802.1w Rapid Spanning Tree
- ERPS
- Loopback Detection
- 802.3ad Link Aggregation:
  - DMS-1250-10S: up to 8 groups per device and 8 ports per group
  - DMS-1250-10SP: up to 8 groups per device and 8 ports per group
  - DMS-1250-12TP: up to 8 groups per device and 8 ports per group
- Port mirroring

### L3 Features

- ARP:
  - Max 16K ARP entries
  - Support 128 static ARP
  - Support Gratuitous ARP
- Support 8 IPv4 and 16 IPv6 interfaces
- Support IPv4 address 0.0.0.0 to prevent occupied IP address in the network
  - Support IPv6 Neighbor Discovery:
    - Max 384 ND entries
    - Support up to 63 static ND entries
- Max. 64 IPv4 and 64 IPv6 static route entries
- Support secondary route
- Max. 768 IPv4 and 384 IPv6 host route

#### **D-Link Green Technology**

- Compliant with RoHS6.
- Support D-Link Green v3.0 power saving mode.
- D-Link Green Ethernet:
  - Power Saving by LED Shut-Off: Powered LEDs can be turned on/off by port or system through schedule
  - Power Saving by Port Shut-Off: Each port on the system can be turned on/off by schedule
  - Power Saving by System Hibernation: System enters hibernation by schedule. In this mode, switches get most powersaving figures since main chipsets (both MAC and PHY) are disabled for all ports.
- Energy Efficient Ethernet (EEE): EEE is disabled by default, user can enable EEE via Web GUI

### VLAN

- 802.1Q VLAN standard (VLAN Tagging)
- Up to 4K VLAN groups
- Asymmetric VLAN

### QoS (Quality of Service)

- Be able to classify packets according to follow contents:
  - 802.1p priority
  - VLAN
  - MAC address
  - Ether Type
  - IP address
  - DSCP
  - Protocol type
  - TCP/UDP port number
  - IPv6 traffic class
  - IPv6 flow label
- TCP/UDP port number Up to 8 queues per port
- Supports Strict / WRR / Strict+WRR / Deficit Round Rbin(DRR) / Strict\_DRR mode in queue handling
- Bandwidth Control

### <u>ACL</u>

- Max 50 ingress ACL profile, 512 ingress ACL rules, 50 VLAN ACL rules.
- Each rule can be associated to a single port, multiple ports
- Supports following actions after analyzing packets:
  - Permit

- Deny
- Support different ACL policy packet contents:
  - MAC address
  - Ethernet Type
  - IP address
  - ICMP
  - IGMP
  - TCP/UDP port number
  - 802.1p
  - DSCP
  - IPv6 traffic class
  - IPv6 flow label

#### Security

- Port Security: Support 64 MACs per port
- IP and MAC ACL
- Broadcast Storm Control
- D-Link Safeguard Engine
- DHCP Server Screening over IPv4 or IPv6 : Maximum 5 entries
- SSL: Support v1/v2/v3
- Support DHCP Snooping
- IP-MAC-Port Binding

- Supports ARP packet Inspection as default, ARP and IPv4 packet Inspection as option.

- Supports IPv4 DHCP Snooping

# Management

∢

- Web-based GUI (IPv6 support)
- D-Link proprietary CLI
- >
- Telnet Server: Max. 4 connections (IPv6 support)
- TFTP Client over IPv4 or IPv6
- SNMP v1/2c/3 over IPv4 or IPv6
- SNMP Trap
- DHCP client over IPv4 or IPv6
- RMON v1/v2
- Trap setting for destination IP, system events, fiber port events, twisted-pair port events
- Web-based configuration backup / restoration
- Web-based firmware backup/restore
- Firmware upgrade Web-based
- management
- Reset, Reboot

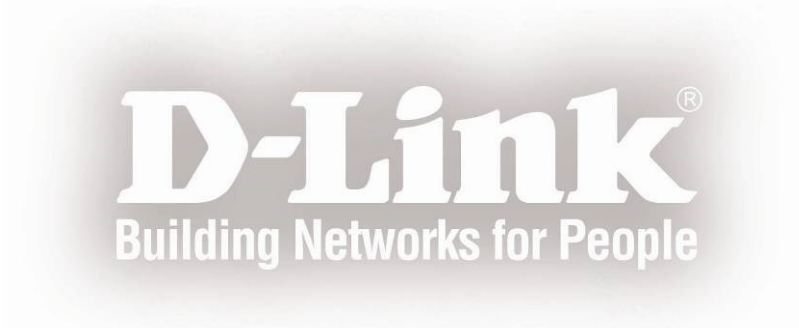